Best-ReMaP

Healthy Food for a Healthy Future

## WP 5 – REFORMULATION AND PROCESSED FOOD MONITORING

T+1 Statistics methodology (task 5.5.1)

Part 2

Anses

24.11.2022

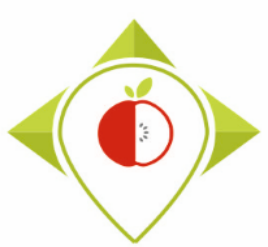

## Training for statistics on T+1 data

### 1<sup>st</sup> part

20<sup>th</sup> October 2022

Introduction to R software + verifications to perform on the data collected before being able to produce indicators

## 2<sup>nd</sup> part

24<sup>th</sup> November 2022

Creation of indicators on T+1 data and comparisons with preexisting data + production of the report

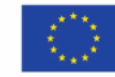

Co-funded by the European Union's Health Programme (2014-2020)

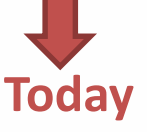

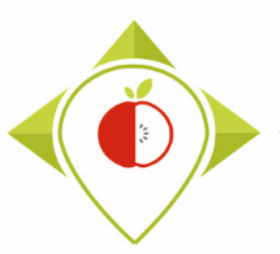

### 1) Review of the steps in Task 5.5.1 (page 4)

### 2) Introduction to the creation of indicators (page 7)

- A. Explanation of the steps (page 8)
- B. Installation/update of the necessary equipment (page 13)

### 3) Running of the programs (page 30)

- A. Entry tables generated for statistical tests (page 31)
- B. Permutation tests (page 52)
- C. Creation of statistical indicators (page 87)

### 4) Production of the report (page 123)

### 5) Next steps (page 125)

 An evaluation questionnaire for this training will be sent to you after this meeting (as for the first part of the T+1 statistics training)

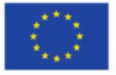

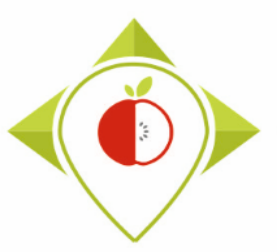

## 1) Review of the steps in Task 5.5.1

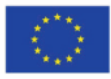

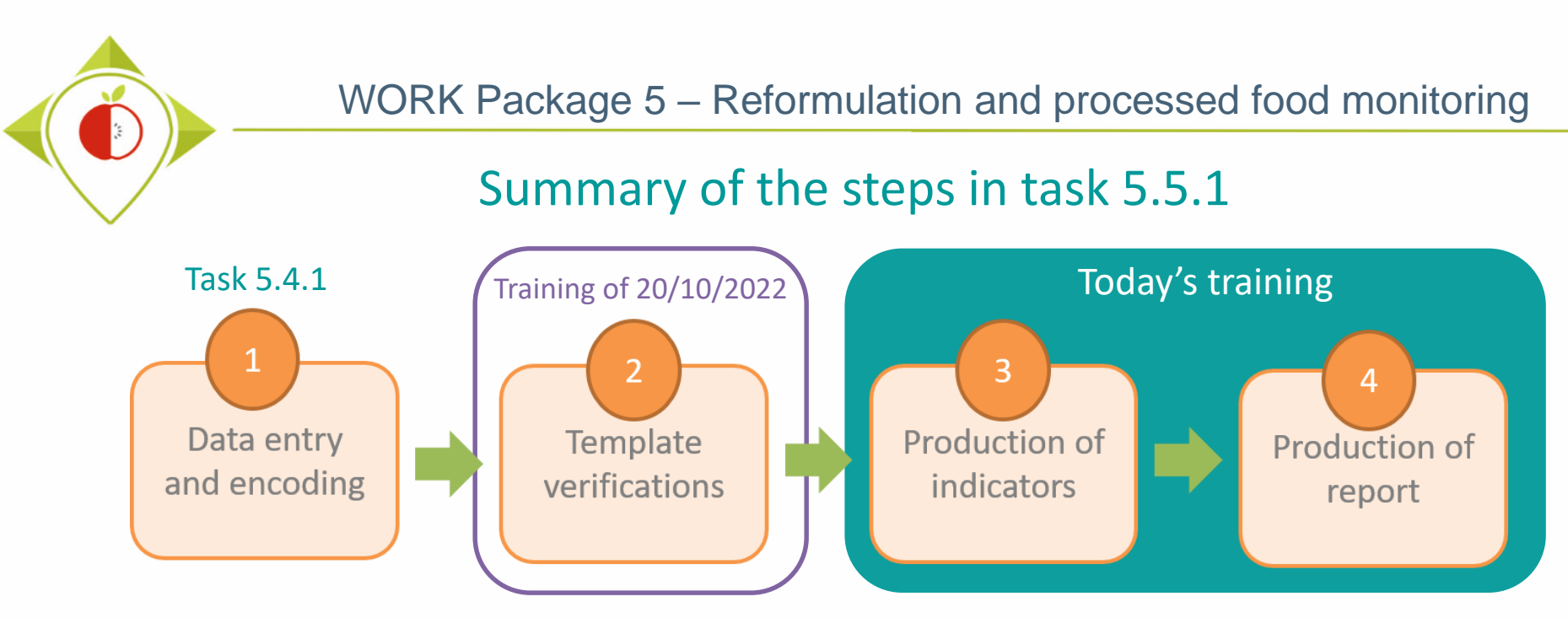

### It is important to finish each step before moving on to the next

- Step 2 was detailed during the first part of the training for T+1 statistics on 20 October 2022.
- **Steps 3** will be detailed in today's training and will be done by data processing programs on the Rstudio software. The programs have already been created and written in order to harmonise the work and ensure that all partners work in the same way. You will just need to run the programs on your data (you will not have to create any programs).
- **Step 4** : will not be fully detailed during this training but you will receive all the elements so that everyone can produce a report on the analysis of his data. A sample report will be provided to ensure that the results for each country are presented in a harmonised way.

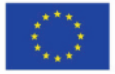

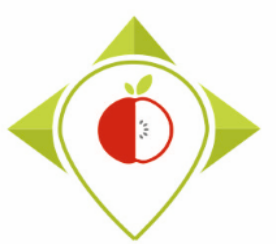

## Timeline of the task 5.5.1

| 2022   |         |                                                  |                                                                     |           |                  |           |           |            |           |           |                 | 2023          |                       |           |           |     |     |
|--------|---------|--------------------------------------------------|---------------------------------------------------------------------|-----------|------------------|-----------|-----------|------------|-----------|-----------|-----------------|---------------|-----------------------|-----------|-----------|-----|-----|
| j      | f       | m                                                | а                                                                   | m         | j                | j         | а         | S          | 0         | n         | d               | j             | f                     | m         | а         | m   | j   |
| M16    | M17     | M18                                              | M19                                                                 | M20       | M21              | M22       | M23       | M24        | M25       | M26       | M27             | M28           | M29                   | M30       | M31       | M32 | M33 |
|        |         |                                                  |                                                                     | Task 5.4. | <b>.1</b> : Data | collectio | on and da | ita treatr | ment (dat | a entry a | and enco        | ding)         |                       |           |           |     |     |
|        |         |                                                  |                                                                     |           |                  |           | Mar 202   | 2 - Feb    | 2023      |           |                 |               |                       |           |           |     |     |
|        |         | Data treatment (data entry and encoding)         |                                                                     |           |                  |           |           |            |           |           |                 |               |                       |           |           |     |     |
|        |         | Collection Apr 2022 - Jan 2023                   |                                                                     |           |                  |           |           |            |           |           |                 |               |                       |           |           |     |     |
|        |         | of pictures                                      | of pictures (February 2023 at the latest) Delicatessen              |           |                  |           |           |            |           |           |                 |               |                       |           |           |     |     |
|        |         | Iviar 2022                                       | Soft drinks Breakfast cereals Bread products Break products similar |           |                  |           |           |            |           |           |                 |               |                       |           |           |     |     |
|        |         |                                                  |                                                                     |           |                  |           |           |            |           |           | Та              | sk 5.5.1 ·    | -<br>Production of st | tatistics |           |     |     |
|        |         |                                                  |                                                                     |           |                  |           |           |            |           |           | N               | ov 2022 -     | Apr 2023 (6 m         | onths)    |           |     |     |
|        |         |                                                  |                                                                     |           |                  |           |           |            |           |           |                 |               | Production            | Droducti  | on of the |     |     |
|        |         |                                                  |                                                                     |           |                  |           |           |            |           | V         | erificatio      | ons           | of indicators         | rer       | on or the |     |     |
|        |         |                                                  |                                                                     |           |                  |           |           |            |           | No        | v - Jan 2       | 022           | Feb 2023              | Mar - A   | pr 2023   |     |     |
|        |         |                                                  |                                                                     |           |                  |           |           |            |           |           |                 |               |                       | 1.5       |           |     |     |
|        |         |                                                  |                                                                     |           |                  |           |           |            |           | (         | 3 month         | s)            | (1 month)             | (2 mc     | onths)    |     |     |
|        |         |                                                  |                                                                     |           |                  |           |           |            |           |           |                 |               |                       |           |           |     |     |
|        |         |                                                  |                                                                     |           |                  |           |           |            |           |           |                 |               |                       |           |           |     |     |
|        |         |                                                  |                                                                     | Г         |                  | End of    | verifica  | tions an   | d correc  | tions to  | be mad          | le ———        |                       |           |           |     |     |
| Th     | ese dea | adlines are                                      | 2                                                                   |           |                  |           |           |            |           |           |                 |               |                       |           |           |     |     |
| indica | tions s | o that vou                                       | can                                                                 | You sh    | nould ha         | ve all fi | gures ar  | nd table:  | s ready a | and stor  | red in the      | e "indica     | tors" file <b>—</b> — | L         |           |     |     |
| organ  | ize you | rselves as                                       | well                                                                | 1         |                  |           |           |            |           |           |                 |               |                       |           |           |     |     |
| C      | as po   | Describe as well. Report ready to be sent to WP5 |                                                                     |           |                  |           |           |            |           |           |                 |               | I                     |           |           |     |     |
|        |         |                                                  |                                                                     |           |                  |           |           |            |           |           |                 |               |                       |           |           |     |     |
|        | (       | DI                                               |                                                                     |           |                  |           |           |            |           |           |                 |               |                       |           |           |     |     |
|        |         | Please                                           | send                                                                | us yoi    | ur <b>fin</b> a  | il tem    | plate     | S:         |           |           |                 |               |                       |           |           |     |     |
|        |         | $\rightarrow$ Wh                                 | ien yc                                                              | ou hav    | <u>ve</u> com    | plete     | d the     | data       | entry     | and e     | encodi          | <b>ng</b> tas | k (task 5.4           | .1)       |           |     |     |
|        |         | $\rightarrow$ Wh                                 | ien yc                                                              | ou hav    | ve com           | plete     | d the     | 4 ver      | ificati   | on ste    | e <b>ps</b> (ta | sk 5.5        | .1)                   |           |           |     | 6   |

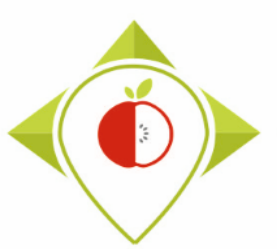

## 2) Introduction to the creation of statistical indicators

A. Explanation of the steps (page 8)

B. Installation/update of the necessary equipment (page 13)

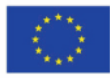

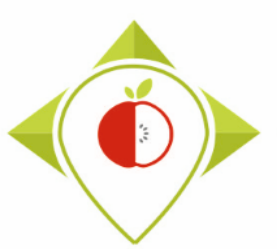

## 2) Introduction to the creation of statistical indicators

A. Explanation of the steps

B. Installation/update of the necessary equipment

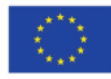

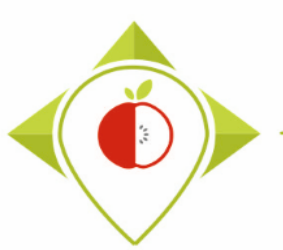

## Reminder of the 4 steps of verification to be carried out on your data before moving on to the creation of indicators

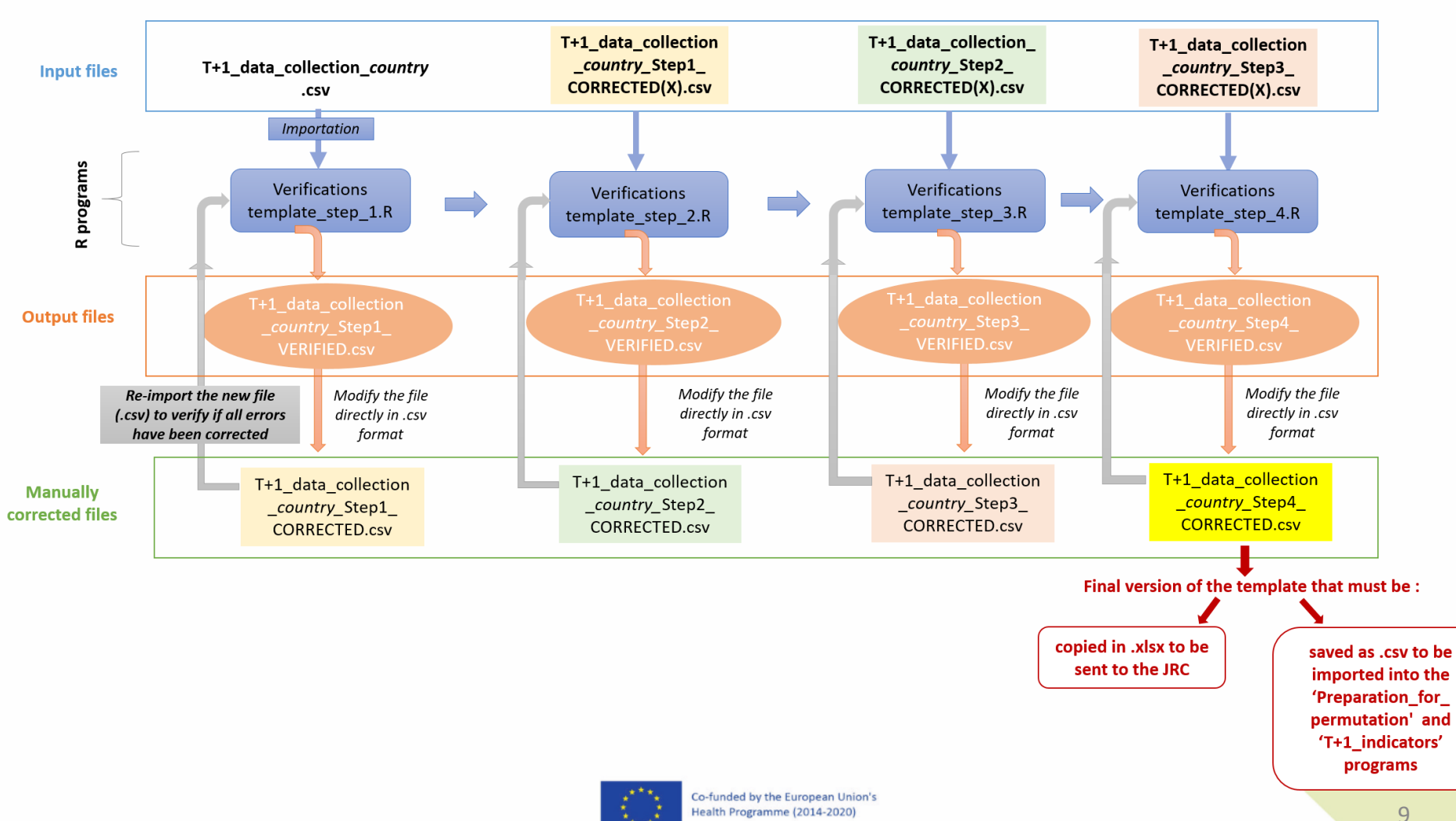

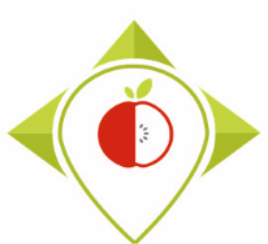

## Explanation of the steps

**Creation of indicators** = 3 steps to follow in a strict order

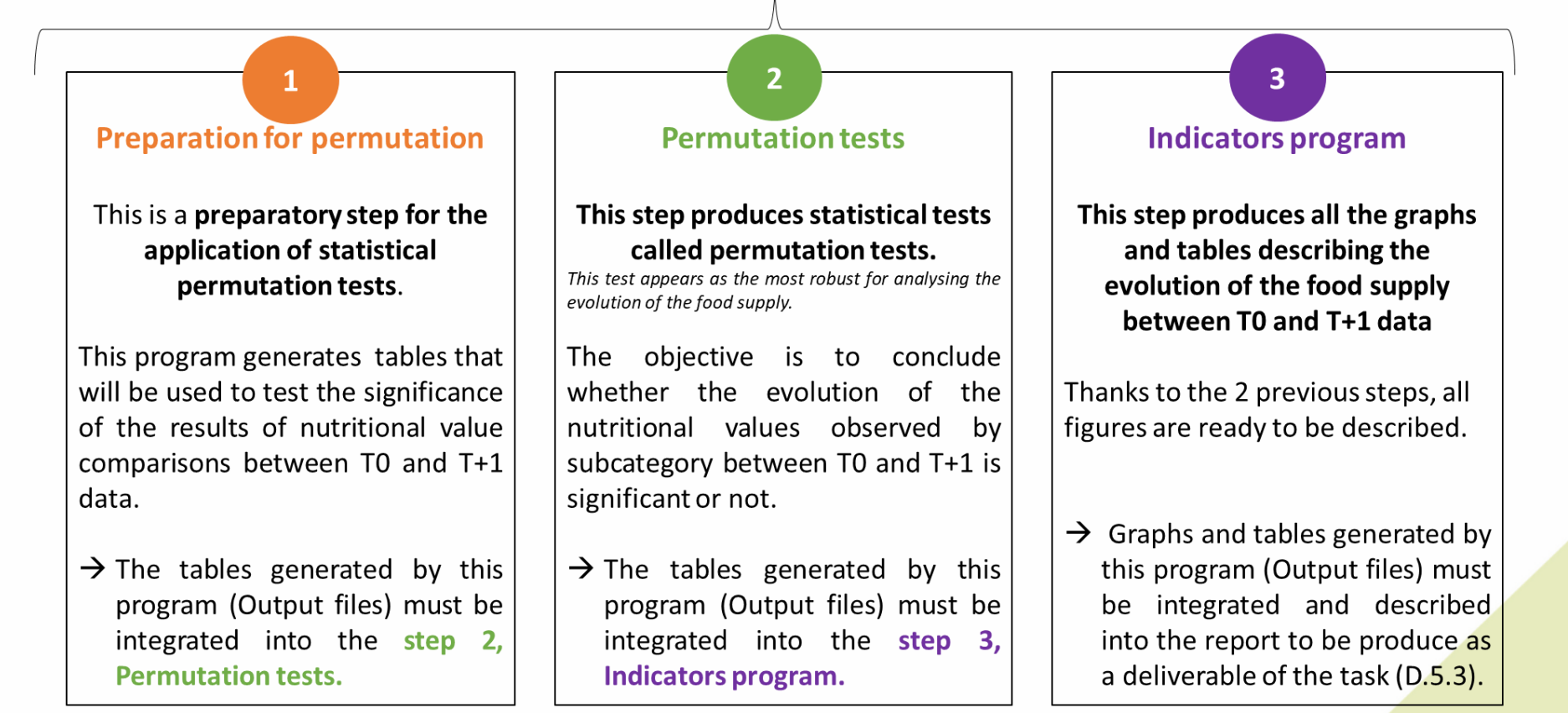

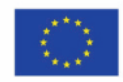

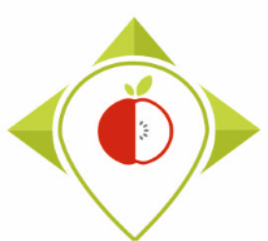

## Explanation of the steps

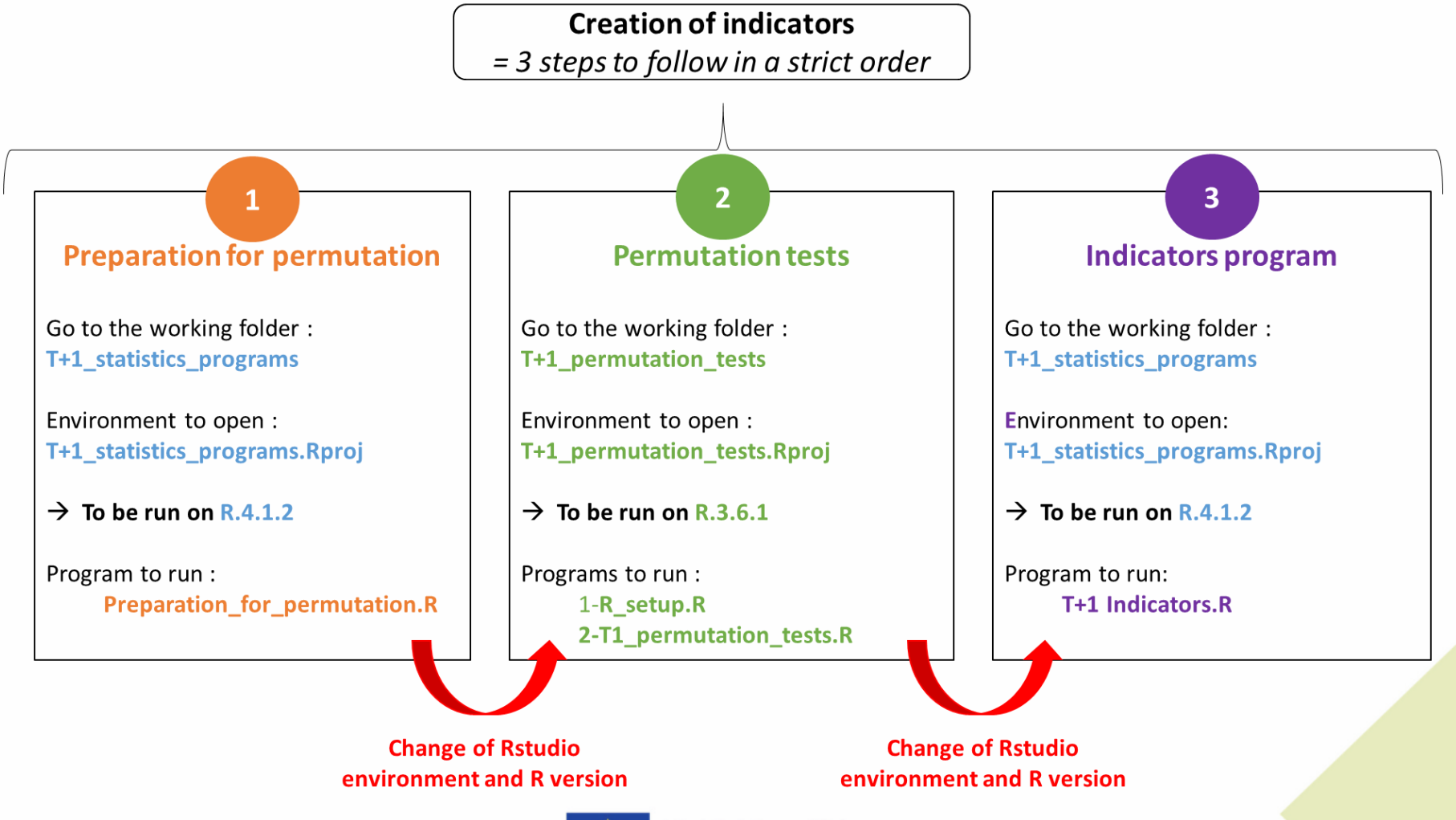

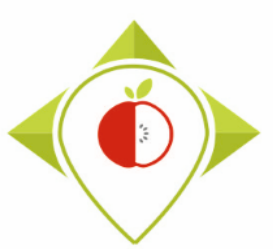

## Explanation of the steps

### **Clarification:**

- All R programs (verifications, permutations, T+1 indicators) have been designed to work on data entered in the templates created for the Best-ReMaP project (template for entering pre-existing data and template for data collection during Best-ReMaP).
- If you wish to use these programs in the future on data entered in different templates than those used during Best-ReMaP, modifications/adjustments will have to be made in the R program scripts.

#### Best-ReMaP template for entering pre-existing data

|   | А               | В    | с                       | D       | E             | F             | G                    | н                    | I.       | J          | К          | L                  | м                          | N          | 0                               | P       |  |
|---|-----------------|------|-------------------------|---------|---------------|---------------|----------------------|----------------------|----------|------------|------------|--------------------|----------------------------|------------|---------------------------------|---------|--|
| 1 | Product<br>code | Year | Father_pro<br>duct_code | Country | Category_code | Category_name | Subcategory_<br>code | Subcategory_<br>name | Bar code | Brand name | Legal name | Commercial<br>name | Flavor<br>(when<br>needed) | Net weight | Net weight<br>unit (g or<br>mL) | Portion |  |
| 2 |                 |      |                         |         |               |               |                      |                      |          |            |            |                    |                            |            |                                 |         |  |
| 3 |                 |      |                         |         |               |               |                      |                      |          |            |            |                    |                            |            |                                 |         |  |

#### Template for entering data collected during the Best-ReMaP project

|            | Α              | В                      | С       | D    | E             | F                | G        | H          | I.         | J           | K             | L          | М                  |  |
|------------|----------------|------------------------|---------|------|---------------|------------------|----------|------------|------------|-------------|---------------|------------|--------------------|--|
| Pro<br>1 c | oduct_<br>code | Father_product<br>code | Country | Year | Category_name | Subcategory_name | Bar_code | Assortment | Brand_name | Brand_owner | Type_of_brand | Legal_name | Legal_name_english |  |
| 2          |                |                        |         |      |               | Y                |          |            |            |             |               |            |                    |  |
| 3          |                |                        |         |      | Catagony na   | ma               |          |            |            |             |               |            |                    |  |
| 4          |                |                        |         |      | Select cated  | orv              |          |            |            |             |               |            |                    |  |
| 5          |                |                        |         |      |               | <u> </u>         |          |            |            |             |               |            |                    |  |
| 6          |                |                        |         |      |               |                  |          |            |            |             |               |            |                    |  |

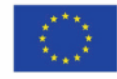

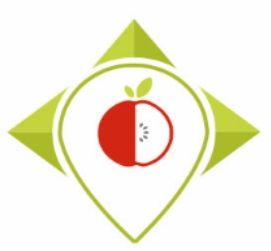

# 2) Introduction to the creation of statistical indicators

A. Explanation of the steps

B. Installation/update of the necessary equipment

i. Downloading a new version of R (page 14)

ii. Downloading of a new working folder for permutation tests (page 18)

iii. Updating the "T+1\_statistics\_program" working folder (page 21)

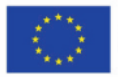

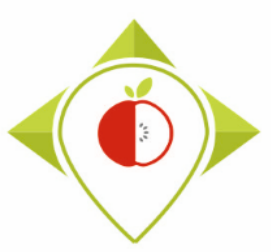

# 2) Introduction to the creation of statistical indicators

A. Explanation of the steps

B. Installation/update of the necessary equipment

i. Downloading a new version of R

ii. Downloading of a new working folder for permutation tests

iii. Updating the "T+1\_statistics\_program" working folder

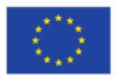

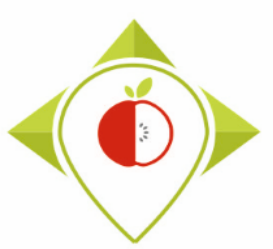

## Downloading of a new version of R

### <u>Download the R software:</u>

Follow this link and select **version 3.6.1** (which is not the latest version but a version that will be needed for the task):

https://cran.r-project.org/bin/windows/base/old/

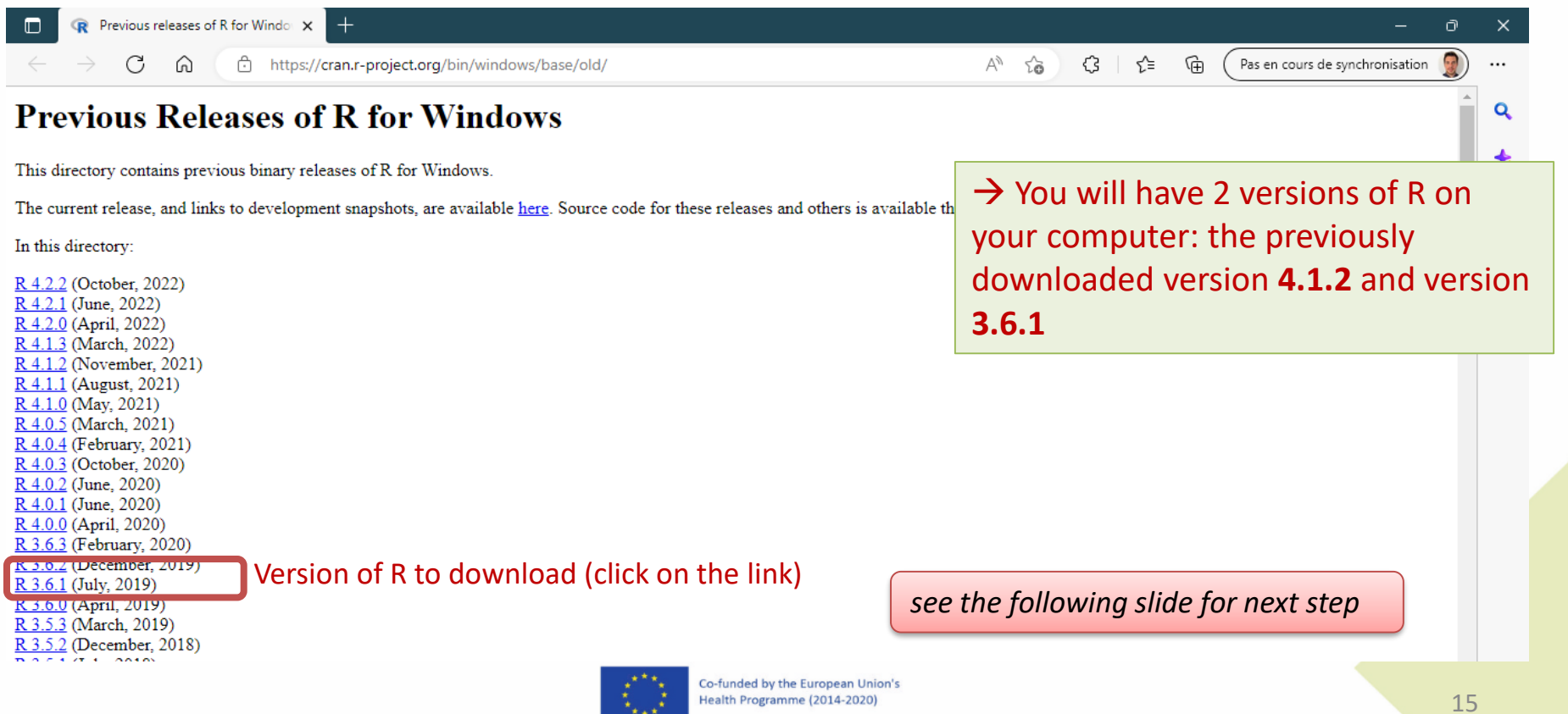

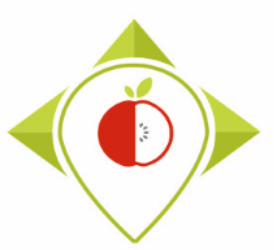

## Downloading of a new version of R

### <u>Download the R software:</u>

Follow this link and select **version 3.6.1** (which is not the latest version but a version that will be needed for the task):

https://cran.r-project.org/bin/windows/base/old/

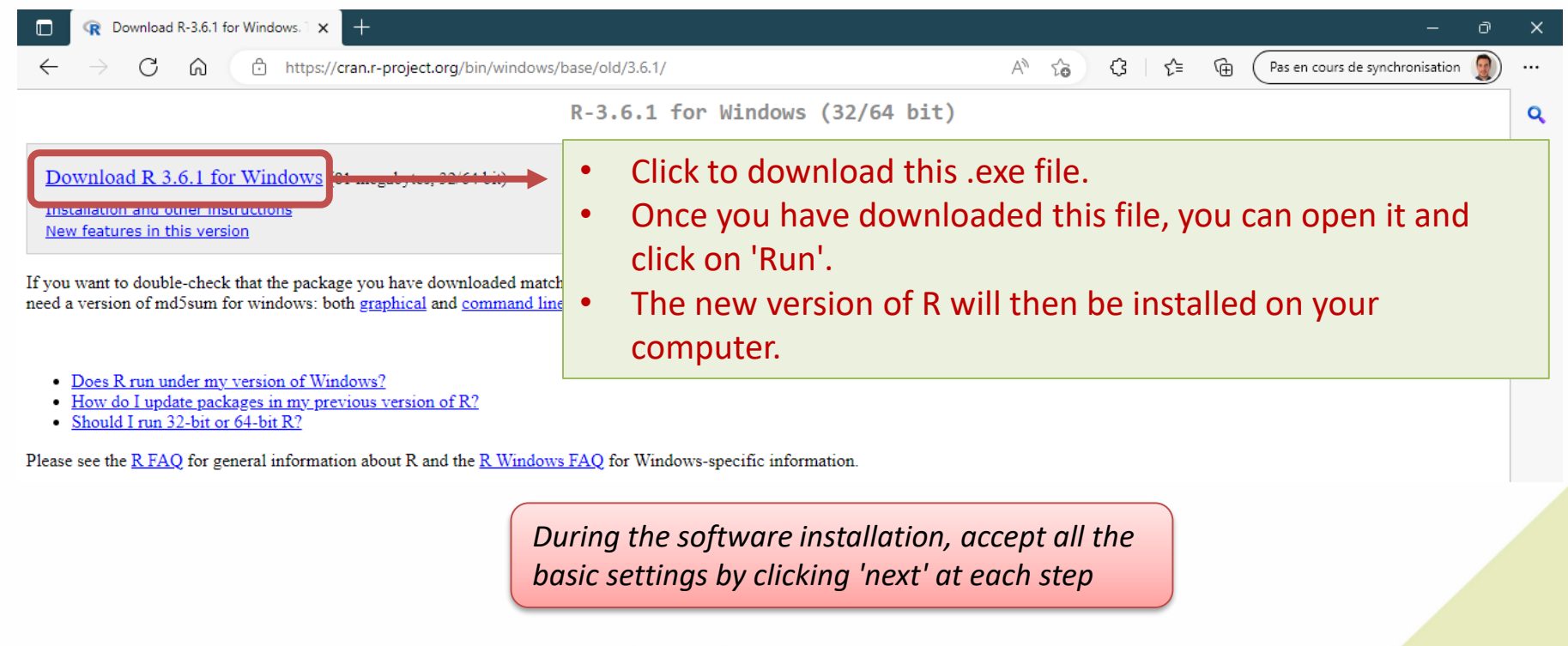

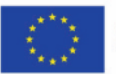

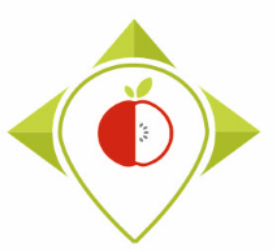

Downloading of a new version of R

Tutorial video to download and install R version 3.6.1

→ This video is available at any time on the Best ReMaP intranet in the WP5 section <u>https://portal.nijz.si/ssf/s/readFile/folderEntry/78207/ff80808282b055810184a4dfdb5</u> <u>36336/1666364186000/lastView/R.3.6.1.mp4</u>

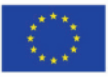

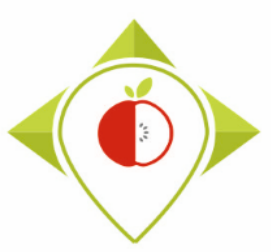

# 2) Introduction to the creation of statistical indicators

A. Explanation of the steps

B. Installation/update of the necessary equipment

i. Downloading a new version of R

ii. Downloading of a new working folder for permutation tests

iii. Updating the "T+1\_statistics\_program" working folder

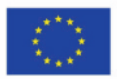

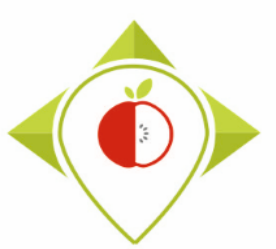

## Downloading of a new working folder

| T+1_permutation_test X +                                                                                                    | -                                                                                                    | ð |
|----------------------------------------------------------------------------------------------------|----------------------------------------------------------------------------------------------------|---|
| $\leftarrow$ $\rightarrow$ C $\textcircled{a}$ https://portal.nijz.si/ssf/a/c/p_name/ss_forum/p                                                                                                   | o_action/1/binderld/16636/entityType/workspac 🖉 A 🏠 🔇   🗲 🔂 🖓 Pas en cours de synchronisation (                                                                                                    |   |
| Nacionalni inštitut za javno zdravje                                                                                                    | Thomas Laguitton<br>HelpDesk Ura Odobritve Potni nalog Internet Gesio                                                                                                    | - |
| ⓒ ⓒ ੴ My Workspace What's New My Favorites → My Teams → Recent Places                                                                                                    | • View • Q Search Q                                                                                                    | £ |
| →  →  WP5 →  →  →  DELIVERABLES, MILESTONES, FINAL REPORTS                                                                                                    | ► Home Workspace ▷ Best-ReMaP ▷ WP5 ▷ WORKING DOCUMENTS ▷ Files ▷ Data analysis<br>View What's New T<br>T+1_permutation_test ☺                                                                                                    | Ì |
| ▷ S MEETING DOCUMENTS → S WORKING DOCUMENTS                                                                                                    | New - Share - Delete     Add Files     More -     Image: Size     Filter List     Image: Size     Size     State     Image: Size     Size     Size | 3 |
| La Discussion                                                                                                    | T+1_permutation_tests.zip T+1_permutation_tests.zip Thomas L 22 Nov 2022, 13:39                                                                                                    |   |
| <ul> <li>Files</li> <li>Data analysis</li> <li>T+1 statistic programs</li> <li>T+1_permutation_test</li> <li>T0 report frame</li> <li>T0 statistics programs</li> <li>Data collections</li> </ul> | 3                                                                                                    |   |

You must download the zip folder called 'T+1\_permutation\_tests.zip' from the Best-ReMaP intranet and copy it on your desktop

https://portal.nijz.si/ssf/a/c/p\_name/ss\_forum/p\_action/1/binderId/21932/entityType/folder/action/view\_permalink/novl\_url/1

### You must unzip this folder before using it

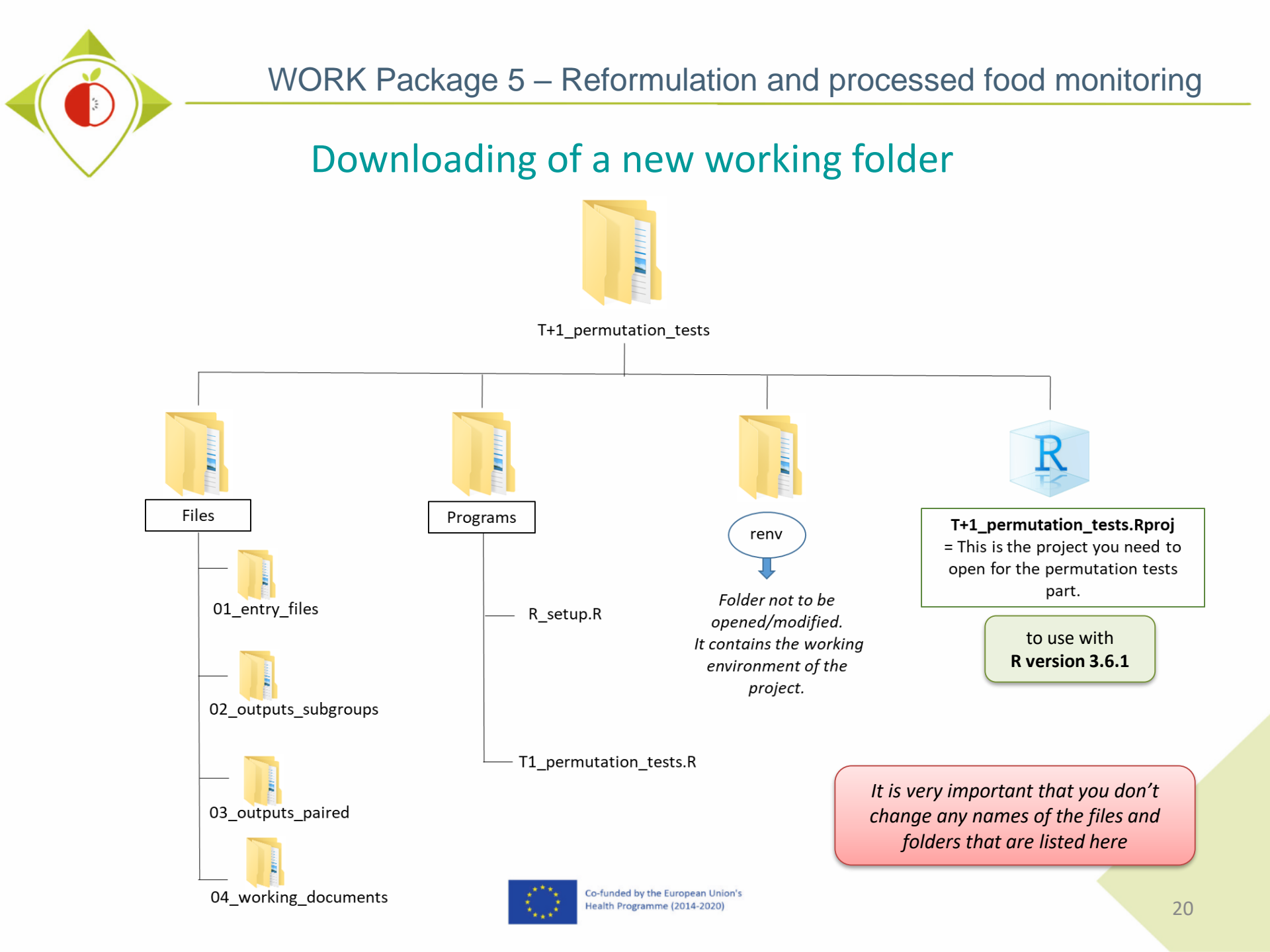

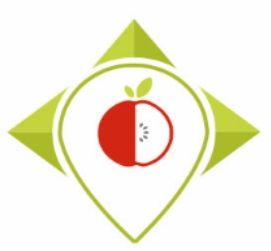

# 2) Introduction to the creation of statistical indicators

A. Explanation of the steps

B. Installation/update of the necessary equipment

i. Downloading a new version of R

ii. Downloading of a new working folder for permutation tests

iii. Updating the "T+1\_statistics\_program" working folder

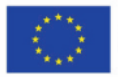

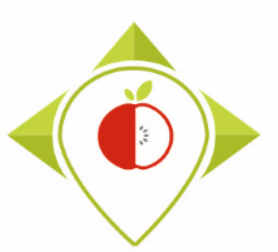

Updating the 'T+1\_statistics\_program' working folder

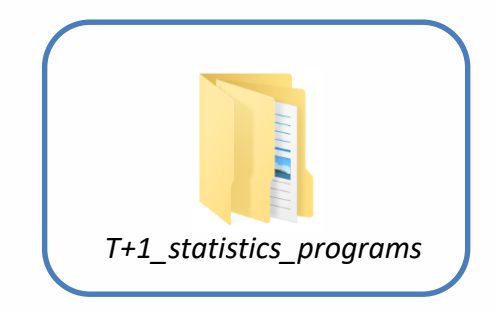

The working folder *T+1\_statistics\_programs* has been updated between the first part of the T+1 statistics training (20/10/2022) and today (24/11/2022).

You will find yourself in 2 cases:

<u>Case 1:</u> You have downloaded the working folder *T+1\_statistics\_programs* **before 24/11/2022** and you have already started working with it.

<u>Case 2:</u> You <u>have not</u> downloaded the working folder *T+1\_statistics\_programs* before 24/11/2022 or you have downloaded it but have not yet started working with it.

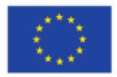

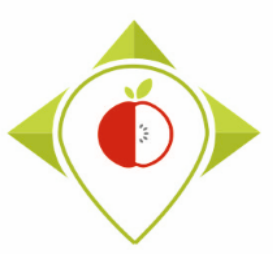

#### CASE 1

= Verification work already started before 24 Nov 2022

→ Version of the working folder *T*+1\_statistics\_programs copied to your desktop downloaded from the intranet dated 21 Oct 22

### UPDATE OF THE WORKING FOLDER THAT IS ON YOUR DESKTOP :

#### 1- Complete the 4 verification steps as presented in the presentation of the first part of the T+1 statistics training

### 2- Copy from the intranet

T+1 indicators.R

(WP5/WORKING DOCUMENTS/Files/Data analysis/T+1 statistics programs)

- Preparation\_for\_permutation.R
- To insert in the folder 'Programs' in the working folder 'T+1\_statistics\_programs' already present on your desktop
- Nutrient\_of\_interest.csv  $\rightarrow$  To insert in the folder 'Files' in the working folder 'T+1\_statistics\_programs' already present on your desktop
- **Renv.lock**  $\rightarrow$  To insert by **replacing** the file 'renv.lock' that was already present in the working folder 'T+1\_statistics\_programs'
- 3- Create new folders in the folders 'T+1\_statistics\_programs/Files' and 'T+1\_statistics\_programs/Indicators'
- ightarrow details of the folders to be created on the following page
- 4- Run again the 'R\_setup.R' program in the Rstudio environment 'T+1\_statistics\_programs.Rproj'

### 5- Start the creation of indicators :

- 1- Preparation for permutation
- 2- Permutations
- 3- Indicators

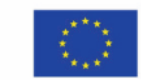

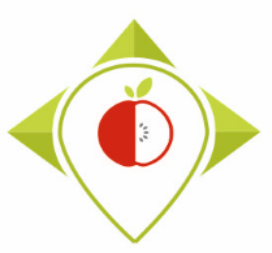

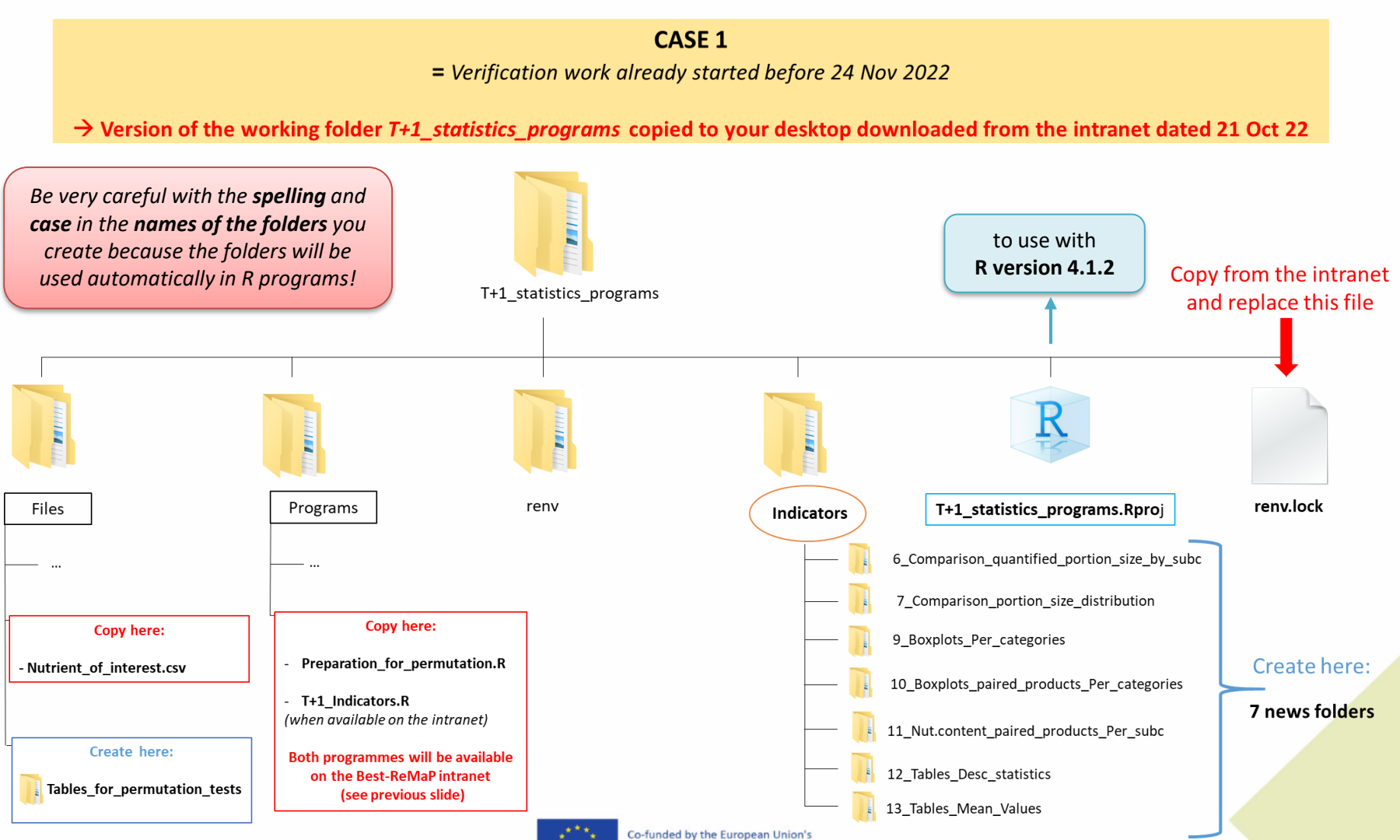

Health Programme (2014-2020)

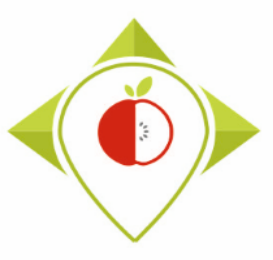

| 🖸 💿 = Verificat                                                                    | ion worl    | <b>ASE 1</b><br>y started before 24 Nov 2022 | -                                             |
|------------------------------------------------------------------------------------|-------------|----------------------------------------------|-----------------------------------------------|
| $\leftarrow  \rightarrow \text{Version of the working folder } T+1\_statistics\_i$ | progran     | d to your desktop downloaded fron:           | 1 the intranet dated 21 Oct 22                |
|                                                                                    | Mail He     | Ura Odobritve Potni nalog Internet           | Geslo                                         |
| 🛞 🛞 🖫 My Workspace What's New My Favorites – My Teams – Recent Pl                  | laces 👻 Vie |                                              | Q Search                                      |
| WORKING DOCUMENTS<br>workspaces & folders<br>Jiscussion                            |             | Workspace ▷ Best-ReMaP ▷ WP5 ▷ WORKING DOCUI | MENTS ▷ Files ▷ Data analysis View What's New |
|                                                                                    |             | ≜ Title ♀                                    | Size Stat Author Date                         |
| □ Data analysis     □                                                              |             | Nutrient_of_interest.csv                     | 1 KB Thomas L 10 Nov 2022, 17:37              |
| T+1 statistic programs                                                             | Θ           | Preparation_for_permutation.R 🗸              | 59 KB Thomas L 18 Nov 2022, 15:58             |
| T+1_permutation_test                                                               |             | renv.lock                                    | 55 KB Thomas L 22 Nov 2022, 14:37             |
| T0 report frame                                                                    |             | T+1_indicators.R                             | 194 KB Thomas L 21 Nov 2022, 15:55            |
| T0 statistics programs                                                             |             | Li+1 statistics programs.zip                 | 113 640 KB                                    |
| Data collections                                                                   |             |                                              |                                               |
| Draft deliverables                                                                 |             |                                              |                                               |

You will find on the intranet all 4 files to be copied into the working folder: <u>https://portal.nijz.si/ssf/a/c/p\_name/ss\_forum/p\_action/1/binderId/21932/entityType/folder/action/view\_permalink/novl\_url/1</u>

You do not need to download the working folder 'T+1\_statistics\_programs' again as you already have it on your desktop!

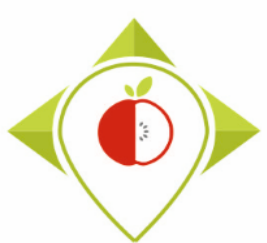

CASE 2

= Verification work <u>not</u> started before 24 Nov 2022

→ You have not yet downloaded the working folder 'T+1\_statistics\_programs' or worked on it

#### DOWNLOAD THE LATEST VERSION OF THE WORKING FOLDER 'T+1\_statistics\_programs.zip' AVAILABLE ON THE INTRANET

ightarrow See next page for an overview of the working folder

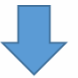

### 1- Proceed and complete all the Verifications steps

 $\rightarrow$  See 2022\_10\_20\_Bestremap WP5 Statistics training\_part1 –Presentation

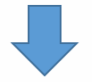

#### 2- Copy from the intranet

(WP5/WORKING DOCUMENTS/Files/Data analysis/T+1 statistics programs)

• T+1\_indicators.R → To insert in the folder 'Programs' in the working folder 'T+1\_statistics\_programs'

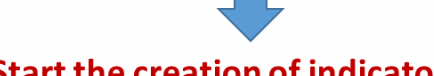

- **3- Start the creation of indicators** 
  - 1- Preparation for permutation
  - 2- T1 Permutations tests
  - 3- T+1 Indicators

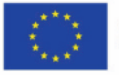

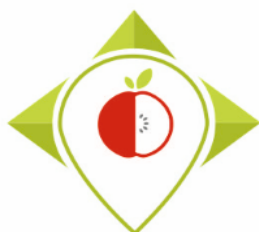

WP5 Statistics training\_part1

-Presentation)

### Updating the 'T+1\_statistics\_program' working folder

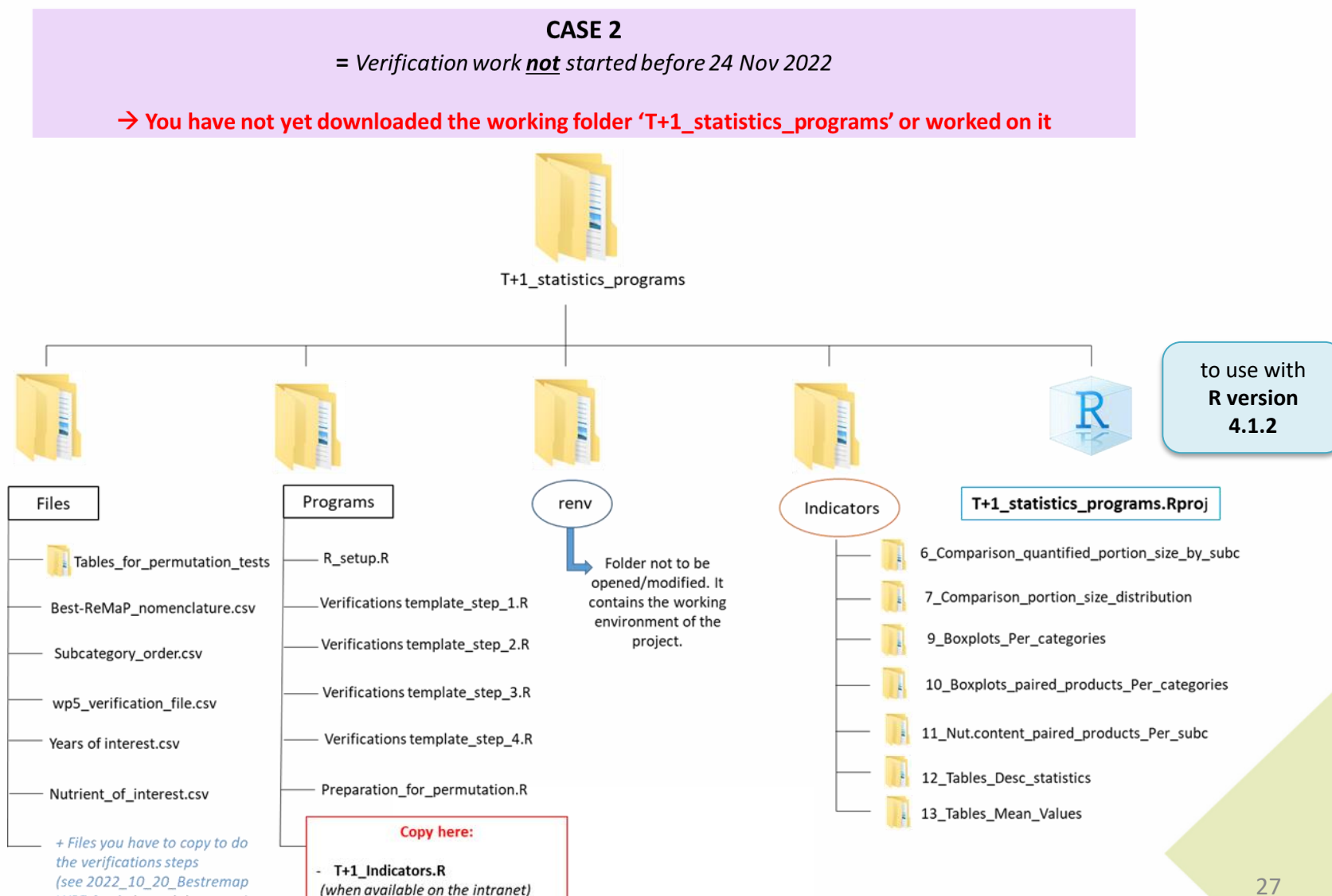

|                                                                                                    | Updating the 'T-                                                                                                    | +1_                   | statistics_program                                                            | ' wo           | orkii  | ng fold       | er               |                             |
|----------------------------------------------------------------------------------------------------|----------------------------------------------------------------------------------------------------|-----------------------|-------------------------------------------------------------------------------|----------------|--------|---------------|------------------|-----------------------------|
| $  \begin{tabular}{ c c c c } \hline \hline & \hline & \hline & \hline & \hline & \hline & \hline & \hline & \hline & $                                                                                                    | = Verification v<br>You have not yet downloaded the                                                                          | work <u>n</u><br>work | CASE 2<br>not started before 24 Nov 2022<br>king folder 'T+1_statistics_progr | ams' o         | r work | ed on it      | Pas en co        | –<br>ours de synchronisatio |
| Nacionalni inštitut za                                                                                                    | a javno zdravje<br>Domov eMail                                                                                               | Hel                   | pDesk Ura Odobritve Potni nalog                                               | Interne        | et Ge  | slo           |                  | Thomas Laguit               |
| 🔇 🔗 皆 My Workspace What                                                                                                    | s New My Favorites - My Teams - Recent Places                                                                                | - View                | / -                                                                           |                |        |               | Q Searc          | :h                          |
| WORKING DOCUMENTS<br>WORKSPACES & FOLDERS                                                                                                    |                                                                                                    |                       | ▹ Home Workspace ▷ Best-ReMaP ▷ WP5 ▷ T+1 statistic programs                  | WORKING        | DOCUME | NTS ≬Files ≬D | ata analysis     | View What's Nev             |
| ↓ Files                                                                                                    |                                                                                                    |                       | New → Share → Delete Add Files                                                | More •         |        |               | Filter I         | List                        |
|                                                                                                    |                                                                                                    |                       | ☐ = Title                                                                     | /              |        | Size S        | itati Author     | Date                        |
| T+1 statistic programs                                                                                                    |                                                                                                    | Θ                     |                                                                               | -              |        | 50 KP         | Thomas L         | 10 Nov 2022, 17:57          |
| T+1_permutation_test                                                                                                    |                                                                                                    |                       |                                                                               | · ·            |        | 55 KD         | I homas L        | 22 Nov 2022, 15:56          |
| T0 report frame                                                                                                    |                                                                                                    |                       | T+1 indicators R                                                              |                | whe    | n available   | Thomas L         | 21 Nov 2022, 14:57          |
| T0 statistics programs                                                                                                    |                                                                                                    |                       | T+1 statistics programs zip                                                   |                |        | 113 640 KB    | Laura De         | 25 Nov 2022, 10:00          |
| Data collections                                                                                                    |                                                                                                    | e                     |                                                                               |                | 4      | 113.040 KB    | Laure Ba         | 23 100 2022, 10.1           |
| <ul> <li>Draft deliverables</li> <li>You must downlog</li> <li>date is after 24 for the price of the price of</li></ul> | bad only the ' <b>T+1_statistics_</b><br><b>Jov 2022!</b> + the file <b>'T+1_ine</b><br>(ssf/a/c/n_name/ss_forum/n_action/1/ | prog<br>dicat         | <b>ram'</b> working folder, makin<br><b>ors.R'</b> when it will be avail      | ng sur<br>able | e tha  | t the fold    | er <b>import</b> | ┯┙                          |

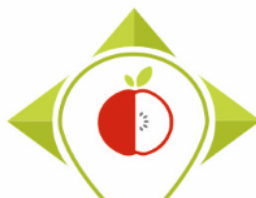

| T+1_statistics_p                                                                                                    |                                                                                                    | T+1_permutati                                                                                                    | anses                                                                                                    |
|----------------------------------------------------------------------------------------------------|----------------------------------------------------------------------------------------------------|----------------------------------------------------------------------------------------------------|----------------------------------------------------------------------------------------------------|
| I     Image: Image: Imag | - □ ×<br>~ (2)                                                                                                    | Image: Image of the second second | - □ ×<br>~ <b>?</b>                                                                                                    |
| ← → × ↑ → T+1_statistics_p × ♂                                                                                                    | P Rechercher dans : T+1_statistics_programs                                                                                                    | $\leftrightarrow \rightarrow - \uparrow$ $\checkmark$ T+1_permutati $\checkmark$ $\circlearrowright$                                                                                                    | Rechercher dans : T+1_permutation_tests                                                                                                    |
| <ul> <li>Accès rapide</li> <li>Bureau</li> <li>Téléchargements</li> <li>Documents</li> <li>Z4- T+1 Statistics training</li> <li>Captures d'écran</li> <li>Enveau</li> </ul>                                                                                                    | Modifié le<br>19/10/2022 17:54<br>09/08/2022 16:57<br>10/10/2022 14:48<br>09/08/2022 15:52<br>19/10/2022 18:10<br>04/05/2022 10:39<br>04/05/2022 10:01<br>grams.Rproj 19/10/2022 17:00 | <ul> <li>Accès rapide</li> <li>Bureau</li> <li>Téléchargements</li> <li>Documents</li> <li>Images</li> <li>24- T+1 Statistics trainings (r</li> <li>Captures d'écran</li> <li>Ce PC</li> <li>Bureau</li> </ul>                                                                                                    | Modifié le<br>18/11/2022 17:00<br>18/11/2022 17:00<br>18/11/2022 17:01<br>13/10/2022 12:21<br>10/10/2022 15:24<br>12/10/2022 10:09<br>Rproj 13/10/2022 12:05 |
| B élément(s)                                                                                                    |                                                                                                    | Pocuments V K<br>7 élément(s)                                                                                                    |                                                                                                    |

### You now have 2 working folders on your desktop:

- a folder called *T+1\_statistics\_programs*
- a folder called *T*+1\_permutation\_tests

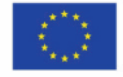

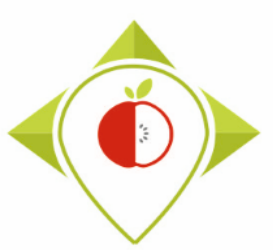

## 3) Running of the programs

A. Entry tables generated for statistical tests (page 31)

B. Permutation tests (page 52)

C. Creation of statistical indicators (page 87)

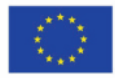

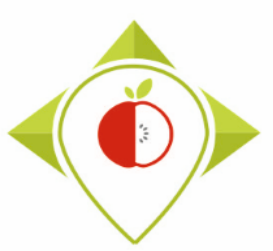

## 3) Running of the programs

A. Entry tables generated for statistical tests

B. Permutation tests

C. Creation of statistical indicators

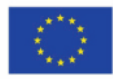

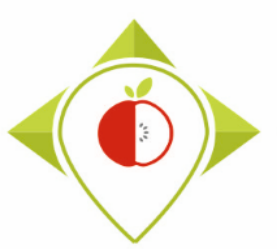

## Entry tables generated for statistical tests

### Presentation of the 'Preparation for permutation' program :

- This program allows you to generate the input tables for performing statistical tests on your data. These tests will be necessary for the analysis of some of the comparison indicators.
- This program has to be run in the Rstudio environment *T+1\_statistics\_programs.Rproj* with R version **4.1.2**.

### <u>Requirements before starting the program 'Preparation for permutation' :</u>

- Before running the program, you need to make sure that you have the final version of your template called T+1\_data\_collection\_country\_Step4\_CORRECTED(X).csv in the folder 'Files' in the T+1\_statistics\_programs working folder that you have on your desktop.
- You need to check that the R program 'Preparation\_for\_permutation.R' is present in the folder 'Programs' in the *T+1\_statistics\_programs* working folder.
- You need to check that the excel file 'Nutrients\_of\_interest.csv' and the folder 'Tables\_for\_permutation\_tests' are present in the folder 'Files' in the *T+1\_statistics\_programs* working folder.

Your Rstudio interface must have been cleaned up before running the program. All cleaning steps are described in the presentation of part 1 of the T+1 statistics training.

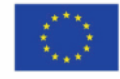

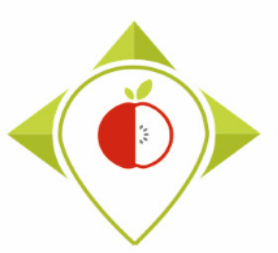

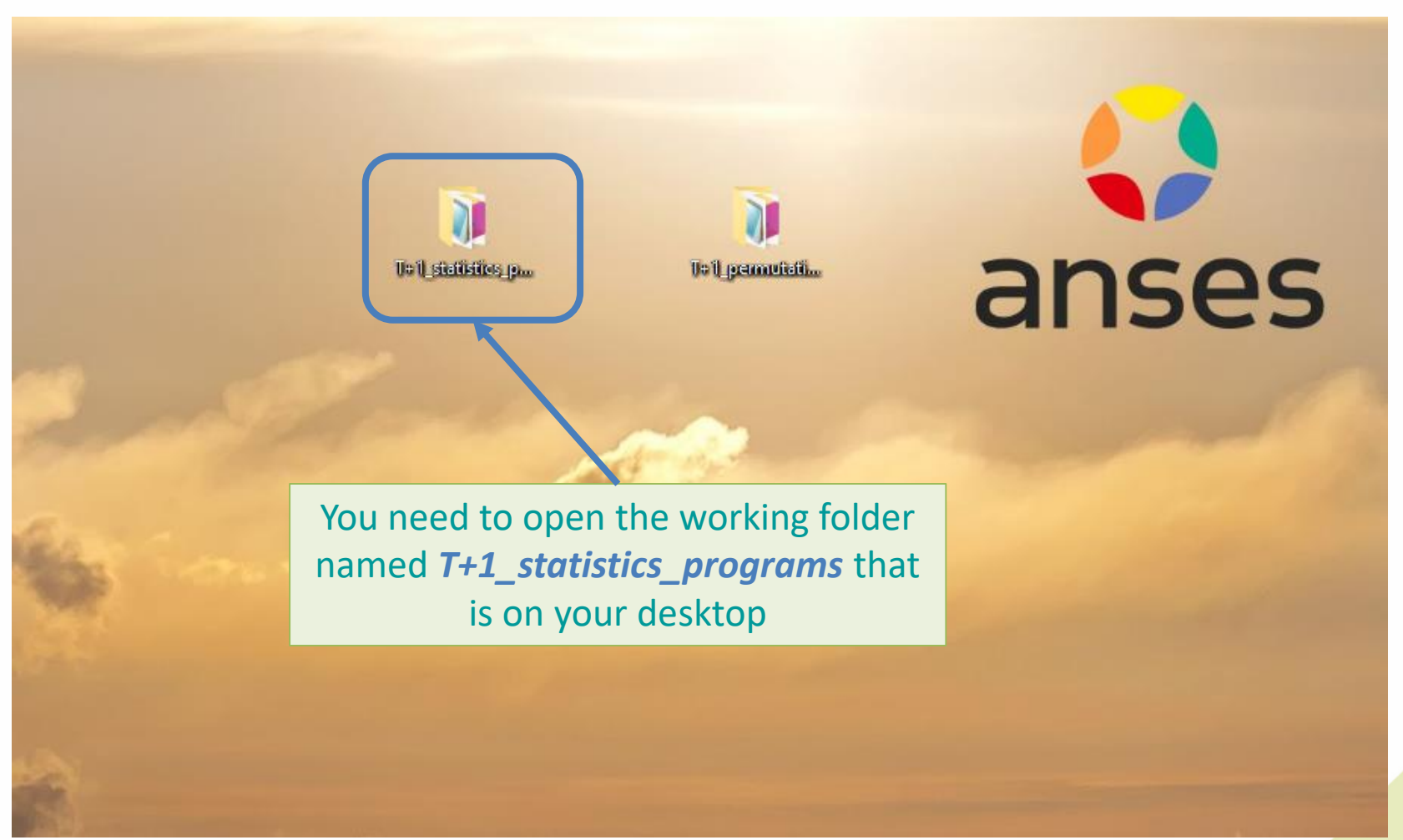

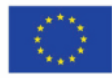

| U V IIIIIIIIIIIIIIIIIIIIIIIIIIIIIIIIIII | ns                                                                                                    |                  |                         |             |           | -                                          | ð  |
|-----------------------------------------|----------------------------------------------------------------------------------------------------|------------------|-------------------------|-------------|-----------|--------------------------------------------|----|
| ← → × ♠ → T+1 statistics                | nrograms                                                                                                    |                  |                         |             | v ē.      | O Rechercher dans - T+1 statistics program | ns |
|                                         | Nom                                                                                                    | Modifié la       | Tune                    | Tsille      | • 0       | // Reflection dation in replaced program   |    |
| 🗸 🖈 Accès rapide                        | Nom                                                                                                    | Modifie le       | lype                    | Idille      |           |                                            |    |
| Bureau 🖈                                | Files                                                                                                    | 20/11/2022 23:32 | Dossier de fichiers     |             |           |                                            |    |
| 🕂 Téléchargements 🛷                     | Indicators                                                                                                    | 09/08/2022 16:57 | Dossier de fichiers     |             |           |                                            |    |
| Documents                               | Programs                                                                                                    | 20/11/2022 23:05 | Dossier de fichiers     |             |           |                                            |    |
|                                         | Distance                                                                                                    | 09/08/2022 15:52 | Dossier de fichiers     | 20 K-       |           |                                            |    |
| 22 T. 1 Statistics topining (a.s.       | Rnistory      Parofile                                                                                                    | 20/11/2022 23:17 | Fichier RHISIORY        | 29 KO       |           |                                            |    |
| 23-1+1 Statistics training (oc          | repulsek                                                                                                    | 04/05/2022 10:39 | Fichier LOCK            | 37 Ko       |           |                                            |    |
| Captures d'ecran                        | T+1 statistics programs Rproi                                                                                                    | 20/11/2022 23:17 | R Project               | 1 Ko        |           |                                            |    |
| Preparation permutation test            | In i_statistics_programs.tprograms.tprogram |                  | Ringeer                 | 110         |           |                                            |    |
| T+1_statistics_programs                 |                                                                                                    |                  |                         |             |           |                                            |    |
| 📃 Ce PC                                 |                                                                                                    |                  |                         |             |           |                                            |    |
| Bureau                                  |                                                                                                    |                  |                         |             |           |                                            |    |
| 🛱 Documents                             |                                                                                                    |                  |                         |             |           |                                            |    |
| Nages                                   |                                                                                                    |                  |                         |             |           |                                            |    |
| h Musique                               |                                                                                                    |                  | 0                       | pen the R   | Rstudio e | environment called                         |    |
| Ohiets 3D                               |                                                                                                    |                  |                         | '           |           | 5 .                                        |    |
| - Téléchargements                       |                                                                                                    |                  |                         | I+1 sta     | atistics  | programs.Rproj                             |    |
|                                         |                                                                                                    |                  |                         |             |           |                                            |    |
| Windows (C)                             |                                                                                                    |                  |                         | that is     | in the v  | vorking tolder                             |    |
| Windows (C:)                            |                                                                                                    |                  |                         | T.1 atout   | inting    |                                            |    |
| 🗧 Siege (I:)                            |                                                                                                    |                  |                         | 1+1_Stat    | istics_pl | rograms on your                            |    |
| 🕨 🛖 transferts (K:)                     |                                                                                                    |                  |                         |             | dock      | top                                        |    |
| 🛖 DER (L:)                              |                                                                                                    |                  |                         |             | Gesk      | lop.                                       |    |
| 👳 👳 Sastmp sur salf0036 (S:)            |                                                                                                    |                  |                         |             |           |                                            |    |
| TRANSVERSAL (T:)                        |                                                                                                    |                  |                         |             |           |                                            |    |
| y 👳 Sastmp sur sas-pp-calc1 (U:)        |                                                                                                    |                  | (                       | the came    | Petudio   | onvironmont vou                            |    |
|                                         |                                                                                                    |                  | (                       | the same    | nstuulu   | environment you                            |    |
| 8 élément(s) 1 élément sélectionné      | 218 octet(s)                                                                                                    |                  |                         | ed to run   | thever    | ification programs                         |    |
|                                         |                                                                                                    |                  | us                      |             | the ver   | incation programs                          | 1  |
| T+1 statistics_progr                    | ams                                                                                                    | 2000             | Co-funded by the Europe | ean Union's |           |                                            |    |
| <b>P</b> (4 1 2)                        |                                                                                                    | 1. Sec. 4        | Health Programme (2014  | 4-2020)     |           |                                            | 34 |

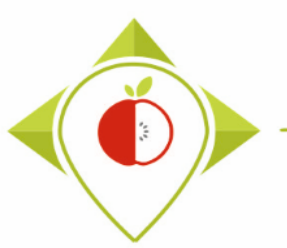

| B T+1_statistics_programs - RStudio                                                                                                    |                                                                                                    |   |         |            |                |             | -            | σ×              |
|----------------------------------------------------------------------------------------------------|----------------------------------------------------------------------------------------------------|---|---------|------------|----------------|-------------|--------------|-----------------|
| File Edit Code View Plots Session Build Debug Profile                                                                                                    | Tools Help                                                                                            |   |         |            |                |             |              |                 |
| 🝳 🗣 🧐 🚰 📲 🔚 🛑 🚺 🧑 Go to file/function 🛛 🛙 📰 🗸                                                                                                    | Addins 👻                                                                                              |   |         |            |                | R           | T+1_stati    | ístics_programs |
| Console Terminal × Jobs ×                                                                                                    |                                                                                                    | Ð | Environ | ment       | History        | Connection  | s Tuto       | rial 👝 🗆        |
| R 4.1.2 · C:/Users/t.laguitton/Desktop/T+1_statistics_programs/ 🔗                                                                                                    |                                                                                                    |   | 🐨 🗖     | - 🐨        | • 🜖 126 N      | 1iB 🔹 🔏     |              | 🗏 List 🔹 🛛 🕑 🕶  |
| R version 4.1.2 (2021-11-01) "Bird Hippie"<br>Copyright (C) 2021 The R Foundation for Statisti<br>Platform: x86_64-w64-mingw32/x64 (64-bit)<br>R is free software and comes with ABSOLUTELY NO<br>You are welcome to redistribute it under certain<br>Type 'license()' or 'licence()' for distribution<br>R is a collaborative project with many contribut<br>Type 'contributors()' for more information and<br>'citation()' on how to cite R or R packages in p<br>Type 'demo()' for some demos, 'help()' for on-li<br>'help.start()' for an HTML browser interface to<br>Type 'q()' to quit R. | cal Computing<br>WARRANTY.<br>conditions.<br>details.<br>ors.<br>ublications.<br>ne help, or<br>help. |   | R •     | Globa      | al Environme   | nment is em | Q.<br>pty    |                 |
| >                                                                                                    |                                                                                                    |   | Files   | Plots      | Packages       | Help \      | liewer       |                 |
|                                                                                                    |                                                                                                    |   | O New   | Eolder     |                | e 🔺 Rena    | me 🖓         | More v C        |
|                                                                                                    |                                                                                                    |   | User    | rs > t.lag | quitton > D    | esktop > T+ | 1_statistics | s program       |
|                                                                                                    |                                                                                                    |   |         | A Na       | ame            |             |              | Size            |
|                                                                                                    |                                                                                                    |   | t       |            |                |             |              |                 |
|                                                                                                    | Once you open the Rstudio                                                                             |   | 00      | .Rhisto    | ory            |             |              | 29 KB           |
|                                                                                                    |                                                                                                    |   | 0 🛎     | .Rprof     | file           |             |              | 25 B            |
|                                                                                                    | environment, check that you are                                                                       |   |         | Files      |                |             |              |                 |
|                                                                                                    |                                                                                                    |   |         | Indica     | itors          |             |              |                 |
|                                                                                                    | working with R <b>version 4.1.2</b> .                                                                 |   |         | Progra     | ams            |             |              |                 |
|                                                                                                    |                                                                                                    |   |         | renv       |                |             |              |                 |
|                                                                                                    |                                                                                                    |   |         | ] renv.k   | ock            |             |              | 36.4 KB         |
|                                                                                                    |                                                                                                    |   |         | T+1_s      | statistics_pro | ograms.Rpro | j            | 218 B           |
|                                                                                                    |                                                                                                    |   |         |            |                |             |              |                 |

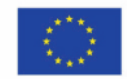

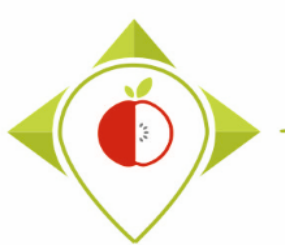

| R T+1_statistics_programs - RS | Studio             |                                                   |           | -                                        | - 0 ×                  |
|--------------------------------|--------------------|---------------------------------------------------|-----------|------------------------------------------|------------------------|
| File Edit Code View P          | lots Session Build | Debug Profile Tools Help                          |           |                                          |                        |
| New File                       | •                  | n Addins *                                        |           |                                          | _statistics_programs * |
| New Project                    |                    |                                                   | Ð         | Environment History Connections 1        | Tutorial               |
| Open File                      | Ctrl+0             | rograms/ 🗇                                        |           | 🚰 📊 📅 🗸 🌖 126 MiB 👻 🔏                    | ≣ List •   © •         |
| Open File in New Column        | <b></b>            | Нірріе"                                           |           | R 👻 🐴 Global Environment 👻 🔍             |                        |
| Recent Files                   | •                  | pr Statistical Computing                          |           |                                          |                        |
| Open Project                   |                    |                                                   |           | Environment is empty                     |                        |
| Open Project in New Sess       | ion                | DLUTELY NO WARRANTY.<br>der certain conditions.   |           |                                          |                        |
| Recent Projects                | •                  | istribution details.                              |           | low to open the                          |                        |
| Import Dataset                 | +                  | y contributors.                                   | r r       | how to open the                          |                        |
| Save                           | Ctrl+S             | ation and<br>ckages in publications.              | 'Preparat | tion for permut                          | tation R'              |
| Save As                        |                    | ' for on-line help, or                            |           |                                          |                        |
| Save All                       | Ctrl+Alt+S         | terface to help.                                  |           | program                                  |                        |
| Publish                        |                    |                                                   |           | 1 0                                      |                        |
| Print                          |                    | op/T+1_statistics_programs' loaded. [renv 0.15.4] |           |                                          |                        |
|                                |                    |                                                   |           | Files Plots Packages Help Viewer         | r                      |
| Close                          | Ctrl+W             |                                                   |           | 🎱 New Folder 🛛 🝳 Delete 📑 Rename         | 🍄 More 👻 🕑             |
| Close All                      | Ctrl+Shift+W       |                                                   |           | Users > t.laguitton > Desktop > T+1_stat | istics_program         |
| Close All Except Current       | Ctrl+Alt+Shift+W   |                                                   |           | A Name                                   | Size                   |
| Close Project                  |                    |                                                   |           | Bhistony                                 | 20 KB                  |
| Quit Session                   | Ctrl+Q             |                                                   |           |                                          | 25 B                   |
|                                |                    | 7                                                 |           | Files                                    | 230                    |
|                                |                    |                                                   |           |                                          |                        |
|                                |                    |                                                   |           |                                          |                        |
|                                |                    |                                                   |           |                                          |                        |
|                                |                    |                                                   |           | renv.lock                                | 36.4 KB                |
|                                |                    |                                                   |           | T+1_statistics_programs.Rproj            | 218 B                  |
|                                |                    |                                                   |           |                                          |                        |

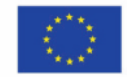
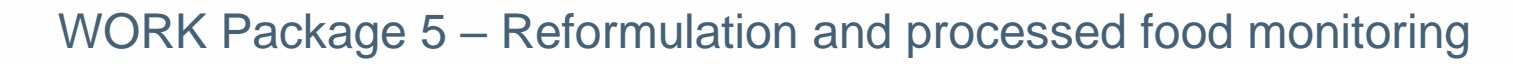

#### Running of 'Preparation\_for\_permutation' program

| ( |   | T+1 | stat | istics | prod | Iram | s - | RStudio |  |
|---|---|-----|------|--------|------|------|-----|---------|--|
|   | _ |     |      |        |      |      |     |         |  |

| 🗷 Open File                                                      |                                       |                  |                     | ×            |            |                                                   |                        |
|------------------------------------------------------------------|---------------------------------------|------------------|---------------------|--------------|------------|---------------------------------------------------|------------------------|
| $\leftarrow \rightarrow \checkmark \uparrow \Box \rightarrow Ce$ | PC > Bureau > T+1 statistics programs | 5 V              | Rechercher dans     | : T+1 statis |            | 🛞 T+1                                             | _statistics_programs * |
|                                                                  |                                       |                  | ,                   |              | Ð          | Environment History Connections                   | Tutorial 🔤 🗖           |
| Organiser 🔻 Nouveau                                              | dossier                               |                  | == -                |              |            | 🚰 📊 🖙 🗸 🍑 126 MiB 👻 🔏                             | 🗏 List 🔹 🛛 🙄 🕶         |
| ^                                                                | Nom                                   | Modifié le       | Туре                | Taille       |            | R 🔹 🛑 Global Environment 🔹 🔍                      |                        |
| ✓ ★ Accès rapide                                                 | Files                                 | 19/10/2022 17:54 | Dossier de fichiers |              |            |                                                   |                        |
| E Bureau 🖈                                                       | Indicators                            | 09/08/2022 16:57 | Dossier de fichiers |              |            | Environment is empty                              |                        |
| 🕂 Téléchargem 🖈                                                  | Programs                              | 20/11/2022 23:05 | Dossier de fichiers |              |            |                                                   |                        |
| 🛱 Documents 🖈                                                    | renv                                  | 09/08/2022 15:52 | Dossier de fichiers |              |            | with one the                                      |                        |
| 📰 Images 🛛 🖈                                                     | Inhistory                             | 20/11/2022 23:08 | Fichier RHISTORY    | 29 Ko        | пс         | ow to open the                                    |                        |
| 24- T+1 Statistic:                                               | 🥮 .Rprofile                           | 04/05/2022 10:39 | Fichier RPROFILE    | 1 Ko         | (Droparati | on for normutat                                   | ion D'                 |
| Captures d'écrar                                                 | renv.lock                             | 04/05/2022 10:01 | Fichier LOCK        | 37 Ko        | Preparatio | on_ior_permutai                                   | .1011.K                |
| Schémas présen                                                   | 🛝 T+1_statistics_programs.Rproj       | 20/11/2022 23:09 | R Project           | 1 Ko         |            | program                                           |                        |
| T+1 statistics pr                                                |                                       |                  |                     |              |            | program                                           |                        |
|                                                                  |                                       |                  |                     |              |            |                                                   |                        |
| V Ce PC                                                          |                                       |                  |                     |              |            |                                                   |                        |
| > 📃 Bureau                                                       |                                       |                  |                     |              |            | Files Plots Packages Help Viewe                   | er                     |
| > 🔮 Documents                                                    |                                       |                  |                     |              |            | 🎱 New Folder 🛛 😳 Delete 📑 Rename                  | 🌼 More 👻 🕝             |
| > 📰 Images                                                       |                                       |                  |                     |              |            | Users > t.laguitton > Desktop > T+1_sta           | tistics_program        |
| > 🁌 Musique                                                      |                                       |                  |                     |              |            | A Name                                            | Size                   |
| > 🧊 Objets 3D                                                    |                                       |                  |                     |              |            | 1                                                 |                        |
| > 🕂 Téléchargement:                                              | 1                                     |                  |                     |              |            | Rhistory                                          | 29 KB                  |
| •                                                                |                                       |                  |                     | 1            |            | 🗌 🖄 .Rprofile                                     | 25 B                   |
| Nom                                                              | du fichier :                          | ~                | All Files (*)       | ~            |            | 🗌 🧰 Files                                         |                        |
|                                                                  |                                       |                  | Open                | Annuler      |            | Indicators                                        |                        |
|                                                                  |                                       |                  |                     |              |            | Programs                                          |                        |
|                                                                  |                                       |                  |                     |              |            | 🗌 🧰 renv                                          |                        |
|                                                                  |                                       |                  |                     |              |            | renv.lock                                         | 36.4 KB                |
|                                                                  |                                       |                  |                     |              |            | <ul> <li>T+1_statistics_programs.Rproj</li> </ul> | 218 B                  |
|                                                                  |                                       |                  |                     |              |            |                                                   |                        |

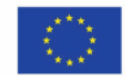

đ

 $\times$ 

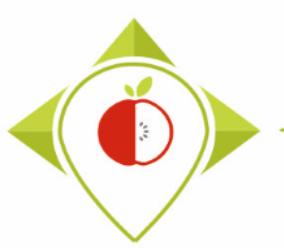

# Running of 'Preparation\_for\_permutation' program

| )nen File          |                                            |                  |                  | ×          |                  |                                               |
|--------------------|--------------------------------------------|------------------|------------------|------------|------------------|-----------------------------------------------|
| → × ∧ 🔜 « Bu       | ureau > T+1 statistics programs > Programs | ت<br>ب           | Rechercher dans  | : Programs |                  | T+1_statistics_progra                         |
|                    |                                            | . 0              | ,                |            | Environment      | History Connections Tutorial                  |
| ganiser 🔻 Nouvea   | u dossier                                  |                  |                  |            |                  | * •   🍪 126 MiB •   🔏 👘 📃 List •   🤇          |
| ^                  | Nom                                        | Modifié le       | Туре             | Taille     | R 👻 📫 GI         | obal Environment 👻 🔍                          |
| Acces rapide       | Rhistory                                   | 19/05/2022 17:20 | Fichier RHISTORY | 0 Ko       |                  |                                               |
| Bureau 🖈           | R Preparation_for_permutation.R            | 18/11/2022 15:58 | Fichier R        | 59 Ko      |                  | Environment is empty                          |
| 🕂 Téléchargeme 🖈   | R_setup.R                                  | 11/10/2022 11:42 | Fichier R        | 1 Ko       |                  |                                               |
| 🚆 Documents 🖈      | T+1_indicators.R                           | 18/11/2022 16:57 | Fichier R        | 194 Ko     | L lour to        | a waw the                                     |
| 📰 Images 🛛 🖈       | B Verifications template_step_1.R          | 19/10/2022 18:00 | Fichier R        | 90 Ko      | HOW TO           | open the                                      |
| 24- T+1 Statistic: | B Verifications template_step_2.R          | 12/10/2022 16:40 | Fichier R        | 123 Ko     | (Droporation for | , normalitation D                             |
| Captures d'écrar   | R Verifications template_step_3.R          | 13/10/2022 10:51 | Fichier R        | 88 Ko      | Preparation_10   | _permutation.R                                |
| Preparation perr   | R Verifications template_step_4.R          | 19/10/2022 14:48 | Fichier R        | 24 Ko      |                  |                                               |
| T+1_statistics_pr  |                                            |                  |                  |            | prog             | gram                                          |
| Ce PC              |                                            |                  |                  |            |                  |                                               |
| Bureau             |                                            |                  |                  |            | Files Plot       | s Packages Help Viewer                        |
| Documents          |                                            |                  |                  |            | New Fold         | er 😳 Delete 🚽 Rename 🏻 🍪 More 💌               |
| 🖃 Images           |                                            |                  |                  |            |                  | Llaguitton > Desktop > T+1 statistics program |
| Musique            |                                            |                  |                  |            |                  | Name Size                                     |
| Obiets 3D          |                                            |                  |                  |            | <b>1</b>         |                                               |
|                    |                                            |                  |                  |            | 🗆 🕑 .Rh          | istory 29 KB                                  |
| v incensigemente v | <                                          |                  |                  | >          | 🗔 🕅 .Rp          | profile 25 B                                  |
| Nom                | du fichier : Preparation_for_permutation.R | ~                | All Files (*)    | ~          |                  | 25                                            |
|                    |                                            |                  | Open             | Annuler    |                  | licators                                      |
|                    |                                            |                  | Open             | Annulei    |                  | ograms                                        |
|                    |                                            |                  |                  |            |                  | NV                                            |
|                    |                                            |                  |                  |            |                  | w lock 264 KB                                 |
|                    |                                            |                  |                  |            |                  | 1 statistics programs Parai 210 P             |
|                    |                                            |                  |                  |            | U 🚯 I+           | 1_statistics_programs.kproj 218 B             |

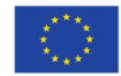

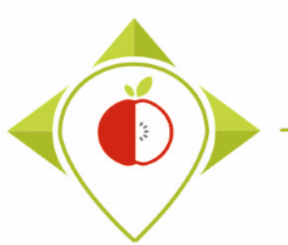

# Running of 'Preparation\_for\_permutation' program

| B T+1_statistics_programs - RStudio                                                                                                    |              | – Ø X                                                   |
|----------------------------------------------------------------------------------------------------|--------------|---------------------------------------------------------|
| File Edit Code View Plots Session Build Debug Profile Tools Help                                                                                                    |              |                                                         |
| 🝳 🗸 🥸 🚽 🔚 📄 🍌 Go to file/function 🛛 🔡 👻 Addins 👻                                                                                                    |              | T+1_statistics_programs *                               |
| Preparation_for_permutation.R ×                                                                                                    |              | Environment History Connections Tutorial                |
| 🗇 🗘 🗐 🔚 🖸 Source on Save   🔍 🎢 📲 🚺 🕞 🖓 🖓                                                                                                    | 🕂 Source 🔹 🗏 | 😅 🔒 🖙 🔹 🌖 149 MiB 🔹 🔏 🛛 🗮 List 🔹 🕝 🗸                    |
| 1 #######PROGRAM FOR EXPORTING ENTRY TABLES FOR PERMUTATION TESTS                                                                                                    | <b>^</b>     | R 💌 📑 Global Environment 👻 🔍                            |
| 3 #Version of R used : 4.1.2                                                                                                    |              |                                                         |
| 4 #Rstudio needs to be used for using the program in a simpler way : it is a tool for working on R progr                                                                              | ams that gi  |                                                         |
| 6                                                                                                    |              | Environment is empty                                    |
| 7                                                                                                    |              |                                                         |
| 8 ##dplyr : 1.0.7<br>9 ##tidyverse : 1.3.1                                                                                                    |              |                                                         |
| 10 ##ggplot2 : 3.3.5                                                                                                    | reparati     | ion for permutation.R                                   |
| 11<br>12 #Load the necessary packages each time you open Rstudio for running the program with the funct                                                                               |              |                                                         |
| 13 library("dplyr")                                                                                                    | p            | rogram opened                                           |
| 14 library("tidyverse")                                                                                                    |              |                                                         |
| 16                                                                                                    |              |                                                         |
| 17 #SET PARAMETERS :                                                                                                    |              |                                                         |
| 19                                                                                                    |              | Files Plots Packages Help Viewer                        |
| 20 ##Input file (csv) name :                                                                                                    |              | 🎱 New Folder 🔍 Delete 📑 Rename 🛛 🏶 More 👻 🎯             |
| <pre>21 #Indicate ( I+1_data_collection_France_step4_corrected.csv ) - here you need to replace France by th<br/>22 input_file="T+1_data_collection_France_Step4_CORRECTED.csv"</pre> | ie name or y | ers > t.laguitton > Desktop > T+1_statistics_programs 🛞 |
|                                                                                                    |              | A Name Size                                             |
| 24 ##Pre-existing data file (csv) name :<br>25 #Indicate ("Name of pre-existing data file.csv")                                                                                       | _            | <b>L</b> .                                              |
| 26 producting data file "producting data Enance cov"                                                                                                    | • •          | Rhistory 29 KB                                          |
| 1:1 (Top Level) \$                                                                                                    | R Script \$  | Rprofile 25 B                                           |
| Console Terminal X Jobs X                                                                                                    |              | 🗌 🧰 Files                                               |
| P 412 - C///kerc/Haquitton/Dackton/L+1 statistics programs/                                                                                                    |              | Indicators                                              |
| 'citation()' on how to cite B or B packages in publications.                                                                                                    |              | Programs                                                |
|                                                                                                    |              | 🗌 🗐 renv                                                |
| Type 'demo()' for some demos, 'help()' for on-line help, or<br>'help start()' for an HTML browser interface to help                                                                   |              | renv.lock 36.4 KB                                       |
| Type 'q()' to quit R.                                                                                                    |              | T+1_statistics_programs.Rproj 218 B                     |
| * Project 'C'/Users/t laquitton/Deskton/T+1 statistics programs' loaded [repv 0.15.4]                                                                                                 |              |                                                         |
| >                                                                                                    |              |                                                         |
|                                                                                                    | *            |                                                         |

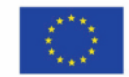

Co-funded by the European Union's Health Programme (2014-2020)

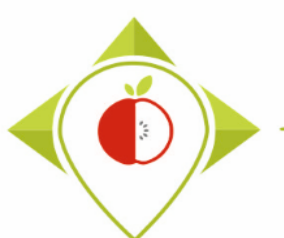

# Running of 'Preparation\_for\_permutation' program

| <pre>e tdt Code View Piots Session Build Debug Profile loots Help  Preparation_for_permutation.R ×  Preparation_for_permutation.R ×  #SET PARAMETERS :  ***********************************</pre>                                                                                                    |          |                                                                                                    |
|----------------------------------------------------------------------------------------------------|----------|----------------------------------------------------------------------------------------------------|
| <pre>Gotofile/function Gotofile/function<br/>Gotofile/function<br/>Gotofile/function<br/>Gotofile/function<br/>Preparation_for_permutation.R ×<br/>Gotofile/function_function_function<br/>Gotofile/function<br/>Gotofile/fu</pre> | ile Edit | Code View Plots Session Build Debug Profile loois Help                                                                             |
| <pre>Preparation_for_permutation.R ×</pre>                                                                                                    | - 0      | ] 🚭 •   🔚 🔡   🚞   🍌 Go to file/function 🔤   🛗 • Addins •                                                                           |
| <pre>%************************************</pre>                                                                                                    | Prepa    | aration for permutation.R ×                                                                                                    |
| <pre>#SET PARAMETERS :<br/>#SET PARAMETERS :<br/>#Indicate ("T+1_data_collection_France_Step4_CORRECTED.csv"<br/>input_file="T+1_data_collection_France_Step4_CORRECTED.csv"<br/>input_file="T+1_data_collection_France_Step4_CORRECTED.csv"<br/>##Pre-existing data file (csv) name :<br/>#Indicate ("Name_of_pre-existing_data_file.csv")<br/>preexisting_data_file="pre_existing_data_France.csv"<br/>##Nomenclature file (csv) name :<br/>##The csv file should be saved in the same folder as the on<br/>nomenclature_file="Best-ReMaP_nomenclature.csv"<br/>##Data collection year :<br/>##The csv file should be saved in the same folder as the on<br/>nomenclature_file="Best-ReMaP_nomenclature.csv"<br/>##Data collection year :<br/>##The the year at which you have collected your data for<br/>year_T1="2022"<br/>##Years of interest file :<br/>years_of_interest_file="Years of interest.csv"<br/>##Years of interest file :<br/>years_of_interest_file :<br/>years_of_interest_file :<br/>subcategory_order_file :<br/>%Nutrient_of_interest_file :<br/>%Nutrient_of_interest_file :<br/>%Nutrient_of_interest_file :<br/>%Nutrient_of_interest_file :<br/>%Nutrient_of_interest_file :<br/>%Hif you have used a specific alphabet (greek, etc) in your<br/>special_alphabet="No"<br/>st = ###################################</pre>                                                                                                    |          |                                                                                                    |
| <pre>18</pre>                                                                                                    | 17       | #SET PARAMETERS :                                                                                                    |
| <pre>19 20 ##Input file (csv) name : 21 #Indicate ("T+1_data_collection_France_Step4_CORRECTED.csv" 22 input_file="T+1_data_collection_France_Step4_CORRECTED.csv" 23 24 ##Pre-existing data file (csv) name : 25 #Indicate ("Name_of_pre-existing_data_file.csv") 26 preexisting_data_file="pre_existing_data_France.csv" 27 28 ##Nomenclature file (csv) name : 29 ##The csv file should be saved in the same folder as the on 30 nomenclature_file="Best-ReMaP_nomenclature.csv" 31 32 ##Data collection year : 33 ##Enter the year at which you have collected your data for 34 year_T1="2022" 35 #Optional - if the data collection overlaps two consecutive 36 ##IF YOU HAVE ONLY ONE YEAR OF DATA COLLECTION, INDICATE TH 37 year_T1_2="2022" 38 39 ##Years of interest file : 40 years_of_interest_file="Years of interest.csv" 44 45 #Subcategory_order_file : 46 nutrient_of_interest file : 47 47 48 ##Indicate the separator used for saving your Excel file in 48 separator=";" 40 41 53 4 41 54 4 55 4 616 (Top Level) : 41</pre>                                                                                                    | 18       | <b>#You will need to per</b> sonalize the variables below with your                                                                |
| <pre>20 ##Input file (csv) name :<br/>21 #Indicate ("T+1_data_collection_France_Step4_CORRECTED.csv"<br/>22 input_file="T+1_data_collection_France_Step4_CORRECTED.csv"<br/>23 ##Pre-existing data file (csv) name :<br/>24 ##Pre-existing_data_file="pre-existing_data_file.csv")<br/>25 preexisting_data_file="pre_existing_data_France.csv"<br/>26 ##Nomenclature file (csv) name :<br/>27 ##Nomenclature_file="Best-ReMaP_nomenclature.csv"<br/>27 ##Data collection year :<br/>37 ##Data collection year :<br/>38 ##Enter the year at which you have collected your data for 10<br/>39 Year_T1="2022"<br/>39 ##Years of interest file :<br/>40 year_T1_2="2022"<br/>39 ##Years of interest file :<br/>41 year_T1_2="2022"<br/>39 ##Years of interest file :<br/>41 year_of_interest file :<br/>42 years_of_interest file :<br/>43 subcategory_order_file :<br/>44 subcategory_order_file :<br/>45 mutrient_of_interest file :<br/>46 mutrient_of_interest file :<br/>47 mutrient_of_interest file :<br/>47 ##Indicate_the separator used for saving your Excel file in<br/>48 separator=";"<br/>50 ##If you have used a specific alphabet (<u>greek</u>, etc) in your<br/>54 * ###################################</pre>                                                                                                    | 19       |                                                                                                    |
| <pre>21 #Indicate ("T+1_data_collection_France_Step4_CORRECTED.csv"<br/>22 input_file="T+1_data_collection_France_Step4_CORRECTED.csv"<br/>23 ##Pre-existing data file (csv) name :<br/>24 ##Pre-existing_data_file="pre_existing_data_file.csv")<br/>25 preexisting_data_file="pre_existing_data_France.csv"<br/>26 ##Nomenclature file (csv) name :<br/>27 ##Nomenclature file (csv) name :<br/>28 ##The csv file should be saved in the same folder as the on<br/>30 nomenclature_file="Best-ReMaP_nomenclature.csv"<br/>31 ##Enter the year at which you have collected your data for<br/>34 year_T1="2022"<br/>35 #Optional - if the data collection overlaps two consecutive<br/>36 ##IF YOU HAVE ONLY ONE YEAR OF DATA COLLECTION, INDICATE TH<br/>37 year_T1_2="2022"<br/>39 ##Years of interest file :<br/>40 years_of_interest_file="Years of interest.csv"<br/>41 ##Subcategory_order_file :<br/>42 ##Subcategory_file_order="Subcategory_order.csv"<br/>44 #Nutrient_of_interest file :<br/>45 mutrient_of_interest_file="Nutrient_of_interest.csv" #sho<br/>47 ##Indicate the separator used for saving your Excel file in<br/>48 separator=";"<br/>50 ##If you have used a specific alphabet (greek, etc) in your<br/>59 ceial_alphabet="No"<br/>54 * ###################################</pre>                                                                                                    | 20       | ##Input file (csv) name :                                                                                                    |
| <pre>httput_file_file_data_collection_france_step4_corrected, csv  ##Pre-existing data file (csv) name : #Indicate ("Name_of_pre-existing_data_file.csv") preexisting_data_file="pre_existing_data_France.csv" ##Nomenclature file (csv) name : ##The csv file should be saved in the same folder as the on nomenclature_file="Best-ReMaP_nomenclature.csv" ##Data collection year : ##Enter the year at which you have collected your data for year_T1="2022" ##Years of interest file : years_of_interest_file="Years of interest.csv" ##Subcategory_order_file : subcategory_file_order="Subcategory_order.csv" #Nutrient_of_interest_file="Nutrient_of_interest.csv" ##Indicate the separator used for saving your Excel file in separator=";" ##Indicate_"No" ##Indicate_"No" ##Indicate_</pre>                                                                                                    | 21       | <pre>#Indicate ("T+1_data_collection_France_Step4_CORRECTED.csv" innut_file "T+1_data_collection_France_Step4_CORRECTED.csv"</pre> |
| <pre>##Pre-existing data file (csv) name :<br/>#Indicate ("Name_of_pre-existing_data_file.csv")<br/>preexisting_data_file="pre_existing_data_France.csv"<br/>##Nomenclature file (csv) name :<br/>##The csv file should be saved in the same folder as the on<br/>nomenclature_file="Best-ReMaP_nomenclature.csv"<br/>##Data collection year :<br/>##Enter the year at which you have collected your data for<br/>year_T1="2022"<br/>#Optional - if the data collection overlaps two consecutive<br/>##IF YOU HAVE ONLY ONE YEAR OF DATA COLLECTION, INDICATE TH<br/>year_T1_2="2022"<br/>##Years of interest file :<br/>years_of_interest_file="Years of interest.csv"<br/>##Subcategory_order_file :<br/>subcategory_file_order="subcategory_order.csv"<br/>#Nutrient_of_interest file :<br/>nutrient_of_interest file :<br/>nutrient_of_interest file :<br/>#Indicate the separator used for saving your Excel file in<br/>separator=";"<br/>##If you have used a specific alphabet (greek, etc) in your<br/>special_alphabet="No"<br/>***********************************</pre>                                                                                                    | 22       | input_tile= I+1_data_collection_France_Step4_CORRECTED.csv                                                                         |
| <pre>#Indicate ("Name_of_pre-existing_data_file.csv") preexisting_data_file="pre_existing_data_France.csv" ##Nomenclature file (csv) name : ##The csv file should be saved in the same folder as the on nomenclature_file="Best-ReMaP_nomenclature.csv" ##Data collection year : ##Enter the year at which you have collected your data for year_T1="2022" ##Optional - if the data collection overlaps two consecutive ##IF YOU HAVE ONLY ONE YEAR OF DATA COLLECTION, INDICATE TH year_T1_2="2022" ##Years of interest file : years_of_interest_file="Years of interest.csv" ##Subcategory_order_file : subcategory_file_order="Subcategory_order.csv" #Nutrient_of_interest file : nutrient_of_interest file : ##Indicate the separator used for saving your Excel file in separator=";" ##If you have used a specific alphabet (greek, etc) in your special_alphabet="No" #If (TopLevel) : #If (TopLevel) : ##If (TopLevel) : ##If (TopLevel) : ##If you have used a specific alphabet (greek, etc) in your ##If (TopLevel) : ##If (TopLevel) : ##If (To</pre>                                                                                                    | 23       | ##Pre-existing data file (csv) name :                                                                                              |
| <pre>26 preexisting_data_file="pre_existing_data_France.csv" 27 28 ##Nomenclature file (csv) name : 29 ##The csv file should be saved in the same folder as the on 30 nomenclature_file="Best-ReMAP_nomenclature.csv" 31 32 ##Data collection year : 33 ##Enter the year at which you have collected your data for 34 year_T1="2022" 35 #Optional - if the data collection overlaps two consecutive 36 ##IF YOU HAVE ONLY ONE YEAR OF DATA COLLECTION, INDICATE TH 37 year_T1_2="2022" 38 39 ##Years of interest file : 40 years_of_interest_file="Years of interest.csv" 41 42 ##Subcategory_order_file : 43 subcategory_file_order="Subcategory_order.csv" 44 45 #Nutrient_of_interest file : 46 nutrient_of_interest file : 47 47 48 #Indicate the separator used for saving your Excel file in 49 separator=";" 50 41 8116 [TopLevel) : 8116 55 4 </pre>                                                                                                    | 25       | <pre>#Indicate ("Name_of_pre-existing_data_file.csv")</pre>                                                                        |
| <pre>27 28 ##Nomenclature file (csv) name : 29 ##The csv file should be saved in the same folder as the on 30 nomenclature_file="Best-ReMAP_nomenclature.csv" 31 32 ##Data collection year : 33 ##Enter the year at which you have collected your data for 34 year_T1="2022" 35 #Optional - if the data collection overlaps two consecutive 36 ##IF YOU HAVE ONLY ONE YEAR OF DATA COLLECTION, INDICATE TH 37 year_T1_2="2022" 38 39 ##Years of interest file : 40 years_of_interest_file="Years of interest.csv" 41 42 ##Subcategory_order_file : 43 subcategory_file_order="Subcategory_order.csv" 44 45 #Nutrient_of_interest file : 46 nutrient_of_interest_file : 47 47 48 #Indicate the separator used for saving your Excel file in 49 separator=";" 40 48:16 [TopLevel) : 41 55 4 55 4 55 5 5 5 5 5 5 5 5 5 5 5 5</pre>                                                                                                    | 26       | preexisting_data_file= <mark>"pre_existing_data_France.csv</mark> "                                                                |
| <pre>28 ##Nomenclature file (csv) name :<br/>29 ##The csv file should be saved in the same folder as the on<br/>nomenclature_file="Best-ReMAP_nomenclature.csv"<br/>31<br/>32 ##Data collection year :<br/>33 ##Enter the year at which you have collected your data for<br/>34 year_T1="2022"<br/>35 #Optional - if the data collection overlaps two consecutive<br/>36 ##IF YOU HAVE ONLY ONE YEAR OF DATA COLLECTION, INDICATE TH<br/>37 year_T1_2="2022"<br/>38<br/>39 ##Years of interest file :<br/>40 years_of_interest_file="Years of interest.csv"<br/>41<br/>42 ##Subcategory_order_file :<br/>43 subcategory_file_order="Subcategory_order.csv"<br/>44<br/>45 #Nutrient_of_interest file :<br/>46 nutrient_of_interest_file="Nutrient_of_interest.csv" #sho<br/>47<br/>48 ##Indicate the separator used for saving your Excel file in<br/>49 separator=";"<br/>50<br/>51 ##If you have used a specific alphabet (greek, etc) in your<br/>53 secial_alphabet="No"<br/>54 * ###################################</pre>                                                                                                    | 27       |                                                                                                    |
| <pre>with a cover the should be saved in the same forder as the on<br/>nomenclature_file="Best-ReMAP_nomenclature.csv"<br/>##Data collection year :<br/>##Enter the year at which you have collected your data for<br/>year_T1="2022"<br/>##Optional - if the data collection overlaps two consecutive<br/>##IF YOU HAVE ONLY ONE YEAR OF DATA COLLECTION, INDICATE TH<br/>year_T1_2="2022"<br/>##Years of interest file :<br/>years_of_interest_file="Years of interest.csv"<br/>##Subcategory_order_file :<br/>subcategory_file_order="Subcategory_order.csv"<br/>#Nutrient_of_interest file :<br/>nutrient_of_interest_file="Nutrient_of_interest.csv" #sho<br/>##Indicate the separator used for saving your Excel file in<br/>separator=";"<br/>##If you have used a specific alphabet (greek, etc) in your<br/>special_alphabet="No"<br/>33<br/>816 [Top Level) :</pre>                                                                                                    | 28       | ##Nomenclature file (csv) name :                                                                                                   |
| <pre>##Data collection year :<br/>##Enter the year at which you have collected your data for<br/>year_T1="2022"<br/>##Enter the year at which you have collected your data for<br/>year_T1="2022"<br/>##IF YOU HAVE ONLY ONE YEAR OF DATA COLLECTION, INDICATE TH<br/>year_T1_2="2022"<br/>##Years of interest file :<br/>years_of_interest_file="Years of interest.csv"<br/>##Subcategory_order_file :<br/>subcategory_file_order="Subcategory_order.csv"<br/>#Nutrient_of_interest file :<br/>nutrient_of_interest file :<br/>nutrient_of_interest file :<br/>##Indicate the separator used for saving your Excel file in<br/>separator=";"<br/>##If you have used a specific alphabet (greek, etc) in your<br/>special_alphabet="No"<br/>4<br/>8:16 [Top Level) :<br/>************************************</pre>                                                                                                    | 29       | nomenclature file-"Rest_ReMaR nomenclature csv"                                                                                    |
| <pre>##Data collection year :<br/>##Enter the year at which you have collected your data for<br/>year_T1="2022"<br/>#Optional - if the data collection overlaps two consecutive<br/>##IF YOU HAVE ONLY ONE YEAR OF DATA COLLECTION, INDICATE TH<br/>year_T1_2="2022"<br/>##Years of interest file :<br/>years_of_interest_file="Years of interest.csv"<br/>##Subcategory_order_file :<br/>subcategory_file_order="Subcategory_order.csv"<br/>#Nutrient_of_interest file :<br/>nutrient_of_interest file :<br/>nutrient_of_interest_file="Nutrient_of_interest.csv" #sho<br/>##Indicate the separator used for saving your Excel file in<br/>separator=";"<br/>##If you have used a specific alphabet (greek, etc) in your<br/>special_alphabet="No"<br/>save: "####################################</pre>                                                                                                    | 31       | Homeneraeare_rrre=bese-kenar_homeneraeare.esv                                                                                      |
| <pre>##Enter the year at which you have collected your data for<br/>year_T1="2022"<br/>#Optional - if the data collection overlaps two consecutive<br/>##IF YOU HAVE ONLY ONE YEAR OF DATA COLLECTION, INDICATE TH<br/>year_T1_2="2022"<br/>##Years of interest file :<br/>years_of_interest_file="Years of interest.csv"<br/>##Subcategory_order_file :<br/>subcategory_file_order="Subcategory_order.csv"<br/>#Nutrient_of_interest file :<br/>nutrient_of_interest file :<br/>nutrient_of_interest file :<br/>separator=";"<br/>##Indicate the separator used for saving your Excel file in<br/>separator=";"<br/>##If you have used a specific alphabet (greek, etc) in your<br/>special_alphabet="No"<br/>second compared by the second compared by the s</pre>                                                                                                    | 32       | ##Data collection year :                                                                                                    |
| <pre>34 year_T1="2022" 35 #Optional - if the data collection overlaps two consecutive 36 #JFF YOU HAVE ONLY ONE YEAR OF DATA COLLECTION, INDICATE TH 37 year_T1_2="2022" 38 39 ##Years of interest file : 40 years_of_interest_file="Years of interest.csv" 41 42 ##Subcategory_order_file : 43 subcategory_file_order="subcategory_order.csv" 44 45 #Nutrient_of_interest file : 46 nutrient_of_interest file : 46 nutrient_of_interest_file="Nutrient_of_interest.csv" #sho 47 48 ##Indicate the separator used for saving your Excel file in 49 separator=";" 50 51 ##If you have used a specific alphabet (greek, etc) in your 52 special_alphabet="No" 53 4 8:16 [TopLevel) \$ </pre>                                                                                                    | 33       | ##Enter the year at which you have collected your data for                                                                         |
| <pre>35 #Optional - If the data collection overlaps two consecutive<br/>36 ##IF YOU HAVE ONLY ONE YEAR OF DATA COLLECTION, INDICATE TH<br/>37 year_T1_2="2022"<br/>38<br/>39 ##Years of interest file :<br/>40 years_of_interest_file="Years of interest.csv"<br/>41<br/>42 ##Subcategory_order_file :<br/>43 subcategory_file_order="Subcategory_order.csv"<br/>44<br/>45 #Nutrient_of_interest file :<br/>46 nutrient_of_interest file :<br/>47<br/>48 ##Indicate the separator used for saving your Excel file in<br/>49 separator=";"<br/>50<br/>51 ##If you have used a specific alphabet (greek, etc) in your<br/>53 special_alphabet="NO"<br/>54 * ###################################</pre>                                                                                                    | 34       | year_T1="2022"                                                                                                    |
| <pre>##IP 100 have over the teak of DATA COLLECTION, INDICATE IN year_T1_2="2022" ##years of interest file : years_of_interest_file="Years of interest.csv" ##Subcategory_order_file : subcategory_file_order="Subcategory_order.csv" # Nutrient_of_interest file : nutrient_of_interest_file="Nutrient_of_interest.csv" #sho ##Indicate the separator used for saving your Excel file in separator=";" ##If you have used a specific alphabet (greek, etc) in your special_alphabet="No" 4 8:16 [Top Level) : </pre>                                                                                                    | 35       | #Optional - if the data collection overlaps two consecutive                                                                        |
| <pre>##Years of interest file :<br/>years_of_interest_file="Years of interest.csv"<br/>##Subcategory_order_file :<br/>subcategory_file_order="subcategory_order.csv"<br/>#Nutrient_of_interest file :<br/>nutrient_of_interest_file="Nutrient_of_interest.csv" #sho<br/>##Indicate the separator used for saving your Excel file in<br/>separator=";"<br/>##If you have used a specific alphabet (greek, etc) in your<br/>special_alphabet="No"<br/>4<br/>8:16 [Top Level) :</pre>                                                                                                    | 30       | ##IF YOU HAVE ONLY ONE YEAR OF DATA COLLECTION, INDICATE TH<br>vear T1 $2="2022"$                                                  |
| <pre>39 ##Years of interest file :<br/>40 years_of_interest_file="Years of interest.csv"<br/>41<br/>42 ##Subcategory_order_file :<br/>43 subcategory_file_order="Subcategory_order.csv"<br/>44<br/>45 #Nutrient_of_interest file :<br/>46 nutrient_of_interest_file="Nutrient_of_interest.csv" #sho<br/>47<br/>48 ##Indicate the separator used for saving your Excel file in<br/>49 separator=";"<br/>50<br/>51 ##If you have used a specific alphabet (greek, etc) in your<br/>53 special_alphabet="NO"<br/>54 * ###################################</pre>                                                                                                    | 38       |                                                                                                    |
| <pre>40 years_of_interest_file="Years of interest.csv" 41 42 ##Subcategory_order_file : 43 subcategory_file_order="Subcategory_order.csv" 44 45 #Nutrient_of_interest file : 46 nutrient_of_interest_file="Nutrient_of_interest.csv" #sho 47 48 ##Indicate the separator used for saving your Excel file in 49 separator=";" 50 51 ##If you have used a specific alphabet (greek, etc) in your 52 special_alphabet="No" 53 54 * 55 4 8:16 [Top Level) \$</pre>                                                                                                    | 39       | ##Years of interest file :                                                                                                    |
| <pre>41 42 43 44 45 44 45 45 45 45 45 45 45 45 45 45</pre>                                                                                                    | 40       | years_of_interest_file="Years of interest.csv"                                                                                     |
| <pre>42 ##SUBCATEGORY_Order_Tile :<br/>43 subcategory_file_order="Subcategory_order.csv"<br/>44<br/>45 #Nutrient_of_interest file :<br/>46 nutrient_of_interest_file="Nutrient_of_interest.csv" #sho<br/>47<br/>48 ##Indicate the separator used for saving your Excel file in<br/>49 separator=";"<br/>50<br/>51 ##If you have used a specific alphabet (greek, etc) in your<br/>52 special_alphabet="NO"<br/>53<br/>54 ~ ###################################</pre>                                                                                                    | 41       | With both and an Ella                                                                                                    |
| <pre>44 45 44 45 44 45 44 45 44 45 44 45 46 46 46 47 48 46 47 48 47 48 47 48 47 48 47 48 47 48 47 48 47 48 47 48 47 48 47 48 47 48 47 48 47 48 47 48 47 48 47 48 47 48 47 48 47 48 47 48 47 48 47 48 47 48 48 47 48 48 48 48 48 48 48 48 48 48 48 48 48</pre>                                                                                                    | 42       | ##Subcategory_order_Tile :<br>subcategory_file_order_"Subcategory_order_csy"                                                       |
| <pre>45 #Nutrient_of_interest file :<br/>nutrient_of_interest_file="Nutrient_of_interest.csv" #sho<br/>47<br/>48 ##Indicate the separator used for saving your Excel file in<br/>49 separator=";"<br/>50<br/>51 ##If you have used a specific alphabet (<u>greek</u>, etc) in your<br/>53 special_alphabet="NO"<br/>53<br/>54 ~ ###################################</pre>                                                                                                    | 43       | subcategory_rrre_order = subcategory_order.csv                                                                                     |
| <pre>46 nutrient_of_interest_file="Nutrient_of_interest.csv" #sho 47 48 ##Indicate the separator used for saving your Excel file in 49 separator=";" 50 ##If you have used a specific alphabet (greek, etc) in your 52 special_alphabet="NO" 53 54 * ####################################</pre>                                                                                                    | 45       | <pre>#Nutrient_of_interest file :</pre>                                                                                            |
| <pre>47 48 ##Indicate the separator used for saving your Excel file in 49 separator=";" 50 ##If you have used a specific alphabet (greek, etc) in your 52 special_alphabet="NO" 53 54 * ##################################</pre>                                                                                                    | 46       | <pre>nutrient_of_interest_file="Nutrient_of_interest.csv" #sho</pre>                                                               |
| <pre>48 ##Indicate the separator used for saving your Excel file in<br/>49 separator=";"<br/>50<br/>51 ##If you have used a specific alphabet (greek, etc) in your<br/>52 special_alphabet="NO"<br/>53<br/>54 * ###################################</pre>                                                                                                    | 47       |                                                                                                    |
| <pre>49 Separator = ; 50 51 ##If you have used a specific alphabet (greek, etc) in your 52 special_alphabet="NO" 53 54 + ###################################</pre>                                                                                                    | 48       | ##Indicate the separator used for saving your Excel file in                                                                        |
| <pre>##If you have used a specific alphabet (greek, etc) in your special_alphabet="NO" 33 54 + ###################################</pre>                                                                                                    | 49       | separator = ,                                                                                                    |
| <pre>52 special_alphabet="NO" 53 54 + ###################################</pre>                                                                                                    | 51       | ##If you have used a specific alphabet (greek. etc) in your                                                                        |
| 53         54 -         ####################################                                                                                                    | 52       | special_alphabet="NO"                                                                                                    |
| 54 - ###################################                                                                                                    | 53       |                                                                                                    |
| 8:16 (Top Level) \$                                                                                                    | 54       | ·                                                                                                    |
| 8:16 (Top Level) 🗘                                                                                                    | 55       |                                                                                                    |
|                                                                                                    | 8:16     | (Top Level) 💠                                                                                                    |
| Conse                                                                                                    | Conse    |                                                                                                    |

# Setting parameters for 'Preparation\_for\_permutation.R' program

In the "set parameters" section, you must fill in as *input\_file* the name of your final template after the 4 verification programs (line 22). You must also enter the name of your pre-existing data template in csv format (line 26)

You must indicate the year in which your T+1 data was collected. If the collection was carried out in the same year, you must enter this year twice (line 34 and 37). If your collection took place in two different years, you must enter both years.

You also need to indicate the separator used in your csv file (line 49). You have the choice only between ";" and ",". In Europe, the most commonly used separator in the csv format is the ";" (pre-filled in the program).

You also need to indicate if you have used a specific alphabet in your template (line 52). This field only concerns countries with a specific alphabet and is therefore pre-filled as "NO".

#### Example :

- input file = "T+1\_data\_collection\_Ireland\_Step4\_CORRECTED(X).csv"
- Year\_T1 = "2021"
- year\_T1\_2 = "2022"
- Separator = ";"
- Special\_alphabet = "NO"

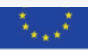

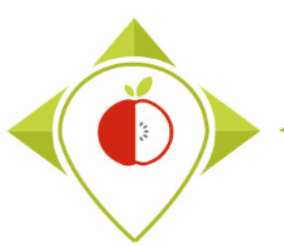

# Running of 'Preparation\_for\_permutation' program

| 🗷 T+ 1_stati | stics_programs - RStudio                                                                                                    |                                   |                             | – 0 X                     |
|--------------|----------------------------------------------------------------------------------------------------|-----------------------------------|-----------------------------|---------------------------|
| File Edit    | Code View Plots Session Build Debug Profile Tools Help                                                                                                    |                                   |                             |                           |
| • • •        | 🛫 • 📄 📄 🧼 Go to file/function 🛛 🔛 • Addins •                                                                                                    |                                   |                             | T+1_statistics_programs * |
| Prepara      | ation_for_permutation.R ×                                                                                                    | <b>— 7</b>                        | Environment History Co      | nnections Tutorial        |
| (==)   &     | 🗋 🔚 🖸 Source on Save 🛛 🔍 🎢 🖌 📋                                                                                                    | 🕂 Run 🐤 🕩 Source 👻 🗏              | 😅 🔒 📑 🗸 🜖 196 MiB           | • 🗹 🛛 🗏 List • 📿 •        |
| 1 2          | ########PROGRAM FOR EXPORTING ENTRY TABLES FOR PERMUTATION TESTS                                                                                                    | A                                 | R 🝷 🛑 Global Environment    | • Q,                      |
| 3<br>4       | #Version of R used : 4.1.2<br>#Rstudio needs to be used for using the program in a simpler way : it is a tool fo                                                                      |                                   |                             |                           |
| 5            | ###IMPORTANT : R software must be installed on your computer in order to install,                                                                                                    | Select the entire                 | e program (O                | Ctrl+A)                   |
| 8            | ##dplyr : 1.0.7                                                                                                    |                                   |                             | at a w                    |
| 9            | ##tidyverse : 1.3.1                                                                                                    | and press Rur                     | 1 (or ctri+Ei               | nter)                     |
| 10           | ##ggplot2 : 3.3.5                                                                                                    |                                   |                             |                           |
| 11           | #Load the perserv packages each time you open Betudio for rupping the program wi                                                                                                    |                                   |                             |                           |
| 13           | library("dplyr")                                                                                                    | The program will rup er           | ntiroly                     |                           |
| 14           | library("tidyverse")                                                                                                    | The program will full er          | itileiy.                    |                           |
| 15           |                                                                                                    |                                   |                             |                           |
| 16           | ACET DADAMETERS .                                                                                                    |                                   |                             |                           |
| 18           | #You will need to personalize the variables below with your parameters                                                                                                    |                                   |                             |                           |
| 19           |                                                                                                    |                                   | Files Plots Packages        | Help Viewer               |
| 20           | ##Input file (csv) name :                                                                                                    |                                   | 🧐 New Folder 🛛 🝳 Delete     | 🖶 Rename   🎡 More 👻 🕝     |
| 21           | <pre>#Indicate ("T+1_data_collection_France_Step4_CORRECTED.csv") - here you need to re<br/>figure file "T-1_data_collection_France_Step4_CORRECTED.csv") - here you need to re</pre> | eplace "France" by the name of y  | ers > t.laguitton > Desktop | > T+1_statistics_programs |
| 22           | input_tile= I+1_data_collection_France_Step4_CORRECIED.csv                                                                                                    |                                   | A Name                      | Size                      |
| 24           | ##Pre-existing data file (csv) name :                                                                                                    |                                   | 1.                          |                           |
| 25           | #Indicate ("Name_of_pre-existing_data_file.csv")                                                                                                    |                                   | O D Phiston                 | 20 KB                     |
| 26           | preexisting_data_file="pre_existing_data_France.csv"                                                                                                    |                                   |                             | 29 KD                     |
| 27           | ##Nomenclature file (csv) name :                                                                                                    |                                   | Rprofile                    | 25 B                      |
| 29           | ##The csv file should be saved in the same folder as the one containing your data                                                                                                    | set in csv                        | 📄 🧰 Files                   |                           |
| 30           | nomenclature_file="Best-ReMaP_nomenclature.csv"                                                                                                    |                                   | Indicators                  |                           |
| 31           |                                                                                                    |                                   |                             |                           |
| 32           | ##Data CONNECTION Year :<br>##Enter the year at which you have collected your data for Best-DeMap (replace "20                                                                        | 122" with "your collection year"  |                             |                           |
| 34           | year_T1="2022"                                                                                                    | 22 with your correction year      | renv 📕 renv                 |                           |
| 35           | #Optional - if the data collection overlaps two consecutive years (example 2021-20                                                                                                    | 022), please indicate in year_2 🖕 | C C renv.lock               | 36.4 KB                   |
| 36           | ##TE VOIL MAVE ONLY ONE VEAD OF DATA COLLECTION INDICATE THE SAME VEAD TH VOID 7 /                                                                                                    | C TN VODE                         | T+1_statistics_progr        | ams.Rproj 218 B           |
| 1181:1       | # (Untitled) \$                                                                                                    | R Script 💠                        |                             |                           |
|              |                                                                                                    |                                   |                             |                           |
| Console      |                                                                                                    |                                   |                             |                           |

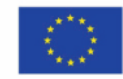

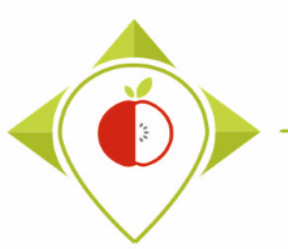

# Running of 'Preparation\_for\_permutation' program

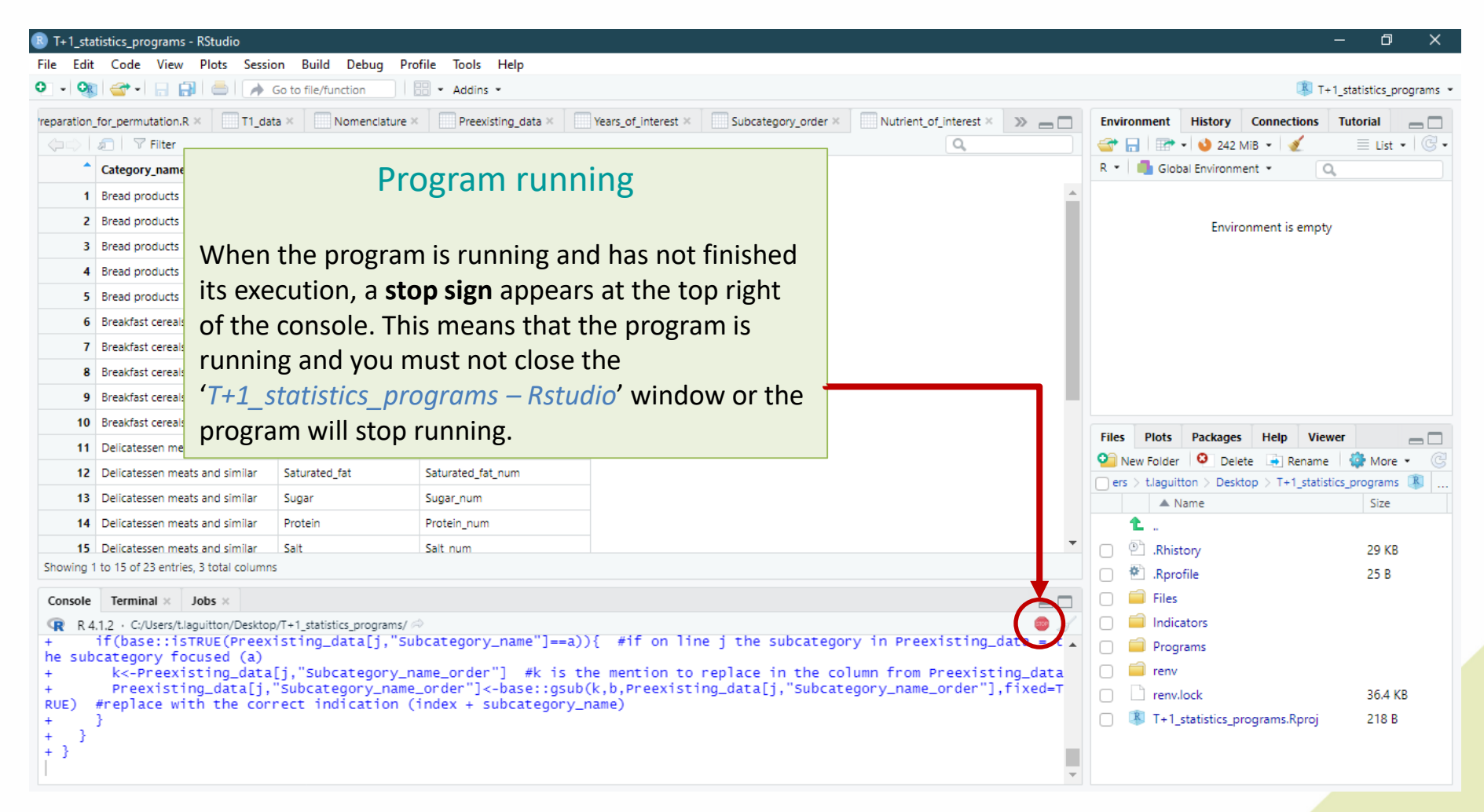

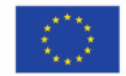

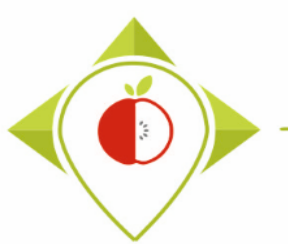

# Running of 'Preparation\_for\_permutation' program

|         |                                                |                              |                          |                     |                     |                        |                 |             |              |             | , i jana na na na na na na na na na na na na | progre  |
|---------|------------------------------------------------|------------------------------|--------------------------|---------------------|---------------------|------------------------|-----------------|-------------|--------------|-------------|----------------------------------------------|---------|
| ration_ | for_permutation.R × T1_da                      | ata × Nomenclature >         | Preexisting_data ×       | Years_of_interest × | Subcategory_order × | Nutrient_of_interest × | » 🗖             | Environment | History      | Connections | Tutorial                                     | -       |
|         | ଛ   ♥ Filter                                   |                              |                          |                     |                     | Q,                     |                 |             | • 🔮 242 M    | liB 🕶 🗹     | 📃 Lis                                        | t •   ( |
|         | Category_name                                  | Nutrient_of_interest         | Nutrient_of_interest_num | T                   |                     |                        |                 | R 💌 💼 Glob  | al Environme | nt • (      | Q,                                           |         |
| 1       | Bread products                                 | Fat                          | Fat_num                  |                     |                     | Aftor ru               | nnin            | a tha n     | rogr         | 2m          |                                              |         |
| 2       | Bread products                                 | Saturated_fat                | Saturated_fat_num        |                     |                     | Alteriu                |                 | g the p     | logi         | alli        |                                              |         |
| 3       | Bread products                                 | Sugar                        | Sugar_num                |                     |                     |                        |                 |             |              |             |                                              |         |
| 4       | Bread products                                 | Salt                         | Salt_num                 |                     | Sovora              | I tables appea         | r novt          | to the P    | nrogr        | om cor      | int                                          |         |
| 5       | Bread products                                 | Fibre                        | Fibre_num                |                     | Severa              | i tables appea         |                 |             | hiogi        | ani su      | ipt.                                         |         |
| 6       | Breakfast cereals                              | Fat                          | Fat_num                  |                     | These               | tables are wo          | rking to        | ools for t  | :he R p      | orograi     | n but                                        |         |
| 7       | Breakfast cereals                              | Saturated_fat                | Saturated_fat_num        |                     | vou do              | n't need to lo         | ok at t         | hem (on     | lv if th     | nere ar     | e erro                                       | ors     |
| 8       | Breakfast cereals                              | Sugar                        | Sugar_num                |                     | you uu              |                        |                 |             |              |             |                                              | 13      |
| 9       | Breakfast cereals                              | Salt                         | Salt_num                 |                     | or war              | nings in the co        | onsole          | but in th   | iis cas      | e you h     | nave t                                       | .0      |
| 10      | Breakfast cereals                              | Fibre                        | Fibre_num                |                     | tell us             | so we can hel          | p vou).         |             |              |             |                                              |         |
| 11      | Delicatessen meats and similar                 | Fat                          | Fat_num                  |                     |                     |                        |                 |             |              |             |                                              |         |
| 12      | Delicatessen meats and similar                 | Saturated_fat                | Saturated_fat_num        |                     |                     |                        |                 | -           |              |             |                                              |         |
| 13      | Delicatessen meats and similar                 | Sugar                        | Sugar_num                |                     | At the              | end of the 'Pr         | eparat          | ion_for_    | perm         | utatior     | ι.R′                                         |         |
| 14      | Delicatessen meats and similar                 | Protein                      | Protein_num              |                     | progra              | m execution            | vou sh          | ould see    | the s        | entenc      | е                                            |         |
| 15      | Delicatessen meats and similar                 | Salt                         | Salt num                 |                     | progra              |                        | you 511         |             |              | circeire    |                                              |         |
| ing 1   | to 15 of 23 entries, 3 total column            | IS                           |                          |                     | nignlig             | nted in yellow         | <b>v</b> in the | e console   | e.           |             |                                              |         |
| sole    | Terminal × Jobs ×                              |                              |                          |                     |                     |                        |                 |             |              |             |                                              |         |
| R 4.    | 1.2 C:/Users/t.laguitton/Deskto                | p/T+1_statistics_programs/Fi | les/ 🖈                   |                     | The pr              | ogram evnort           |                 |             | filos ir     | n tha ci    | ıh-                                          |         |
| }e      | utils::write.csv2(tem<br>lse if(separator=="." | np_TO_T1,file=j,ro<br>'){    | w.names=FALSE)           |                     | The pro-            |                        | S SEVEL         |             |              | i the st    |                                              |         |
|         | utils::write.csv(temp                          | o_TO_T1,file=j,row           | .names=FALSE)            |                     | folder              | 'Tables_for_p          | ermut           | ation_te    | sts' in      | the fo      | lder                                         |         |
| 3       |                                                |                              |                          |                     | 'Eilos'             | of the working         | a folda         | r T+1 ct    | atictic      | s prod      | rama                                         |         |

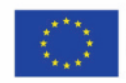

Co-funded by the European Union's Health Programme (2014-2020)

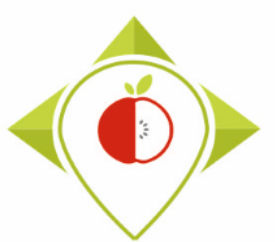

#### Entry tables generated for statistical tests

| 📙    💆 📙 🗢    Files                                                                                                    |                                                                                                    |                                                                                                    | ×   |
|----------------------------------------------------------------------------------------------------|----------------------------------------------------------------------------------------------------|----------------------------------------------------------------------------------------------------|-----|
| Fichier Accueil Partage Affic                                                                                                    | hage                                                                                                    |                                                                                                    | / ? |
| $\leftarrow$ $\rightarrow$ $\checkmark$ $\uparrow$ $\square$ $\rightarrow$ T+1_statistics_p                                                                                                    | rograms > Files                                                                                                    | ✓ 乙 Rechercher dans : Files                                                                                                    |     |
| ▲ Accès rapide                                                                                                    | Nom                                                                                                    | N Output files                                                                                                    |     |
| Bureau  Céléchargements  Céléchargements  Documents  Celectric fraction fraction fr | Tables_for_permutation_tests         Best-ReMaP_nomenclature.csv         Brand_names_extraction.csv         Nutrient_of_interest.csv         pre_existing_data_France.csv         Subcategory_order.csv | The program 'Preparation_for_permutation.F<br>exports several excel files in the sub-folder<br>' <i>Tables_for_permutation_tests'</i> which is                                                          | ,   |
| Captures d'écran                                                                                                    | T+1_data_collection_France.csv  T+1_data_collection_France_Step1_CORRECTED(X).csv  T+1_data_collection_France_Step1_VERIFIED.csv                                                                        | folder <i>T+1_statistics_programs</i> .                                                                                                    |     |
| T+1_statistics_programs Ce PC                                                                                                    | T+1_data_collection_France_Step1_VERIFIEDok.csv  T+1_data_collection_France_Step2_CORRECTED(X).csv                                                                                                    | 19/10/2022 17:54         Fichier CSV Micro         1 614 Ko           03/10/2022 15:11         Fichier CSV Micro         1 466 Ko                                                                       |     |
| Eureau                                                                                                    | T+1_data_collection_France_Step2_VERIFIED.csv T+1_data_collection_France_Step3_CORRECTED(X).csv T+1_data_collection_France_Step3_VENEVED_csv T+1_data_csllection_France_Step3_VENEVED_csv               | 12/10/2022 16:46         Fichier CSV Micro         1 621 Ko           14/10/2022 11:35         Fichier CSV Micro         1 453 Ko           12/10/2023 10:37         Fichier CSV Micro         1 656 Ko |     |
| 📰 Images 🌗 Musique                                                                                                    | IF 1_data_collection_France_Steps_VERIFIED.csv     IF 1_data_collection_France_Step4_CORRECTED.csv     IF 1_data_collection_France_Step4_VERIFIED.csv                                                   | 13/10/2022 10:27         Fichier CSV Micro         1 006 K0           14/10/2022 17:46         Fichier CSV Micro         1 441 Ko           19/10/2022 14:51         Fichier CSV Micro         1 596 Ko |     |
| <ul> <li>Objets 3D</li> <li>Téléchargements</li> </ul>                                                                                                    | Wp5_verification_file.csv  Compared Applied Teams of Interest.csv                                                                                                    | 30/08/2022 10:29         Fichier CSV Micro         15 Ko           03/10/2022 17:27         Fichier CSV Micro         1 Ko                                                                              |     |
| Windows (C:)                                                                                                    |                                                                                                    | a.                                                                                                    |     |

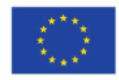

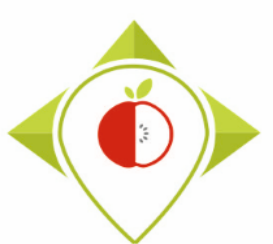

#### Entry tables generated for statistical tests

| Fichier Accueil Partage A       | flichage                                                   |                                |                       | – U                            |
|---------------------------------|------------------------------------------------------------|--------------------------------|-----------------------|--------------------------------|
| ← → ∽ ↑ 📴 > T+1_statisti        | s_programs > Files > Tables_for_permutation_tests          | *                              | ی ایک Rechercher dans | : Tables_for_permutation_tests |
| <b>1 A</b> - <b>11</b>          | Nom                                                        | Modifié le                     | Туре                  | Taille                         |
| X Acces rapide                  | Bread products_Paired_permutation_entry_file.csv           | 20/11/2022 23:                 | :30 Fichier CSV Micro | 1 Ko                           |
| Eureau 🖈                        | Bread products_Subgroups_permutation_entry_file.csv        | 20/11/2022 23:                 | :30 Fichier CSV Micro | 56 Ko                          |
| 🕂 Téléchargements 🛛 🖈           | Breakfast cereals_Paired_permutation_entry_file.csv        | 20/11/2022 23:                 | :30 Fichier CSV Micro | 27 Ko                          |
| 🔮 Documents 🛛 🖈                 | Breakfast cereals_Subgroups_permutation_entry_file.csv     | 20/11/2022 23:                 | :30 Fichier CSV Micro | 88 Ko                          |
| 📰 Images 🛛 🖈                    | Delicatessen meats and similar_Paired_permutation_entry_f  | ile.csv 20/11/2022 23:         | :30 Fichier CSV Micro | 1 Ko                           |
| 24- T+1 Statistics trainings (r | 🔊 Delicatessen meats and similar_Subgroups_permutation_er  | ntry_file.csv 20/11/2022 23:   | :30 Fichier CSV Micro | 47 Ko                          |
| Captures d'écran                | E Fresh dairy products and desserts_Paired_permutation_ent | y_file.csv 20/11/2022 23:      | :30 Fichier CSV Micro | 13 Ko                          |
| Preparation permutation test    | Fresh dairy products and desserts_Subgroups_permutation    | _entry_file.csv 20/11/2022 23: | :30 Fichier CSV Micro | 147 Ko                         |
|                                 | Soft drinks_Paired_permutation_entry_file.csv              | 20/11/2022 23:                 | :30 Fichier CSV Micro | 1 Ko                           |
| - I+I_statistics_programs       | Soft drinks_Subgroups_permutation_entry_file.csv           | 20/11/2022 23:                 | :30 Fichier CSV Micro | 96 Ko                          |
| 💻 Ce PC                         |                                                            |                                |                       |                                |
| 📃 Bureau                        |                                                            |                                |                       |                                |
| Documents                       |                                                            |                                |                       |                                |
| Images                          |                                                            |                                |                       |                                |
| h Musique                       | Overview                                                   |                                | in the subfels        | dor                            |
| Dhiets 3D                       | Overview of                                                | the output mes                 | in the subiol         |                                |
|                                 | 'Tahl                                                      | es for nermutati               | ion tests'            |                                |
|                                 | TUDI                                                       |                                |                       |                                |
| 📑 Vidéos                        |                                                            |                                |                       |                                |
| 🏪 Windows (C:)                  |                                                            |                                |                       |                                |
| 10 élément(s)                   | There are two ou                                           | itput files for each i         | Best-ReMaP ca         | tegory                         |

 $\rightarrow$  You do not have to make any changes to these files

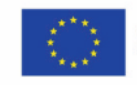

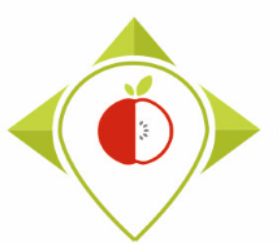

#### Entry tables generated for statistical tests

| E    | 5-0                    | ⇒ - <b>°</b> B            |                |                  |              |         |                                     |           | Bread produc            | ts_Paired_p | ermutation_e  | ntry_file.cs                    |                                 |                                   |            |             |            |                                       |                                    | đ            | ×   |
|------|------------------------|---------------------------|----------------|------------------|--------------|---------|-------------------------------------|-----------|-------------------------|-------------|---------------|---------------------------------|---------------------------------|-----------------------------------|------------|-------------|------------|---------------------------------------|------------------------------------|--------------|-----|
| Fil  | le Ho                  | me Insert                 | t Pag          | ge Layout        | Formulas     | Data    | Review                              | View      | ♀ Tell me               | what you wa | ant to do     |                                 |                                 |                                   |            |             |            |                                       | AGUITTON Thom                      | nas 🧣 Sha    | are |
| Past | Le ≪ Form<br>Clipboard | y ▼<br>nat Painter<br>d ⊑ | Calibri<br>B I |                  | 11 • A       |         | = = <b>⊗</b><br>= = <b>=</b> =<br>A | E Wr      | ap Text<br>erge & Cente | Gene        | ral<br>% * 50 | ▼<br>0 .00 Cc<br>0 →.0 Fo<br>Fa | nditional Fe<br>matting ▼<br>St | ormat as C<br>Table * Sty<br>/les | Cell Inser | t Delete Fo | ormat<br>▼ | AutoSum 、<br>Fill 、<br>Clear 、<br>Edi | Sort & Find &<br>Filter * Select * |              | ^   |
| A1   |                        | ▼ : ×                     | ~              | f <sub>x</sub> P | Product_code | 2       |                                     |           |                         |             |               |                                 |                                 |                                   |            |             |            |                                       |                                    |              | ^   |
|      | Α                      | В                         | С              | D                | E            | F       | G                                   | Н         | 1                       | J           | К             | L                               | M                               | N                                 | 0          | Р           | Q          | R                                     | S                                  | Т            | U 🔺 |
| 1    | Product_c              | Father_pr Su              | ubcateg        | c Subcate        | gc Subgroup  | Follow_ | ur Quantity.                        | Quantity. | delta.Ene               | Quantity.   | Quantity.2    | delta.Fat                       | Quantity.                       | Quantity.                         | delta.Sati | Quantity.   | Quantity.2 | delta.Carl                            | Quantity.1Qu                       | antity.1 del | ta. |
| 2    | 3027                   | 1483 10                   | 08_Plain       | Diain wr         | hitidentical | T0-T1   | 208                                 | 208       | 0                       | 4,2         | 4,2           |                                 | 0,7                             | 0,7                               | 0          | 47,8        | 47,8       | 0                                     | 4,0                                | 4,0          | -   |
| 4    | 3031                   | 1485 10                   | 08 Plain       | Plain w          | hitidentical | T0-T1   | 234                                 | 234       | . 0                     | 3.3         | 3.3           |                                 | 2.1                             | 2.1                               | 0          | 45          | 45         | 0                                     | 2.2                                | 2.2          |     |
| 5    | 11432                  | 1534 11                   | 12 Pre-l       | b Pre-bak        | ecmodified   | T0-T1   | 248                                 | NA        | NA                      | 3,5         | 'NA           | NA                              | 0.4                             | NA                                | NA         | 46          | NA         | NA                                    | 4,9 NA                             | L,L<br>NA    |     |
| 6 1  | NA                     | 1572 10                   |                | l Wholen         | ne NA        | T0-T1   | NA                                  | 229       | NA                      | NA          | 3,5           | NA                              | NA                              | 0,5                               | NA         | NA          | 43         | NA                                    | NA                                 | 3 NA         |     |
| 7    | 11438                  | 1572 11                   | <br>12_Pre-l   | b Pre-bak        | ec modified  | T0-T1   | 260                                 | NA        | NA                      | 2,9         | NA            | NA                              | 0,4                             | NA                                | NA         | 53          | NA         | NA                                    | 2,5 NA                             | NA           |     |
| 8    | 3224                   | 1,11E+08 10               | 08_Plain       | Plain wł         | hit modified | T0-T1   | 259                                 | NA        | NA                      | 2           | NA            | NA                              | 0,7                             | NA                                | NA         | 48,5        | NA         | NA                                    | 3 NA                               | NA           |     |
| 9    | 1                      | 201 10                    | 09_Who         | l Wholen         | ne identical | T0-T1   | 268                                 | 268       | 0                       | 4,2         | 4,2           | C                               | 0,7                             | 0,7                               | 0          | 47,8        | 47,8       | 0                                     | 4,6                                | 4,6          |     |
| 10   | 2                      | 202 10                    | 09_Who         | l Wholen         | ne modified  | T0-T1   | 268                                 | 270       | 2                       | 4,2         | 4,2           | C                               | 1                               | 0,7                               | -0,3       | 47,8        | 40         | 7,8                                   | 5                                  | 4,6          |     |
| 11   | 3                      | 203 10                    | 09_Who         | l Wholen         | ne modified  | T0-T1   | 268                                 | 270       | 2                       | 4,2         | 4,2           | C                               | 1                               | 0,7                               | -0,3       | 47,8        | 40         | 7,8                                   | 5                                  | 4,6          |     |
| 12   | 4                      | 204 10                    | 09_Who         | l Wholen         | ne modified  | T0-T1   | 254                                 | 250       | -4                      | 2,6         | 0,5           | -2,1                            | 1,2                             | 1,2                               | 0          | 49          | 80         | 31                                    | 1,8                                | 0            |     |
| 13   | 5                      | 205 10                    | 09_Who         | l Wholen         | ne modified  | T0-T1   | 250                                 | 270       | 20                      | 4,2         | 4,2           | C                               | 1                               | 0,7                               | -0,3       | 47,8        | 40         | 7,8                                   | 5                                  | 4,6          |     |
| 14   | 6                      | 206 10                    | 09_Who         | l Wholen         | ne modified  | T0-T1   | 255                                 | 250       | -5                      | 2,6         | 0,5           | -2,1                            | 1,2                             | 0                                 | -1,2       | 49          | 50         | 1                                     | 1,8                                | 0            |     |
| 15   | 7                      | 207 10                    | 09_Who         | l Wholen         | ne modified  | T0-T1   | 268                                 | 268       | 0                       | 4,2         | 4,2           | C                               | 0,7                             | 0,7                               | 0          | 47,8        | 47,8       | 0                                     | 4,6                                | 4,6          | _   |
| 16   | 8                      | 208 10                    | 09_Who         | l Wholen         | ne modified  | T0-T1   | 268                                 | 270       | 2                       | 4,2         | 4,2           | C                               | 1                               | 0,7                               | -0,3       | 47,8        | 40         | 7,8                                   | 5                                  | 4,6          | _   |
| 17   | 9                      | 209 10                    | 09_Who         | l Wholen         | ne modified  | T0-T1   | 268                                 | 268       | 0                       | 4,2         | 4,2           | C                               | 0,7                             | 0,7                               | 0          | 47,8        | 47,8       | 0                                     | 4,6                                | 4,6          | _   |
| 18   | 101                    | 210 10                    | 09_Who         | l Wholen         | ne modified  | T0-T1   | 268                                 | 270       | 2                       | 4,2         | 4,2           | C                               | 1                               | 0,7                               | -0,3       | 47,8        | 40         | 7,8                                   | 5                                  | 4,6          | _   |
| 19   | 12                     | 211 10                    | 09_Who         | l Wholen         | ne modified  | T0-T1   | 268                                 | 270       | 2                       | 4,2         | 4,2           | C                               | 1                               | 0,7                               | -0,3       | 47,8        | 40         | 7,8                                   | 5                                  | 4,6          |     |
| 20   | 103                    | 212 10                    | 09_Who         | l Wholen         | ne modified  | T0-T1   | 254                                 | 250       |                         |             | -             |                                 |                                 |                                   |            |             | C:1.       | <b>c</b>                              |                                    |              |     |
| 21   | 104                    | 213 10                    | 09_Who         | l Wholen         | ne modified  | T0-T1   | 250                                 | 270       | 2                       |             | Exam          | ple                             | ot th                           | e tir                             | ST OL      | itput       | TILE       | tor c                                 | one of                             | the          |     |
|      | •                      | Bread pro                 | oducts_        | Paired_pe        | rmutati      | (+)     |                                     |           |                         |             |               |                                 |                                 |                                   | ator       | oria        | <b>~</b>   |                                       |                                    |              |     |
| Read | ly                     |                           |                |                  |              |         |                                     |           |                         |             |               |                                 |                                 | C                                 | Jale       | sone        | 2          |                                       |                                    |              |     |

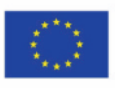

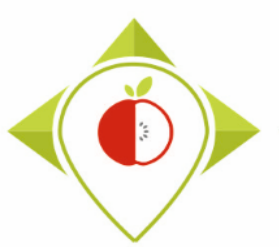

#### Entry tables generated for statistical tests

| B     | ڻ - ک                                   | - 10             |                                                                         |              |                                     | Brea                   | d products_           | Subgroups_      | permutation_  | _entry_file.csv -    | Excel                          | III.                           |       |          |         |                                    | Ē                        | -//                 | ٥      | ×   |
|-------|-----------------------------------------|------------------|-------------------------------------------------------------------------|--------------|-------------------------------------|------------------------|-----------------------|-----------------|---------------|----------------------|--------------------------------|--------------------------------|-------|----------|---------|------------------------------------|--------------------------|---------------------|--------|-----|
| File  | Hom                                     | ne Insert Pa     | ige Layout Formulas                                                     | Data         | Review                              | View                   | 🛛 Tell me w           | vhat you war    | nt to do      |                      |                                |                                |       |          |         | ı                                  | AGUITTON "               | Thomas              | ₽ Shar | e   |
| Paste | K Cut<br>E Copy<br>✓ Forma<br>Clipboard | at Painter       | • 11 • A <sup>*</sup><br><u>U</u> •   ⊞ •   <u>A</u> • <u>A</u><br>Font |              | = <b>≫</b> •<br>= <b>⊡ •</b><br>Ali | Wrap<br>Merg<br>gnment | p Text<br>ge & Center | Genera<br>• 💽 • | al<br>% ? 500 | Conditie<br>Formatti | t<br>onal Fo<br>ing ▼ 1<br>Sty | rmat as Cell<br>Fable + Styles | Inset | t Delete | Format  | AutoSum<br>Fill ▼<br>Clear ▼<br>Ed | Sort & Fi<br>Filter • Se | Q<br>nd &<br>lect ▼ |        | ^   |
| A1    | ~                                       | · : X V          | <i>f</i> <sub>x</sub> Year                                              |              |                                     |                        |                       |                 |               |                      |                                |                                |       |          |         |                                    |                          |                     |        | ^   |
|       | А                                       | B C              | D E                                                                     | F            | G                                   | н                      | 1                     | J               | К             | L                    | м                              | N                              | 0     | Р        | Q       | R                                  | S                        | Т                   | 1      | J 🔺 |
| 1 Ye  | ar F                                    | ollow_ur Subgrou | p Product_c Subcatego                                                   | Subcatege C  | Quantity.(                          | Quantity.              | Quantity.(            | Quantity.       | Quantity.I (  | Quantity. Qua        | antity.I                       | Quantity.Sa                    | lt    |          |         |                                    |                          |                     |        |     |
| 2     | 2021 T                                  | 1 T1             | 101 106_Fine                                                            | Fine bake N  | A                                   | 8,8                    | 47                    | 16              | 24            | 15                   | 2,7                            | 0,98                           |       |          |         |                                    |                          |                     |        | _   |
| 3     | 2021 T                                  | 1 T1             | 1021 111_Pre-p                                                          | Pre-packa    | 222                                 | 7                      | 43                    | 2,5             | 1,3           | 0,3                  | 5                              | 1,1                            |       |          |         |                                    |                          |                     |        | _   |
| 4     | 2021 T                                  | 1 T1             | 1027 111_Pre-p                                                          | Pre-packa    | 228                                 | 6,5                    | 33,2                  | 3,2             | 5,6           | 0,6                  | 9,2                            | 1                              |       |          |         |                                    |                          |                     |        | _   |
| 5     | 2021 T                                  | 1 T1             | 1030 111_Pre-p                                                          | Pre-packa    | 243                                 | 8,1                    | 44,5                  | 3,5             | 2,5           | 0,6                  | 4,9                            | 1                              |       |          |         |                                    |                          |                     |        | _   |
| 6     | 2021 T                                  | 1 T1             | 1034 111_Pre-p                                                          | Pre-packa    | 202                                 | 5,1                    | 37,9                  | 3,7             | 1,1           | 0,5                  | 9,9                            | 1,2                            |       |          |         |                                    |                          |                     |        |     |
| 7     | 2021 T                                  | 1 T1             | 10467 111_Pre-p                                                         | Pre-packa N  | A                                   | 4,7                    | 45                    | 2,1             | 3             | 0,3                  | 4,9                            | 1,3                            |       |          |         |                                    |                          |                     |        |     |
| 8     | 2021 T                                  | 1 T1             | 1048 112_Pre-b                                                          | Pre-bakec    | 232                                 | 7,4                    | 43                    | 2,9             | 1,4           | 0,2                  | 8,9                            | 1,2                            |       |          |         |                                    |                          |                     |        |     |
| 9     | 2021 T                                  | 1 T1             | 1051 116_Plain                                                          | Plain toas N | A                                   | 11,2                   | 69,8                  | 5,6             | 11,4          | 1,7                  | 3,4                            | 1,89                           |       |          |         |                                    |                          |                     |        |     |
| 10    | 2021 T                                  | 1 T1             | 10551 113_Tortil                                                        | Tortilla br  | 313                                 | 8,3                    | 56,3                  | 2,8             | 5,8           | 1,2                  | 3,1                            | 1,8                            |       |          |         |                                    |                          |                     |        |     |
| 11    | 2021 T                                  | 1 T1             | 10587 112_Pre-b                                                         | Pre-bakec    | 265                                 | 8,6                    | 54,2                  | 0,6             | 0,9           | 0,2 NA               |                                | 1,3                            |       |          |         |                                    |                          |                     |        |     |
| 12    | 2021 T                                  | 1 T1             | 10616 111_Pre-p                                                         | Pre-packa    | 234                                 | 6,3                    | 35                    | 1,2             | 5,4           | 0,6                  | 10,2                           | 1,3                            |       |          |         |                                    |                          |                     |        |     |
| 13    | 2021 T                                  | 1 T1             | 1073 112_Pre-b                                                          | Pre-bakec    | 234                                 | 2,5                    | 51,8                  | 3,5             | 1,4           | 0,3 NA               |                                | 1,2                            |       |          |         |                                    |                          |                     |        |     |
| 14    | 2021 T                                  | 1 T1             | 1081 112_Pre-b                                                          | Pre-bakec    | 277                                 | 5,1                    | 45,6                  | 3,8             | 7,5           | 1                    | 3,4                            | 1,1                            |       |          |         |                                    |                          |                     |        |     |
| 15    | 2021 T                                  | 1 T1             | 1093 112_Pre-b                                                          | Pre-bakec    | 236                                 | 9,4                    | 41                    | 2,2             | 2,3           | 0,9                  | 6,7                            | 1                              |       |          |         |                                    |                          |                     |        |     |
| 16    | 2021 T                                  | 1 T1             | 1108 112_Pre-b                                                          | Pre-bakec    | 220                                 | 8,9                    | 43                    | 3,6             | 0,8           | 0,3 NA               |                                | 1                              |       |          |         |                                    |                          |                     |        |     |
| 17    | 2021 T                                  | 1 T1             | 1112 108_Plain                                                          | Plain whit   | 290                                 | 9,5                    | 50,1                  | 8,1             | 5             | 0,5                  | 3,1                            | 1,2                            |       |          |         |                                    |                          |                     |        |     |
| 18    | 2021 T                                  | 1 T1             | 11192 112_Pre-b                                                         | Pre-bakec    | 261                                 | 8,7                    | 52,1                  | 3               | 1,3           | 0,3                  | 2,7                            | 1                              |       |          |         |                                    |                          |                     |        |     |
| 19    | 2021 T                                  | 1 T1             | 11247 103_Brioc                                                         | Brioches v   | 330                                 | 5,4                    |                       |                 |               |                      |                                |                                |       |          |         |                                    |                          |                     |        | -   |
| 20    | 2021 T                                  | 1 T1             | 11252 115_Othe                                                          | Other bre    | 236                                 | 8,3                    |                       | Fxa             | mpl           | e of th              |                                | secon                          | do    | uth      | it file | for                                | one                      | of t                | he     |     |
| 21    | 2021 T                                  | 1 T1             | 11253 112_Pre-b                                                         | Pre-bakec    | 260                                 | 7,3                    |                       |                 | pr            |                      |                                |                                | 40    | acp      |         |                                    | one                      | Ji t                | ne     |     |
| 4     | •                                       | Bread products   | Subgroups_permut                                                        | +            |                                     | ·                      |                       |                 |               |                      |                                | са                             | teg   | orie     | S       |                                    |                          |                     |        |     |

Ready

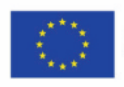

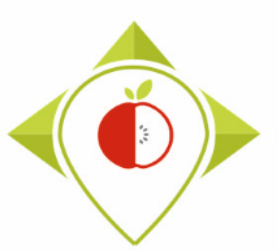

# Entry tables generated for statistical tests

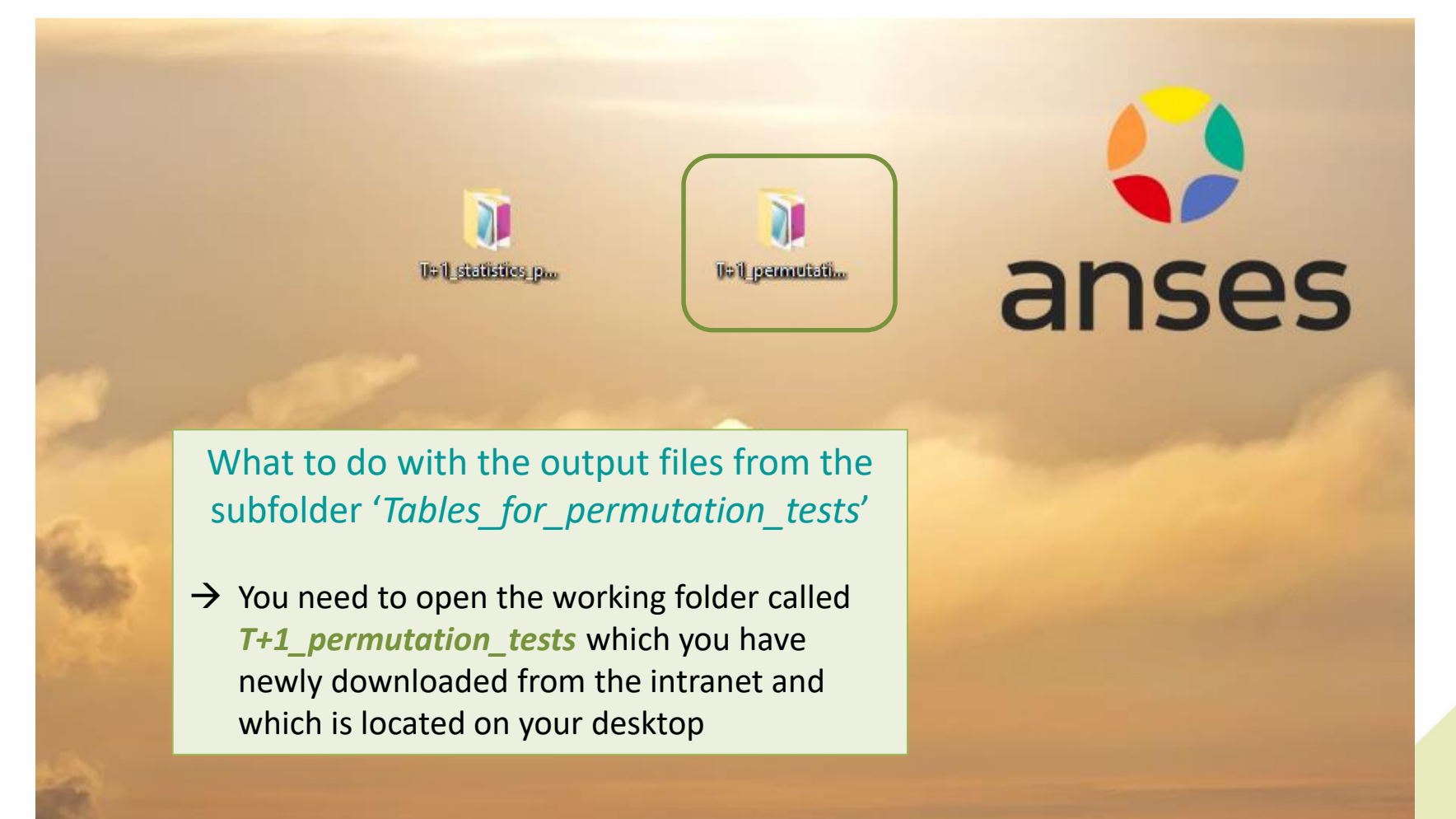

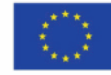

#### Entry tables generated for statistical tests

| ✓     ✓     I+1_permutation_tests       hier     Accueil     Partage | ïchage                      |                  |                     |                    |            | -                  |
|----------------------------------------------------------------------|-----------------------------|------------------|---------------------|--------------------|------------|--------------------|
| → × ↑ 📙 > T+1_permutat                                               | tion_tests                  |                  |                     |                    | ٽ ~        |                    |
| ^                                                                    | Nom                         | Modifié le       | Туре                | Taille             |            |                    |
| 🖈 Accès rapide                                                       | Files                       | 18/11/2022 17:00 | Dossier de fichiers |                    |            |                    |
| E Bureau 🖈                                                           | Programs                    | 18/11/2022 17:00 | Dossier de fichiers |                    |            |                    |
| Téléchargements *                                                    | nenv .                      | 18/11/2022 17:01 | Dossier de fichiers |                    |            |                    |
| 🔮 Documents 🛛 🖈                                                      | Rhistory                    | 13/10/2022 12:21 | Fichier RHISTORY    | 21 Ko              |            |                    |
| 📰 Images 🛛 🖈                                                         | 🧾 .Rprofile                 | 10/10/2022 15:24 | Fichier RPROFILE    | 1 Ko               |            |                    |
| 24- T+1 Statistics trainings (r                                      | renv.lock                   | 12/10/2022 10:09 | Fichier LOCK        | 14 Ko              |            |                    |
| Gaptures d'écran                                                     | T+1_permutation_tests.Rproj | 13/10/2022 12:05 | R Project           | 1 Ko               |            |                    |
| Preparation permutation test                                         |                             |                  |                     |                    |            |                    |
| T+1_statistics_programs                                              |                             |                  |                     |                    |            |                    |
| Colle                                                                |                             |                  |                     |                    |            |                    |
| Dimensional Contraction                                              |                             |                  |                     |                    |            |                    |
| Dureau                                                               |                             |                  |                     |                    |            |                    |
|                                                                      |                             |                  | What                | to do with         | the out    | out files from the |
| Images                                                               |                             |                  | vvnac               |                    |            |                    |
| J Musique                                                            |                             |                  | subfo               | lder <i>'Table</i> | es for ne  | rmutation tests'   |
| 📜 Objets 3D                                                          |                             |                  | 00.010              |                    |            |                    |
| Téléchargements                                                      |                             |                  |                     |                    |            |                    |
| Yidéos                                                               |                             |                  | Vou muci            | - onon tha f       |            | ~                  |
| Lindows (C:)                                                         |                             | 7                | rou musi            | t open the l       | older File | 5                  |
| 🛖 Siege (I:)                                                         |                             |                  |                     |                    |            |                    |
| 🛖 transferts (K:)                                                    |                             |                  |                     |                    |            |                    |
| 🛖 DER (L:)                                                           |                             |                  |                     |                    |            |                    |
| 👳 Sastmp sur salf0036 (S:)                                           |                             |                  |                     |                    |            |                    |
| _                                                                    |                             |                  |                     |                    |            |                    |
| TRANSVERSAL (T:)                                                     |                             |                  |                     |                    |            |                    |
| ➡ TRANSVERSAL (T:) ➡ Sastmp sur sas-pp-calc1 (U:)                    |                             |                  |                     |                    |            |                    |
| TRANSVERSAL (T:)<br>Sastmp sur sas-pp-calc1 (U:)                     |                             |                  |                     |                    |            |                    |

11

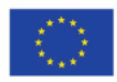

WORK Package 5 – Reformulation and processed food monitoring

#### Entry tables generated for statistical tests

| Action y and y and y            | Fichier Accueil Partage           | Affichage            |                  |                                       |         |         |         |                         | – 0 X       |
|----------------------------------------------------------------------------------------------------|-----------------------------------|----------------------|------------------|---------------------------------------|---------|---------|---------|-------------------------|-------------|
| Actes rapide          Image       10 monty file       19/11/202 17:00       Desire de fichiers         Image       00 monty file       19/11/202 17:00       Desire de fichiers         Image       00 monty file       19/11/202 17:00       Desire de fichiers         Image       19/11/202 17:00       Desire de fichiers         Image       19/11/202 17:00       Desire de fichiers         Image       19/11/202 17:00       Desire de fichiers         Image       19/11/202 17:00       Desire de fichiers         Image       19/11/202 17:00       Desire de fichiers         Image       19/11/202 17:00       Desire de fichiers         Image       19/11/202 17:00       Desire de fichiers         Image       10/11/202 17:00       Desire de fichiers         Image       10/11/202 17:00       Desire de fichiers         Image       10/11/202 17:00       Desire de fichiers         Image       10/11/202 17:00       Desire de fichiers         Image       10/11/202 17:00       Desire de fichiers         Image       10/11/202 17:00       Desire de fichiers         Image       10/11/202 17:00       Desire de fichiers         Image       10/11/202 17:00       Image         Image       10/11/20/                                                                                                    | ← → < ↑ → T+1_permu               | tation_tests > Files |                  |                                       |         |         | ٽ ~     |                         |             |
| <ul> <li>Indext regide</li> <li>Burcui</li> <li>Burcui</li> <li>Burcui</li> <li>Burcui</li> <li>Burcui</li> <li>Decuments</li> <li>Q. outputs_ubgroups</li> <li>18/11/2022 17:00</li> <li>Dessire de fichiers</li> <li>Dessire de fichiers</li> <li>Dessi</li></ul>                                                                                                    |                                   | ^ Nom ^              | Modifié le       | Туре                                  | Taille  |         |         |                         |             |
| <ul> <li>Buresu</li> <li>Buresu</li></ul>                                                                                                    | 🗸 🖈 Accès rapide                  | 01 entry files       | 18/11/2022 17:00 | Dossier de fichiers                   |         |         |         |                         |             |
| <ul> <li>Bechargements</li> <li>Boutputs_paired</li> <li>B1/172022 17:00</li> <li>Dossier de fichiers</li> <li>Dossier de fichiers</li> <li>What to do with the output files from the subfolder '<i>Tables_for_permutation_tests</i>'</li> <li>Dossier de fichiers</li> <li>Vides</li> <li>Windows (c)</li> <li>Steps (c)</li> <li>Transversa, (c)</li> <li>Transversa, (c</li></ul>                                                                                                    | Bureau 🖈                          | 02_outputs_subgroups | 18/11/2022 17:00 | Dossier de fichiers                   |         |         |         |                         |             |
| Bocuments Bocuments Bocuments Bocuments Captures décan Preparation permutation test Captures décan Preparation permutation test Captures décan Preparation permutation test Captures décan Preparation permutation test Captures décan Preparation permutation test Captures décan Preparation permutation test Subjets 3D Captures décan Subjets 3D Védices Videours (C) Subjets 3D Videours (C) Subjets 3D Videours (C) Subjets 4D Videours (C) Subjets 4D Videours (C) Subjets 4D Videours (C) Subjets 4D Videours (C) Subjets 4D Videours (C) Subjets 4D Videours (C) Subjets 4D Videours (C) Subjets 4D Videours (C) Subjets 4D Videours (C) Subjets 4D Videours (C) Subjets 4D                                                                                                    | Téléchargements *                 | 03_outputs_paired    | 18/11/2022 17:00 | Dossier de fichiers                   |         |         |         |                         |             |
| <ul> <li>Windows (C)</li> <li>Singe (N)</li> <li>Yiddos</li> <li>Windows (C)</li> <li>Singe (N)</li> <li>Yiddos</li> <li>Windows (C)</li> <li>Singe (N)</li> <li>Yiddos</li> <li>Windows (C)</li> <li>Singe (N)</li> <li>Yiddos</li> <li>Windows (C)</li> <li>Singe (N)</li> <li>Yiddos</li> <li>Windows (C)</li> <li>Singe (N)</li> <li>Yiddos</li> <li>Windows (C)</li> <li>Singe (N)</li> <li>Yiddos</li> <li>Windows (C)</li> <li>Singe (N)</li> <li>Yiddos</li> <li>Windows (C)</li> <li>Singe (N)</li> <li>Yiddos</li> <li>Yiddos</li> <li>Windows (C)</li> <li>Singe (N)</li> <li>Yiddos</li> <li>Yiddos</li> <li>Windows (C)</li> <li>Singe (N)</li> <li>Yiddos</li> <li>Yiddos</li></ul>     | 🖆 Documents 🛛 🖈                   | 04_working_documents | 18/11/2022 17:00 | Dossier de fichiers                   |         |         |         |                         |             |
| <ul> <li>24 Fir 1 Statistics training (°</li> <li>Getures d'écran</li> <li>Preparation permutation test</li> <li>T-1_statistics_programs</li> <li>© Ce PC</li> <li>&gt; Bureau</li> <li>&gt; Documents</li> <li>&gt; Images</li> <li>&gt; Murique</li> <li>&gt; Objets 3D</li> <li>&gt; Téléchargements</li> <li>&gt; Videos</li> <li>&gt; Evideous</li> <li>&gt; Siege (l)</li> <li>&gt; Siege (l)</li> <li>&gt; Stanfsetts (K)</li> <li>&gt; DER (L)</li> <li>&gt; Stanfsetts (K)</li> <li>&gt; DER (L)</li> <li>&gt; Stanfsetts (K)</li> <li>&gt; DER (L)</li> <li>&gt; Stanfsetts (K)</li> <li>&gt; DER (L)</li> <li>&gt; Stanfs sus sas-spe-calcl (U)</li> </ul>                                                                                                    | 📰 Images 🛛 🖈                      |                      |                  |                                       |         |         |         |                         |             |
| <pre>c cptures d'kran Preparation permutation tes I = 1, static programs C = C = PC D = Bureau D = Ocuments D = Minages D = Otiptes 30 C = Otiptes 30 C = Videos D = Videos D = Videos C = Videos D = Videos D =</pre>   | 24- T+1 Statistics trainings (r   |                      |                  |                                       |         |         |         |                         |             |
| <ul> <li>Preparation permutation test         <ul> <li>T-1_statistics_programs</li> </ul> </li> <li>C &amp; PC</li> <ul> <li>B Documents</li> <li>Images</li> <li>Musique</li> <li>Objets 3D</li> <li>Teléchargements</li> <li>Windows (C)</li> <li>Singe (h)</li> <li>Windows (C)</li> <li>Singe (h)</li> <li>Singe (h)</li> <li>Singe</li></ul></ul>                                                                                                    | Captures d'écran                  |                      |                  |                                       |         |         |         |                         |             |
| <ul> <li>T-1_statistics_programs</li> <li>T-1_statistics_programs</li> <li>C C P C</li> <li>B Documents</li> <li>Musique</li> <li>Objets 30</li> <li>Videos</li> <li>Videos</li> <li>Videos</li> <li>Videos</li> <li>Singe (I)</li> <li>Singe (I)</li> <li>Singe II)</li> <li>Singe (I)</li> <li>Singe II)</li> <li>Singe III</li> <li>Singe IIII</li> <li>Singe IIII</li> <li>Singe IIIII</li> <li>Singe IIIII</li> <li>Singe IIIII</li> <li>Singe IIIII</li> <li>Singe IIIIIIIII</li> <li>Singe IIIIIIIIIIII</li> <li>Singe IIIIIIIIIIIIIIIIIIIIIIIIIIIIIIIIIIII</li></ul> | Preparation permutation test      |                      |                  |                                       |         |         |         |                         |             |
| <ul> <li>CePC</li> <li>Bureau</li> <li>Bocuments</li> <li>Images</li> <li>Musique</li> <li>Objects 3D</li> <li>Fléckargements</li> <li>Windows (C)</li> <li>Siege (b)</li> <li>Tansferts (K)</li> <li>Siege (b)</li> <li>Starting sur safe036 (Ss)</li> <li>Starting sur safe036 (Ss)</li> <li>Starting sur safe036 (Ss)</li> <li>Starting sur safe036 (Ss)</li> <li>I dément sélectionne</li> </ul>                                                                                                    | T+1_statistics_programs           |                      |                  |                                       |         |         |         |                         |             |
| <ul> <li>&gt; ■ Bureau</li> <li>&gt; ■ Documents</li> <li>&gt; ■ Images</li> <li>&gt; Musique</li> <li>&gt; ● Objets 3D</li> <li>&gt; ↓ Teléchargements</li> <li>&gt; ■ Videos</li> <li>&gt; ■ Siege (h)</li> <li>&gt; ■ transferts (K;)</li> <li>&gt; ■ DER (L:)</li> <li>&gt; ■ Sastmp sur salf0036 (S;)</li> <li>&gt; ■ Statmp sur salf0036 (S;)</li> <li>&gt; ■ Statmp sur salf0036 (S;)</li> </ul>                                                                                                    | 🗸 💻 Ce PC                         |                      |                  |                                       |         |         |         |                         |             |
| <ul> <li>Gouments</li> <li>Images</li> <li>Musique</li> <li>Objets 3D</li> <li>Objets 3D</li> <li>Videos</li> <li>Wideos</li> <li>Sige (t)</li> <li>Stanforts (K;)</li> <li>DER (L:)</li> <li>Stastmp sur saff0036 (S)</li> <li>Stastmp sur saff0036 (S)</li> <li>Stastmp sur saff0036 (S)</li> <li>Idément sélectionne</li> </ul>                                                                                                    | > 📃 Bureau                        |                      |                  |                                       |         |         |         |                         |             |
| <ul> <li>&gt; ■ Images</li> <li>&gt; Musique</li> <li>&gt; ● Objets 3D</li> <li>&gt; ● Teléchargements</li> <li>&gt; ■ Vidéos</li> <li>&gt; ● Vidéos</li> <li>&gt; ● Siege (l)</li> <li>&gt; ● Transferts (K)</li> <li>&gt; ● DER (L)</li> <li>&gt; ● Sastmp sur salf0036 (S)</li> <li>&gt; ● TRANSVERSAL (T)</li> <li>&gt; ● Sastmp sur sas-pp-calc1 (U)</li> <li>&gt; ● Astronometry of the sub-folder called '01_entry_files'</li> </ul>                                                                                                    | > 🔮 Documents                     |                      |                  | What                                  | to do   | with th | ne oi   | itnut files fro         | m the       |
| <ul> <li>&gt; Musique</li> <li>&gt; Objets 3D</li> <li>&gt; Teléchargements</li> <li>&gt; Windows (C:)</li> <li>&gt; Siege (h)</li> <li>&gt; Transferts (K:)</li> <li>&gt; DER (L:)</li> <li>&gt; Sastmp sur saff0036 (S:)</li> <li>&gt; TRANSVERSAL (T:)</li> <li>&gt; Sastmp sur sas-pp-calcl (l/k)</li> <li>&gt; TRANSVERSAL (T:)</li> <li>&gt; Sastmp sur sas-pp-calcl (l/k)</li> </ul>                                                                                                    | > 📰 Images                        |                      |                  | · · · · · · · · · · · · · · · · · · · |         | ·····   |         |                         |             |
| <ul> <li>&gt; Objets 3D</li> <li>&gt; Téléchargements</li> <li>&gt; Windows (C:)</li> <li>&gt; Siege (I:)</li> <li>&gt; Etransferts (K:)</li> <li>&gt; DER (L:)</li> <li>&gt; Sastmp sur salf0036 (S:)</li> <li>&gt; TRANSVERSAL (T:)</li> <li>&gt; Sastmp sur sas-pp-calc1 (U:)</li> <li>* Adément(s) 1 élément sélectionné</li> </ul>                                                                                                    | > 🁌 Musique                       |                      |                  | subfo                                 | lder '7 | ables   | for i   | permutation             | tests'      |
| > Teléchargements > Vidéos > Windows (C:) > Siege (I:) > transferts (K:) > DER (L:) > Sastmp sur salf0036 (S:) > TRANSVERSAL (T:) > Sastmp sur sas-pp-calc1 (U:) 4 élément(s) 1 élément sélectionné                                                                                                    | > 🧊 Objets 3D                     |                      |                  |                                       |         |         | , _, _, |                         |             |
| Vidéos Siege (l:) Siege (l:) Transferts (K:) DER (L:) Sastmp sur salf0036 (S:) TRANSVERSAL (T:) Sastmp sur sas-pp-calc1 (U:) 4 élément(s) 1 élément sélectione                                                                                                    | > 🕂 Téléchargements               |                      |                  |                                       |         |         |         |                         |             |
| Windows (C:) Siege (I:) Transferts (K:) DER (L:) Sastmp sur salf0036 (S:) TRANSVERSAL (T:) Sastmp sur sas-pp-calc1 (U:) I défement(s) 1 défement sélectionné                                                                                                    | > 📑 Vidéos                        |                      |                  | Vou mus                               | tonon   | tho cub | fold    | or called ( <b>01</b> o | ntry filos' |
| <ul> <li>Siege (I:)</li> <li>transferts (K:)</li> <li>DER (L:)</li> <li>Sastmp sur salf0036 (S:)</li> <li>TRANSVERSAL (T:)</li> <li>Sastmp sur sas-pp-calc1 (U:)</li> <li>Sastmp sur sas-pp-calc1 (U:)</li> <li>I élément (s) 1 élément sélectionné</li> </ul>                                                                                                    | > 🏪 Windows (C:)                  |                      | /                | iou mus                               | l open  | the sub | -1010   |                         | nu y_mes    |
| <ul> <li>transferts (K:)</li> <li>DER (L:)</li> <li>Sastmp sur salf0036 (S:)</li> <li>TRANSVERSAL (T:)</li> <li>Sastmp sur sas-pp-calc1 (U:)</li> <li>Sastmp sur sas-pp-calc1 (U:)</li> <li>I élément (s) 1 élément sélectionné</li> </ul>                                                                                                    | > 👳 Siege (l:)                    |                      |                  |                                       |         |         |         |                         |             |
| <ul> <li>&gt;</li></ul>                                                                                                    | > 👳 transferts (K:)               |                      |                  |                                       |         |         |         |                         |             |
| <ul> <li>Sastmp sur salf0036 (S:)</li> <li>TRANSVERSAL (T:)</li> <li>Sastmp sur sas-pp-calc1 (U:)</li> <li>A élément(s) 1 élément sélectionné</li> </ul>                                                                                                    | > 🛖 DER (L:)                      |                      |                  |                                       |         |         |         |                         |             |
| <ul> <li>TRANSVERSAL (T:)</li> <li>Sastmp sur sas-pp-calc1 (U:)</li> <li>4 élément(s)   1 élément sélectionné</li> </ul>                                                                                                    | > 👳 Sastmp sur salf0036 (S:)      |                      |                  |                                       |         |         |         |                         |             |
| Sastmp sur sas-pp-calc1 (U:) 4 élément(s) 1 élément sélectionné                                                                                                    | > 👳 TRANSVERSAL (T:)              |                      |                  |                                       |         |         |         |                         |             |
| 4 élément(s) 1 élément sélectionné                                                                                                    | > 👳 Sastmp sur sas-pp-calc1 (U:)  |                      |                  |                                       |         |         |         |                         |             |
| 4 élément(s) 1 élément sélectionné                                                                                                    | <b>a</b>                          | ×                    |                  |                                       |         |         |         |                         | _           |
|                                                                                                    | 4 élément(s) 1 élément sélectionn | né                   |                  |                                       |         |         |         |                         |             |
|                                                                                                    |                                   |                      |                  |                                       |         |         |         |                         |             |

T+1\_permutation\_tests R (3.6.1)

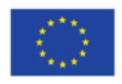

#### Entry tables generated for statistical tests

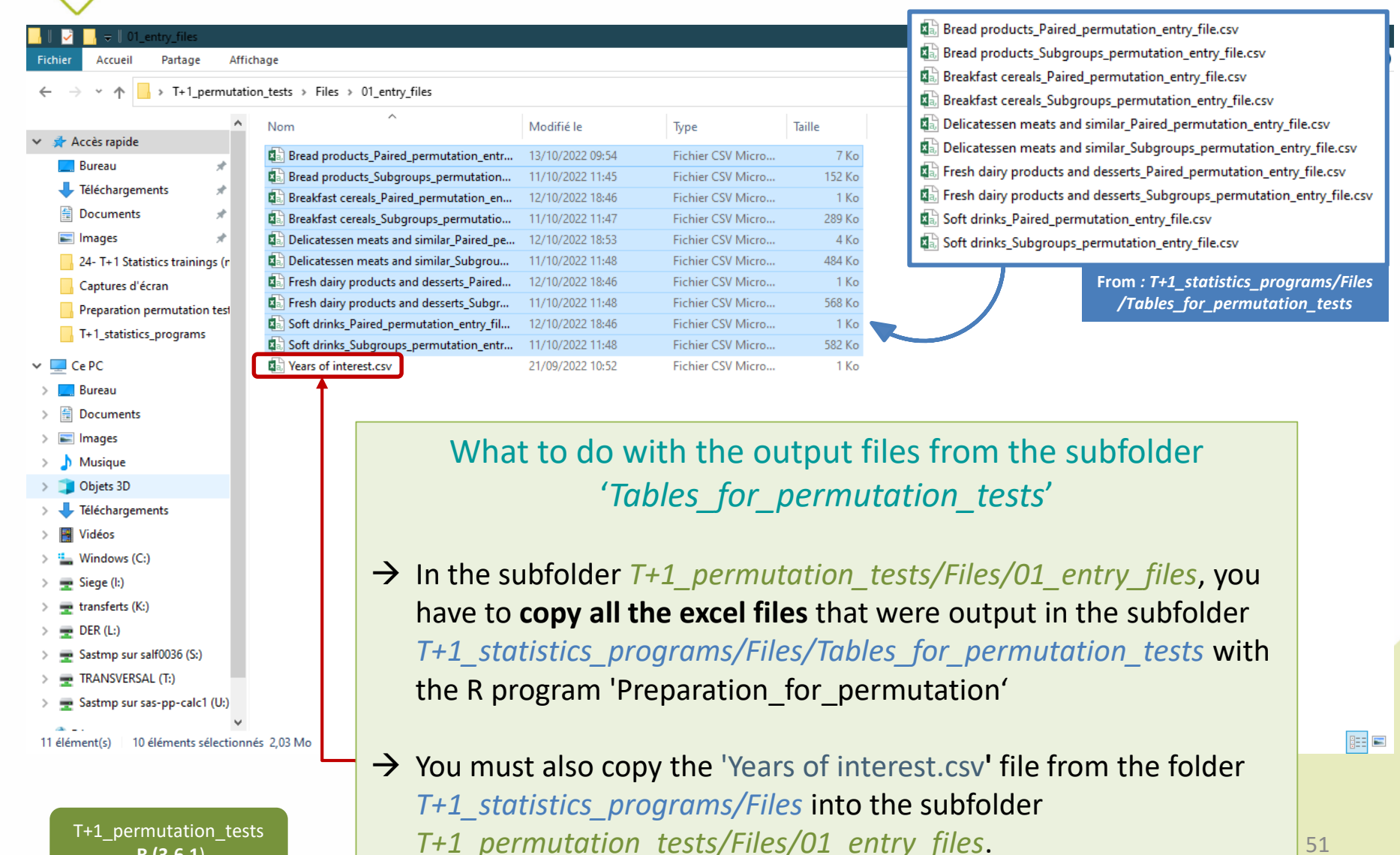

R (3.6.1)

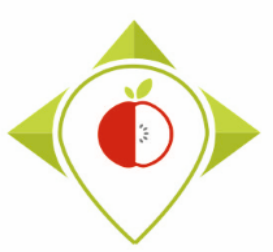

# 3) Running of the programs

A. Entry tables generated for statistical tests

# **B.** Permutation tests

C. Creation of statistical indicators

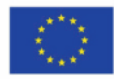

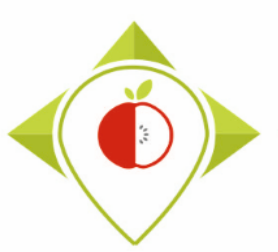

# Permutation tests

#### Presentation of the working folder "T+1\_permutation\_tests" :

- In this working folder you will find a program R\_setup.R and a program T1\_permutation\_tests.R to perform the statistical tests.
- These programs have to be run in the Rstudio environment *T+1\_permutation\_tests.Rproj* with R version **3.6.1**.

<u>Requirements before starting to work in the working folder "*T+1\_permutation\_tests*" :</u>

- You must ensure that you have downloaded **version 3.6.1** of **R** to your computer.
- You must have run the program Preparation\_for\_permutation.R and copied the output files of the program (from the folder *T+1\_statistics\_programs/Files/Tables\_for\_permutation\_tests*) to the folder *T+1\_permutation\_tests/Files/01\_entry\_files*.
- You should also make sure that you have copied the file 'Years of interest.csv' (filled in during the verification steps) into the folder *T+1\_permutation\_tests/Files/01\_entry\_files*

Your Rstudio interface must have been cleaned up before running the program. All cleaning steps are described in the presentation of part 1 of the T+1 statistics training.

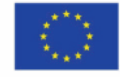

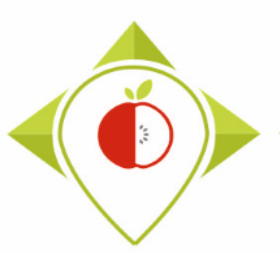

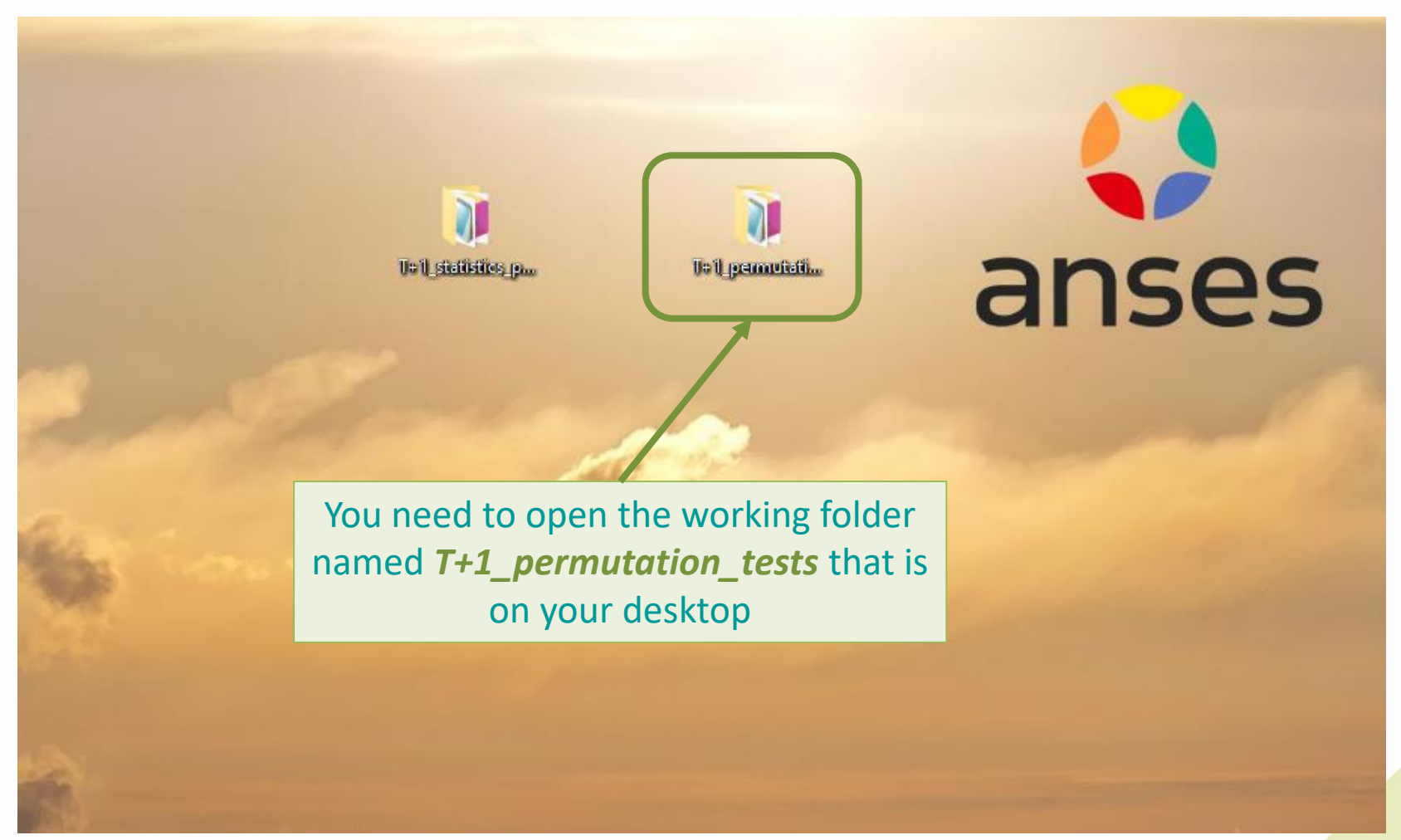

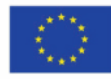

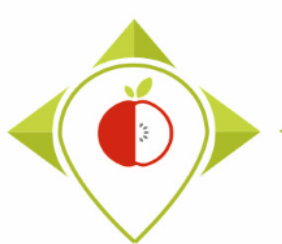

#### Permutation tests

|                                                                                                    | on_tests                      |                  |                              |                                                    |                                    | √ Ū                                        | <u>Р</u>                                  | Rechercher                               | dans : T+1_per                  | mutation_tests |
|----------------------------------------------------------------------------------------------------|-------------------------------|------------------|------------------------------|----------------------------------------------------|------------------------------------|--------------------------------------------|-------------------------------------------|------------------------------------------|---------------------------------|----------------|
| <b>^</b>                                                                                                    | Nom                           | Modifié le       | Туре                         | Taille                                             |                                    |                                            |                                           |                                          |                                 |                |
| ces rapide                                                                                                    | Files                         | 18/11/2022 17:00 | Dossier de fichiers          |                                                    |                                    |                                            |                                           |                                          |                                 |                |
| Sureau 🖈                                                                                                    | Programs                      | 18/11/2022 17:00 | Dossier de fichiers          |                                                    |                                    |                                            |                                           |                                          |                                 |                |
| éléchargements 📌                                                                                                    | renv                          | 18/11/2022 17:01 | Dossier de fichiers          |                                                    |                                    |                                            |                                           |                                          |                                 |                |
| Documents 🖈                                                                                                    | .Rhistory                     | 13/10/2022 12:21 | Fichier RHISTORY             | 21 Ko                                              |                                    |                                            |                                           |                                          |                                 |                |
| mages 🖈                                                                                                    | 🥅 .Rprofile                   | 10/10/2022 15:24 | Fichier RPROFILE             | 1 Ko                                               |                                    |                                            |                                           |                                          |                                 |                |
| 3-T+1 Statistics training (oc                                                                                                    | 📄 renv.lock                   | 12/10/2022 10:09 | Fichier LOCK                 | 14 Ko                                              |                                    |                                            |                                           |                                          |                                 |                |
| Captures d'écran                                                                                                    | 🖄 T+1_permutation_tests.Rproj | 13/10/2022 12:05 | R Project                    | 1 Ko                                               |                                    |                                            |                                           |                                          |                                 |                |
| reparation permutation test                                                                                                    |                               |                  |                              |                                                    |                                    |                                            |                                           |                                          |                                 |                |
| ocuments                                                                                                    |                               |                  | Onon                         | the Detu                                           | Idia                               | 000                                        | ira                                       | nmor                                     | st call                         |                |
| Jocuments<br>mages<br>Ausique<br>Ibjets 3D                                                                                                    |                               |                  | Open<br>T-                   | the Rstu<br>⊦1_perm                                | udio<br>nuta                       | env<br>tion                                | viro<br>_te                               | nmer<br>sts.R                            | nt call<br>proj                 | led            |
| Jocuments<br>mages<br>Ausique<br>Dbjets 3D<br>éléchargements                                                                                                    |                               |                  | Open<br>T-<br>t              | the Rstu<br>⊦1_perm<br>hat is in                   | udio<br>nuta <sup>-</sup><br>the   | env<br>tion<br>wor                         | viro<br>_te<br>rkin                       | nmer<br>sts.R<br>g fol                   | nt call<br>proj<br>der          | led            |
| locuments<br>mages<br>Ausique<br>Jbjets 3D<br>éléchargements<br>idéos<br>Vindows (C:)                                                                                         |                               |                  | Open<br>T-<br>t              | the Rstu<br>1_perm<br>hat is in                    | udio<br>nuta<br>the                | env<br>tion<br>wor                         | viro<br>_te<br>rkin                       | nmer<br>sts.R<br>g fol                   | nt call<br>proj<br>der          | led            |
| locuments<br>mages<br>Ausique<br>Ubjets 3D<br>éléchargements<br>idéos<br>Vindows (C:)<br>jege (I;)                                                                            |                               |                  | Open<br>T-<br>t<br><b>7+</b> | the Rstu<br>⊦1_perm<br>hat is in<br><b>1_perm</b>  | udio<br>nuta<br>the<br>utat        | env<br>tion<br>wor<br>ion_                 | viro<br>_te<br>rkin<br>_ <b>tes</b>       | nmer<br>sts.R<br>g fol<br>s <b>ts</b> or | nt call<br>proj<br>der<br>n you | led            |
| iocuments<br>mages<br>Ausique<br>Ibjets 3D<br>Éléchargements<br>idéos<br>Vindows (C:)<br>iege (I:)<br>ansferts (K:)                                                           |                               |                  | Open<br>T-<br>t<br><i>T+</i> | the Rstu<br>+1_perm<br>hat is in<br><b>1_permu</b> | udio<br>nuta<br>the<br>utat        | env<br>tion<br>wor<br><i>ion_</i>          | viro<br>_te<br>rkin<br>_ <b>te</b> s      | nmer<br>sts.R<br>g fol<br>sts or         | nt call<br>proj<br>der<br>n you | led            |
| iocuments<br>mages<br>Ausique<br>bijets 3D<br>éléchargements<br>idéos<br>Vindows (C:)<br>iege (I:)<br>ansferts (K:)<br>ER (L:)                                                |                               |                  | Open<br>T-<br>t<br><b>T+</b> | the Rstu<br>⊦1_perm<br>hat is in<br><b>1_permu</b> | udio<br>nuta<br>the<br>utat<br>des | env<br>tion<br>wor<br><i>ion_</i><br>sktoj | viro<br>_te<br>rkin<br>_ <b>tes</b><br>p. | nmer<br>sts.R<br>g fol<br>s <b>ts</b> or | nt call<br>proj<br>der<br>n you | led            |
| locuments<br>mages<br>Ausique<br>bibjets 3D<br>éléchargements<br>iidéos<br>Vindows (C:)<br>iege (I:)<br>ransferts (K:)<br>JER (L:)<br>astmp sur salf0036 (S:)                 |                               |                  | Open<br>T-<br>t<br><i>T+</i> | the Rstu<br>⊦1_perm<br>hat is in<br>1_permu        | udio<br>nuta<br>the<br>utat<br>des | env<br>tion<br>wor<br>ion_<br>ktop         | viro<br>_te<br>rkin<br>_ <b>tes</b><br>p. | nmer<br>sts.R<br>g fol<br>s <b>ts</b> or | nt call<br>proj<br>der<br>n you | led            |
| iocuments<br>mages<br>flusique<br>bijets 3D<br>éléchargements<br>idéos<br>Vindows (C:)<br>iege (I:)<br>ansferts (K:)<br>ER (L:)<br>astmp sur salf0036 (S:)<br>RANSVERSAL (T:) |                               |                  | Open<br>T-<br>t<br><b>T+</b> | the Rstu<br>+1_perm<br>hat is in<br>1_permu        | udio<br>nuta<br>the<br>utat<br>des | env<br>tion<br>wor<br><b>ion_</b><br>ktop  | viro<br>_te<br>rkin<br>_ <b>tes</b><br>p. | nmer<br>sts.R<br>g fol<br>s <b>ts</b> or | nt call<br>proj<br>der<br>n you | led            |

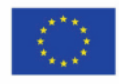

55

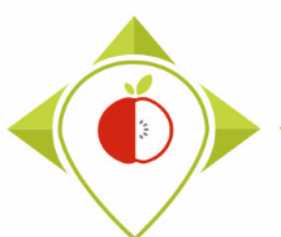

| B T+1_permutation_tests - RStudio                                                                                                    |                                                                                                    |                                    |                | —                | o x                 |
|----------------------------------------------------------------------------------------------------|----------------------------------------------------------------------------------------------------|------------------------------------|----------------|------------------|---------------------|
| File Edit Code View Plots Session Build Debug Profile Tools Help                                                                                                    |                                                                                                    |                                    |                |                  |                     |
| • • • • • • • • • • • • • • • • • • •                                                                                                    |                                                                                                    |                                    | R              | T+1_permu        | utation_tests *     |
| Console Terminal × Jobs ×                                                                                                    | Environmen                                                                                                    | History                            | Connections    | Tutorial         |                     |
| R 4.1.2 · C:/Users/t.lagvitton/Desktop/T+1_permutation_tests/ 🖄                                                                                                    |                                                                                                    | 🕈 👻 🜖 126 N                        | 1iB 👻 🔏        | Ξ.               | .ist • 🛛 📿 •        |
| R version 4.1.2 (202111-01) "Bird Hippie"<br>Copyright (C) 2021 The p Foundation for Statistical Computing<br>Platform: x86_64-w64-mingw32/x64 (64-bit)<br>R is free software and comes with ABSOLUTELY NO WARRANTY.<br>You are welcome to redistribute it under certain conditions.<br>Type 'license()' or 'licence()' for distribution details.<br>R is a collaborative project with many contributors.<br>Type 'contributors()' for more information and<br>'citation()' on how to cite R or R pickages in publications. | R + 🧠 G                                                                                                    | lobal Environme                    | ent 🝷          | <b>Q</b><br>ty   |                     |
| Type 'demo()' for some demos, 'help()' for on-line help, or<br>'help.start()' for an HTML browser internace to help.<br>Type 'q()' to quit R.                                                                                                    | Files Plot                                                                                                    | s Packages                         | Help Vi        | ewer<br>ne   🎲 M | lore • C            |
| <pre>i Using R 4.1.2 (lockfile was generated with 0.3.6.1) * Project 'C:/Users/t.laguitton/Desktop/T+1_permutation_tests' loaded. [renv 0.16.0] * The project library is out of sync with the lockfile. * Use `renv::restore()` to install packages recorded in the lockfile. &gt; </pre>                                                                                                    | 1<br>2<br>2<br>2<br>2<br>3<br>4<br>4<br>4<br>5<br>5<br>5<br>5<br>5<br>5<br>6<br>7<br>7 | Name<br>Name<br>nistory<br>profile |                |                  | ze<br>).1 KB<br>7 B |
| Once you open the Rstudio environ<br>check at the top left that you are cur<br>in the 'T+1_permutation_tests -<br>environment.                                                                                                    | ment,<br>rently<br>– Rstu                                                                                                    | you ca<br>worki<br>dio'            | an<br>ng<br>₀j | 13<br>21         | : KB<br>8 B         |

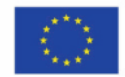

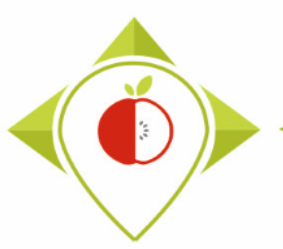

| R T+1_permutation_tests - RStudio                                                                                                    |                            |             |                   |            | – ø ×                  |
|----------------------------------------------------------------------------------------------------|----------------------------|-------------|-------------------|------------|------------------------|
| File Edit Code View Plots Session Build Debug Profile Tools Help                                                                                                    |                            |             |                   |            |                        |
| 🝳 🗸 🚱 🥌 🔚 👘 Go to file/function                                                                                                    |                            |             |                   | 🗷 Т-       | +1_permutation_tests 💌 |
| Console Terminal × Jobs ×                                                                                                    | Ð                          | Environment | History Con       | inections  | Tutorial 🔤 🗖           |
| R 4.1.2 · C:/Users/t.laguitton/Desktop/T+1_permutation_tests/ 🖄                                                                                                    |                            | 😭 🔒 🖙       | 🔹 🌖 126 MiB 👻     | 1          | 🗏 List 🔹 🖾 🗸           |
| R version 4.1.2 (2021-11-01) "Bird Hippie"<br>Copyright (C) 2021 The R Foundation for Statistical Computing<br>Platform: x86_64-w64-mingw32/x64 (64-bit)                               | R • Global Environment • Q |             |                   |            |                        |
| R is free software and comes with ABSOLUTELY NO WARRANTY.<br>You are welcome to redistribute it under certain conditions.<br>Type 'license()' or 'licence()' for distribution details. |                            |             |                   |            |                        |
| R is a collaborative project with many contributors.<br>Type 'contributors()' for more information and<br>'citation()' on how to cite R or R packages in publications.                 |                            |             |                   |            |                        |
| Type 'demo()' for some demos, 'help()' for on-line help, or<br>'help.start()' for an HTML browser interface to help.<br>Type 'q()' to quit R.                                          |                            | Files Plots | Packages H        | elp View   | ver 📃 🗍                |
| i Using R 4.1.2 (lockfile was generated with R 3.6.1)                                                                                                    |                            | > Users > t | laguitton > Deskt | op > T+1_p | Size                   |
| * Project 'C:/Users/t.laguitton/Desktop/T+1_permutation_tests' loaded. [renv 0.16.0] * The project library is out of sync with the lockfile.                                           |                            | t.          |                   |            |                        |
| * Use `renv::restore()` to install packages recorded in the lockfile.                                                                                                    |                            | 🗌 🕙 .Rhis   | tory              |            | 20.1 KB                |
|                                                                                                    |                            | 🗌 🐑 .Rpr    | ofile             |            | 27 B                   |
| You can see in the Rstudio console that the version of                                                                                                    |                            | 🗌 🧰 Files   |                   |            |                        |
|                                                                                                    |                            | Prog        | rams              |            |                        |
| the R software currently in use is version <b>4.1.2</b> .                                                                                                    |                            | renv        | lock              |            | 13 KR                  |
| (when Rstudio opens, it always keeps the last version of                                                                                                    |                            | □ ⑧ T+1     | _permutation_test | ts.Rproj   | 218 B                  |
| P that was used)                                                                                                    |                            |             |                   |            |                        |
| K that was used)                                                                                                    |                            |             |                   |            |                        |
| However, to run the T1_permutation_tests.R program,                                                                                                    |                            |             |                   |            |                        |
| you will need to use R version <b>3.6.1.</b>                                                                                                    |                            |             |                   |            |                        |
| Teld - Confunded by the European Union's                                                                                                    |                            |             |                   |            |                        |

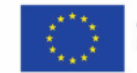

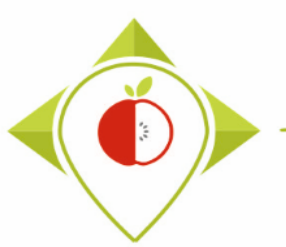

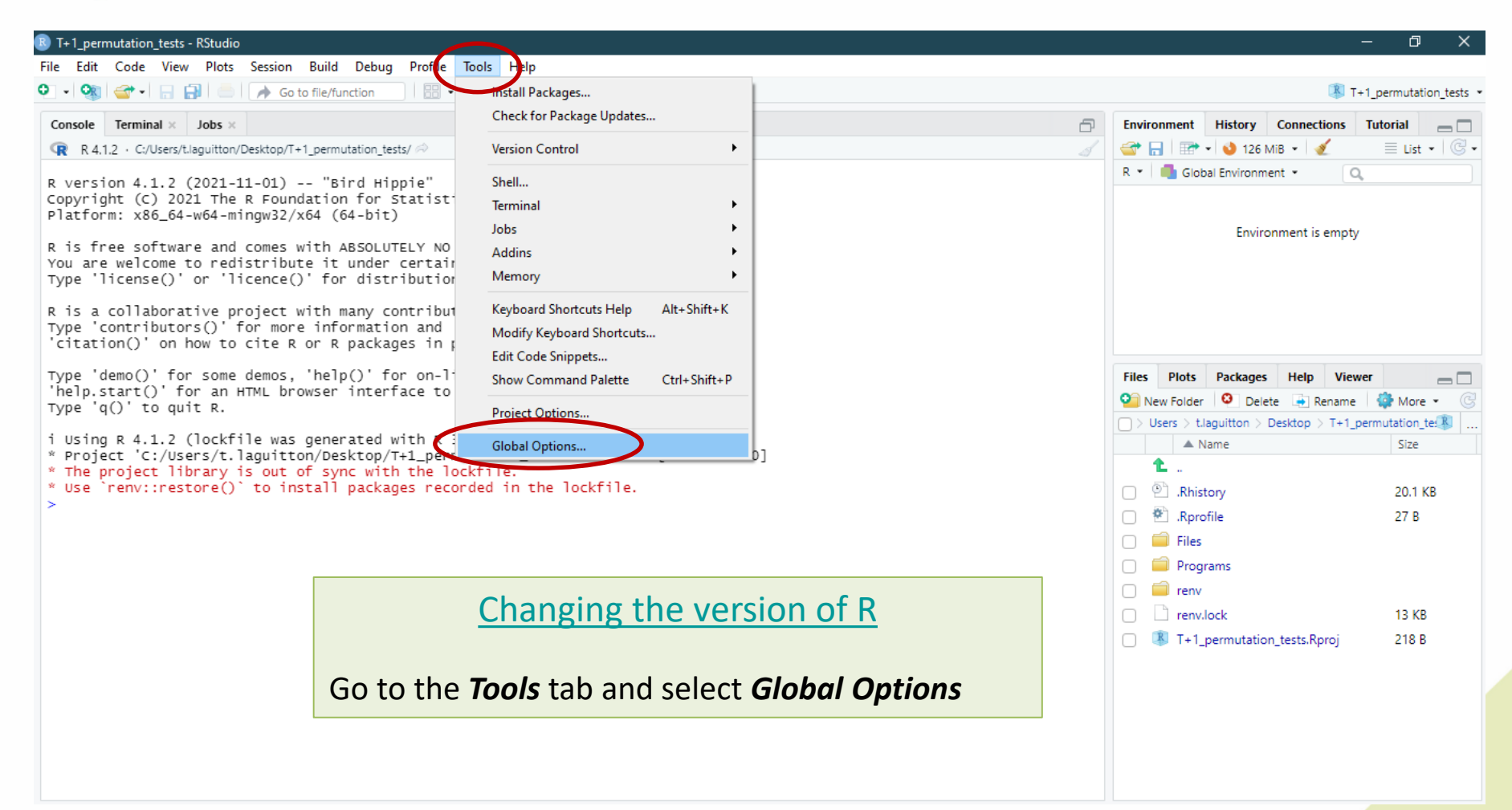

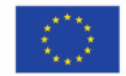

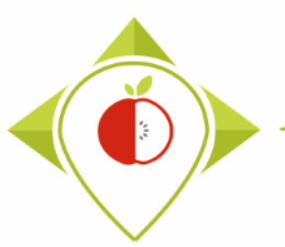

| B T+1_permutation_tests - RStudio                                                                                                    | – 0 ×                                                 |
|----------------------------------------------------------------------------------------------------|-------------------------------------------------------|
| File Edit Code View Plots Session Build Debug Profile Tools Help                                                                                                    |                                                       |
| 💿 🗸 🥸 🥌 🔚 🦾 🚺 🍌 Go to file/function                                                                                                    | T+1_permutation_tests *                               |
| Console Terminal × Jobs × Options                                                                                                    | Environment History Connections Tutorial              |
| R 4.1.2 · C:/Users/t.laguitton/Desktop/T+1_permutation_tests/                                                                                                    | 🚰 📊 🖙 🔹 🔰 126 MiB 🖌 🔏 📃 List 🖌 🕑 🗸                    |
| B vension 4.1.2 (2021.11.01) "pind vinsio" R General Basic Graphics Advanced                                                                                                    | R 🔹 💼 Global Environment 🔹 🔍                          |
| Copyright (c) 2021 The R Foundation for Statist<br>Platform: x86_64-w64-mingw32/x64 (64-bit)                                                                                                    |                                                       |
| R version:                                                                                                    | Environment is empty                                  |
| You are welcome to redistribute it under certa                                                                                                    |                                                       |
| Type 'license()' or 'licence()' for distribution Appearance                                                                                                    |                                                       |
| R is a collaborative project with many contribution of the second second s |                                                       |
| Type 'contributors()' for more information and 🛄 Pane Layout                                                                                                    |                                                       |
| Citation() on how to cite R on R packages in<br>Parkages                                                                                                    |                                                       |
| Type 'demo()' for some demos, 'help()' for on-                                                                                                    | Files Plots Packages Help Viewer                      |
| 'help.start()' for an HTML browser interface t( 🔤 R Markdown Type 'g()' to guit R.                                                                                                    | 💁 New Folder 🛛 🝳 Delete 👍 Rename 🛛 🌼 More 👻 🕝         |
| - Pertore RData into worksnare at startun                                                                                                    | > Users > t.laguitton > Desktop > T+1_permutation_tes |
| 1 Using R 4.1.2 (lockfile was generated with R • vroinet 'C://sers/t.laguitton/Deskton/T+1 nel                                                                                                    | ▲ Name Size                                           |
| * The project library is out of sync with the                                                                                                    | <b>1</b>                                              |
| * Use `renv::restore()` to install packages re(                                                                                                    | .Rhistory 20.1 KB                                     |
| Spelling I Always save history (even when not saving .RData)                                                                                                    | 🗋 🐮 .Rprofile 27 B                                    |
| pry                                                                                                    | 🗋 🗐 Files                                             |
| Changing the version of R                                                                                                    | 📄 🧰 Programs                                          |
| previous/next tab                                                                                                    | 🗌 🧰 renv                                              |
| tes to RStudio                                                                                                    | renv.lock     13 KB                                   |
| In the General section click on Change next to                                                                                                    | T+1_permutation_tests.Rproj 218 B                     |
| in the <b>General</b> section, click on <b>Change</b> next to                                                                                                    |                                                       |
| the R version.                                                                                                    |                                                       |
|                                                                                                    |                                                       |
|                                                                                                    |                                                       |
| OK Cancel Apply                                                                                                    |                                                       |
|                                                                                                    |                                                       |

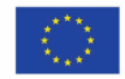

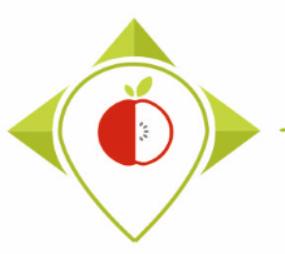

#### Permutation tests

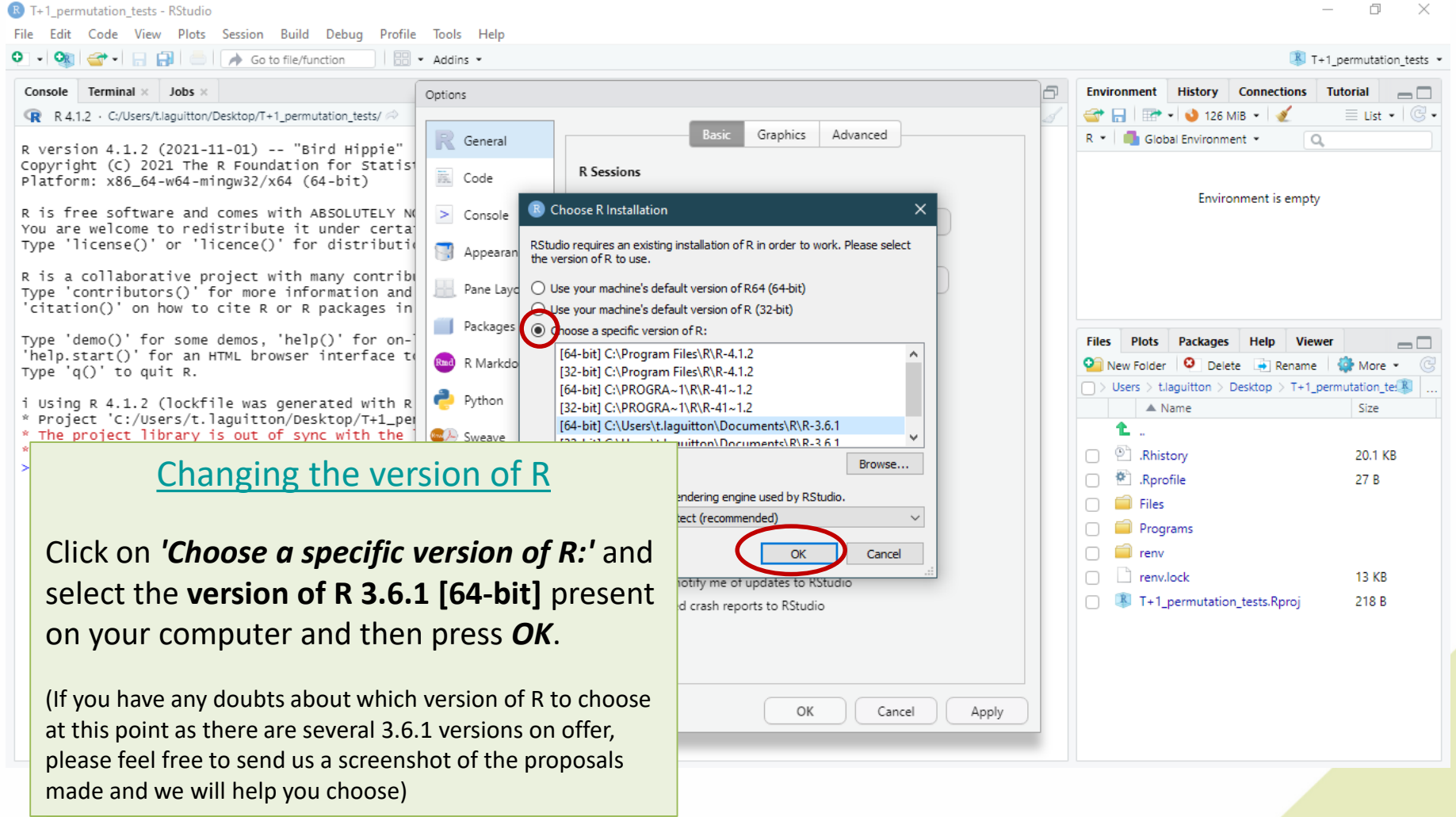

T+1\_permutation\_tests R (3.6.1)

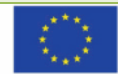

Co-funded by the European Union's Health Programme (2014-2020)

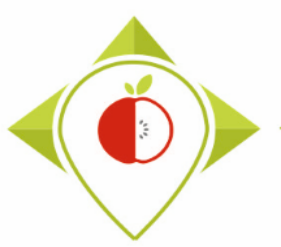

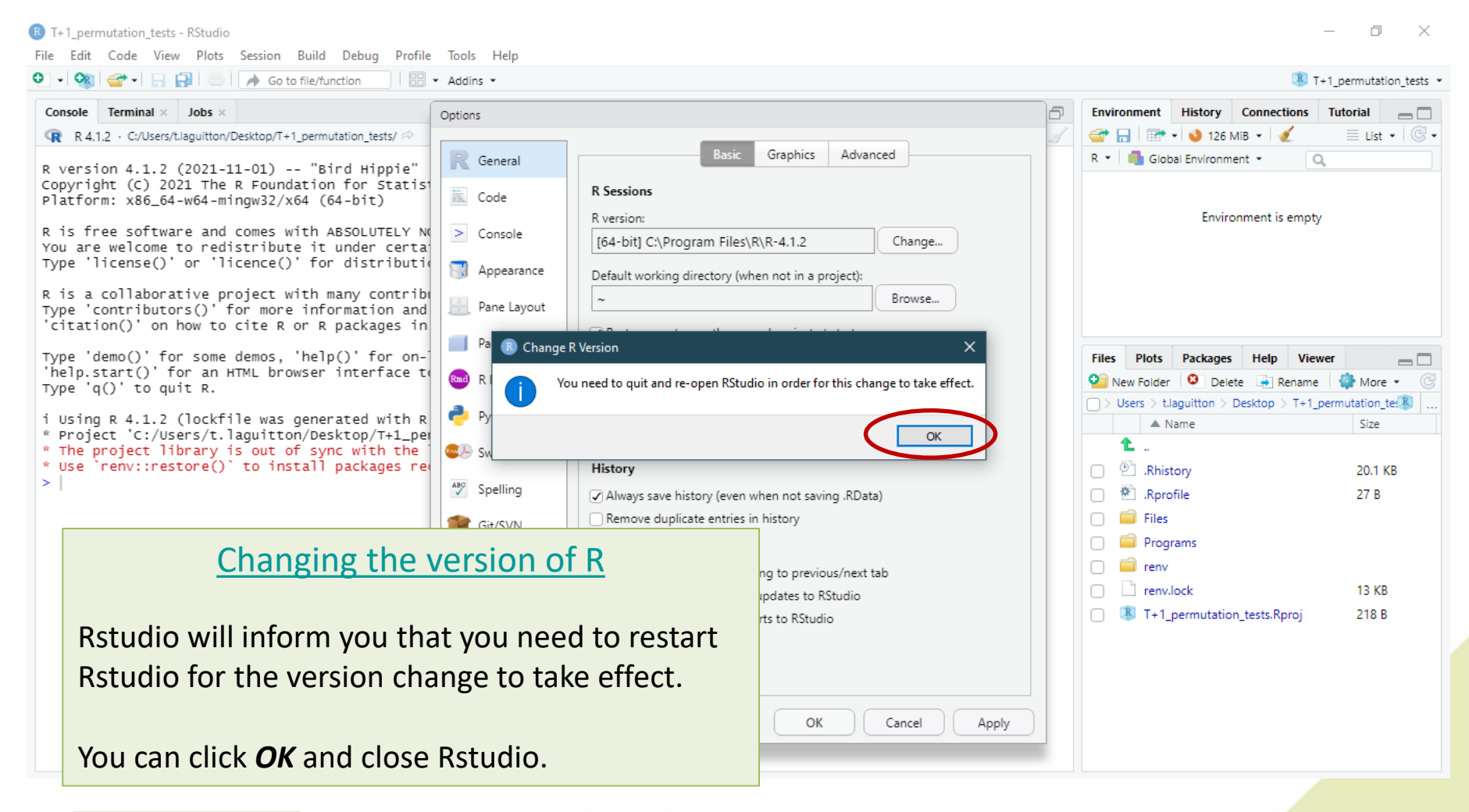

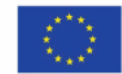

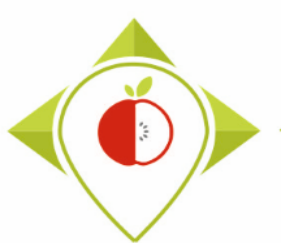

| → × ↑ 🔒 > T+1_permuta                                                                                                    | tion_tests                    |                  |                     |                                                                | `                                         | v Ö                                          | P Rechercher dans : T+1_perr                                          | mutation_tests |
|----------------------------------------------------------------------------------------------------|-------------------------------|------------------|---------------------|----------------------------------------------------------------|-------------------------------------------|----------------------------------------------|-----------------------------------------------------------------------|----------------|
| ^                                                                                                    | Nom                           | Modifié le       | Туре                | Taille                                                         |                                           |                                              |                                                                       |                |
| Accès rapide                                                                                                    | Files                         | 18/11/2022 17:00 | Dossier de fichiers |                                                                |                                           |                                              |                                                                       |                |
| Bureau 🖈                                                                                                    | Programs                      | 18/11/2022 17:00 | Dossier de fichiers |                                                                |                                           |                                              |                                                                       |                |
| Téléchargements 🖈                                                                                                    | renv                          | 18/11/2022 17:01 | Dossier de fichiers |                                                                |                                           |                                              |                                                                       |                |
| Documents 🖈                                                                                                    | Rhistory                      | 21/11/2022 10:39 | Fichier RHISTORY    | 21 Ko                                                          |                                           |                                              |                                                                       |                |
| lmages 🖈                                                                                                    | .Rprofile                     | 10/10/2022 15:24 | Fichier RPROFILE    | 1 Ko                                                           |                                           |                                              |                                                                       |                |
| Captures d'écran                                                                                                    | renv.lock                     | 12/10/2022 10:09 | Fichier LOCK        | 14 Ko                                                          |                                           |                                              |                                                                       |                |
| Permutation tests                                                                                                    | 🖄 T+1_permutation_tests.Rproj | 21/11/2022 10:33 | R Project           | 1 Ko                                                           |                                           |                                              |                                                                       |                |
| Preparation permutation test<br>T+1_statistics_programs<br>:e PC<br>Bureau<br>Documents                                                                                                    |                               |                  |                     |                                                                |                                           |                                              |                                                                       |                |
| Preparation permutation test<br>T+1_statistics_programs<br>Ce PC<br>Bureau<br>Documents<br>Images<br>Musique                                                                                                    |                               |                  | Yc                  | u must i                                                       | reope                                     | en tl                                        | ne Rstudio                                                            |                |
| Preparation permutation test<br>T+1_statistics_programs<br>CE PC<br>Bureau<br>Documents<br>Images<br>Musique<br>Objets 3D                                                                                                    |                               |                  | Yc                  | u must i<br>envire                                             | reope                                     | en tl<br>ent d                               | ne Rstudio<br>called                                                  |                |
| Preparation permutation test<br>T+1_statistics_programs<br>Ce PC<br>Bureau<br>Documents<br>Images<br>Musique<br>Objets 3D<br>Téléchargements                                                                                                    |                               |                  | Yc                  | u must i<br>enviro<br>1 perm                                   | eope<br>onme                              | en tl<br>ent d                               | ne Rstudio<br>called                                                  |                |
| Preparation permutation test<br>T+1_statistics_programs<br>Ce PC<br>Bureau<br>Documents<br>Images<br>Musique<br>Objets 3D<br>Téléchargements<br>Vidéos                                                                                          |                               |                  | Yc<br>T+            | u must i<br>enviro<br>1_perm                                   | reope<br>onme<br>utatic                   | en tl<br>ent o<br>on_i                       | ne Rstudio<br>called<br>tests.Rproj                                   |                |
| Preparation permutation test<br>T+ 1_statistics_programs<br>Ce PC<br>Bureau<br>Documents<br>Images<br>Musique<br>Objets 3D<br>Téléchargements<br>Vidéos<br>Windows (C:)                                                                         |                               |                  | Yc<br>Ti<br>t       | u must i<br>enviro<br>1_perm<br>nat is in f                    | reope<br>onme<br>utatic                   | en tl<br>ent o<br>on_<br>vork                | ne Rstudio<br>called<br>tests.Rproj<br>ing folder                     |                |
| Preparation permutation test<br>T+1_statistics_programs<br>Ce PC<br>Bureau<br>Documents<br>Images<br>Musique<br>Objets 3D<br>Téléchargements<br>Vidéos<br>Windows (C:)<br>Siege (l:)                                                            |                               |                  | Yc<br>T+<br>t       | u must i<br>enviro<br>1_perm<br>nat is in t                    | eope<br>onme<br>utatic<br>the w           | en tl<br>ent o<br>on_<br>vork                | ne Rstudio<br>called<br>tests.Rproj<br>ing folder                     |                |
| Preparation permutation test<br>T+1_statistics_programs<br>Ce PC<br>Bureau<br>Documents<br>Images<br>Musique<br>Objets 3D<br>Téléchargements<br>Vidéos<br>Windows (C:)<br>Siege (l:)<br>transferts (K:)                                         |                               |                  | Yc<br>T+<br>t       | u must i<br>enviro<br>1_perm<br>nat is in f<br><b>T+1 pei</b>  | ceope<br>onme<br>utatio<br>che w          | en tl<br>ent o<br>on_<br>ork<br>a <i>tio</i> | ne Rstudio<br>called<br>tests.Rproj<br>ing folder<br><i>n tests</i> . |                |
| Preparation permutation test<br>T+ 1_statistics_programs<br>e PC<br>Bureau<br>Documents<br>Images<br>Musique<br>Objets 3D<br>Téléchargements<br>Vidéos<br>Windows (C:)<br>Siege (I:)<br>transferts (K:)<br>DER (L:)                             |                               |                  | Yc<br>T+<br>t       | u must i<br>enviro<br>1_perm<br>nat is in f<br><b>T+1_pe</b> i | ceope<br>onme<br>utatio<br>che w<br>cmuto | en tl<br>ent o<br>on_<br>ork<br>a <i>tio</i> | ne Rstudio<br>called<br>tests.Rproj<br>ing folder<br><i>n_tests.</i>  |                |
| Preparation permutation test<br>T+ 1_statistics_programs<br>e PC<br>Bureau<br>Documents<br>Images<br>Musique<br>Objets 3D<br>Téléchargements<br>Vidéos<br>Windows (C:)<br>Siege (I:)<br>transferts (K:)<br>DER (L:)<br>Sastmp sur salf0036 (S:) |                               |                  | Yc<br>T+<br>t       | u must i<br>enviro<br>1_perm<br>nat is in f<br>T+1_per         | reope<br>onme<br>utatic<br>the w<br>rmuto | en ti<br>ent o<br>on_r<br>vork<br>atio       | ne Rstudio<br>called<br>tests.Rproj<br>ing folder<br>n_tests.         |                |

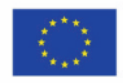

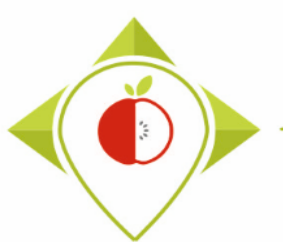

| R T+1_perr                                 | mutation_tests - RStudi                                               | •                                                                                                    |                                                                                                    | – 0 X                                        |  |  |  |  |
|--------------------------------------------|-----------------------------------------------------------------------|----------------------------------------------------------------------------------------------------|----------------------------------------------------------------------------------------------------|----------------------------------------------|--|--|--|--|
| File Edit                                  | Code View Plots                                                       | Session Build Debug Profile Tools Help                                                                                                    |                                                                                                    |                                              |  |  |  |  |
| •••                                        | 🕣 • 🔒 🔒 📥                                                             | Go to file/function                                                                                                    |                                                                                                    | T+1_permutation_tests •                      |  |  |  |  |
| Console                                    | Terminal × Jobs >                                                     | ¢                                                                                                    |                                                                                                    | Environment History Connections Tutorial     |  |  |  |  |
| R 3.6                                      | 6.1 · C:/Users/t.laguittor                                            | √Desktop/T+1_permutation_tests/ 🖘                                                                                                    |                                                                                                    | 😅 🕞   📰 •   🥝 115 MiB •   🔏 🛛 🗏 List •   🕲 • |  |  |  |  |
| <mark>R versi</mark><br>Copyric<br>Platfor | <mark>ion 3.6.1 (</mark> 2019-<br>ght (C) 2019 The<br>m: x86_64-w64-m | -07-05) "Action of the Toes"<br>e R Foundation for Statistical Computing<br>ningw32/x64 (64-bit)                                                                                                    | R • Global Environment • Q                                                                                                    |                                              |  |  |  |  |
| R is fr<br>You are<br>Type 'l              | ree software and<br>e welcome to red<br>license()' or 'l              | d comes with ABSOLUTELY NO WARRANTY.<br>distribute it under certain conditions.<br>licence()' for distribution details.                                                                                                    |                                                                                                    | Livionnent is enjyy                          |  |  |  |  |
| R is a                                     | collaborative p                                                       | project with many contributors.                                                                                                    |                                                                                                    |                                              |  |  |  |  |
| 'citati                                    | ion()' on how to                                                      | o cite R or R packages in publications.                                                                                                    | Once you open the Bstudio                                                                                                    | o environment, you can                       |  |  |  |  |
| Type 'c<br>'help.s<br>Type 'c              | demo()' for some<br>start()' for an<br>q()' to quit R.                | e demos, 'help()' for on-line help, or<br>HTML browser interface to help.                                                                                                    | check at the top left that you are currently working                                                                                                    |                                              |  |  |  |  |
| * Proje<br>The fol                         | ect 'C:/Users/t.<br>llowing package(                                  | laguitton/Desktop/T+1_permutation_tests' loaded. [renv<br>(s) are missing their DESCRIPTION files:                                                                                                    | in the 'T+1_permutation_tests – Rstudio'                                                                                                    |                                              |  |  |  |  |
|                                            | bit<br>bit64<br>blob<br>cachem                                        | <pre>[C:/Users/t.laguitton/Desktop/T+1_permutation_tests/r<br/>[C:/Users/t.laguitton/Desktop/T+1_permutation_tests/r<br/>[C:/Users/t.laguitton/Desktop/T+1_permutation_tests/r<br/>[C:/Users/t.laguitton/Desktop/T+1_permutation_tests/r</pre>                                                           | environn                                                                                                    | nent.                                        |  |  |  |  |
| 101                                        | data.table                                                            | <pre>[C:/Users/t.laguitton/Desktop/l+1_permutation_tests/n<br/>[C:/Users/t.laguitton/Desktop/T+1_permutation_tests/n</pre>                                                                                                    | You can also check that ye                                                                                                    | ou are working with R                        |  |  |  |  |
| -1                                         | DBI<br>ellipsis                                                       | [C:/Users/t.laguitton/Desktop/T+1_permutation_tests/r<br>[C:/Users/t.laguitton/Desktop/T+1_permutation_tests/r                                                                                                    | version 3                                                                                                    | 3.6.1.                                       |  |  |  |  |
| 2]                                         | fastmap<br>gdata<br>glue<br>gridExtra                                 | [C:/Users/t.laguitton/Desktop/T+1_permutation_tests/r<br>[C:/Users/t.laguitton/Desktop/T+1_permutation_tests/r<br>[C:/Users/t.laguitton/Desktop/T+1_permutation_tests/r<br>[C:/Users/t.laguitton/Desktop/T+1_permutation_tests/r                                                                         | T+1_permutation_tests.kproj 218 B                                                                                                    |                                              |  |  |  |  |
| aj                                         | gtable<br>gtools<br>lattice<br>libcoin<br>magrittr                    | <pre>[C:/Users/t.laguitton/Desktop/T+1_permutation_tests/r<br/>[C:/Users/t.laguitton/Desktop/T+1_permutation_tests/r<br/>[C:/Users/t.laguitton/Desktop/T+1_permutation_tests/r<br/>[C:/Users/t.laguitton/Desktop/T+1_permutation_tests/r<br/>[C:/Users/t.laguitton/Desktop/T+1_permutation_tests/r</pre> | env/library/R-3.6/x86_64-w64-mingw32/gtable]<br>env/library/R-3.6/x86_64-w64-mingw32/gtools]<br>env/library/R-3.6/x86_64-w64-mingw32/lattice]<br>env/library/R-3.6/x86_64-w64-mingw32/libcoin]<br>env/library/R-3.6/x86_64-w64-mingw32/magritt |                                              |  |  |  |  |

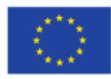

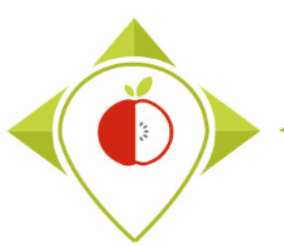

| R T+1_permutat                         | tion_tests - RStudic                      |                                                                                                    |               | – Ø X                                                                                                    |
|----------------------------------------|-------------------------------------------|----------------------------------------------------------------------------------------------------|---------------|----------------------------------------------------------------------------------------------------|
| File Edit Cod                          | de View Plots                             | Session Build Debug Profile Tools Help                                                                               |               |                                                                                                    |
| o - 🔉 😅                                | • 🔒 🔒 📥                                   | → Go to file/function 🛛 🕄 🕶 Addins 🔹                                                                                 |               | T+1_permutation_tests                                                                                                    |
| Console Terr                           | minal × Jobs ×                            |                                                                                                    |               | Environment History Connections Tutorial                                                                                                    |
|                                        | C:/Users/t.laguitton/                     | Desktop/T+1 permutation tests/ 🔗                                                                                     |               | ✓ In the second second sec |
| R version                              | 3.6.1 (2019-                              | 07-05) "Action of the Toes"                                                                                          |               | R                                                                                                    |
| Copyright<br>Platform:                 | (C) 2019 The<br>x86_64-w64-m              | R Foundation for Statistical Computing<br>ingw32/x64 (64-bit)                                                        |               | Environment is empty                                                                                                    |
| R is free                              | software and                              | comes with ABSOLUTELY NO WARRANTY.                                                                                   | _             |                                                                                                    |
| You are we<br>Type 'lice               | elcome to red<br>ense()' or 'l            | istribute it under certain conditions.<br>icence()' for distribution details.                                        | $\rightarrow$ | As you are working in a new Rstudio                                                                                                    |
| R is a col                             | laborative p                              | roiect with many contributors.                                                                                       |               | environment ('T+1 nermutation tests -                                                                                                    |
| Type 'cont                             | ributors()'                               | for more information and                                                                                             |               | chwhonnicht ( 112_permatation_tests                                                                                                    |
| 'citation(                             | )' on how to                              | cite R or R packages in publications.                                                                                |               | <i>Rstudio</i> ') and with a new version of R ( <b>3.6.1</b> )                                                                                                    |
| Type 'demo<br>'help.star<br>Type 'g()' | ()' for some<br>t()' for an<br>to quit R. | demos, 'help()' for on-line help, or<br>HTML browser interface to help.                                              |               |                                                                                                    |
| * Project                              | 'C + /Usons /t                            | laquitton/Backton/Tul normutation tosts' loaded [r                                                                   | $\rightarrow$ | you will need to run a new "setun program"                                                                                                    |
| The follow                             | ring package(                             | s) are missing their DESCRIPTION files:                                                                              |               | you will need to run a new Setup program                                                                                                    |
| hi                                     | +                                         | [C:/Users/t laquitton/Deskton/T+1 permutation test                                                                   |               | that will help the package installation for the                                                                                                    |
| bi                                     | t64                                       | [C:/Users/t.laguitton/Desktop/T+1_permutation_test                                                                   |               |                                                                                                    |
| b1                                     | ob                                        | [C:/Users/t.laguitton/Desktop/T+1_permutation_test                                                                   |               | permutation test program.                                                                                                    |
| Ca                                     | oin                                       | [C:/Users/t.laguitton/Desktop/T+1_permutation_test                                                                   |               |                                                                                                    |
| da <sup>.</sup>                        | ata.table                                 | [C:/Users/t.laguitton/Desktop/T+1_permutation_test                                                                   |               |                                                                                                    |
| DB                                     | I                                         | <pre>[C:/Users/t.laquitton/Desktop/T+1_permutation_test</pre>                                                        | $\rightarrow$ | As with the other <i>R</i> setup program you will                                                                                                    |
| el                                     | lipsis                                    | [C:/Users/t.laguitton/Desktop/T+1_permutation_test                                                                   |               | As with the other <u>n_setup</u> program, you win                                                                                                    |
| s]<br>fa                               | stmap                                     | [C:/Users/t.laguitton/Desktop/T+1 permutation test                                                                   |               | only need to run this program once (it will install                                                                                                    |
| gd                                     | lata                                      | [C:/Users/t.laguitton/Desktop/T+1_permutation_test                                                                   |               |                                                                                                    |
| gl                                     | ue                                        | <pre>[C:/Users/t.laguitton/Desktop/T+1_permutation_test<br/>[C:/Users/t_laguitton/Desktop/T+1_permutation_test</pre> |               | packages that will remain on the R software                                                                                                    |
| a]                                     | IGEACIA                                   | [c./ osers/c. ragarccon/ beskcop/ 1+1_per matacron_cest                                                              |               |                                                                                                    |
| gt                                     | able                                      | [C:/Users/t.laguitton/Desktop/T+1_permutation_test                                                                   |               | version 3.6.1)                                                                                                    |
| gt<br>la                               | ttice                                     | <pre>[C:/Users/t.laguitton/Desktop/T+1_permutation_test<br/>[C:/Users/t.laguitton/Desktop/T+1_permutation_test</pre> |               |                                                                                                    |
| 11                                     | bcoin                                     | [C:/Users/t.laguitton/Desktop/T+1_permutation_test                                                                   | s/renv,       | /library/R-3.6/x86_64-w64-mingw32/libcoin]                                                                                                    |
| ma                                     | lgrittr                                   | [C:/Users/t.laguitton/Desktop/T+1_permutation_test                                                                   | s/renv,       | /library/R-3.6/x86_64-w64-mingw32/magritt 🔻                                                                                                    |

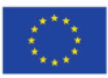

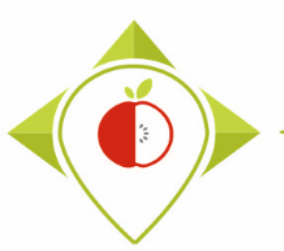

# Running of a new 'R\_setup' program

| R T-     | 1_permutation_tests - RStudio                                  | )                                                  |                                                                                                    |                                                                                          |                                                                                                    |               |             | — ć         |               |
|----------|----------------------------------------------------------------|----------------------------------------------------|----------------------------------------------------------------------------------------------------|------------------------------------------------------------------------------------------|----------------------------------------------------------------------------------------------------|---------------|-------------|-------------|---------------|
| File     | Edit Code View Plots                                           | Session Build E                                    | Debug Profile Tools Help                                                                                                    |                                                                                          |                                                                                                    |               |             |             |               |
|          | New File                                                       | •                                                  | n 🔛 👻 Addins 👻                                                                                                    |                                                                                          |                                                                                                    |               | R           | T+1_permut  | ation_tests 👻 |
|          | New Project                                                    |                                                    |                                                                                                    | -                                                                                        | Environment                                                                                                    | History       | Connections | Tutorial    | _             |
|          | On an Eile                                                     | Chillio O                                          |                                                                                                    |                                                                                          |                                                                                                    |               |             |             |               |
|          | Open File                                                      | Ctri+U                                             | pn_tests/ //                                                                                                    |                                                                                          |                                                                                                    | •             |             | = 0         | π•ι©•         |
|          | Recent Files                                                   | •                                                  | <pre>guitton/Desktop/1+1_permutation_tests/renv/library/R-3.6/x86_64-w64-mingw32/minqa] guitton/Desktop/T+1_permutation_tests/renv/library/R-3.6/x86_64-w64-mingw32/micools] guitton/Desktop/T+1_permutation_tests/renv/library/R-3.6/x86_64-w64-mingw32/modeltoo</pre> |                                                                                          | <pre>tation_tests/renv/library/R-3.6/x86_64-w64-mingw32/mitools] tation_tests/renv/library/R-3.6/x86_64-w64-mingw32/modeltoo</pre> |               |             |             |               |
|          | Open Project<br>Open Project in New Session<br>Recent Projects |                                                    | guitton/Desktop/T+1_permutation_tests/rer<br>guitton/Desktop/T+1_permutation_tests/rer<br>guitton/Desktop/T+1_permutation_tests/rer                                                                                                    |                                                                                          | Enviro                                                                                                    | onment is emp | pty         |             |               |
|          | Import Dataset                                                 | •                                                  |                                                                                                    |                                                                                          |                                                                                                    |               |             |             |               |
|          | Save                                                           | Ctrl+S                                             | <pre>guitton/Desktop/T+1_permutation_tests/rer<br/>guitton/Desktop/T+1_permutation_tests/rer<br/>guitton/Desktop/T+1_permutation_tests/rer</pre>                                                                                                    |                                                                                          |                                                                                                    |               |             |             |               |
|          | Save As                                                        |                                                    | nuitton/Dockton/Tul normutation tosts/nor                                                                                                    | Files Plots                                                                              | Packages                                                                                                    | Help Vie      | ewer        |             |               |
|          | Save All                                                       | Ctrl+Alt+S                                         | guitton/Desktop/T+1_permutation_tests/rer                                                                                                    | 1//library/R-3.6/x86_64-w64-mingw32/permatej                                             | 💁 New Folder                                                                                                    | C Dele        | ete 📑 Renam | e 🏼 🎂 Mo    | re • @        |
|          | Publish                                                        |                                                    | nuitton/Deskton/T+1 nermutation tests/r                                                                                                    |                                                                                          | 54                                                                                                    |               | 1           | _permutatio | n_te: 🕄       |
|          | Drint                                                          |                                                    | guitton/Desktop/T+1_permutation_tests/r                                                                                                    | How to open the 'R' setu                                                                 | ip.K p                                                                                                    | rogr          | ram         | Siz         | e             |
|          | Print                                                          |                                                    | guitton/Desktop/T+1_permutation_tests/r                                                                                                    | . –                                                                                      | • •                                                                                                    | Ŭ             |             |             |               |
|          | Close                                                          | Ctrl+W                                             | guitton/Desktop/T+1_permutation_tests/r                                                                                                    |                                                                                          |                                                                                                    |               |             | 20.1        | КВ            |
|          | Close All                                                      | Ctrl+Shift+W                                       | nuitton (Backton /T+1 nonmutation tasts (n                                                                                                    |                                                                                          |                                                                                                    |               |             | 27          | в             |
|          | Close All Except Current                                       | Ctrl+Alt+Shift+W                                   | guitton/Desktop/T+1_permutation_tests/r                                                                                                    | (made for the Rstudio e                                                                  | enviror                                                                                                    | nme           | nτ          |             |               |
|          | Close Project                                                  |                                                    | guitton/Desktop/T+1_permutation_tests/r                                                                                                    | called 'T+1 permutat                                                                     | ion te                                                                                                    | sts -         | _           |             |               |
|          | Quit Session                                                   | Ctrl+Q                                             | <pre>guitton/Desktop/I+1_permutation_tests/r<br/>guitton/Desktop/T+1_permutation_tests/r</pre>                                                                                                    |                                                                                          |                                                                                                    |               |             |             |               |
|          | survey<br>TH.data                                              | [C:/Users/t.la<br>[C:/Users/t.la<br>[C:/Users/t.la | aguitton/Desktop/T+1_permutation_tests/r<br>aguitton/Desktop/T+1_permutation_tests/r<br>aguitton/Desktop/T+1_permutation_tests/r                                                                                                    | permutation_tests/r<br>permutation_tests/r<br>permutation_tests/r<br>permutation_tests/r |                                                                                                    |               |             | 13 I<br>218 | (B<br>B       |
|          | vegan<br>zoo                                                   | [C:/Users/t.la<br>[C:/Users/t.la                   | aguitton/Desktop/T+1_permutation_tests/rer<br>aguitton/Desktop/T+1_permutation_tests/rer                                                                                                    | nv/library/R-3.6/x86_64-w64-mingw32/vegan]<br>nv/library/R-3.6/x86_64-w64-mingw32/zoo]   |                                                                                                    |               |             |             |               |
| тh<br>Со | ese may be left over<br>nsider removing or r                   | from a prior,<br>einstalling the                   | failed installation attempt.<br>ese packages.                                                                                                    |                                                                                          |                                                                                                    |               |             |             |               |
| * *      | The project may be o                                           | ut of sync ι                                       | use `renv::status()` for more details.                                                                                                    |                                                                                          |                                                                                                    |               |             |             |               |

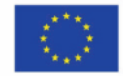

Co-funded by the European Union's Health Programme (2014-2020)

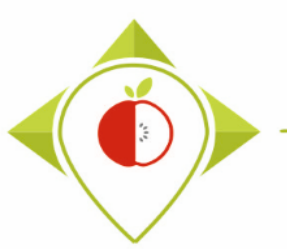

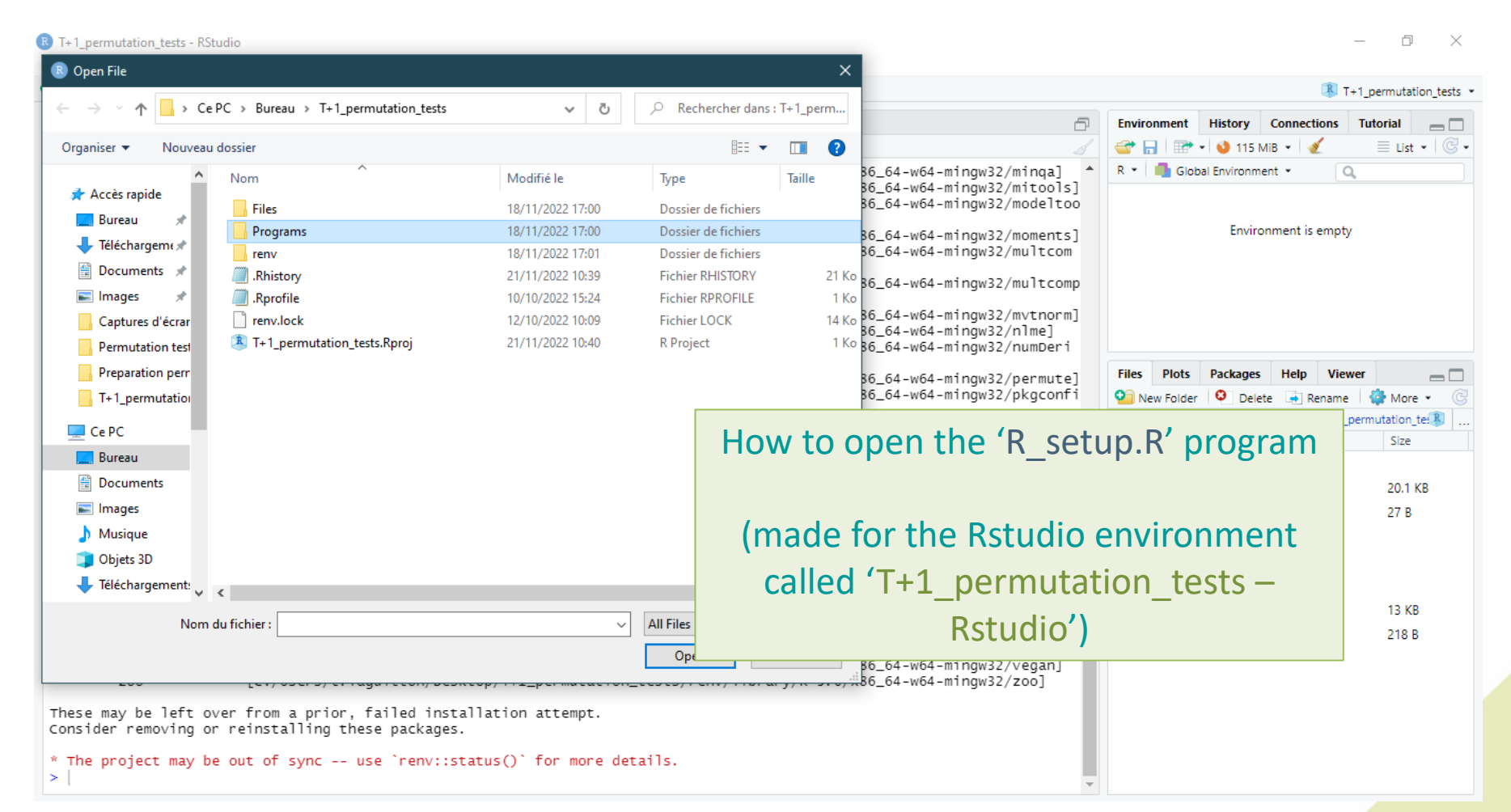

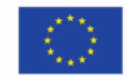

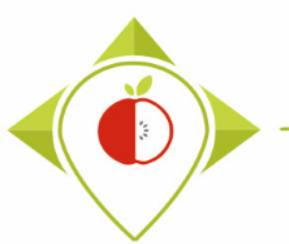

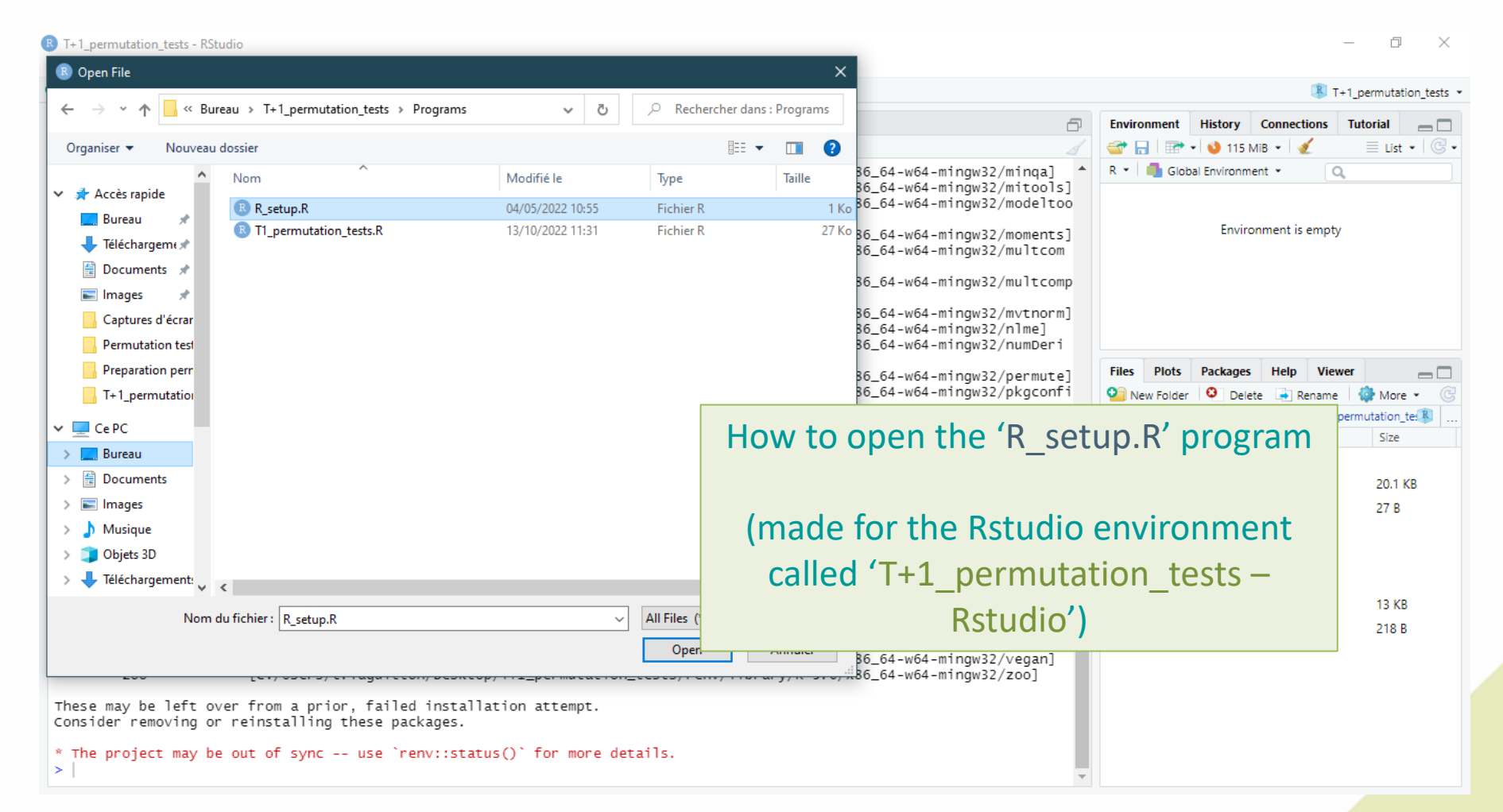

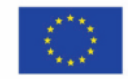

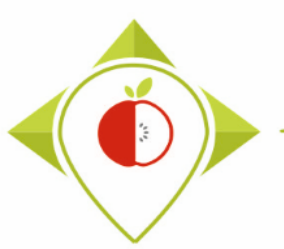

| 🗷 T+1_pe  | ermutation_tests - RStudi                                                                                                    | <b>)</b>                          |                               |                                  |             |          |                    |               | - C           |               |
|-----------|----------------------------------------------------------------------------------------------------|-----------------------------------|-------------------------------|----------------------------------|-------------|----------|--------------------|---------------|---------------|---------------|
| File Edit | t Code View Plots                                                                                                    | Session Build Debug Profile Too   | ls Help                       |                                  |             |          |                    |               |               |               |
| 0 - O     | si 🚭 • i 🔒 🔂 i 📥                                                                                                    | Go to file/function               | ins 👻                         |                                  |             |          |                    | R             | T+1_permuta   | ation_tests 💌 |
| R_set     | tup.R ×                                                                                                    |                                   |                               |                                  |             | Environm | ent History        | Connections   | Tutorial      |               |
|           | and a source on s                                                                                                    | iave 🔍 🎢 🗸 📋                      |                               | 🕀 Run   🏞 슈 &   🕞                | Source • =  | 🔿 🗖      | - 🕹 348 N          | 1iB 🕶 🗹       | E Lis         | t • C •       |
| 1 #       | ######## SET-UP P                                                                                                    | ROGRAMME                          |                               |                                  |             | R • 📑    | Global Environm    | ent 👻         | Q,            |               |
| 3         | TI IS NECESSARI                                                                                                    | TO KON THIS FROMKAP BEFORE US     | ING KSTODIO POK THE TASK      |                                  |             |          |                    |               |               |               |
| 4 r       | 4 renv::restore(prompt=F)                                                                                                    |                                   |                               |                                  |             |          |                    |               |               |               |
| 2 P       | 5 print, setup successfully completed, you can close the R_setup program and proceed to the next program )                                                                                                 |                                   |                               |                                  |             |          |                    | nment is emp  | oty           |               |
|           |                                                                                                    |                                   |                               |                                  |             |          |                    |               |               |               |
|           |                                                                                                    |                                   |                               |                                  |             |          |                    |               |               |               |
|           |                                                                                                    |                                   |                               |                                  |             |          |                    |               |               |               |
|           |                                                                                                    |                                   |                               |                                  |             |          |                    |               |               |               |
|           |                                                                                                    |                                   |                               |                                  |             |          |                    |               |               |               |
|           |                                                                                                    |                                   | R_setup.R pr                  | ogram opened                     |             | Files P  | lots Packages      | Help Vi       | ewer          |               |
|           |                                                                                                    |                                   |                               |                                  |             | 🞴 New F  | older 🤨 Dele       | te 📑 Renan    | ne 🛛 🎲 Mo     | re • 🕑        |
|           |                                                                                                    |                                   |                               |                                  |             | sers >   | t.laguitton > Desk | top > T+1_pe  | rmutation_tes | ts 🐺          |
|           |                                                                                                    |                                   |                               |                                  |             |          | A Name             |               | SIZE          | 1             |
|           |                                                                                                    |                                   |                               |                                  |             |          |                    |               |               |               |
| 5:105     | (Top Level) 💲                                                                                                    |                                   |                               |                                  | R Script ≎  |          | .Rhistory          |               | 20.1          | КВ            |
| Console   | Terminal × Jobs ×                                                                                                    |                                   |                               |                                  |             |          | .Rprofile          |               | 27 8          | \$            |
| 🗬 R 3     | 3.6.1 · C:/Users/t.laguitton                                                                                                    | /Desktop/T+1_permutation_tests/ 🗇 |                               |                                  |             |          | Files              |               |               |               |
| .51       | moments                                                                                                    | [C:/Users/t.laguitton/Deskto      | p/T+1_permutation_tests/renv/ | library/R-3.6/x86_64-w64-mingw32 | /moments] 📤 |          | Programs           |               |               |               |
| nl        | multcomp                                                                                                    | [C:/Users/t.laguitton/Deskto      | p/T+1_permutation_tests/renv/ | library/R-3.6/x86_64-w64-mingw32 | /multcom    |          | renv               |               |               |               |
| L         | multcomp∨iew                                                                                                    | [C:/Users/t.laguitton/Deskto      | p/T+1_permutation_tests/renv/ | library/R-3.6/x86_64-w64-mingw32 | /multcomp   |          | renv.lock          |               | 13 (          | (B            |
| View]     | mytnorm                                                                                                    | [C:/Users/t]aguitton/Deskto       | n/T+1 nermutation tests/renv/ | library/P_3 6/x86 64_w64_mingw32 | /mytnorm]   |          | T+1_permutation    | n_tests.Rproj | 218           | В             |
|           | nlme [C:/Users/t.laguitton/Desktop/I+1_permutation_tests/renv/library/R-3.6/x86_64-w64-mingw32/mvthormj<br>[C:/Users/t.laguitton/Desktop/T+1_permutation_tests/renv/library/R-3.6/x86_64-w64-mingw32/nlme] |                                   |                               |                                  |             |          |                    |               |               |               |
| v1        | numDeriv [C:/Users/t.laguitton/Desktop/T+1_permutation_tests/renv/library/R-3.6/x86_64-w64-mingw32/numDeri                                                                                                 |                                   |                               |                                  |             |          |                    |               |               |               |
| vj        | <pre>permute [C:/Users/t.laquitton/Desktop/T+1_permutation_tests/renv/library/R-3.6/x86_64-w64-mingw32/permute</pre>                                                                                       |                                   |                               |                                  |             |          |                    |               |               |               |
| -1        | pkgconfig                                                                                                    | [C:/Users/t.laguitton/Deskto      | p/T+1_permutation_tests/renv/ | library/R-3.6/x86_64-w64-mingw32 | /pkgconfi   |          |                    |               |               |               |
| gj        | g]<br>ploar [C:/Users/t.laquitton/Desktop/T+1_permutation_tests/renv/librarv/R-3.6/x86 64-w64-minow32/ploar                                                                                                |                                   |                               |                                  |             |          |                    |               |               |               |
|           | plyr                                                                                                    | [C:/Users/t.laguitton/Deskto      | p/T+1_permutation_tests/renv/ | library/R-3.6/x86_64-w64-mingw32 | /plyr]      |          |                    |               |               |               |
|           | Rĥ                                                                                                    | IC:/Users/t.laduitton/Deskto      | p/T+1_permutation_tests/renv/ | librarv/R-3.6/x86_64-w64-minow32 | /Rbl        |          |                    |               |               |               |

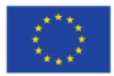

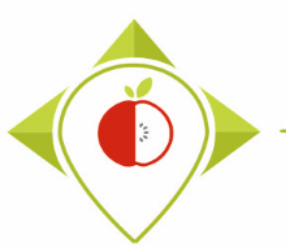

| 🕓 T+1_p | ermutation_tests - RStudi                                                                                    | o                                  |                                                                                        |                                                                           |             |                 |               | - 0           | ×             |
|---------|----------------------------------------------------------------------------------------------------|------------------------------------|----------------------------------------------------------------------------------------|---------------------------------------------------------------------------|-------------|-----------------|---------------|---------------|---------------|
| File Ed | lit Code View Plots                                                                                          | Session Build Debug Profile        | Tools Help                                                                             |                                                                           |             |                 |               |               |               |
| 0 - 0   | 🔊   🚭 📲   🚍   📥                                                                                              | Go to file/function                | Addins 👻                                                                               |                                                                           |             |                 | 🗷 т           | +1_permutat   | ion_tests 👻   |
| R_se    | etup.R ×                                                                                                    |                                    |                                                                                        |                                                                           | Environment | History C       | onnections    | Tutorial      |               |
|         | al 🔚 🖂 Source on S                                                                                           | Save 🛛 🔍 🎢 🖌 🔲                     |                                                                                        | 🖙 Run   🏞 🕆 🖓   🕞 Source 🖌 🖹                                              | 🚭 🗖   🗃     | - 👌 348 MiB     | - 🧹           | 🗏 List        | •   C •       |
| 1       | ####### SET-UP P                                                                                             | ROGRAMME                           |                                                                                        |                                                                           | R 👻 🛑 Glo   | bal Environment | - 0           | 1             |               |
| 2       | #IT IS NECESSARY                                                                                             | TO RUN THIS PROGRAM BEFORE         | USING RSTUDIO FOR THE TASK                                                             |                                                                           |             |                 |               |               |               |
| 4       | renv::restore(pro                                                                                            |                                    |                                                                                        |                                                                           |             |                 |               |               |               |
| 5       | print("Setup succ                                                                                            | essfully completed, you can        | n close the R_setup program and proce                                                  | ed to the next program")                                                  |             | Environn        | nent is empty | ,<br>,        |               |
|         |                                                                                                    |                                    |                                                                                        |                                                                           |             |                 |               |               |               |
|         |                                                                                                    |                                    |                                                                                        |                                                                           |             |                 |               |               |               |
|         |                                                                                                    |                                    | Select the entire r                                                                    | rogram (Ctrl+A)                                                           |             |                 |               |               |               |
|         |                                                                                                    |                                    | Sciect the church                                                                      |                                                                           |             |                 |               |               |               |
|         |                                                                                                    |                                    | and press 'Run'                                                                        | (or Ctrl+Enter)                                                           | Film Dista  | Destructor      | Hala Miau     |               | _             |
|         |                                                                                                    |                                    |                                                                                        | (0. 00)                                                                   | Piles Plots | Packages        | neip viev     | ver 🎊 Marr    |               |
|         |                                                                                                    |                                    |                                                                                        |                                                                           |             | itton > Desktor | → T+1 perm    | utation tests |               |
|         |                                                                                                    |                                    | The program will run entir                                                             | rely.                                                                     |             | Name            | o y trigpeni  | Size          | · • • · · · · |
|         |                                                                                                    |                                    |                                                                                        |                                                                           | <b>1</b>    |                 |               |               |               |
| 5:105   | (Top Level) 💲                                                                                                |                                    |                                                                                        | R Script 💠                                                                | 🗌 🕑 .Rhis   | tory            |               | 20.1          | КВ            |
| Console | e Terminal × Jobs ×                                                                                          | c                                  |                                                                                        | -0                                                                        | 🗌 🖄 .Rpr    | ofile           |               | 27 B          |               |
| Conson  | 3.6.1 C:/Users/t.laquitton                                                                                   | /Deskton/T+1 permutation tests/ 🗟  |                                                                                        |                                                                           | 🗌 🧰 Files   |                 |               |               |               |
|         | moments                                                                                                    | [C:/Users/t.laguitton/Desl         | ktop/T+1 permutation tests/renv/libra                                                  | rv/R-3.6/x86_64-w64-mingw32/moments] *                                    | 🗌 🧰 Prog    | rams            |               |               |               |
|         | multcomp                                                                                                    | [C:/Users/t.laguitton/Desl         | ktop/T+1_permutation_tests/renv/libra                                                  | ry/R-3.6/x86_64-w64-mingw32/multcom                                       | 🗌 🧰 renv    |                 |               |               |               |
| b]      | multcompView                                                                                                 | [C:/Users/t.laquitton/Des          | ktop/T+1 permutation tests/renv/libra                                                  | rv/R-3.6/x86 64-w64-minaw32/multcomp                                      | 🗌 🗋 renv    | .lock           |               | 13 KE         | 3             |
| view]   |                                                                                                    |                                    |                                                                                        | · · · · · · · · · · · · · · · · · · ·                                     | 🗌 🔅 T+1     | _permutation_t  | ests.Rproj    | 218 E         | 3             |
|         | m∨tnorm<br>nlme                                                                                              | [C:/Users/t.laguitton/Des]         | ktop/T+1_permutation_tests/renv/libra<br>ktop/T+1 permutation tests/renv/libra         | ry/R-3.6/x86_64-w64-mingw32/mvtnorm]<br>rv/R-3.6/x86_64-w64-mingw32/nlmel |             |                 |               |               |               |
|         | numDeriv                                                                                                    | [C:/Users/t.laguitton/Desl         | ktop/T+1_permutation_tests/renv/libra                                                  | ry/R-3.6/x86_64-w64-mingw32/numDeri                                       |             |                 |               |               |               |
| vJ      | ] permute [C:/Users/t.]aguitton/Desktop/T+1 permutation tests/renv/]ibrarv/R-3.6/x86 64-w64-mingw32/permute] |                                    |                                                                                        |                                                                           |             |                 |               |               |               |
| -1      | pkgconfig                                                                                                    | [C:/Users/t.laguitton/Des          | ktop/T+1_permutation_tests/renv/libra                                                  | ry/R-3.6/x86_64-w64-mingw32/pkgconfi                                      |             |                 |               |               |               |
| gj      | plogr                                                                                                    | ry/R-3.6/x86_64-w64-mingw32/plogr] |                                                                                        |                                                                           |             |                 |               |               |               |
|         | plyr                                                                                                    | [C:/Users/t.laguitton/Des          | <pre>ktop/T+1_permutation_tests/renv/libra ktop/T+1_permutation_tests/renv/libra</pre> | ry/R-3.6/x86_64-w64-mingw32/plyr]                                         |             |                 |               |               |               |
|         | 80                                                                                                    | A COSPESSE MADE FOR DESI           | NTOD/TET DELINITATION LESTS/TENV/TIDEA                                                 | 1 V/8 = 3. 07 XOD 04 = W04 = III II UW377 KD1                             |             |                 |               |               |               |

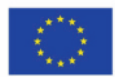

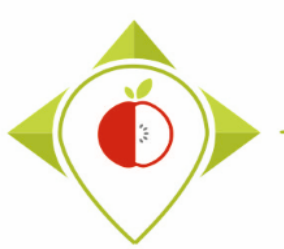

# Running of a new 'R\_setup' program

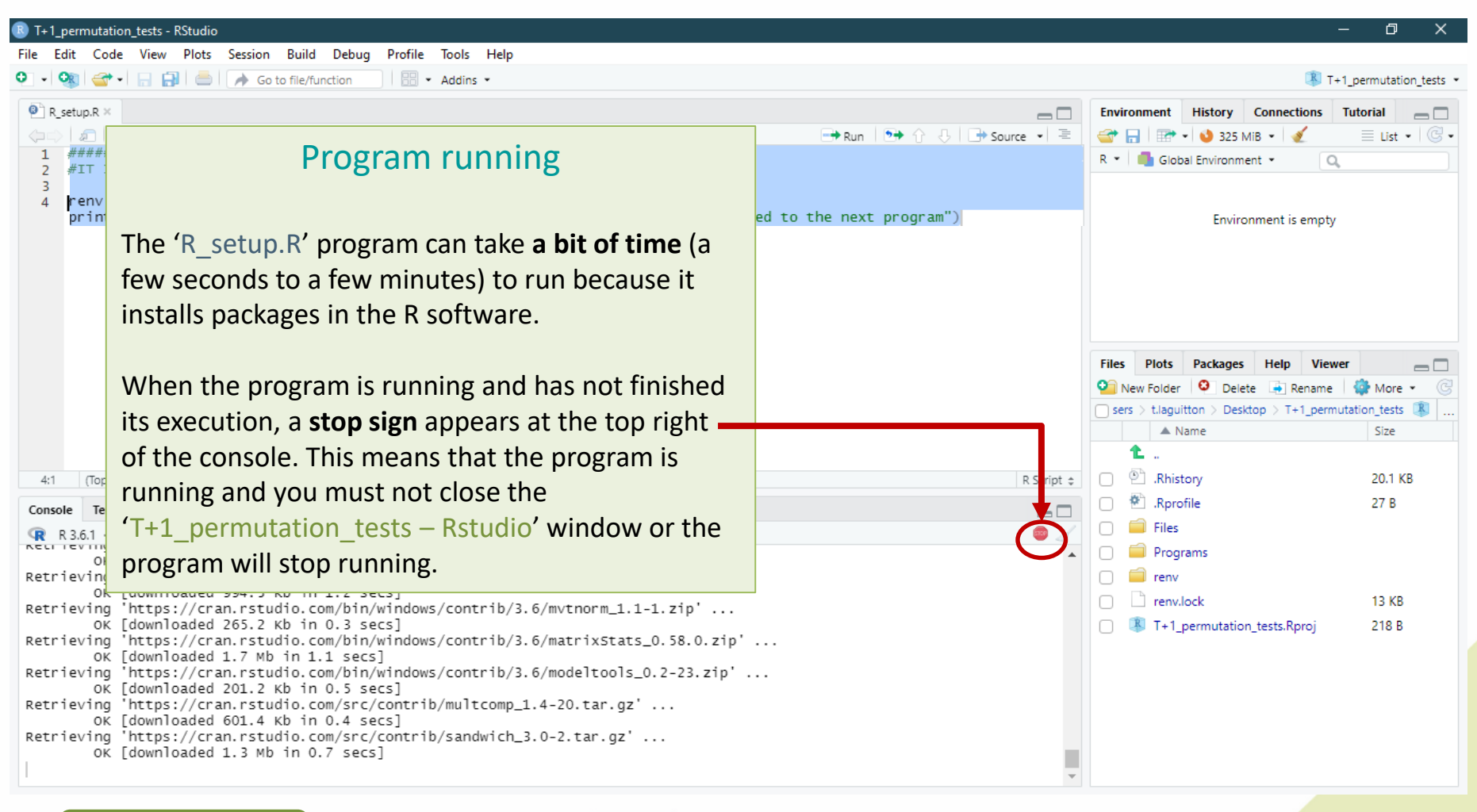

T+1\_permutation\_tests **R (3.6.1**)

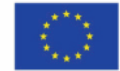

Co-funded by the European Union's Health Programme (2014-2020)

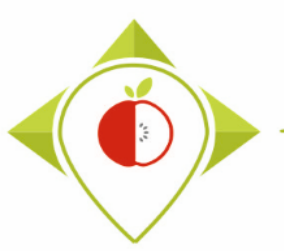

| T+1_permutation_tests - RStudio                                                                                                    | - 0 X                                                                                                    |
|----------------------------------------------------------------------------------------------------|----------------------------------------------------------------------------------------------------|
| File Edit Code View Plots Session Build Debug Profile Tools Help                                                                                                    |                                                                                                    |
| 🝳 🗸 🕺 🚭 🗸 🔚 😓 🛛 🍌 Go to file/function 👘 🛛 📰 👻 Addins 👻                                                                                                    | T+1_permutation_tests                                                                                                    |
| P R_setup.R ×                                                                                                    | Environment History Connections Tutorial                                                                                                    |
| Q→ A G G Source on Save Q X + G 1 ####### SET-UP PROGRAMME 2 #IT IS NECESSARY TO RUN THIS PROGRAM BEFORE USING RSTUDIO FOR THE TASK                                                                                                    | End of 'R_setup' execution                                                                                                    |
| <pre>4 renv::restore(prompt=F) 5 print("Setup successfully completed, you can close the R_setup program and proceed to the next progra 6</pre>                                                                                                    | At the end of the 'R_setup.R'<br>program execution, you should see<br>the sentence highlighted in yellow<br>in the console.<br>This means that the program has<br>run correctly and the packages have |
|                                                                                                    | been installed successfully.                                                                                                    |
| <pre>Conside Terminal &gt; Jobs &gt;<br/>R 3.6.1 · C/Users/Liguitton/Desktop/T+1_permutation_tests/ ⇒<br/>OK [installed binary]<br/>Moving reshape2 [1.4.4] into the cache<br/>OK [moved to cache in 11 milliseconds]<br/>Installing survey [4.1-1]<br/>OK [built from source]<br/>Moving survey [4.1-1] into the cache<br/>OK [moved to cache in 20 milliseconds]<br/>Installing vegan [2.5-7]<br/>OK [installed binary]<br/>Moving vegan [2.5-7]<br/>OK [installed binary] </pre> | You can now close the tab with the<br>'R_setup.R' program script, clean up<br>the console and move on to the<br>next program (see next pages).                                                        |
| OK [moved to cache in 14 milliseconds]<br>> print("Setup successfully completed, you can close the R_setup program and proceed to the next program")<br>[1] "Setup successfully completed, you can close the R_setup program and proceed to the next program"<br>>                                                                                                    |                                                                                                    |

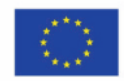

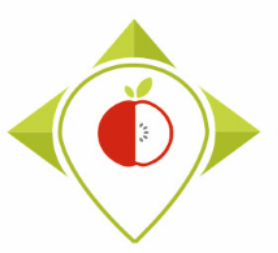

'R\_setup' program

Tutorial video to run the Rsetup program

→ This video is available at any time on the Best ReMaP intranet in the WP5 section <u>https://portal.nijz.si/ssf/s/readFile/folderEntry/78208/ff80808282b055810184a4e09</u> <u>d73633c/1666364889000/lastView/Restup\_permutations.mp4</u>

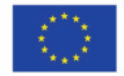
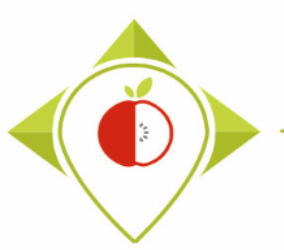

| T+1_permutation_tests - RStudio           |                          |                   |                                       | – 0 ×                  |
|-------------------------------------------|--------------------------|-------------------|---------------------------------------|------------------------|
| File Edit Code View Plots Session Build   | Debug Profile Tools Help |                   |                                       |                        |
| New File                                  | n Addins 👻               |                   | ж т                                   | +1_permutation_tests × |
| New Project                               |                          | -                 | Environment History Connections       | Tutorial               |
| Open File Ctrl+O                          | pn_tests/ 🔗              |                   | 😅 📊 📅 🗸 🌖 119 MiB 🖌 🍕                 | ≡ List • 🖂 •           |
| Open File in New Column                   | -                        |                   | R 🔹 🛑 Global Environment 👻 📿          | L                      |
| Recent Files                              |                          |                   |                                       |                        |
| Open Project                              |                          |                   | Environment is empty                  | ,                      |
| Open Project in New Session               |                          |                   |                                       |                        |
| Recent Projects                           |                          | How to op         | en the                                |                        |
| Import Dataset                            |                          | (T1 permutation t | acta D' program                       |                        |
| Save Ctrl+S                               |                          | r_permutation_0   | ests.k program                        |                        |
| Save As                                   |                          |                   |                                       |                        |
| Save All Ctrl+Alt+S                       |                          |                   | Files Plots Packages Help View        | ver 🔤 🗌                |
| Publish                                   |                          |                   | New Folder Delete Rename              | permutation te         |
|                                           | -                        |                   | A Name                                | Size                   |
| Print                                     |                          |                   | <b>1</b>                              |                        |
| Close Ctrl+W                              |                          |                   | 🔲 🖻 .Rhistory                         | 20.1 KB                |
| Close All Ctrl+Shift+W                    |                          |                   | 🗌 🕙 .Rprofile                         | 27 B                   |
| Close All Except Current Ctrl+Alt+Shift+W |                          |                   | 🗌 🧰 Files                             |                        |
| Close Project                             |                          |                   | Programs                              |                        |
| Quit Session Ctrl+Q                       |                          |                   | i i i i i i i i i i i i i i i i i i i |                        |
|                                           |                          |                   | renv.lock                             | 13 KB                  |
|                                           |                          |                   | I+1_permutation_tests.Rproj           | 218 B                  |
|                                           |                          |                   |                                       |                        |
|                                           |                          |                   |                                       |                        |
|                                           |                          |                   |                                       |                        |

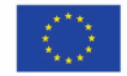

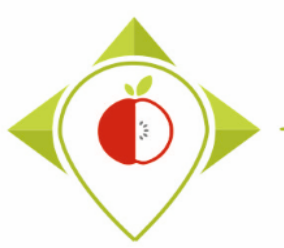

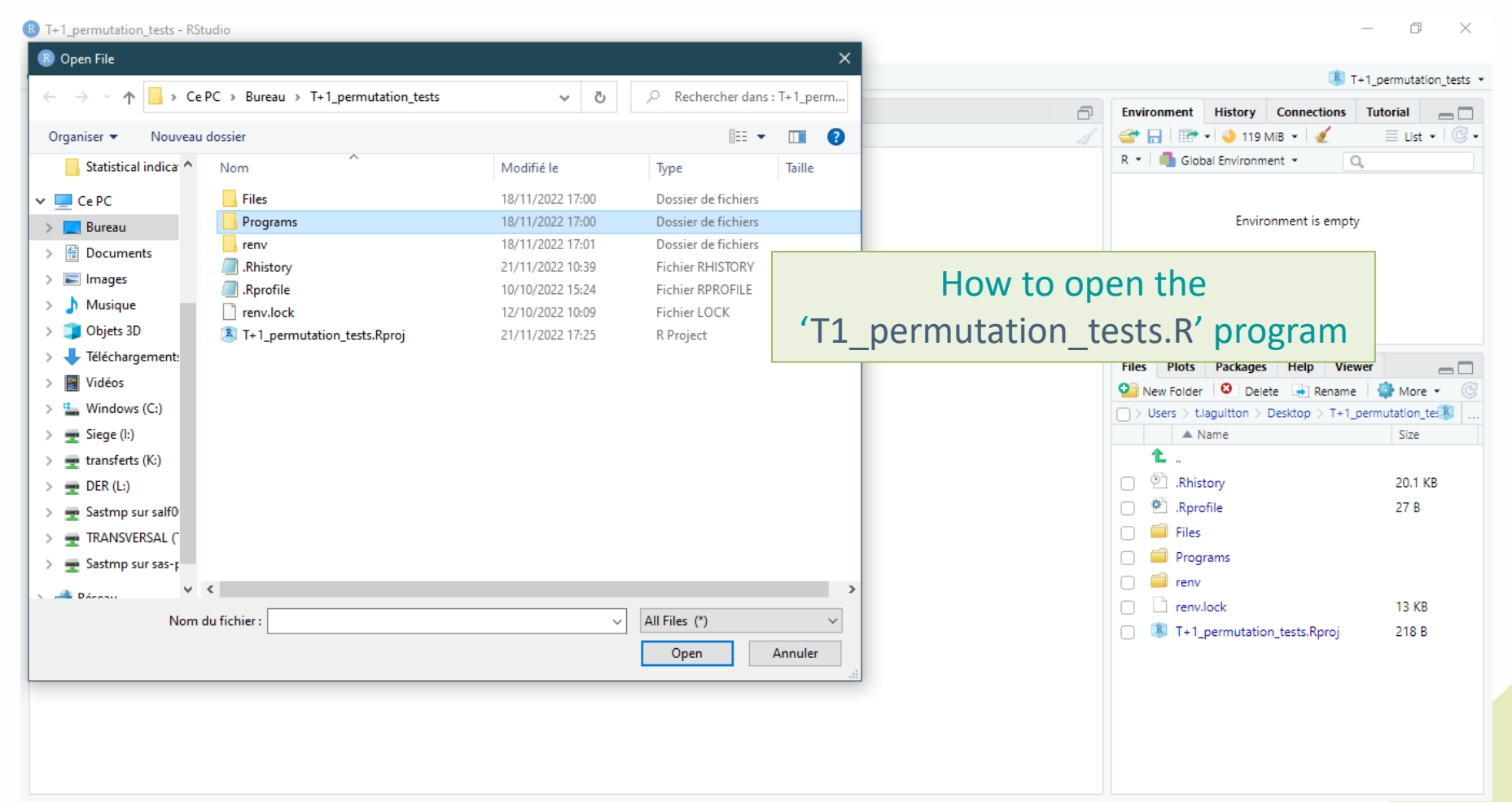

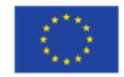

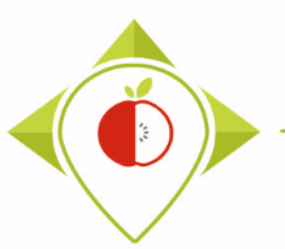

| T+1_permutation_tests - RStudio                       |                  |               |                                         |             |                                                                                                    | – 0 ×                   |
|-------------------------------------------------------|------------------|---------------|-----------------------------------------|-------------|----------------------------------------------------------------------------------------------------|-------------------------|
| 🗷 Open File                                           |                  |               | ×                                       |             |                                                                                                    |                         |
| ← → ✓ ↑ ← & Bureau → T+1_permutation_tests → Programs | 5 v              |               | dans : Programs                         |             |                                                                                                    | T+1_permutation_tests • |
|                                                       |                  |               |                                         | Ð           | Environment History Connection                                                                                                    | is Tutorial             |
| Organiser 🔻 Nouveau dossier                           |                  | =             | • • • • • • • • • • • • • • • • • • • • |             | 🔄 📊 🖃 🗸 🌖 348 MiB 🗸 🖉                                                                                                    | ≡ List •   © •          |
| Nom                                                   | Modifié le       | Туре          | Taille                                  |             | R 👻 🔲 Global Environment 👻                                                                                                    | Q,                      |
| R_setup.R                                             | 21/11/2022 10:52 | Fichier R     | 1 Ko                                    |             |                                                                                                    |                         |
| Ti_permutation_tests.R                                | 13/10/2022 11:31 | Fichier R     | 27 Ko                                   |             | Environment is em                                                                                                    | npty                    |
|                                                       |                  |               |                                         |             |                                                                                                    |                         |
| Images                                                |                  |               |                                         | How to ope  | en the                                                                                                    |                         |
| Captures d'écrar                                      |                  |               | (T1                                     | totion to   | ata D' in va ava ina                                                                                                    |                         |
| Permutation test                                      |                  |               | it_pen                                  | nutation_te | sts.k program                                                                                                    |                         |
| Preparation perr                                      |                  |               |                                         |             | Files Plots Packages Help                                                                                                    | /iewer _                |
| T+1_permutatio                                        |                  |               |                                         |             | 🎱 New Folder 🤨 Delete 📑 Rena                                                                                                    | me   🎲 More 👻 🕝         |
|                                                       |                  |               |                                         |             | sers > t.laguitton > Desktop > T+1_p                                                                                                    | permutation_tests 🛞     |
|                                                       |                  |               |                                         |             | A Name                                                                                                    | Size                    |
|                                                       |                  |               |                                         |             |                                                                                                    |                         |
|                                                       |                  |               |                                         |             | Rhistory                                                                                                    | 20.1 KB                 |
| Musique                                               |                  |               |                                         |             | Rprofile                                                                                                    | 27 B                    |
| Chiefe 3D                                             |                  |               |                                         |             |                                                                                                    |                         |
| > - Téléchargement                                    |                  |               |                                         |             |                                                                                                    |                         |
| · · · · · · · · · · · · · · · · · · ·                 |                  |               | >                                       |             |                                                                                                    | 13 KB                   |
| Nom du fichier : T1_permutation_tests.R               | ~                | All Files (*) | ~                                       |             | Image: State of the state of the state of | 218 B                   |
|                                                       |                  | Open          | Annuler                                 |             |                                                                                                    |                         |
|                                                       |                  |               | .::                                     |             |                                                                                                    |                         |
|                                                       |                  |               |                                         |             |                                                                                                    |                         |
|                                                       |                  |               |                                         |             |                                                                                                    |                         |
|                                                       |                  |               |                                         |             |                                                                                                    |                         |
|                                                       |                  |               |                                         |             |                                                                                                    |                         |

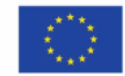

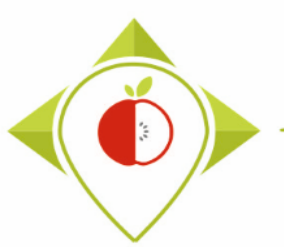

| 🗷 T+1_per | mutation_tests - RStudio                                                                      |                        | – 0 X                                      |
|-----------|-----------------------------------------------------------------------------------------------|------------------------|--------------------------------------------|
| File Edit | Code View Plots Session Build Debug Profile Tools Help                                        |                        |                                            |
| • • •     | 🐨 🗸 📊 🚔 🧼 Go to file/function                                                                 |                        | T+1_permutation_tests •                    |
| T1_pe     | rmutation_tests.R ×                                                                           |                        | Environment History Connections Tutorial   |
|           | 🔊   📊 🖸 Source on Save   🔍 🎢 📲                                                                | 🕈 Run 🛛 🏞 📑 Source 👻 🚍 | 😅 📊   📰 •   🌖 353 MiB •   🔏 📃 List •   🕲 • |
| 1         | ######## PROGRAMME FOR STATISTICAL TESTS - PERMUTATION                                        | <u> </u>               | R 👻 🖣 Global Environment 👻 🔍               |
| 2         | #version of Pused + 2.6.1                                                                     |                        |                                            |
| 4         |                                                                                               |                        |                                            |
| 5         | #Rstudio needs to be used for using the program in a simpler way : it is a tool for working o | on R programs that giv | Environment is empty                       |
| 6         | ###IMPORTANT : R software must be installed on your computer in order to install, run and use | e Rstudio              |                                            |
| 8         | #Version of packages used                                                                     |                        |                                            |
| 9         | #plyr : 1.8.6                                                                                 |                        |                                            |
| 10        | #lattice : 0.20-44                                                                            |                        |                                            |
| 11        | #goata : 2.18.0.1<br>#data table : 1.14.0                                                     |                        |                                            |
| 13        | #reshape2 : 1.4.4                                                                             | 11 permu               | tation tests.R program                     |
| 14        | #survey : 4.1-1                                                                               |                        |                                            |
| 15        | #microbenchmark_: 1.4-7                                                                       |                        | opened                                     |
| 16        | #RSQlite: 2.2.7                                                                               |                        | opened                                     |
| 18        | #wanipulate : 1.0.1                                                                           |                        |                                            |
| 19        | #gtable : 0.3.1                                                                               |                        | A Name Size                                |
| 20        | #gridExtra : 2.3                                                                              |                        | Т.,                                        |
| 21        | #stringr : 1.4.1                                                                              |                        | Rhistory 20.1 KB                           |
| 22        | #COIN: 1.4-1<br>#multcompView · 0.1-8                                                         |                        | 🗆 🏶 .Rprofile 27 B                         |
| 24        | moments : 0.14.1                                                                              |                        |                                            |
| 25        | #vegan : 2.5-7                                                                                |                        |                                            |
| 26        | #nlme : 3.5-152                                                                               |                        | Programs                                   |
| 27        | # Deactivate the warpings for supping the packages library below                              |                        | 🗌 🧰 renv                                   |
| 20        | oldw-cotoption("warm")                                                                        |                        | n in renv.lock 13 KB                       |
| 30        | options(warn=-1)                                                                              |                        | T + 1 normutation tasts Parai     219 P    |
| 31        |                                                                                               | •                      |                                            |
| 32        |                                                                                               | P<br>D Cerint A        |                                            |
| 1.55      | (iop tevel) +                                                                                 | K Script 🦆             |                                            |
| Console   | Terminal × Jobs ×                                                                             |                        |                                            |
| 😱 R 3.    | 6.1 · C:/Users/t.laguitton/Desktop/T+1_permutation_tests/ 🔅                                   |                        |                                            |
| >         |                                                                                               |                        |                                            |
|           |                                                                                               |                        |                                            |

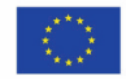

#### Running of 'T1\_permutation\_tests' program

| ) T+ | +1_per     | mutation   | _tests -             | RStudio    |               |                  |              |          |        |                  |
|------|------------|------------|----------------------|------------|---------------|------------------|--------------|----------|--------|------------------|
| ïle  | Edit       | Code       | View                 | Plots      | Session       | Build            | Debug        | Profile  | Tools  | Help             |
| •    | OR         | - 👕        |                      | 📥          | A Go          | to file/fur      | nction       | - 88     | Addins | -                |
| 0    | T1 ne      | rmutation  | tests R              | ×          |               |                  |              |          |        |                  |
| 4    |            |            |                      | rre on Sa  |               | *.               | -            |          |        |                  |
|      | 40         | TIVIA      | y si                 | i nigi     |               | /                |              |          |        |                  |
|      | 47         | libra      | 'y("co               | oin")      | ová ow"       | <u>,</u>         |              |          |        |                  |
|      | 40         | libra      | v("mo                | oments     | pview .<br>") | )                |              |          |        |                  |
|      | 50         | libra      | y("ve                | egan")     | -             |                  |              |          |        |                  |
|      | 51         | libra      | y("n                 | lme")      |               |                  |              |          |        |                  |
|      | 52         | libra      | -y("pa               | aralle     | 1")           |                  |              |          |        |                  |
|      | 55<br>54   | # Read     | tiva                 | te the     | warnii        | nas              |              |          |        |                  |
|      | 55         | option     | ns (war              | n=old      | w)            | .95              |              |          |        |                  |
|      | 56         | -          |                      |            | _             |                  |              |          |        |                  |
|      | 57<br>58   | #SET P     |                      | TERS       |               |                  |              |          |        |                  |
|      | 59         | #100       | 111                  | ieed t     | pers          | onaliz           | e the        | variabl  | les be | low w            |
|      | 60         |            | -                    |            |               |                  |              |          |        |                  |
|      | 61<br>62   | ##Year     | 'S OT                | inter      | est file      | le : (<br>_"01 o | Do not       | remove   | 2 01_  | entry_<br>f int( |
|      | 63         | #The of    | cated                | orv en     | tered :       | in tha           | t file       | will b   | e the  | ones             |
|      | 64         |            |                      |            |               |                  |              |          |        |                  |
|      | 65         | ##Year     | of                   | r1 dat     | a coll        | ection           | (Best        | -ReMaP   | colle  | ction)           |
|      | 66<br>67   | year_1     | F1_dat               | ca_col     | lection       | n="202<br>data   | 1"<br>on 2 c | opencut  | tivo v | 0.355            |
|      | 68         | vear2      | T1 da                | ata co     | llectio       | Dn=NUL           |              | onsecut  | Live y | cars             |
|      | 69         | ,          |                      |            |               |                  |              |          |        |                  |
|      | 70         | ##Ind      | icate <mark>.</mark> | the s      | eparat        | or use           | d for        | saving   | your   | Excel            |
|      | 71         | separa     | ator='               | 1          |               |                  |              |          |        |                  |
|      | 73         | ##If \     | /ou ha               | ave us     | ed a si       | pecifi           | c alph       | nabet (d | areek. | etc)             |
|      | 74         | specia     | al_alp               | habet      | ="NO"         |                  | p-           |          |        | ,                |
|      | 75         |            |                      |            |               |                  |              |          |        |                  |
|      | /6 +<br>77 | ######     | *####                | *#####     | ######        | <i>4####</i> #   | ######       | ***      | *##### | #####            |
| 1.   |            | (Top Leve  | al) +                |            |               |                  |              |          |        |                  |
|      |            | (iop Leve  | -0 -                 |            |               |                  |              |          |        |                  |
| Cor  | nsole      | Termin     | al ×                 | Jobs ×     |               |                  |              |          |        |                  |
| R    | R 3.       | 6.1 · C:/l | Jsers/t.la           | iguitton/l | Desktop/T-    | +1_permu         | tation_tes   | sts/ 🗭   |        |                  |
| >    |            |            |                      |            |               |                  |              |          |        |                  |
|      |            |            |                      |            |               |                  |              |          |        |                  |

#### Setting parameters for 'T1\_permutation\_tests.R' program

In the "set parameters" section (line 58), You will not have to specify a specific input file, the files will be searched automatically in the folders by the R program.

You must indicate the year in which your T+1 data was collected. If the collection was carried out in the same year, you must leave the "NULL" entered for the *year2\_T1\_data\_collection* (line 68). **This is different from other programs!** If your collection took place in two different years, you must enter both years (line 66 and 68).

You also need to indicate the separator used in your csv file (line 49). You have the choice only between ";" and ",". In Europe, the most commonly used separator in the csv format is the ";" (pre-filled in the program).

You also need to indicate if you have used a specific alphabet in your template (line 52). This field only concerns countries with a specific alphabet and is therefore pre-filled as "NO".

Example :

- year\_T1\_data\_collection = "2021"
- year2\_T1\_data\_collection = NULL
- Separator = ";"
- Special\_alphabet = "NO"

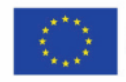

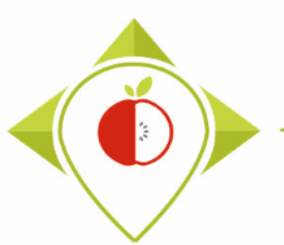

| R T+1_per | mutation_tests - RStudio                                                                |                             | – 0 X                                      |
|-----------|-----------------------------------------------------------------------------------------|-----------------------------|--------------------------------------------|
| File Edit | Code View Plots Session Build Debug Profile Tools Help                                  |                             |                                            |
| • • •     | 🚰 🔹 🔚 📄 🍌 Go to file/function 🛛 🗒 👻 Addins 💌                                            |                             | T+1_permutation_tests *                    |
| T1_pe     | rmutation_tests.R ×                                                                     |                             | Environment History Connections Tutorial   |
|           | л 🔚 🖸 Source on Save 🛛 🔍 🎢 🗸 📗                                                          | 🔿 Run 🐤 🕞 Source 👻 🚍        | 😅 📊   📰 •   🥹 353 MiB •   🔏 📃 List •   🕲 • |
| 1         | ######## PROGRAMME FOR STATISTICAL TESTS - PERMUTATION                                  | ×                           | R 🝷 📫 Global Environment 👻 🔍               |
| 2         | #Version of Plused + 3.6.1                                                              |                             |                                            |
| 4         | #VEISION OF K USEU . 5.0.1                                                              |                             |                                            |
| 5         | #Rstudio needs to be used for using the program in a simpler way : it is a tool for wo  | king on R programs that giv | Environment is empty                       |
| 6         | ###IMPORTANT : R software must be installed on your computer in order to install, run a | and use Rstudio             |                                            |
| 8         | #Version of packages used                                                               |                             |                                            |
| 9         | #plyr : 1.8.6                                                                           |                             |                                            |
| 10        | #lattice : 0.20-44                                                                      |                             |                                            |
| 11        | # <u>doga</u> ta : 2.18.0.1                                                             |                             |                                            |
| 13        | #reshape2 : 1.4.4                                                                       | Select the ei               | ntire program (Ctrl+A)                     |
| 14        | #survey : 4.1-1                                                                         |                             |                                            |
| 15        | #microbenchmark : 1.4-7                                                                 | and press                   | 'Run' (or Ctrl+Enter)                      |
| 10        | #KSUTTE : 2.2.7<br>#R6 : 2.5.1                                                          |                             | num (or cerri Enter)                       |
| 18        | #manipulate : 1.0.1                                                                     |                             |                                            |
| 19        | #gtable : 0.3.1                                                                         |                             |                                            |
| 20        | # <u>GrideXtra</u> : 2.3<br>#striper : 1 A 1                                            | The program will r          | un entirely.                               |
| 22        | #coin : 1.4-1                                                                           |                             |                                            |
| 23        | # <u>multcomp∨iew</u> : 0.1-8                                                           |                             | Rprofile 27 B                              |
| 24        | #moments : 0.14.1                                                                       |                             | 📄 🧰 Files                                  |
| 26        | #vegan : 2.5-7<br>#nlme : 3.5-152                                                       |                             | Programs                                   |
| 27        |                                                                                         |                             |                                            |
| 28        | # Deactivate the warnings for running the packages library below                        |                             |                                            |
| 29        | options(warn=-1)                                                                        |                             |                                            |
| 31        |                                                                                         | <b>•</b>                    | T+1_permutation_tests.Rproj 218 B          |
| 32        |                                                                                         | 4                           |                                            |
| /1/:19    | (Untitled) ≎                                                                            | R Script 💠                  |                                            |
| Console   | Terminal × Jobs ×                                                                       | _                           |                                            |
| 🗬 R 3     | 6.1 · C:/Users/t.laguitton/Desktop/T+1_permutation_tests/ 🗇                             |                             |                                            |
| >         |                                                                                         |                             |                                            |
|           |                                                                                         |                             |                                            |
|           |                                                                                         |                             |                                            |

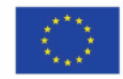

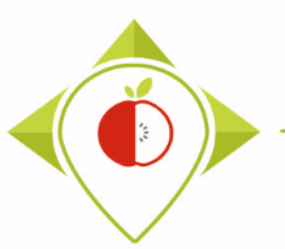

#### Running of 'T1\_permutation\_tests' program

| 🗷 T+1_per        | rmutation_tests                                                                                                    | RStudio          |                                 |                      |                                 |                   |                 |              |       |            |               |             |             | ð X              |
|------------------|----------------------------------------------------------------------------------------------------|------------------|---------------------------------|----------------------|---------------------------------|-------------------|-----------------|--------------|-------|------------|---------------|-------------|-------------|------------------|
| File Edit        | Code View                                                                                                    | Plots            | Session Build Deb               | ug Profile Tools He  | elp                             |                   |                 |              |       |            |               |             |             |                  |
| 0 • O            | 🚭 •   🔒 🖡                                                                                                    | 3 📥 🛛            | A Go to file/function           | Addins •             |                                 |                   |                 |              |       |            |               | 0           | T+1_pern    | nutation_tests • |
| T1_pe            | ermutation_tests.F                                                                                                    | × 🔲              | Years_of_interest ×             |                      |                                 |                   |                 | _            | Envir | onment     | History       | Connectio   | ns Tutori   | ial 🔤 🗆          |
|                  | 🔊 🛛 🍸 Filter                                                                                                    |                  |                                 |                      |                                 |                   |                 | Q,           |       |            | 🖌 🌖 472 M     | 1iB 🕶 🗹     |             | List • 📿 •       |
| *                | Category_code                                                                                                    | ÷ Cate           | gory_name                       | Year_of_interest_1   | Year_of_interest_2 <sup>+</sup> |                   |                 |              | R 👻   | 🛑 Glob     | bal Environme | ent 👻       | Q,          |                  |
| 1                |                                                                                                    | 10 0             | ·                               |                      |                                 |                   |                 |              |       |            |               |             |             |                  |
| 2                |                                                                                                    |                  |                                 | Program              | running                         |                   |                 |              |       |            | Enviro        | nment is er | mpty        |                  |
| 3                | <pre>permutation_tests - RStudio dt Code View Plots Session Build Debug Profile Tools Help @</pre>                                                                                          |                  |                                 |                      |                                 |                   |                 |              |       |            |               |             |             |                  |
| 4                |                                                                                                    |                  |                                 |                      |                                 |                   |                 |              |       |            |               |             |             |                  |
| 5                |                                                                                                    |                  |                                 |                      |                                 |                   |                 |              |       |            |               |             |             |                  |
|                  |                                                                                                    | ite              | evecution                       | a ston sign          | annoars at th                   | no ton right      |                 |              |       |            |               |             |             |                  |
|                  | <pre>permutation_tests - RStudio  if Code View Plots Session Build Debug Profile Tools Help  code View Plots Session Build Debug Profile Tools Help  code Cotegory.code Cotegory.name</pre> |                  |                                 |                      |                                 |                   |                 |              |       |            |               |             |             |                  |
|                  |                                                                                                    | of               | the console                     | e. This mean         | s that the pr                   | ogram is          |                 |              | Files | Plots      | Packages      | Help        | Viewer      |                  |
|                  |                                                                                                    | ru               | nning and v                     | ou must not          | close the                       |                   |                 |              |       | lew Folder | · 🤨 Delet     | e 🔄 Ren     | iame   🎲    | More • 🕑         |
|                  |                                                                                                    | (T)              |                                 | ation tosts          | Petudio' wi                     | ndow or the       |                 |              | ser   | s / ulagu  | Name          | top / 1+1_  | permutation | Size             |
|                  |                                                                                                    |                  | permuta                         | allon_lesis -        | - KSLUUIO WI                    | nuow or the       |                 |              |       | <b>t</b> . |               |             |             |                  |
|                  |                                                                                                    | pro              | ogram will s                    | stop running         |                                 |                   |                 |              |       | 🖭 .Rhis    | tory          |             | 2           | 20.1 KB          |
|                  |                                                                                                    |                  |                                 |                      |                                 |                   |                 |              |       | 🐑 .Rpro    | ofile         |             | 2           | 27 B             |
|                  |                                                                                                    |                  |                                 |                      |                                 |                   |                 |              |       | 🧰 Files    |               |             |             |                  |
| Showing 1        | to 5 of 5 entries,                                                                                                    | 4 total colu     | umns                            |                      |                                 |                   |                 | L            |       | 🧰 Prog     | irams         |             |             |                  |
| Console          | Terminal $\times$                                                                                                    | $Jobs \ \times$  |                                 |                      |                                 |                   |                 |              |       | renv       |               |             |             |                  |
| 🗬 R 3            | .6.1 C:/Users/t                                                                                                    | laguitton/D      | esktop/T+1_permutation_         | tests/ 🖈             |                                 | -                 |                 |              |       | renv.      | .lock         |             |             | 13 KB            |
| [1] "Q<br>[1] "O | uantity.Pro<br>uantity.Pro                                                                                                    | otein"<br>otein" | "Brioches wit<br>"Chocolate bri | :h fruit"<br>ioches" |                                 |                   |                 | $\mathbf{C}$ |       | ♣ T+1_     | permutation   | _tests.Rpro | oj i        | 218 B            |
| [1] "Q           | uantity.Pro                                                                                                    | tein"            | "Cream-fill                     | ed brioches"         | www.warac.chacalat              | - croicconte"     |                 |              |       |            |               |             |             |                  |
| [1] Q            | uantity.Pro                                                                                                    | tein"            | "Fin                            | ne bakery wares_ci   | roissants"                      | e croissailes     |                 |              |       |            |               |             |             |                  |
| [1] "Q           | uantity.Pro                                                                                                    | tein"            | "Fine bak<br>"Other bread       | ery wares_other"     |                                 |                   |                 |              |       |            |               |             |             |                  |
| [1] "Q           | uantity.Pro                                                                                                    | tein"            | "Other breads"                  | , produces           |                                 |                   |                 |              |       |            |               |             |             |                  |
| [1] "Q           | uantity.Pro                                                                                                    | tein"            |                                 |                      | "Other_sandwich b               | reads / hamburger | / hot dog buns" |              |       |            |               |             |             |                  |
| 1.1              |                                                                                                    |                  |                                 |                      |                                 |                   |                 |              | -     |            |               |             |             |                  |

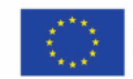

Co-funded by the European Union's Health Programme (2014-2020)

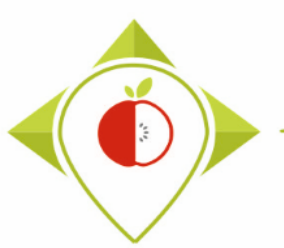

#### Running of 'T1\_permutation\_tests' program

#### T+1\_permutation\_tests - RStudio

| 0                  | Code View F                                                           | lots Session Build Debug                                         | Profile Tools Help   | )                  |  |
|--------------------|-----------------------------------------------------------------------|------------------------------------------------------------------|----------------------|--------------------|--|
| v • 9              | ) 🕣 • 🔒 🔒                                                             | 📥 🚺 🖈 Go to file/function                                        | Addins -             |                    |  |
| 🔍 T1_p             | ermutation_tests.R ×                                                  | Years_of_interest ×                                              |                      |                    |  |
|                    | 🔊 🛛 🍸 Filter                                                          |                                                                  |                      |                    |  |
| *                  | Category_code                                                         | Category_name                                                    | Year_of_interest_1 + | Year_of_interest_2 |  |
| 1                  | 18                                                                    | Bread products                                                   | 2020                 | 2020               |  |
| 2                  | 1                                                                     | Breakfast cereals                                                | 2019                 | 2020               |  |
| 3                  | 5                                                                     | Delicatessen meats and similar                                   | 2018                 | 2018               |  |
| 4                  | 3                                                                     | Fresh dairy products and desserts                                | 2020                 | 2020               |  |
| 5                  | 9                                                                     | Soft drinks                                                      | 2020                 | 2020               |  |
|                    |                                                                       |                                                                  |                      |                    |  |
| Showing            | 1 to 5 of 5 entries, 4 to                                             | tal columns                                                      |                      |                    |  |
| Showing<br>Console | 1 to 5 of 5 entries, 4 to<br>Terminal × Jo                            | tal columns                                                      |                      |                    |  |
| Console            | 1 to 5 of 5 entries, 4 to<br>Terminal × Jo<br>3.6.1 · C:/Users/t.lagu | tal columns<br><b>35 ×</b><br>itton/Desktop/T+1_permutation_tess | ts/Files/ A          |                    |  |

#### After running the program

Several tables appear next to the R program script. These tables are working tools for the R program but you don't need to look at them (only if there are errors or warnings in the console but in this case you have to tell us so we can help you).

At the end of the 'T1\_permutation\_tests.R' program execution, you should see the **sentence highlighted in yellow** in the console.

The program exports several excel files in the subfolders '02\_outputs\_subgroups', '03\_outputs\_paired', '04\_working\_documents' in the folder 'Files' of the working folder T+1\_permutation\_tests.

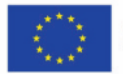

Ð

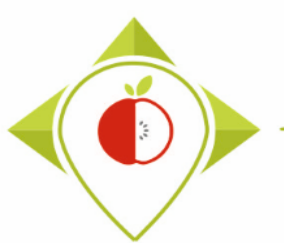

#### Results of permutation tests

| Image: Image     Image: Image     Image: Image     A       Fichier     Accueil     Partage     A | ffichage             |                  |                     | -                                                | 0 ×<br>~(1 |
|--------------------------------------------------------------------------------------------------|----------------------|------------------|---------------------|--------------------------------------------------|------------|
| ← → · ↑ <mark>·</mark> > T+1_permut                                                              | ation_tests > Files  |                  |                     | ✓ ♂ P Rechercher dans : Files                    |            |
| 🕂 Téléchargements 🛛 🖈 '                                                                          | ^ Nom                | Modifié le       | Type Taille         |                                                  |            |
| 🔮 Documents 🛛 🖈                                                                                  | 01_entry_files       | 18/11/2022 17:00 | Dossier de fichiers |                                                  |            |
| 📰 Images 🛛 🖈                                                                                     | 02_outputs_subgroups | 21/11/2022 11:36 | Dossier de fichiers |                                                  |            |
| Permutation tests                                                                                | 03_outputs_paired    | 21/11/2022 11:36 | Dossier de fichiers |                                                  |            |
| Preparation permutation test                                                                     | 04_working_documents | 21/11/2022 11:36 | Dossier de fichiers |                                                  |            |
| Programs                                                                                         |                      |                  |                     |                                                  |            |
| T+1_permutation_tests                                                                            |                      |                  |                     |                                                  | 1          |
| 🗸 💻 Ce PC                                                                                        |                      |                  |                     | Output files                                     |            |
| > 📃 Bureau                                                                                       |                      |                  |                     |                                                  |            |
| > 🔮 Documents                                                                                    |                      |                  |                     |                                                  |            |
| > 📰 Images                                                                                       |                      |                  | The program         | m 'T1 permutation tests.R' exports               |            |
| > 🁌 Musique                                                                                      |                      |                  | soveral exce        | al files in the sub-folders                      |            |
| > 🧊 Objets 3D                                                                                    |                      |                  | Several Exce        |                                                  |            |
| > 🕂 Téléchargements                                                                              |                      |                  | '02_output          | s_subgroups', '03_outputs_paired',               |            |
| > 📑 Vidéos                                                                                       |                      |                  | '04 workin          | <b>a</b> documents' in the folder 'Files' of the |            |
| > 🏪 Windows (C:)                                                                                 |                      |                  |                     |                                                  |            |
| > 🛖 Siege (l:)                                                                                   |                      |                  | working foil        | der I+I_permutation_tests.                       |            |
| > 🛖 transferts (K:)                                                                              |                      |                  |                     |                                                  | 1          |
| > 🛖 DER (L:)                                                                                     |                      |                  |                     |                                                  | 1          |
| > 👳 Sastmp sur salf0036 (S:)                                                                     |                      |                  | The                 | files in folder '04_working_documents'           |            |
| > 👳 TRANSVERSAL (T:)                                                                             |                      |                  | are files gen       | erated and used by the R proaram but they have   |            |
| > 👳 Sastmp sur sas-pp-calc1 (U:)                                                                 |                      |                  | no int              | erest (they are only intermediate outputs)       |            |
| 🗸 💣 Réseau                                                                                       |                      |                  |                     |                                                  | 1          |
| > 💻 NALF1026                                                                                     |                      |                  |                     |                                                  |            |
| 4 élément(s) 3 éléments sélection                                                                | nés                  |                  |                     |                                                  |            |

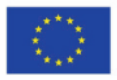

81

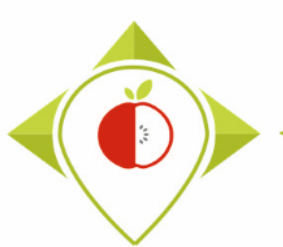

#### Results of permutation tests

| 📙    📝 📑 🗢    02_outputs_subgroups |                                              |                       |                    |                              |               |                  | - 0                 | ×   |
|------------------------------------|----------------------------------------------|-----------------------|--------------------|------------------------------|---------------|------------------|---------------------|-----|
| Fichier Accueil Partage Affi       | chage                                        |                       |                    |                              |               |                  |                     | ~ ? |
| ← → × ↑ 🔒 > T+1_permutat           | ion_tests > Files > 02_outputs_subgroups     |                       |                    |                              | ~ ē           |                  | 2_outputs_subgroups |     |
| 🕂 Téléchargements 🛛 🖈 ^            | Nom                                          | Modifié le            | Туре               | Taille                       |               |                  |                     | ^   |
| 🔮 Documents 🛛 🖈                    | Bread products_Carbohydrates_final_resu      | 21/11/2022 11:36      | Fichier CSV Micro  | 3 Ko                         |               |                  |                     |     |
| 📰 Images 🛛 🖈                       | Bread products_Energy_kCal_final_results     | 21/11/2022 11:36      | Fichier CSV Micro  | 3 Ko                         |               |                  |                     |     |
| Permutation tests                  | Bread products_Fat_final_results_tests_su    | 21/11/2022 11:36      | Fichier CSV Micro  | 3 Ko                         |               |                  |                     |     |
| Preparation permutation test       | Bread products_Fibre_final_results_tests_s   | 21/11/2022 11:36      | Fichier CSV Micro  | 3 Ko                         |               |                  |                     |     |
| Programs                           | Bread products_Protein_final_results_test    | 21/11/2022 11:36      | Fichier CSV Micro  | 3 Ko                         |               |                  |                     |     |
| T+1 nermutation tests              | Bread products_Salt_final_results_tests_su   | 21/11/2022 11:36      | Fichier CSV Micro  | 3 Ko                         |               |                  |                     |     |
|                                    | Bread products_Saturated_fat_final_result    | 21/11/2022 11:36      | Fichier CSV Micro  | 3 Ko                         |               |                  |                     |     |
| Y 💻 Ce PC                          | Bread products_Sugar_final_results_tests     | 21/11/2022 11:36      | Fichier CSV Micro  | 3 Ko                         |               |                  |                     | _   |
| > 🤜 Bureau                         | Breakfast cereals_Carbohydrates_final_res    | 21/11/                |                    | alle a second de la companya | <b>C</b> :1 ( | Constant the set | - Colden            |     |
| > 🗄 Documents                      | Breakfast cereals_Energy_kCal_final_resul    | 21/11/ <b>UVe</b>     | rview or           | the output                   | THES 1        | round in th      | e tolder            |     |
| > 📰 Images                         | Breakfast cereals_Fat_final_results_tests_s  | 21/11/                |                    | • • • • • • • • • • •        |               |                  |                     |     |
| Musique                            | Breakfast cereals_Fibre_final_results_tests  | 21/11/                |                    | JZ_OUTPUTS                   | _subg         | roups'.          |                     |     |
|                                    | Breakfast cereals_Protein_final_results_tes  | 21/11/                |                    |                              |               |                  |                     |     |
|                                    | Breakfast cereals_Salt_final_results_tests_s | 21/11/                |                    |                              |               |                  |                     |     |
| > 🕂 léléchargements                | Breakfast cereals_Saturated_fat_final_resu   | <sup>21/11/</sup>     | <b>f</b> :l        |                              |               |                  |                     |     |
| > 📑 Vidéos                         | Breakfast cereals_Sugar_final_results_test   | 21/11/ <b>7</b> Ine   | ese files a        | re outputs of                | the pe        | ermutation       | tests on all        |     |
| > 🏪 Windows (C:)                   | Delicatessen meats and similar_Carbohy       | <sup>21/11/</sup> +bc | data (TO           | and T1) nor                  | catago        | ry and por r     | utriont             |     |
| > 👳 Siege (l:)                     | Delicatessen meats and similar_Energy_k      | 21/11/                | uala (10           | anu i i per                  | Lalego        | ry and per r     | iuthent             |     |
| > 🛖 transferts (K:)                | Delicatessen meats and similar_Fat_final     | 21/11/2022 11.30      | Fichiel Cov Wilcro | 2 KU                         |               |                  |                     |     |
| > 🛖 DER (L:)                       | Delicatessen meats and similar_Fibre_fina    | 21/11/2022 11:36      | Fichier CSV Micro  | 3 Ko                         |               |                  |                     |     |
| Sastmo sur salf0036 (Sr)           | Delicatessen meats and similar_Protein_fi    | 21/11/2022 11:36      | Fichier CSV Micro  | 3 Ko                         |               |                  |                     |     |
|                                    | Delicatessen meats and similar_Salt_final    | 21/11/2022 11:36      | Fichier CSV Micro  | 3 Ko                         |               |                  |                     |     |
| > TRAINSVERSAL (1:)                | Delicatessen meats and similar_Saturated     | 21/11/2022 11:36      | Fichier CSV Micro  | 2 Ko                         |               |                  |                     |     |
| > 🛫 Sastmp sur sas-pp-calc1 (U:)   | Delicatessen meats and similar_Sugar_fin     | 21/11/2022 11:36      | Fichier CSV Micro  | 3 Ko                         |               |                  |                     |     |
| 🗸 🎒 Réseau                         | Fresh dairy products and desserts_Carbo      | 21/11/2022 11:36      | Fichier CSV Micro  | 3 Ko                         |               |                  |                     |     |
| > NALF1026                         | Fresh dairy products and desserts_Energy     | 21/11/2022 11:36      | Fichier CSV Micro  | 3 Ko                         |               |                  |                     |     |
|                                    | E Fresh dairy products and desserts_Fat_fin  | 21/11/2022 11:36      | Fichier CSV Micro  | 3 Ko                         |               |                  |                     |     |
| ¥                                  | Eresh dairy products and desserts_Fibre_f    | 21/11/2022 11:36      | Fichier CSV Micro  | 3 Ko                         |               |                  |                     | ×   |
| 40 élément(s)                      |                                              |                       |                    |                              |               |                  |                     |     |

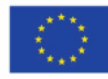

Co-funded by the European Union's Health Programme (2014-2020)

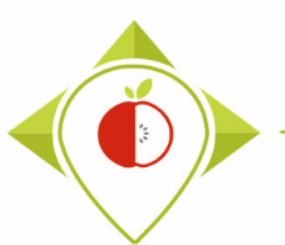

#### Results of permutation tests

| 📙 📝 📙 🗢 🛛 03_outputs_paired      |                                                     |                              |                   |                |             | -                                   | σ×      |
|----------------------------------|-----------------------------------------------------|------------------------------|-------------------|----------------|-------------|-------------------------------------|---------|
| Fichier Accueil Partage Affic    | hage                                                |                              |                   |                |             |                                     | ~ 🔞     |
| ← → ∽ ↑ 📴 → T+1_permutati        | on_tests > Files > 03_outputs_paired                |                              |                   |                | v Ū ,2 F    | Rechercher dans : 03_outputs_paired |         |
| 🕂 Téléchargements 🛛 🖈 ^          | Nom                                                 | Modifié le                   | Туре              | Taille         |             |                                     | ^       |
| 🔮 Documents 🛛 🖈                  | Bread products_Carbohydrates_final_resu             | 21/11/2022 11:36             | Fichier CSV Micro | 1 Ko           |             |                                     |         |
| 📰 Images 🛛 🖈                     | Bread products_Energy_kCal_final_results            | 21/11/2022 11:36             | Fichier CSV Micro | 1 Ko           |             |                                     |         |
| Permutation tests                | Bread products_Fat_final_results_tests_pa           | 21/11/2022 11:36             | Fichier CSV Micro | 1 Ko           |             |                                     |         |
| Preparation permutation test     | Bread products_Fibre_final_results_tests            | 21/11/2022 11:36             | Fichier CSV Micro | 1 Ko           |             |                                     |         |
| Programs                         | 🚯 Bread products_Protein_final_results_test         | 21/11/2022 11:36             | Fichier CSV Micro | 1 Ko           |             |                                     |         |
| T 1 permutation tests            | 🚯 Bread products_Salt_final_results_tests_p         | 21/11/2022 11:36             | Fichier CSV Micro | 1 Ko           |             |                                     |         |
|                                  | 🔊 Bread products_Saturated_fat_final_result         | 21/11/2022 11:36             | Fichier CSV Micro | 1 Ko           |             |                                     |         |
| 🗸 💻 Ce PC                        | 🔊 Bread products_Sugar_final_results_tests          | 21/11/2022 11:36             | Fichier CSV Micro | 1 Ko           |             |                                     |         |
| > 🔜 Bureau                       | 📳 Breakfast cereals_Carbohydrates_final_res         | 21/11/2022 11                | Overview          | of the outr    | ut filos f  | ound in the fol                     | dor     |
| > 🔮 Documents                    | 🕼 Breakfast cereals_Energy_kCal_final_resul         | 21/11/2022 11                | Overview          | or the outp    | out mes n   | ound in the for                     | uer     |
| > E Images                       | 🚯 Breakfast cereals_Fat_final_results_tests_p       | 21/11/2022 11                |                   | (02 out        | inute no    | ired'                               |         |
| Musique                          | 🚯 Breakfast cereals_Fibre_final_results_tests       | 21/11/2022 11                |                   | <b>US_UU</b>   | ipuis_pa    | irea                                |         |
|                                  | 🚯 Breakfast cereals_Protein_final_results_tes       | 21/11/2022 11                |                   |                |             |                                     |         |
| > Dbjets 3D                      | 🚯 Breakfast cereals_Salt_final_results_tests        | 21/11/2022 11                |                   |                |             |                                     |         |
| > 🕂 Téléchargements              | Breakfast cereals_Saturated_fat_final_resu          | 21/11/2022 11                | Those files       | aro outpute    | of the nor  | mutation tasts a                    | nly for |
| > 📑 Vidéos                       | 🔊 Breakfast cereals_Sugar_final_results_test        | 21/11/2022 11                | mese mes          | ale outputs    | or the pen  | inutation tests o                   | Thy TOP |
| > 🏪 Windows (C:)                 | Delicatessen meats and similar_Carbohy              | <sup>21/11/2022 11</sup> nai | red produc        | rts (TO with T | 1) ner cate | gory and ner nu                     | itrient |
| > 🛖 Siege (l:)                   | Delicatessen meats and similar_Energy_k             | 21/11/2022 11                | rea produc        |                |             | gory and per na                     |         |
| > 👳 transferts (K:)              | Delicatessen meats and similar_Fat_final            | 21/11/2022 11:36             | Fichier CSV Micro | 1 Ko           |             |                                     |         |
| > = DER (L:)                     | Delicatessen meats and similar_Fibre_fina           | 21/11/2022 11:36             | Fichier CSV Micro | 1 Ko           |             |                                     |         |
| Saston sur salf0036 (St)         | Delicatessen meats and similar_Protein_fi           | 21/11/2022 11:36             | Fichier CSV Micro | 1 Ko           |             |                                     |         |
|                                  | Delicatessen meats and similar_Salt_final           | 21/11/2022 11:36             | Fichier CSV Micro | 1 Ko           |             |                                     |         |
| > TRAINSVERSAL (1:)              | Delicatessen meats and similar_Saturated            | 21/11/2022 11:36             | Fichier CSV Micro | 1 Ko           |             |                                     |         |
| > 🛫 Sastmp sur sas-pp-calc1 (U:) | Delicatessen meats and similar_Sugar_fin            | 21/11/2022 11:36             | Fichier CSV Micro | 1 Ko           |             |                                     |         |
| 🗸 🎒 Réseau                       | Fresh dairy products and desserts_Carbo             | 21/11/2022 11:36             | Fichier CSV Micro | 1 Ko           |             |                                     |         |
| > NALF1026                       | Fresh dairy products and desserts_Energy            | 21/11/2022 11:36             | Fichier CSV Micro | 1 Ko           |             |                                     |         |
|                                  | Fresh dairy products and desserts_Fat_fin           | 21/11/2022 11:36             | Fichier CSV Micro | 1 Ko           |             |                                     |         |
| ↓<br>40 élément(s)               | দ্বন্ত্র। Fresh dairy products and desserts_Fibre_f | 21/11/2022 11:36             | Fichier CSV Micro | 1 Ko           |             |                                     |         |

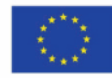

Co-funded by the European Union's Health Programme (2014-2020)

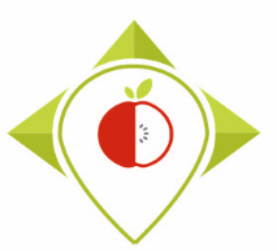

#### Results of permutation tests

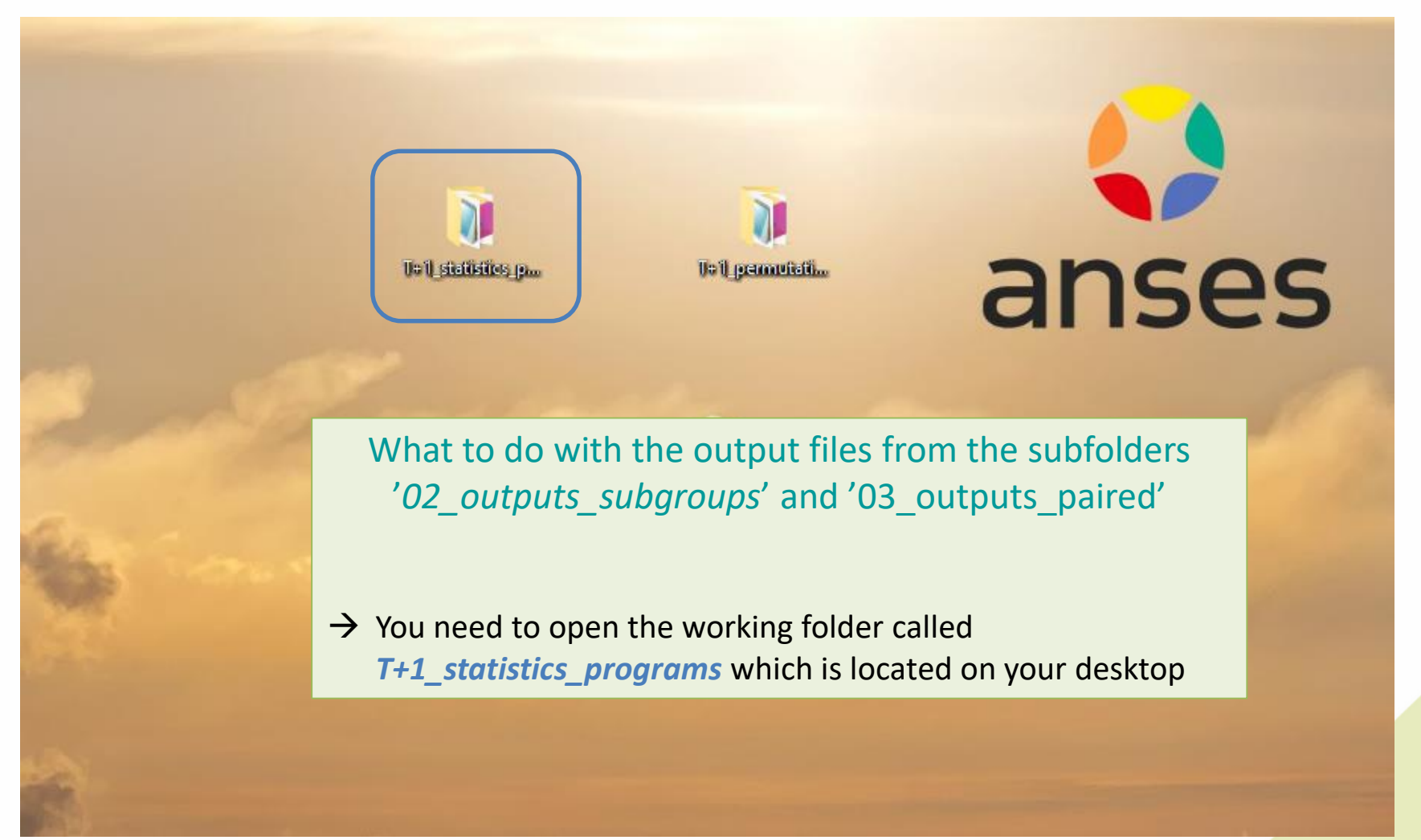

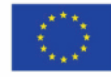

### Results of permutation tests

| ier Accueil Partage Af                                                                                                    | fichage                         |                  |                     |         |         |      |      |       |                        |             |  |
|----------------------------------------------------------------------------------------------------|---------------------------------|------------------|---------------------|---------|---------|------|------|-------|------------------------|-------------|--|
| → · ↑ → T+1_statistics                                                                                                    | _programs                       |                  |                     |         |         | ~    | ō    |       | er dans : T+1_statisti | cs_programs |  |
| ~                                                                                                    | Nom                             | Modifié le       | Туре                | Taille  |         |      |      |       |                        |             |  |
| 🕈 Accès rapide                                                                                                    | Files                           | 20/11/2022 23:32 | Dossier de fichiers |         |         |      |      |       |                        |             |  |
| 🔜 Bureau 🛛 🖈                                                                                                    | Indicators                      | 09/08/2022 16:57 | Dossier de fichiers |         |         |      |      |       |                        |             |  |
| 🕂 Téléchargements 🛛 🖈                                                                                                    | Programs                        | 20/11/2022 23:05 | Dossier de fichiers |         |         |      |      |       |                        |             |  |
| 🔮 Documents 🛛 🖈                                                                                                    | renv                            | 09/08/2022 15:52 | Dossier de fichiers |         |         |      |      |       |                        |             |  |
| 📰 Images 🛛 🖈                                                                                                    | Rhistory                        | 20/11/2022 23:17 | Fichier RHISTORY    | 29 Ko   |         |      |      |       |                        |             |  |
| Permutation tests                                                                                                    | Rprofile                        | 04/05/2022 10:39 | Fichier RPROFILE    | 1 Ko    |         |      |      |       |                        |             |  |
| Preparation permutation test                                                                                                    | renv.lock                       | 04/05/2022 10:01 | Fichier LOCK        | 37 Ko   |         |      |      |       |                        |             |  |
| Programs                                                                                                    | 획 T+1_statistics_programs.Rproj | 20/11/2022 23:17 | R Project           | 1 Ko    |         |      |      |       |                        |             |  |
| T+1 permutation tests                                                                                                    |                                 |                  |                     |         |         |      |      |       |                        |             |  |
| CoDC                                                                                                    |                                 |                  |                     |         |         |      |      |       |                        |             |  |
| CEPC                                                                                                    |                                 |                  |                     |         |         |      |      |       |                        |             |  |
| Bureau                                                                                                    |                                 | M/bat +          | o do with           | tho o   | itout   | filo | c fr | om th | o cubf                 | aldore      |  |
| Documents                                                                                                    |                                 | vvilati          |                     | the o   | Jupur   | . me | 5 11 |       | ie subic               | Juers       |  |
| 📰 Images                                                                                                    |                                 | 102 0            | utputc c            | iharo   | inc' a  | nd ' | 02   | outo  | ute nai                | rod'        |  |
| Musique                                                                                                    |                                 | 02_0             | ulpuls_si           | JUGIO   | ips a   | nu   | 05   | _outp | uts_pai                | ieu         |  |
| 🔰 Objets 3D                                                                                                    |                                 |                  |                     |         |         |      |      |       |                        |             |  |
| Téléchargements                                                                                                    |                                 | _                |                     |         |         |      |      |       |                        |             |  |
| Vidéos                                                                                                    |                                 | → You m          | lust open t         | he folc | er "Fil | es"  |      |       |                        |             |  |
| Windows (C:)                                                                                                    |                                 |                  | •                   |         |         |      |      |       |                        |             |  |
|                                                                                                    |                                 |                  |                     |         |         |      |      |       |                        |             |  |
| 🛖 Siege (l:)                                                                                                    |                                 |                  |                     |         |         |      |      |       |                        |             |  |
| 🛖 Siege (l:)<br>🛖 transferts (K:)                                                                                                    |                                 |                  |                     |         |         |      |      |       |                        |             |  |
| <ul> <li>Siege (l:)</li> <li>transferts (K:)</li> <li>DER (L:)</li> </ul>                                                                                                    |                                 |                  |                     |         |         |      |      |       |                        |             |  |
| Siege (I:) transferts (K:) DER (L:) Sastmn sur salf0036 (S:)                                                                                                    |                                 |                  |                     |         |         |      |      |       |                        |             |  |
| <ul> <li>Siege (I:)</li> <li>transferts (K:)</li> <li>DER (L:)</li> <li>Sastmp sur salf0036 (S:)</li> </ul>                                                                                                    |                                 |                  |                     |         |         |      |      |       |                        |             |  |
| <ul> <li>Siege (I:)</li> <li>transferts (K:)</li> <li>DER (L:)</li> <li>Sastmp sur salf0036 (S:)</li> <li>TRANSVERSAL (T:)</li> </ul>                                                                                         |                                 |                  |                     |         |         |      |      |       |                        |             |  |
| <ul> <li>Siege (I:)</li> <li>transferts (K:)</li> <li>DER (L:)</li> <li>Sastmp sur salf0036 (S:)</li> <li>TRANSVERSAL (T:)</li> <li>Sastmp sur sas-pp-calc1 (U:)</li> </ul>                                                   |                                 |                  |                     |         |         |      |      |       |                        |             |  |
| <ul> <li>Siege (I:)</li> <li>transferts (K:)</li> <li>DER (L:)</li> <li>Sastmp sur salf0036 (S:)</li> <li>TRANSVERSAL (T:)</li> <li>Sastmp sur sas-pp-calc1 (U:)</li> <li>(ment(s))</li> <li>1 élément sélectionné</li> </ul> |                                 |                  |                     |         |         |      |      |       |                        |             |  |

1

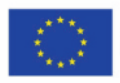

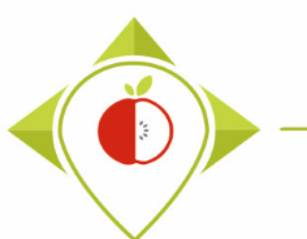

#### Results of permutation tests

| hier Accueil Partag       | e Affic      | chage                                             |                  |                     |          |                                    | ~ |
|---------------------------|--------------|---------------------------------------------------|------------------|---------------------|----------|------------------------------------|---|
| → × ↑ 📙 > T+1_            | statistics_p | programs > Files                                  |                  |                     | ~ ē      |                                    |   |
| 3 4 5 11                  | ^            | Nom                                               | Modifié le       | Туре                | Taille   |                                    |   |
| Accès rapide              |              | 02_outputs_subgroups                              | 21/11/2022 14:54 | Dossier de fichiers |          |                                    |   |
| Bureau                    | ×            | 03_outputs_paired                                 | 21/11/2022 14:54 | Dossier de fichiers |          |                                    |   |
| 🕂 Téléchargements         | *            | Tables_for_permutation_tests                      | 20/11/2022 23:33 | Dossier de fichiers |          |                                    |   |
| Documents                 | *            | 🗟 Best-ReMaP_nomenclature.csv                     | 12/07/2022 16:48 | h shier CSV Mic     | 24.8     |                                    |   |
| 📰 Images                  | *            | 🔊 Brand_names_extraction.csv                      | 19/10/2022 14:51 | Fichier CSV Mic     | 02_outp  | outs_subgroups                     |   |
| Permutation tests         |              | Nutrient_of_interest.csv                          | 10/11/2022 17:37 | Fichiel CSV Mic     | 02       |                                    |   |
| Preparation permutati     | on test      | 🔊 pre_existing_data_France.csv                    | 14/10/2022 16:53 | Fichier CSV Mic     | OS_OUTP  | outs_paired                        |   |
| Programs                  |              | 🔊 Subcategory_order.csv                           | 30/09/2022 11:11 | Fichier CSV Micro   | 9 6      | rom : T+1 permutation tests/Files  |   |
| T. 1. a surrouted as test |              | T+1_data_collection_France.csv                    | 10/10/2022 17:10 | Fichier CSV Micro   | 1 431    | ion in the permutation_tests/files |   |
| I+I_permutation_test      |              | T+1_data_collection_France_Step1_CORRECTED(X).csv | 10/10/2022 17:04 | Fichier CSV Micro   | 1 459 Ko |                                    |   |
| Ce PC                     |              | T+1_data_collection_France_Step1_VERIFIED.csv     | 10/10/2022 17:13 | Fichier CSV Micro   | 1 614 Ko |                                    |   |
| Bureau                    |              | T+1_data_collection_France_Step1_VERIFIEDok.csv   | 19/10/2022 17:54 | Fichier CSV Micro   | 1 614 Ko |                                    |   |
| Documents                 |              | T+1_data_collection_France_Step2_CORRECTED(X).csv | 03/10/2022 15:11 | Fichier CSV Micro   | 1 466 Ko |                                    |   |
|                           |              | T+1_data_collection_France_Step2_VERIFIED.csv     | 12/10/2022 16:46 | Fichier CSV Micro   | 1 621 Ko |                                    |   |
| images                    |              | T+1_data_collection_France_Step3_CORRECTED(X).csv | 14/10/2022 11:35 | Fichier CSV Micro   | 1 453 Ko |                                    |   |
| J Musique                 |              | T+1_data_collection_France_Step3_VERIFIED.csv     | 13/10/2022 10:27 | Fichier CSV Micro   | 1 606 Ko |                                    |   |

Kall T+1\_data Kall wp5\_verif Kall Years of i

Windows (C:)
 Siege (I:)

Vidéos

- > 👳 transferts (K:)
- > 👳 DER (L:)
- > 👳 Sastmp sur salf0036 (S:)
- > 👳 TRANSVERSAL (T:)
- > 👳 Sastmp sur sas-pp-calc1 (U:)

T+1\_statistics\_programs

R (4.1.2)

20 élément(s) 2 éléments sélectionnés

What to do with the output files from the subfolders '02\_outputs\_subgroups' and '03\_outputs\_paired'

→ In the folder T+1\_statistics\_program/Files, you have to copy the 2 subfolders '02\_outputs\_subgroups' and '03\_outputs\_paired' (with all their files) that were output in the folder T+1\_permutation\_tests/Files with the R program 'T1\_permutation\_tests.R'

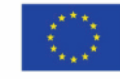

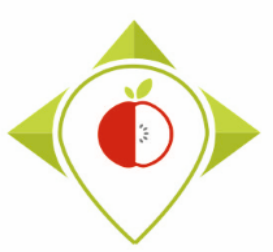

# 3) Running of the programs

A. Entry tables generated for statistical tests

B. Permutation tests

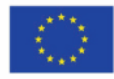

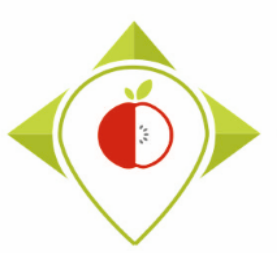

# Creation of statistical indicators

#### Presentation of the 'T+1 indicators' program :

- This program allows you to create the T+1 indicators and output the graphs and tables that you will use in your report.
- This program has to be run in the Rstudio environment 'T+1\_statistics\_programs.Rproj' with R version
   4.1.2.

<u>Requirements before starting the program 'T+1\_indicators' :</u>

- Before running the program, you must ensure that you have run the programs preparation\_for\_permutation.R and T1\_permutation\_tests.R.
- You need to check that the R program T+1\_indicators.R is present in the folder '**Programs**' in the *T+1\_statistics\_programs* working folder.
- You should also make sure that the folders **"02\_outputs\_subgroups"** and **"03\_outputs\_paired"** with the output files of the permutation tests have been copied to the folder *T+1\_statistics\_programs/Files*.

Your Rstudio interface must have been cleaned up before running the program. All cleaning steps are described in the presentation of part 1 of the T+1 statistics training.

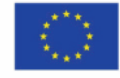

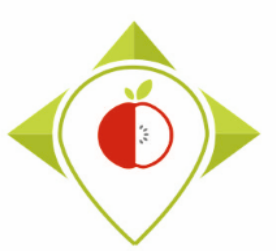

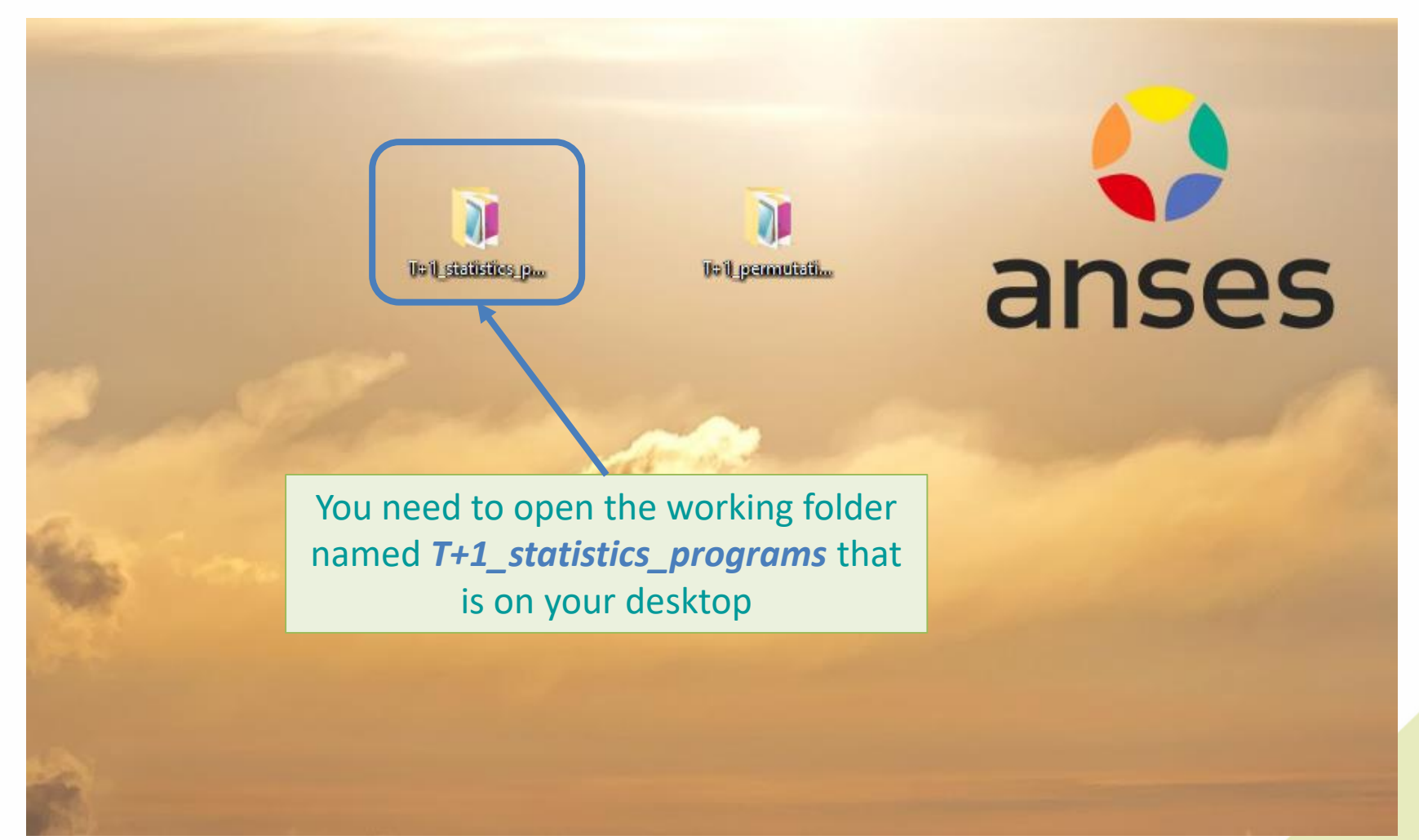

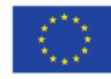

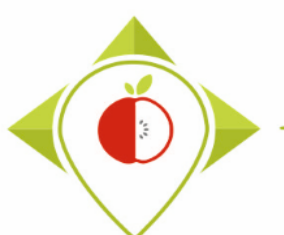

| → * ↑ → I+1_statistics_                                                                                                    | programs                      |                  |                                |                                                      | ~                                 | , C                         | ∠ Rech               | ercher dans :                    | I+1_statistics_proc | rams |
|----------------------------------------------------------------------------------------------------|-------------------------------|------------------|--------------------------------|------------------------------------------------------|-----------------------------------|-----------------------------|----------------------|----------------------------------|---------------------|------|
| ^                                                                                                    | Nom                           | Modifié le       | Туре                           | Taille                                               |                                   |                             |                      |                                  |                     |      |
| Accès rapide                                                                                                    | Files                         | 21/11/2022 14:54 | Dossier de fichiers            |                                                      |                                   |                             |                      |                                  |                     |      |
| Bureau 🖈                                                                                                    | Indicators                    | 21/11/2022 15:06 | Dossier de fichiers            |                                                      |                                   |                             |                      |                                  |                     |      |
| 🕂 Téléchargements 🛛 🖈                                                                                                    | - Programs                    | 20/11/2022 23:05 | Dossier de fichiers            |                                                      |                                   |                             |                      |                                  |                     |      |
| 🔮 Documents 🛛 🖈                                                                                                    | renv                          | 09/08/2022 15:52 | Dossier de fichiers            |                                                      |                                   |                             |                      |                                  |                     |      |
| 📰 Images 🛛 🖈                                                                                                    | .Rhistory                     | 20/11/2022 23:17 | Fichier RHISTORY               | 29 Ko                                                |                                   |                             |                      |                                  |                     |      |
| Permutation tests                                                                                                    | 🧾 .Rprofile                   | 04/05/2022 10:39 | Fichier RPROFILE               | 1 Ko                                                 |                                   |                             |                      |                                  |                     |      |
| Preparation permutation test                                                                                                    | 📋 renv.lock                   | 04/05/2022 10:01 | Fichier LOCK                   | 37 Ko                                                |                                   |                             |                      |                                  |                     |      |
| Programs                                                                                                    | T+1_statistics_programs.Rproj | 20/11/2022 23:17 | R Project                      | 1 Ko                                                 |                                   |                             |                      |                                  |                     |      |
| <ul> <li>Documents</li> <li>Images</li> <li>Musique</li> <li>Objets 3D</li> <li>Téléchargements</li> <li>Vidéos</li> <li>Windows (C:)</li> <li>Siege (I:)</li> <li>transferts (K:)</li> </ul> |                               |                  | Upen<br>T-<br>t<br><b>T+</b> : | the Rstu<br>+1_statist<br>that is in t<br>1_statisti | the w<br>cics_p<br>the w<br>deskt | rog<br>vork<br>rogi<br>top. | rams<br>rams<br>rams | ent c<br>s.Rpro<br>older<br>on y | ou                  |      |
| DER (L:) Sastmp sur salf0036 (S:) TRANSVERSAL (T:) Sastmp sur sas-pp-calc1 (U:) ment(s) 1 élément sélectionné á                                                                               | 218 octet(s)                  |                  |                                |                                                      |                                   |                             |                      |                                  |                     |      |

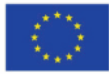

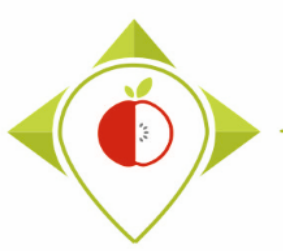

| B T+1_statistics_programs - RStudio                                                                                                    |                                                                                                    | – 0 X                                                                                  |  |  |  |  |
|----------------------------------------------------------------------------------------------------|----------------------------------------------------------------------------------------------------|----------------------------------------------------------------------------------------|--|--|--|--|
| File Edit Code View Plots Session Build Debug Profile Tools Help                                                                                                    |                                                                                                    |                                                                                        |  |  |  |  |
| 🝳 🗸 😪 🚽 🔚 🔚 🍌 Go to file/function                                                                                                    |                                                                                                    | T+1_statistics_programs *                                                              |  |  |  |  |
| Console Terminal × Jobs ×                                                                                                    | Environment History C                                                                                                    | onnections Tutorial 👝 🗖                                                                |  |  |  |  |
| R 3.6.1 · C:/Users/t.laguitton/Desktop/T+1_statistics_programs/ 🖄                                                                                                    | 😅 🔒 🖙 🗸 🌖 117 MiB                                                                                                    | • 🚽 📃 🗉 List • 📿 •                                                                     |  |  |  |  |
| R version 3.6.1 (2019-07-05) "Action of the Toes"<br>Copyright (C) 2019 The R Foundation for Statistical Computing<br>Platform: x86_64-w64-mingw32/x64 (64-bit)<br>R is free software and comes with ABSOLUTELY NO WARRANTY.<br>You are welcome to redistribute it under certain conditions.                                                      | R 👻 📕 Global Environment                                                                                                    | nent is empty                                                                          |  |  |  |  |
| Type 'license()' or 'licence()' for distribution details.<br>R is a collaborative project with many contributors.<br>Type 'contributors()' for more information and<br>'citation()' on how to cite R or R packages in publications.                                                                                                    |                                                                                                    |                                                                                        |  |  |  |  |
| Type 'demo()' for some demos, 'help()' for on-line help, or<br>'help.start()' for an HTML browser interface to help.<br>Type 'q()' to quit R.                                                                                                    |                                                                                                    |                                                                                        |  |  |  |  |
| <pre>* Project 'C:/Users/t.laguitton/Desktop/T+1_statistics_programs' loaded. [renv 0.15.4] warning message: This project is configured to use R version '4.1.2', but '3.6.1' is currently being used. * The project library is out of sync with the lockfile. * Use `renv::restore()` to install packages recorded in the lockfile. &gt;  </pre> | Files         Plots         Packages           Image: New Folder         Image: Delete         Image: Delete           Image: Users > t.laguitton > Desk         Image: Name         Image: Name | Help     Viewer       Rename     More •       ctop > T+1_statistics_prograf       Size |  |  |  |  |
| You can see in the Rstudio console that the version of the currently in use is version <b>3.6.1</b> .                                                                                                    | e R software                                                                                                    | 29 KB<br>25 B                                                                          |  |  |  |  |
| (when Rstudio opens, it always keeps the last version of F                                                                                                    | R that was use                                                                                                    | ed)                                                                                    |  |  |  |  |
| However, to run the <i>T</i> +1_indicators.R program, you will n version <b>4.1.2</b> so it is necessary to change the version of R                                                                                                    | ieed to use R<br>again.                                                                                                    | 36.4 KB<br>218 B                                                                       |  |  |  |  |
| T+1_statistics_programs<br>R (4.1.2) (You can also see in the console that Rstudio is telling you that the Rstudio en<br>'T+1_statistics_programs' is configured for version 4.1.2 and not 3.6.1.)                                                                                                    | nvironment                                                                                                    | 91                                                                                     |  |  |  |  |

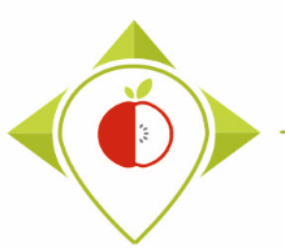

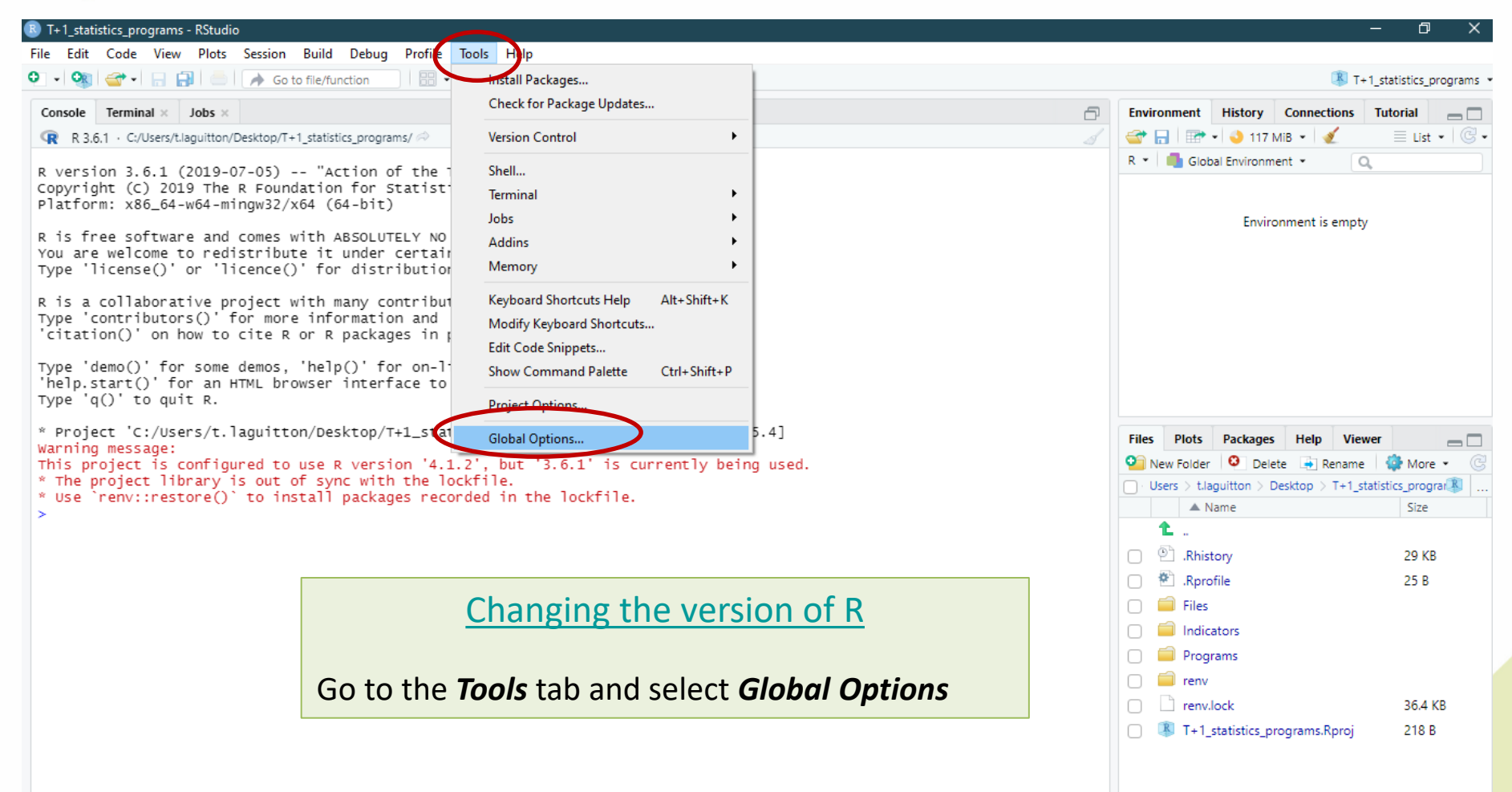

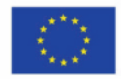

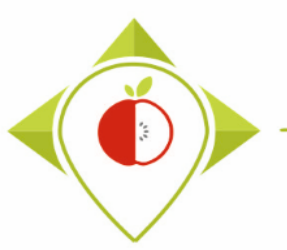

| T+1_statistics_programs - RStudio                     |                                                                                                    |                                                                                                    | - 0                                                                                                    | ×    |
|-------------------------------------------------------|----------------------------------------------------------------------------------------------------|----------------------------------------------------------------------------------------------------|----------------------------------------------------------------------------------------------------|------|
| File Edit Code View Plots Session Build Debug Profile | Tools Help                                                                                                    |                                                                                                    |                                                                                                    |      |
| 💽 🗸 🥘 🚭 🖌 🔒 🔛 🦾 🖉 🖉 Go to file/function               | <ul> <li>Addins •</li> </ul>                                                                                                    |                                                                                                    | T+1_statistics_program                                                                                                    | 15 ¥ |
|                                                       | <ul> <li>Addins *</li> <li>Options</li> <li>General</li> <li>Code</li> <li>Console</li> <li>Console</li> <li>Appearance</li> <li>Pane Layout</li> <li>Packages</li> <li>R Markdown</li> <li>Python</li> <li>Restore previor</li> <li>Workspace</li> <li>Workspace thistory</li> <li>Sweave</li> <li>Sweave</li> <li>Spelling</li> <li>Always save history</li> <li>Caluation of Restore of Restore duplic</li> </ul> | Basic       Graphics       Advanced         rs\t.laguitton\Documents\R\it       Change         directory (when not in a project):       Browse         ecently opened project at startup       Browse         usly open source documents at startup         a into workspace at startup         to .RData on exit:         Ask         story (even when not saving .RData)         cate entries in history         ng to previous/next tab | Files Plots Packages Help Viewer          Image: State of the state of the state |      |
| In the <b>General</b> section, clic<br>the R version. | k on <b>Change</b> next to                                                                                                    | o ppdates to RStudio<br>rts to RStudio                                                                                                    | <ul> <li>indicators</li> <li>indicators</li> <li>inditert</li> <li>inditert</li> <li>indicators</li>     &lt;</ul>                                                                                                    |      |
|                                                       |                                                                                                    | OK Cancel Apply                                                                                                    | T+1_statistics_programs.Rproj 218 B                                                                                                    |      |

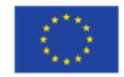

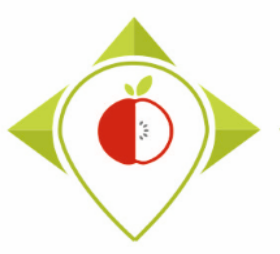

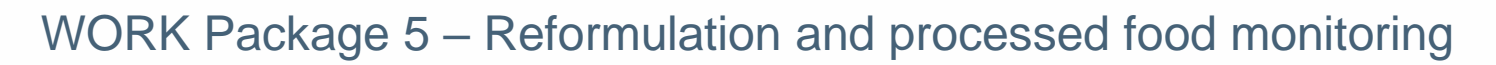

#### Creation of statistical indicators

#### R T+1\_statistics\_programs - RStudio

– 0 ×

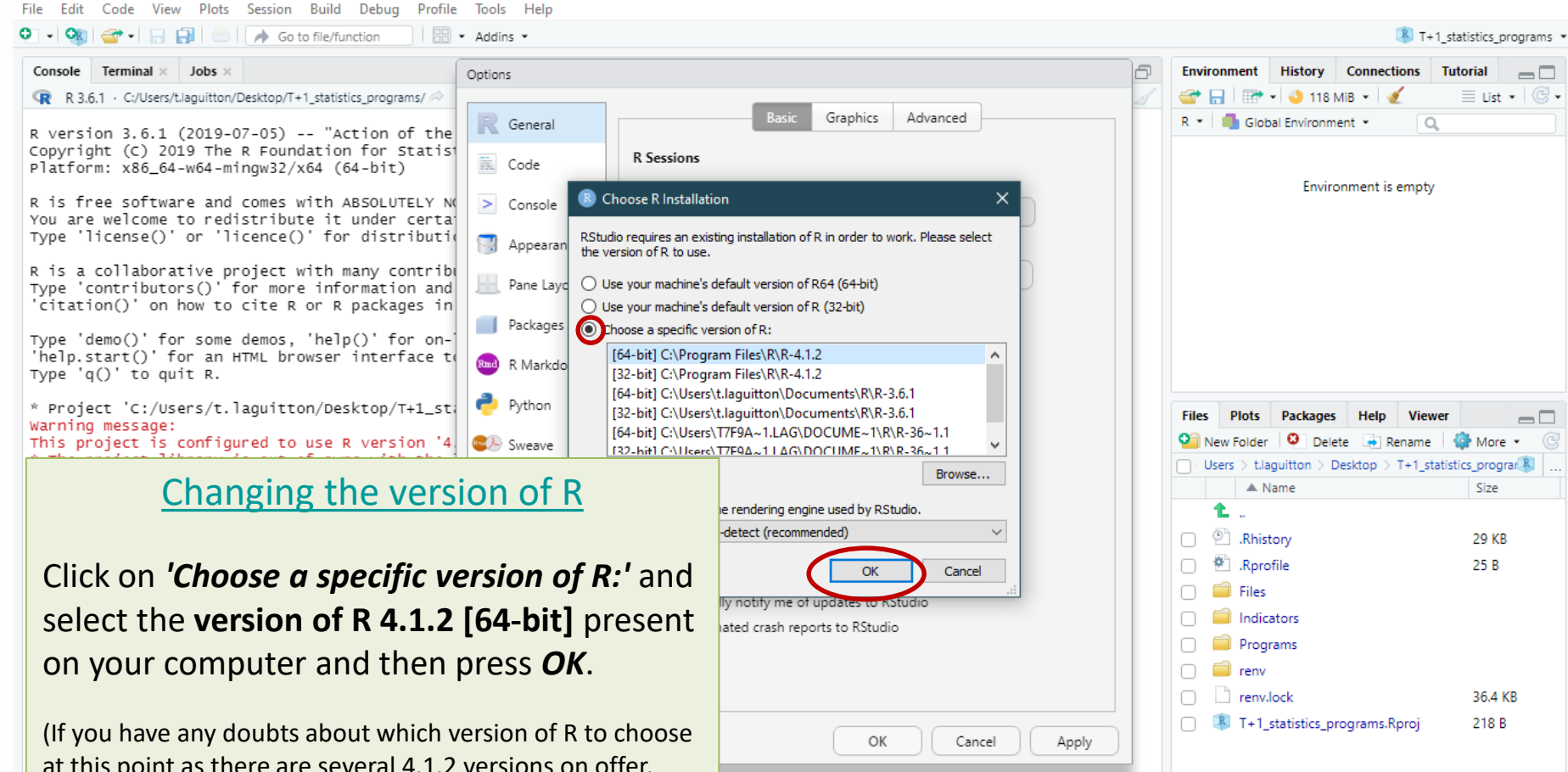

at this point as there are several 4.1.2 versions on offer, please feel free to send us a screenshot of the proposals made and we will help you choose) T+1 statistics programs

R (4.1.2)

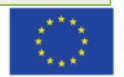

Co-funded by the European Union's Health Programme (2014-2020)

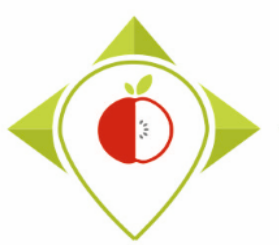

| B T+1_statistics_programs - RStudio                                                                                                    |                                                                                                    | $-$ 0 $\times$                                                                                                    |  |  |  |  |  |  |  |
|----------------------------------------------------------------------------------------------------|----------------------------------------------------------------------------------------------------|----------------------------------------------------------------------------------------------------|--|--|--|--|--|--|--|
| File Edit Code View Plots Session Build Debug Profile Tools Help                                                                                                    |                                                                                                    |                                                                                                    |  |  |  |  |  |  |  |
| 🔍 🔹 🧐 🚰 🖌 📄 🍈 🥢 Go to file/function                                                                                                    | T+1_statistics_programs                                                                                                    |                                                                                                    |  |  |  |  |  |  |  |
| Console Terminal × Jobs × Options                                                                                                    | Environment History (                                                                                                    | Connections Tutorial 👝 🗖                                                                                                    |  |  |  |  |  |  |  |
| R 3.6.1 · C:/Users/t.laguitton/Desktop/T+1_statistics_programs/ 🔗                                                                                                    | 🐨 🔒 🖙 🗸 🌖 118 Mie                                                                                                    | 8 • 🗹 🛛 🗏 List • 📿 •                                                                                                    |  |  |  |  |  |  |  |
| R version 3.6.1 (2019-07-05) "Action of the Copyright (C) 2019 The R Foundation for Statist Platform: x86_64-w64-mingw32/x64 (64-bit)                                                                                                    | R 💌 🍓 Global Environmen                                                                                                    | t ▼ _ Q,                                                                                                    |  |  |  |  |  |  |  |
| R is free software and comes with ABSOLUTELY NY You are welcome to redistribute it under certa Type 'license()' or 'licence()' for distribution (provide the second second sec | Environ                                                                                                    | ment is empty                                                                                                    |  |  |  |  |  |  |  |
| Warning message:<br>This project is configured to use R version '4<br>* The project library is out of sync with the<br>* Use `renv::restore()` to install packages re<br>>  <br>Spelling<br>Parameter and packages relation in bittory<br>Parameter and packages relation in bittory                                                                                                    | Files     Plots     Packages       Image: New Folder     Image: Delete       Image: Users     Image: Laguitton       Image: Name                                                                                                    | Help     Viewer     Image: Comparison of the state of the state of the sta |  |  |  |  |  |  |  |
| Changing the version of R<br>updates to RStudio                                                                                                    | <ul> <li>P. Rhistory</li> <li>Rprofile</li> <li>Files</li> <li>Indicators</li> </ul>                                                                                                    | 29 KB<br>25 B                                                                                                    |  |  |  |  |  |  |  |
| Rstudio will inform you that you need to restart                                                                                                    | Programs                                                                                                    |                                                                                                    |  |  |  |  |  |  |  |
| Rstudio for the version change to take effect.                                                                                                    | image and the second second seco | 36.4 KB<br>grams.Rproj 218 B                                                                                                    |  |  |  |  |  |  |  |
|                                                                                                    |                                                                                                    |                                                                                                    |  |  |  |  |  |  |  |

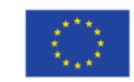

11

WORK Package 5 – Reformulation and processed food monitoring

### Running of 'T+1\_indicators' program

|                                                                                                    | programs                        |                  |                     |                                                     | ~                                 | ٽ <i>،</i>               | , P                                | echercher dans                        | : T+1_statistics_ | program |
|----------------------------------------------------------------------------------------------------|---------------------------------|------------------|---------------------|-----------------------------------------------------|-----------------------------------|--------------------------|------------------------------------|---------------------------------------|-------------------|---------|
| A                                                                                                    | Nom                             | Modifié le       | Туре                | Taille                                              |                                   |                          |                                    |                                       |                   |         |
| Accès rapide                                                                                                    | Files                           | 21/11/2022 14:54 | Dossier de fichiers |                                                     |                                   |                          |                                    |                                       |                   |         |
| Bureau 🖈                                                                                                    | Indicators                      | 21/11/2022 15:06 | Dossier de fichiers |                                                     |                                   |                          |                                    |                                       |                   |         |
| Téléchargements *                                                                                                    | Programs                        | 20/11/2022 23:05 | Dossier de fichiers |                                                     |                                   |                          |                                    |                                       |                   |         |
| 🖆 Documents 🛛 🖈                                                                                                    | renv                            | 09/08/2022 15:52 | Dossier de fichiers |                                                     |                                   |                          |                                    |                                       |                   |         |
| 📰 Images 🛛 🖈                                                                                                    | .Rhistory                       | 21/11/2022 15:13 | Fichier RHISTORY    | 29 Ko                                               |                                   |                          |                                    |                                       |                   |         |
| Permutation tests                                                                                                    |                                 | 04/05/2022 10:39 | Fichier RPROFILE    | 1 Ko                                                |                                   |                          |                                    |                                       |                   |         |
| Preparation permutation test                                                                                                   | 📋 renv.lock                     | 04/05/2022 10:01 | Fichier LOCK        | 37 Ko                                               |                                   |                          |                                    |                                       |                   |         |
| Statistical indicators                                                                                                    | 🚨 T+1_statistics_programs.Rproj | 21/11/2022 15:09 | R Project           | 1 Ko                                                |                                   |                          |                                    |                                       |                   |         |
| Musique  Dijets 3D  Téléchargements  Vidéos  Windows (C:)  Siege (I:)  Transferte (K:)                                         |                                 |                  | т                   | envir<br>+1_statist<br>that is in<br><b>T+1_sta</b> | ronm<br>tics_µ<br>the v<br>tistic | ent<br>pro<br>vor<br>s_p | call<br>grar<br>king<br><b>rog</b> | ed<br>ns.Rpi<br>folde<br><i>rams.</i> | roj<br>r          |         |
| <ul> <li>DER (L:)</li> <li>Sastmp sur salf0036 (S:)</li> <li>TRANSVERSAL (T:)</li> <li>Sastmp sur sas-pp-calc1 (U:)</li> </ul> |                                 |                  |                     |                                                     |                                   |                          |                                    |                                       |                   |         |

T+1\_statistics\_programs R (4.1.2)

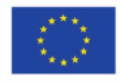

Co-funded by the European Union's Health Programme (2014-2020)

96

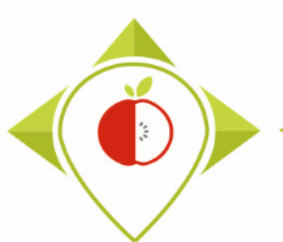

| B T+1_statistics_programs - RStudio                                                                                                    |                                                                                                    |                                                                                                    | - 0 X                                  |
|----------------------------------------------------------------------------------------------------|----------------------------------------------------------------------------------------------------|----------------------------------------------------------------------------------------------------|----------------------------------------|
| File Edit Code View Plots Session Build Debug Profile Tools Help                                                                                                    |                                                                                                    | <b>1</b> T                                                                                                    | 1 statistics programs                  |
| Console Terminal × Jobs ×<br>R R4.12 • CrUsers/tlaguitton/Desktop/T+1_statistics_programs/<br>R version 4.1.2 (2021-11-01) "Bird Hippie"<br>Copyright (C) 2021 The R Foundation for Statistical Computing<br>Platform: x86_64-w64-mingw32/x64 (64-bit)<br>R is free software and comes with ABSOLUTELY NO WARRANTY.<br>You are welcome to redistribute it under certain conditions.<br>Type 'license()' or 'licence()' for distribution details.<br>R is a collaborative project with many contributors.<br>Type 'contributors()' for more information and<br>'citation()' on how to cite R or R packages in publications.<br>Type 'demo()' for some demos, 'help()' for on-line help, or<br>'help.start()' for an HTML browser interface to help.<br>Type 'q()' to quit R.<br>* project 'C:/Users/t.laguitton/Desktop/T+1_statistics_programs' loaded. [r<br>> ] | Once you reopen the Rstudio<br>check at the top left that you<br>in the 'T+1_statistics_pro-<br>environme<br>You can also check that you<br>version 4.2 | Environment History Connections                                                                                          | Tutorial<br>Ust - Co<br>List - Co<br>R |
|                                                                                                    |                                                                                                    | <ul> <li>Indicators</li> <li>Programs</li> <li>renv</li> <li>renv.lock</li> <li>T+1_statistics_programs.Rproj</li> </ul> | 36.4 KB<br>218 B                       |

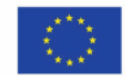

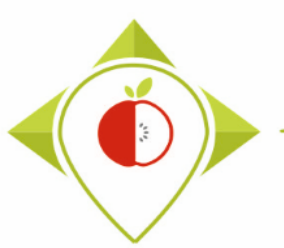

| B T+1_statistics_programs - RSt | udio                |                                                |                      | -                                 | đΧ                   |
|---------------------------------|---------------------|------------------------------------------------|----------------------|-----------------------------------|----------------------|
| File Edit Code View Plo         | ots Session Build I | Debug Profile Tools Help                       |                      |                                   |                      |
| New File                        | •                   | n 🗄 👻 Addins 👻                                 |                      | 🔋 T+1_s                           | tatistics_programs 💌 |
| New Project                     |                     |                                                | -                    | Environment History Connections T | itorial _            |
| Open File                       | Ctrl+0              | rograms/ 🗟                                     |                      |                                   |                      |
| Open File in New Column         |                     |                                                |                      | R * Global Environment * Q        |                      |
| Recent Files                    | •                   | Hippie"<br>or Statistical Computing            |                      |                                   |                      |
| On an Desirat                   |                     | bit)                                           |                      |                                   |                      |
| Open Project                    |                     | DLUTELY NO WARRANTY.                           |                      | Environment is empty              |                      |
| Recent Projects                 | •                   | der certain conditions.                        |                      |                                   |                      |
|                                 |                     |                                                | How to open the 'T+: | 1 indicators.R'                   |                      |
| Import Dataset                  | •                   | y contributors.                                | •                    | _                                 |                      |
| Save                            | Ctrl+S              | ckages in publications.                        | progran              | n                                 |                      |
| Save As                         |                     | ' for on-line help, or                         |                      |                                   |                      |
| Save All                        | Ctrl+Alt+S          | terface to help.                               |                      |                                   |                      |
| Publish                         |                     |                                                |                      |                                   |                      |
| Print                           |                     | op/T+1_statistics_programs' loaded. [renv 0.15 | 5.4]                 | Files Plots Packages Help Viewer  |                      |
| Close                           | Ctrl+W              |                                                |                      | Vew Folder O Delete Rename        | 🞲 More 👻 🕞           |
| Close All                       | Ctrl+Shift+W        |                                                |                      | Name                              | Size                 |
| Close All Except Current        | Ctrl+Alt+Shift+W    |                                                |                      | <b>1</b>                          |                      |
| Close Project                   |                     |                                                |                      | .Rhistory                         | 29 KB                |
| Close Project                   |                     |                                                |                      | 🗌 🕙 .Rprofile                     | 25 B                 |
| Quit Session                    | Ctrl+Q              |                                                |                      | 🗌 🗐 Files                         |                      |
|                                 |                     |                                                |                      | Indicators                        |                      |
|                                 |                     |                                                |                      | Programs                          |                      |
|                                 |                     |                                                |                      | 🗌 🗐 renv                          |                      |
|                                 |                     |                                                |                      | C renv.lock                       | 36.4 KB              |
|                                 |                     |                                                |                      | T+1_statistics_programs.Rproj     | 218 B                |
|                                 |                     |                                                |                      |                                   |                      |

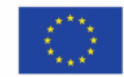

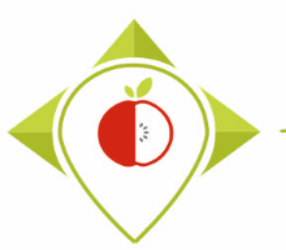

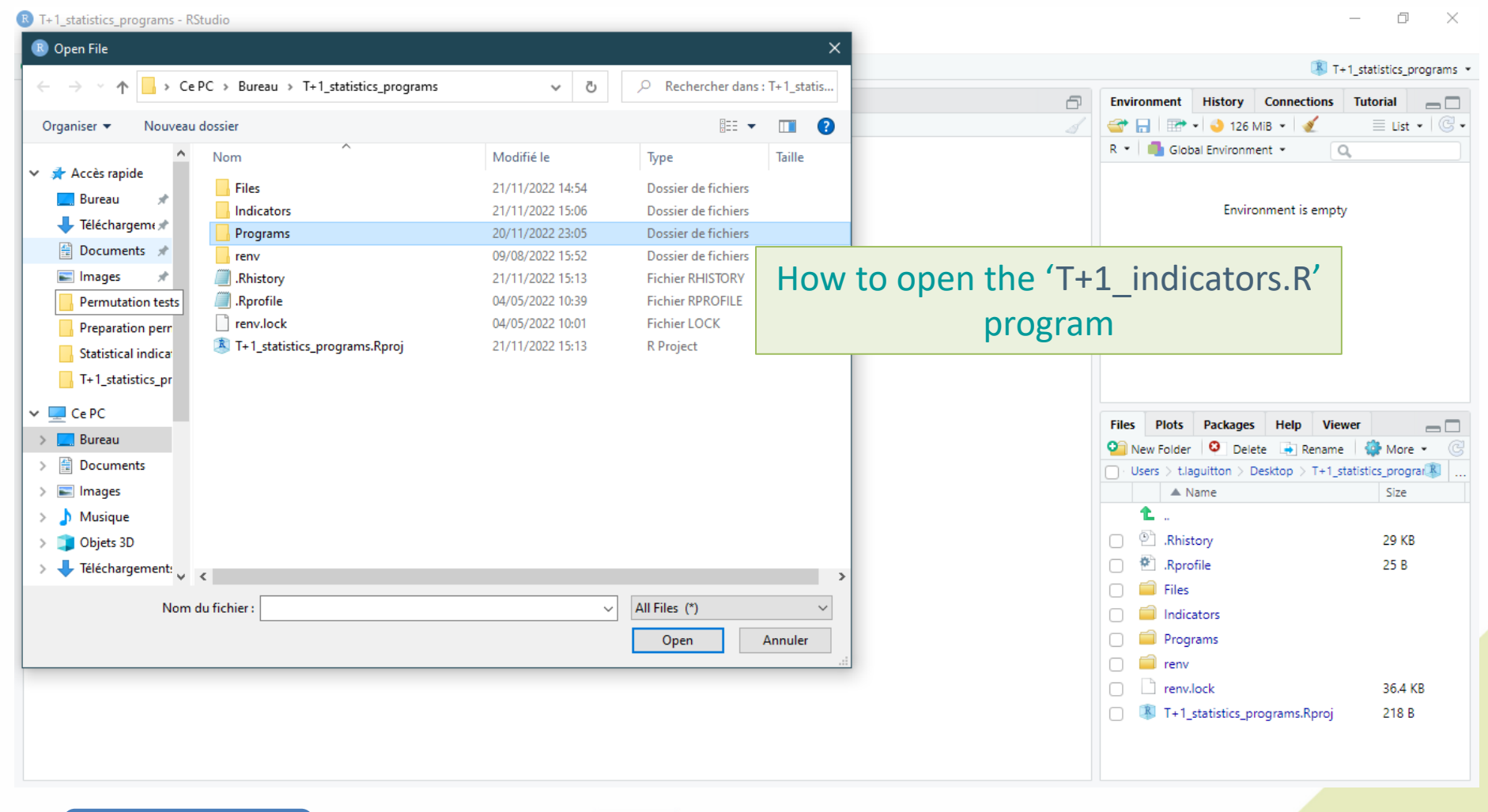

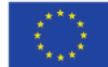

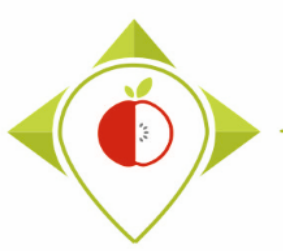

| Rechercher dans : Programs          Image: Construction of the construction of the construction o                   | Programs<br>Taille<br>0 Ko<br>59 Ko<br>1 Ko<br>How to ope | <ul> <li>Rechercher dans</li> <li>Type</li> <li>Fichier RHISTORY</li> <li>Fichier R</li> <li>Fichier R</li> <li>Fichier R</li> <li>Fichier R</li> <li>Fichier R</li> </ul> | ✓ ð<br>Modifié le<br>19/05/2022 17:20<br>20/11/2022 23:26<br>11/10/2022 11:42<br>18/11/2022 16:57 | u dossier<br>Nom<br>.Rhistory<br>B Preparation_for_permutation.R    | → * ↑ « Bu<br>ganiser ▼ Nouveau<br>Accès rapide |
|----------------------------------------------------------------------------------------------------|-----------------------------------------------------------|----------------------------------------------------------------------------------------------------|---------------------------------------------------------------------------------------------------|---------------------------------------------------------------------|-------------------------------------------------|
| Image: Construction of the construction of the construc | Taille<br>0 Ko<br>59 Ko<br>1 Ko<br>How to ope             | Type       Fichier RHISTORY       Fichier R       Fichier R       Fichier R       Fichier R       Fichier R       Fichier R       Fichier R                                | Modifié le<br>19/05/2022 17:20<br>20/11/2022 23:26<br>11/10/2022 11:42<br>18/11/2022 16:57        | u dossier Nom I .Rhistory B Preparation_for_permutation.R           | ganiser ▼ Nouveau<br>Accès rapide               |
| Modifié le Type   19/05/2022 17:20 Fichier RHISTORY   0 Ko   20/11/2022 23:26   Fichier R   19/10/2022 11:42   18/11/2022 16:57   Fichier R   19/10/2022 16:40   Fichier R   13/10/2022 16:40   Fichier R   19/10/2022 14:48   Fichier R                                                                                                    | Taille<br>0 Ko<br>59 Ko<br>1 Ko<br>How to ope             | I Type<br>Fichier RHISTORY<br>Fichier R<br>Fichier R<br>Fichier R<br>Fichier R                                                                                             | Modifié le<br>19/05/2022 17:20<br>20/11/2022 23:26<br>11/10/2022 11:42<br>18/11/2022 16:57        | Nom<br>.Rhistory<br>B Preparation_for_permutation.R                 | ganiser ▼ Nouveau<br>↑ Accès rapide<br>■ Bureau |
| Modifié le       Type       Taille         19/05/2022 17:20       Fichier RHISTORY       0 Ko         20/11/2022 23:26       Fichier R       59 Ko         11/10/2022 11:42       Fichier R       59 Ko         18/11/2022 16:57       Fichier R         19/10/2022 16:40       Fichier R         12/10/2022 16:40       Fichier R         13/10/2022 16:51       Fichier R         19/10/2022 14:48       Fichier R         19/10/2022 14:48       Fichier R         19/10/2022 14:48       Fichier R         19/10/2022 14:48       Fichier R         19/10/2022 14:48       Fichier R                                                                                                    | Taille<br>0 Ko<br>59 Ko<br>1 Ko<br>How to ope             | Type<br>Fichier RHISTORY<br>Fichier R<br>Fichier R<br>Fichier R<br>Fichier R                                                                                               | Modifié le<br>19/05/2022 17:20<br>20/11/2022 23:26<br>11/10/2022 11:42<br>18/11/2022 16:57        | Nom<br>.Rhistory<br>Preparation_for_permutation.R                   | Accès rapide                                    |
| 19/05/2022 17:20       Fichier RHISTORY       0 Ko         20/11/2022 23:26       Fichier R       59 Ko         11/10/2022 11:42       Fichier R       1 Ko         18/11/2022 16:57       Fichier R         19/10/2022 18:00       Fichier R         12/10/2022 16:40       Fichier R         13/10/2022 10:51       Fichier R         13/10/2022 14:48       Fichier R         19/10/2022 14:48       Fichier R         19/10/2022 14:48       Fichier R                                                                                                    | How to ope                                                | Fichier RHISTORY<br>Fichier R<br>Fichier R<br>Fichier R<br>Fichier R                                                                                                    | 19/05/2022 17:20<br>20/11/2022 23:26<br>11/10/2022 11:42<br>18/11/2022 16:57                      | <ul> <li>Rhistory</li> <li>Preparation_for_permutation.R</li> </ul> | 🕈 Accès rapide                                  |
| 20/11/2022 23:26 Fichier R 59 Ko<br>11/10/2022 11:42 Fichier R<br>18/11/2022 16:57 Fichier R<br>19/10/2022 16:40 Fichier R<br>13/10/2022 16:40 Fichier R<br>13/10/2022 16:41 Fichier R<br>19/10/2022 14:48 Fichier R<br>24 NO<br>Files Plots Packages Help Viewer                                                                                                    | How to ope                                                | Fichier R<br>Fichier R<br>Fichier R<br>Fichier R                                                                                                    | 20/11/2022 23:26<br>11/10/2022 11:42<br>18/11/2022 16:57                                          | Preparation_for_permutation.R                                       | Bureau 🖈                                        |
| 11/10/2022 11:42       Fichier R         18/11/2022 16:57       Fichier R         19/10/2022 18:00       Fichier R         12/10/2022 16:40       Fichier R         13/10/2022 10:51       Fichier R         19/10/2022 14:48       Fichier R         19/10/2022 14:48       Fichier R                                                                                                    | How to ope                                                | Fichier R<br>Fichier R<br>Fichier R                                                                                                    | 11/10/2022 11:42<br>18/11/2022 16:57                                                              |                                                                     |                                                 |
| 18/11/2022 16:57       Fichier R         19/10/2022 18:00       Fichier R         12/10/2022 16:40       Fichier R         13/10/2022 10:51       Fichier R         19/10/2022 14:48       Fichier R         19/10/2022 14:48       Fichier R                                                                                                    | How to ope                                                | Fichier R<br>Fichier R                                                                                                    | 18/11/2022 16:57                                                                                  | K setup.K                                                           | 🕂 Téléchargem 🖈                                 |
| 19/10/2022 18:00       Fichier R         12/10/2022 16:40       Fichier R         13/10/2022 10:51       Fichier R         19/10/2022 14:48       Fichier R         19/10/2022 14:48       Fichier R                                                                                                    | How to ope                                                | Fichier R                                                                                                    |                                                                                                   | B T+1_indicators.R                                                  | 🔮 Documents  🖈                                  |
| 12/10/2022 16:40 Fichier R<br>13/10/2022 10:51 Fichier R<br>19/10/2022 14:48 Fichier R<br>24 K0<br>Files Plots Packages Help Viewer                                                                                                    |                                                           |                                                                                                    | 19/10/2022 18:00                                                                                  | R Verifications template_step_1.R                                   | 📰 Images 🛛 🖈                                    |
| 13/10/2022 10:51 Fichier R<br>19/10/2022 14:48 Fichier R 24 K0<br>Files Plots Packages Help Viewer                                                                                                    |                                                           | Fichier R                                                                                                    | 12/10/2022 16:40                                                                                  | R Verifications template_step_2.R                                   | Permutation test                                |
| 19/10/2022 14:48 Fichier R 24 K0                                                                                                    |                                                           | Fichier R                                                                                                    | 13/10/2022 10:51                                                                                  | R Verifications template_step_3.R                                   | Preparation perr                                |
| Files Plots Packages Help Viewer                                                                                                    | 24 K0                                                     | Fichier R                                                                                                    | 19/10/2022 14:48                                                                                  | B Verifications template_step_4.R                                   | Statistical indica                              |
| Files Plots Packages Help Viewer                                                                                                    |                                                           |                                                                                                    |                                                                                                   |                                                                     | T+1 statistics or                               |
| Files Plots Packages Help Viewer                                                                                                    |                                                           |                                                                                                    |                                                                                                   |                                                                     |                                                 |
|                                                                                                    |                                                           |                                                                                                    |                                                                                                   |                                                                     | Ce PC                                           |
| 😳 New Folder 🤒 Delete 🛶 Rename 🖉 More 👻                                                                                                    |                                                           |                                                                                                    |                                                                                                   |                                                                     | 📃 Bureau                                        |
| Users > t.laguitton > Desktop > T+1_statistics_program                                                                                                    |                                                           |                                                                                                    |                                                                                                   |                                                                     | Documents                                       |
| ▲ Name Size                                                                                                    |                                                           |                                                                                                    |                                                                                                   |                                                                     | 📰 Images                                        |
| <b>1</b>                                                                                                    |                                                           |                                                                                                    |                                                                                                   |                                                                     | h Musique                                       |
| 🗆 🕑 .Rhistory 29 KB                                                                                                    |                                                           |                                                                                                    |                                                                                                   |                                                                     | Dbiets 3D                                       |
| Rprofile 25 B                                                                                                    |                                                           |                                                                                                    |                                                                                                   |                                                                     | Téléchargemente                                 |
| >                                                                                                    | >                                                         |                                                                                                    |                                                                                                   | <                                                                   | V Recentrychiene V                              |
| ✓ All Files (*) ✓ □ □ Indicators                                                                                                    | ~                                                         | All Files (*)                                                                                                    | ~                                                                                                 | du fichier : T+1_indicators.R                                       | Nom                                             |
|                                                                                                    | Appuler                                                   | Onen                                                                                                    |                                                                                                   | L                                                                   |                                                 |
|                                                                                                    |                                                           | open                                                                                                    |                                                                                                   |                                                                     |                                                 |
|                                                                                                    |                                                           |                                                                                                    |                                                                                                   |                                                                     |                                                 |
|                                                                                                    |                                                           |                                                                                                    |                                                                                                   |                                                                     |                                                 |
| U 🐌 I + I_statistics_programs.Rproj 218 B                                                                                                    |                                                           |                                                                                                    |                                                                                                   |                                                                     |                                                 |

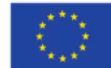

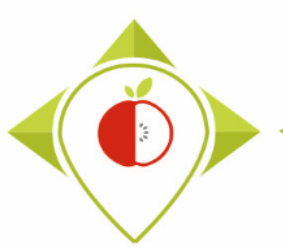

| 🗷 T+ 1_stati | istics_programs - RStudio                                                                                                    |             |              |                       |                           | – 0 X                    |
|--------------|----------------------------------------------------------------------------------------------------|-------------|--------------|-----------------------|---------------------------|--------------------------|
| File Edit    | Code View Plots Session Build Debug Profile Tools Help                                                                                                    |             |              |                       |                           |                          |
| • • •        | 🖙 📲 🔚 🥌 🍌 Go to file/function                                                                                                    |             |              |                       | 🛝 т                       | +1_statistics_programs × |
| 🕑 T+1_in     | idicators.R ×                                                                                                    |             |              | Environment           | History Connections       | Tutorial 🔤 🗖             |
| (a)   2      | 🗊   📄 Source on Save   🔍 🎢 🗸   📄                                                                                                    | Run 🛛 🍽     | 🕈 Source 💌 🗏 | 🞯 🔒 🖙 •               | ola 155 MiB 🝷 💰           | 🗏 List 🔹 🖾 🕶             |
| 1            | ######### T+1 INDICATORS PROGRAM                                                                                                    |             | *            | R 🔹 🛑 Globa           | Environment •             | a                        |
| 2            | #version of pused • 4.1.2                                                                                                    |             |              |                       |                           |                          |
| 4            | #Rstudio needs to be used for using the program in a simpler way : it is a tool for working on                                                                             | on R progra | ams that gi  |                       |                           |                          |
| 5            | ###IMPORTANT : R software must be installed on your computer in order to install, run and use                                                                              | Rstudio     | -            |                       | Environment is empt       | у                        |
| 6            |                                                                                                    |             |              |                       |                           |                          |
| 8            | ##dplyr : 1.0.7                                                                                                    |             |              |                       |                           |                          |
| 9            | ##tidyverse : 1.3.1 /T                                                                                                    | T+1 iı      | ndicator     | rs R' nr              | ogram or                  | hened                    |
| 10           | ##ggplot2 : 3.3.5                                                                                                    | · · +       | indicator    | 5.1X PI               | ogram of                  |                          |
| 12           | #Load the necessary packages each time you open Rstudio for running the program with the funct                                                                             | tions belo  | DW           |                       |                           |                          |
| 13           | library("dplyr")                                                                                                    |             |              |                       |                           |                          |
| 14           | library("todyverse")                                                                                                    |             |              |                       |                           |                          |
| 16           | The ary ( ggp tot 2 )                                                                                                    |             |              |                       |                           |                          |
| 17           |                                                                                                    |             |              |                       |                           |                          |
| 18           | #SET PARAMETERS :  <br>#You will need to personalize the variables below with your parameters                                                                              |             |              | Files Plots           | Packages Help Vie         | wer 👝 🗖                  |
| 20           | #Tou with need to personalize the variables below with your parameters                                                                                                    |             |              | 🞱 New Folder          | 🕴 Delete 📑 Rename         | e   🎡 More 🔹 🕝           |
| 21           | ##Input file (csv) name:                                                                                                    |             | -            | ers > t.laguitte      | on > Desktop > T+1_statis | tics_programs 🔳          |
| 22           | <pre>#Indicate ("T+1_data_collection_France_Step4_CORRECTED.csv") - here you need to replace "France<br/>input file_"I1_data_collection_France_Step4_CORRECTED.csv")</pre> | nce" by the | e name of y  | A Na                  | me                        | Size                     |
| 24           | hput_iffe= f+1_uata_coffectfol_Pfaile=step+_cokkecfeb.csv                                                                                                    |             |              | <b>1</b> .            |                           |                          |
| 25           | ##Pre-existing data file (csv) name :                                                                                                    |             |              | Bhiste                | 201                       | 20 KB                    |
| 26           | <pre>#Indicate (`Name_of_pre-existing_data_tile.csv') preavisiting data_file="preavisiting_data_transport"</pre>                                                           |             |              |                       |                           | 25 ND                    |
| 28           | preexisting_uata_rife- rieexisting uata_riance.csv                                                                                                    |             |              |                       | lie                       | 23.6                     |
| 29           | ##verification file (csv) name :                                                                                                    |             |              | 📋 🔲 Files             |                           |                          |
| 30           | ##The csv file should be saved in the same folder as the one containing your data set in csv - verification file csv."                                                     | - here you  | u need to r  | 🗌 🧰 Indicat           | tors                      |                          |
| 32           |                                                                                                    |             | -            | 🗌 🧰 Progra            | ims                       |                          |
| 33           | 4                                                                                                    |             | •            | 🗌 🗐 renv              |                           |                          |
| 18:19        | (Top Level) \$                                                                                                    |             | R Script \$  | n nenv.lo             | ock                       | 36.4 KB                  |
| Console      | Terminal × Jobs ×                                                                                                    |             |              | □ <sup>®</sup> T+1 st | tatistics programs.Rproi  | 218 B                    |
| 🗬 R 4.1      | 1.2 · C:/Users/t.laguitton/Desktop/T+1_statistics_programs/ 🔅                                                                                                    |             |              |                       |                           |                          |
| P versi      | ion 4 1 2 (2021-11-01) "Rind Hinnie"                                                                                                    |             | <b>*</b>     |                       |                           |                          |
| commine      | the (a) 2021 The providence of the experimental computing                                                                                                    |             | *            |                       |                           |                          |

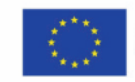

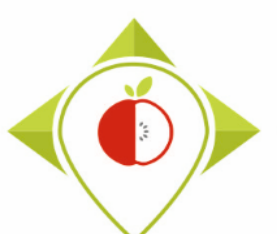

| I + 1_statistics_programs - KStudio                                                                                                    | Catting a second at any of the state of the state of D                                                                                                    |
|----------------------------------------------------------------------------------------------------|----------------------------------------------------------------------------------------------------|
| File Edit Code View Plots Session Build Debug Profile Tools Help                                                                                                    | Setting parameters of the [1+1_indicators.R]                                                                                                    |
| 💽 🗸 🗐 🚰 🗸 🔚 📑 📄 🍌 Go to file/function 🔤 🗄 📽 Addins 🝷                                                                                                    |                                                                                                    |
| T+1_indicators.R ×                                                                                                    | program                                                                                                    |
| (a) 20 Source on Save Q X - E                                                                                                    |                                                                                                    |
| <pre>#Set Parameter and the personalize the variables below with your parameter<br/>##Input file (csv) name :<br/>##Input file (csv) name :<br/>#Indicate ("T+1_data_collection_France_Step4_CORRECTED.csv") - here<br/>input_file="T+1_data_collection_France_Step4_CORRECTED.csv"<br/>##Pre-existing data file (csv) name :<br/>##Pre-existing data_file="preexisting_data_file.csv"<br/>preexisting_data_file="Preexisting_data_file.csv"<br/>##Verification file (csv) name :<br/>##The csv file should be saved in the same folder as the one conta<br/>verification_file="wp5_verification_file.csv"<br/>##Nomenclature file (csv) name :<br/>##Nomenclature_file="Best-ReMap_nomenclature.csv"<br/>##Data collection year :<br/>##Enter the year at which you have collected your data for Best-Ref<br/>year_T1="2022"<br/>##Optional if the data collection overlaps two consecutive years<br/>##If the Source over the same folder the same folder as the same folder as for Best-Ref<br/>year_T1="2022"<br/>##Wortional if the data collection overlaps two consecutive years<br/>##If the Source over the same folder the same folder as for Best-Ref<br/>##If the folder for Best-Ref for Bota CollectION, INDICATE THE SAME for Best-Ref<br/>##If the same folder the same folder the same folder the same folder the same folder best-Ref<br/>##If the folder folder for Best-Ref<br/>##If the folder folder folder for Best-Ref<br/>##If the folder folder f</pre> | In the "set parameters" section, you must fill in as <i>input_file</i> the name of your final template after the 4 verification programs (line 23).<br>You must also enter the name of your pre-existing data template in csv forma (line 27)<br>You must indicate the year in which your T+1 data was collected. If the collection was carried out in the same year, you must enter this year twice (line 39 and 42). If your collection took place in two different years, you must enter both years.<br>You must also indicate the separator and if you have a specific alphabet as in the verification programs. |
| 42 year_T1_2="2022"<br>43<br>44 ##Years of interest file :                                                                                                    | Example :                                                                                                    |
| <pre>45 years_or_interest_inter years of interest.csv 46 47 ##Subcategory_order_file : 48 subcategory_file_order="Subcategory_order.csv" 49 50 #Nutrient_of_interest file : 51 nutrient_of_interest_file="Nutrient_of_interest.csv" #should com 52 53 ##Indicate the separator used for saving your Excel file in csv (" 54 congrater=""""""""""""""""""""""""""""""""""""</pre>                                                                                                    | <ul> <li>Input_file = "T+1_data_collection_Ireland_Step4_CORRECTED(X).csv"</li> <li>Year_T1 = "2021"</li> <li>year_T1_2 = "2022"</li> <li>Separator = ";"</li> </ul>                                                                                                    |
| <pre>55 ##If you have used a specific alphabet (greek, etc) in your templa:<br/>57 special_alphabet="NO"<br/>58</pre>                                                                                                    | Special_alphabet = "NO"                                                                                                    |
|                                                                                                    | → There is no output file to set up here as the program outputs are                                                                                                    |
| 61 (                                                                                                    | automatically named and stored in the 'Indicators' folder of the                                                                                                    |
| 59:1 (Top Level) \$                                                                                                    | 'T+1 statistics programs' folder on your desktop.                                                                                                    |
| Const                                                                                                    |                                                                                                    |

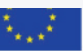

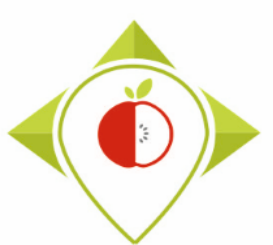

#### Running of 'Preparation\_for\_permutation' program

|     | ਜ਼ ਙਾ ੇਾ ⊫ੈ                  | å <b>*</b> ∓     |                              |                |         |            |        |                      |
|-----|------------------------------|------------------|------------------------------|----------------|---------|------------|--------|----------------------|
| F   | ile Home                     | Insert           | Page Layou                   | t Formulas     | Data Re | view V     | iew (  | 🛛 Tell me            |
| Pa  | ▶ 🔏 Cut<br>□ 📴 Copy →<br>ste | Cali<br>nter B   | bri<br><i>I</i> <u>U</u> - [ | • 11 • A A     | = = =   | ≫<br>€≣ ≠≣ | 🖶 Wrap | o Text<br>ge & Cento |
|     | Clipboard                    | 5                | For                          | nt G           |         | Aligni     | nent   |                      |
| A   | L Y                          | ×                | ✓ f <sub>x</sub>             | Category_name  |         |            |        |                      |
|     |                              | Α                |                              | В              |         | С          | D      | E                    |
| 1   | Category_name                |                  |                              | Nutrient_of_in | terest  |            |        |                      |
| 2   | Bread products               |                  |                              | Fat            |         |            |        |                      |
| 3   | Bread products               |                  |                              | Saturated_fat  |         |            |        |                      |
| 4   | Bread products               |                  |                              | Sugar          |         |            |        |                      |
| 5   | Bread products               |                  |                              | Salt           |         |            |        |                      |
| 6   | Bread products               | -                |                              | Fibre          |         |            |        |                      |
| -   | Breakfast cereal             | s                |                              | Fat            |         |            |        |                      |
| 8   | Breakfast cereal             | s<br>-           |                              | Saturated_fat  |         |            |        |                      |
| 9   | Breakfast cereal             | 5                |                              | Sugar          |         |            |        |                      |
| 10  | Breakfast cereal             | 5                |                              | Salt           |         |            |        |                      |
| 12  | Delicatorson mo              | s<br>sate and ci | imilar                       | Fibre          |         |            |        |                      |
| 12  | Delicatessen me              | ats and si       | imilar                       | Saturated fat  |         |            |        |                      |
| 14  | Delicatessen me              | ats and si       | imilar                       | Sugar          |         |            |        |                      |
| 15  | Delicatessen me              | eats and si      | imilar                       | Protein        |         |            |        |                      |
| 16  | Delicatessen me              | eats and si      | imilar                       | Salt           |         |            |        |                      |
| 17  | Fresh dairy prod             | lucts and (      | desserts                     | Fat            |         |            |        |                      |
| 18  | Fresh dairy prod             | lucts and (      | desserts                     | Saturated fat  |         |            |        |                      |
| 19  | Fresh dairy prod             | lucts and o      | desserts                     | Sugar          |         |            |        |                      |
| 20  | Fresh dairy prod             | lucts and o      | desserts                     | Protein        |         |            |        |                      |
| 21  | Fresh dairy prod             | lucts and o      | desserts                     | Fibre          |         |            |        |                      |
|     | <                            | itrient_of       | interest                     | +              |         |            |        |                      |
| Rea | dv                           |                  |                              |                |         |            |        |                      |

Precision on the "set parameters" section of the program and the 'Nutrient\_of\_interest.csv' file

In the "Set parameters" section, you can see that the support file 'Nutrient\_of\_interest.csv' is imported (previous page, line 46 of the R program).

This file is already present in the working folder *T+1\_statistics\_program* that you downloaded on your desktop in the subfolder '**Files**' (or you must have copied it to this folder).

This file is already filled in and indicates the nutrients of interest (for the comparison of nutritional values) for the 5 categories studied in the Best-ReMaP project.

If you wish to study other Best-ReMaP categories outside the 5 categories prioritised for the Best-ReMaP project, you will have to indicate them in this file on the same model as for the other categories: one line per nutrient of interest + the name of the category on each line.

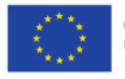

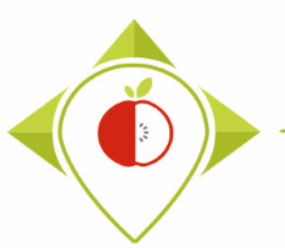

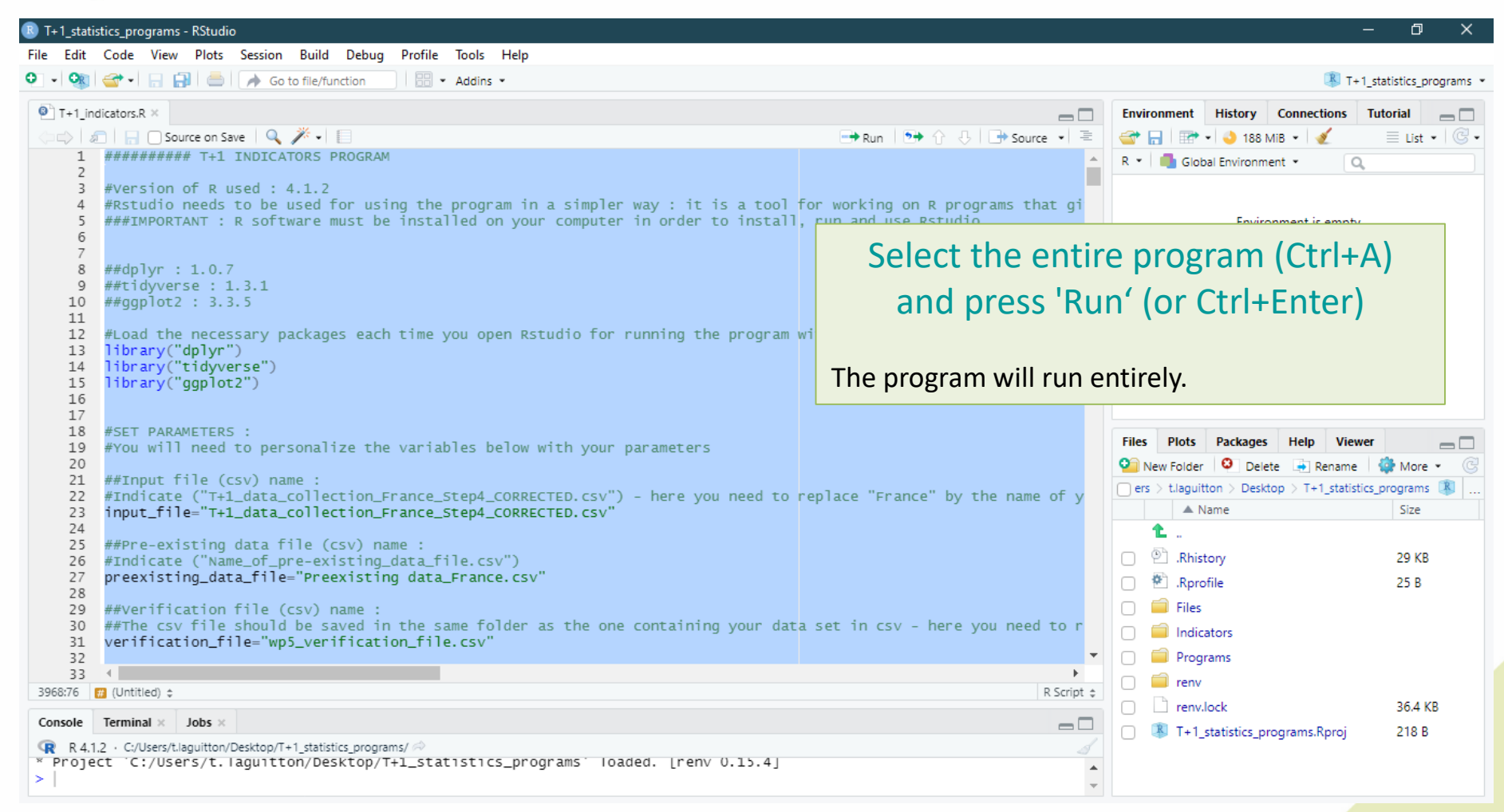

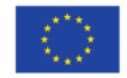

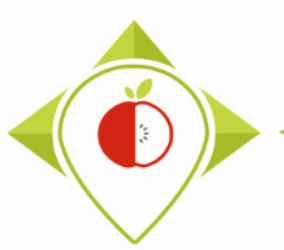

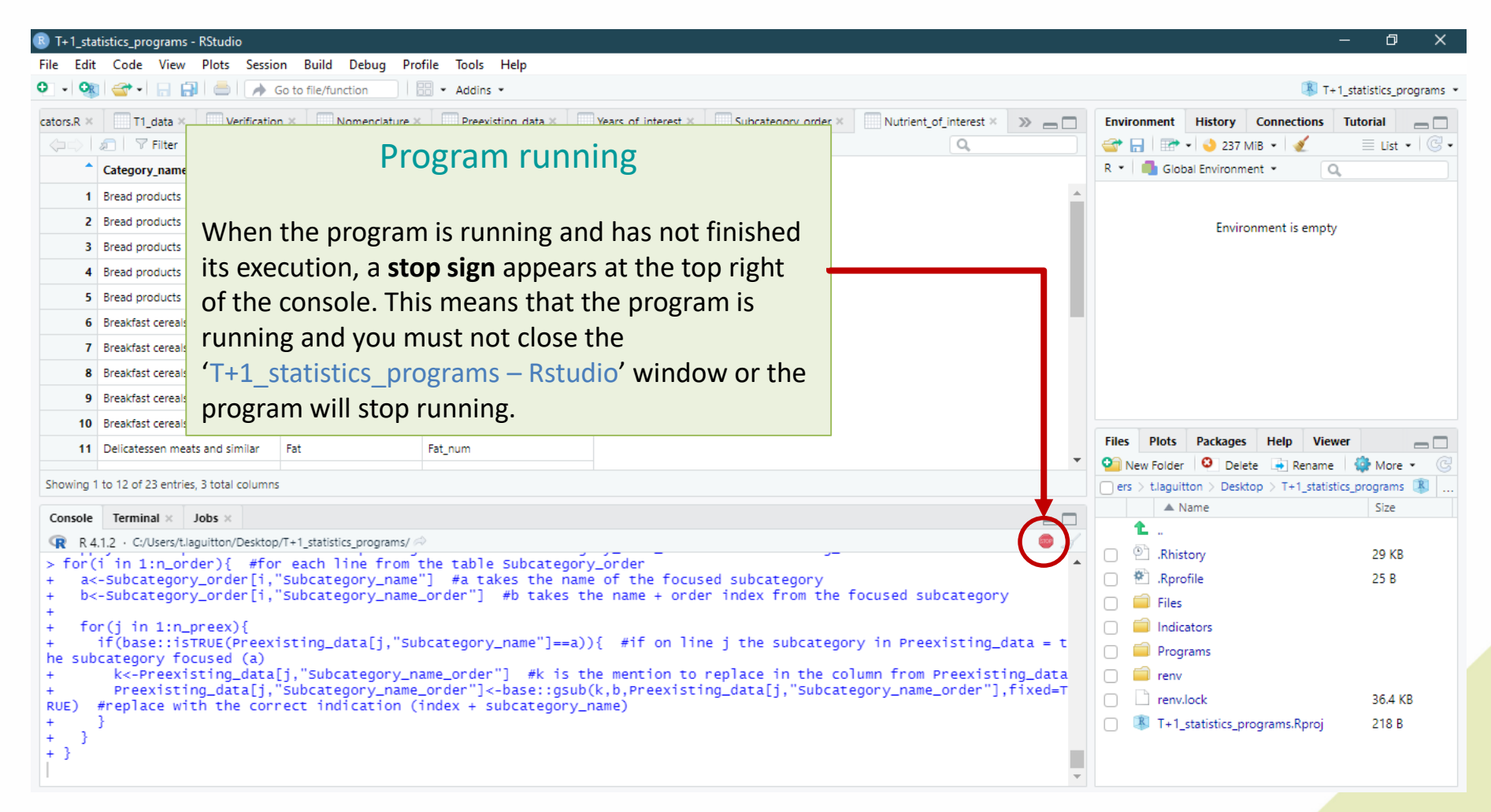

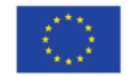

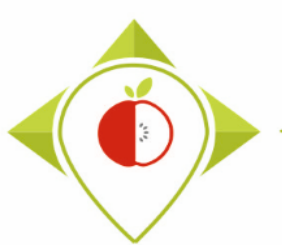

#### Running of 'T+1\_indicators' program

| 🗷 T+1_sta                                                                                    | tistics_programs - RStudio                              |                              |                                |                     |                         |                                                |                     |                    | - 6        | ı ×      |  |
|----------------------------------------------------------------------------------------------|---------------------------------------------------------|------------------------------|--------------------------------|---------------------|-------------------------|------------------------------------------------|---------------------|--------------------|------------|----------|--|
| File Edit                                                                                    | Code View Plots Sessi                                   | on Build Debug Pr            | ofile Tools Help               |                     |                         |                                                |                     |                    |            |          |  |
| o - o                                                                                        | 🚭 •   🔒 🔛   📥   🍺                                       | Go to file/function          | - Addins -                     |                     | I+1_statistics_programs |                                                |                     |                    |            |          |  |
| cators.R ×                                                                                   | T1_data × Verificatio                                   | on × Nomenclature            | Preexisting_data ×             | Years_of_interest × | Subcategory_order ×     | Nutrient_of_interest × >>>                     | Environment         | History Connection | s Tutorial |          |  |
|                                                                                              | 🔎 🍸 Filter                                              |                              |                                | Q,                  | 😅 🔚   🖼 -               | 🌖 293 MiB 🝷 🕑                                  | 🗏 List              | t •   C •          |            |          |  |
| <b>^</b>                                                                                     | Category_name                                           | Nutrient_of_interest         | Nutrient_of_interest_num       | *                   |                         |                                                | R 👻 🛑 Globa         | l Environment 💌    | Q,         |          |  |
| 1                                                                                            | Bread products                                          | Fat                          | Fat_num                        |                     |                         | <u>^</u>                                       | Data                |                    |            |          |  |
| 2                                                                                            | Bread products                                          | Saturated_fat                | Saturated_fat_num              |                     |                         |                                                | BR_catego           | 10 obs. of 1       | variable   |          |  |
| 3                                                                                            | Bread products                                          | Sugar                        | Sugar_num                      |                     |                         |                                                | O BR_catego         | 10 obs. of 2       | variables  | <u>ن</u> |  |
| 4                                                                                            | Bread products                                          | Salt                         | Salt_num                       |                     |                         |                                                | Cat_paire           | d 2 obs. of 1      | /ariable   |          |  |
| 5                                                                                            | Bread products                                          | Fibre                        | Fibre_num                      |                     |                         |                                                | Categorie           | 5 6 obs of 1       | variable   |          |  |
| 6                                                                                            | Breakfast cereals                                       | Fat                          | Fat num                        |                     |                         |                                                | O Collectio         | n 202 obs. of :    | L variable | e        |  |
| 7                                                                                            | Breakfast cereals                                       | Saturated fat                | -<br>Saturated fat num         |                     |                         |                                                | O data_tota         | 1 212 obs. of      | 32 variab] | les 🔲    |  |
| 8                                                                                            | Breakfast cereals                                       | Sugar                        | Sugar num                      |                     |                         |                                                | 🚺 data_tota         | 212 obs. of        | 3 variable | es 📖     |  |
| 9                                                                                            | Breakfast cereals                                       | Salt                         | Salt num                       |                     |                         |                                                | O Errors            | 5 obs. of 2        | /ariables  |          |  |
| 10                                                                                           | Breakfast cereals                                       | Fibre                        | Eibre num                      |                     |                         |                                                | Father_pr           | 172 obs. of        | 5 variable | as 🔲 🔻   |  |
| 11                                                                                           | Delicatessen meats and similar                          | Fat                          | Fat num                        |                     | [                       |                                                |                     | <u> </u>           |            |          |  |
|                                                                                              | Deneatessen meats and similar                           | 100                          |                                |                     |                         | End of the ru                                  | nning c             | of the pro         | ogran      | n        |  |
| Showing 1                                                                                    | to 12 of 23 entries, 3 total column                     | s                            |                                |                     |                         |                                                | Ŭ                   |                    | Ŭ          |          |  |
| Console                                                                                      | Terminal × Jobs ×                                       |                              |                                |                     |                         |                                                |                     |                    |            |          |  |
| 🕞 R 4                                                                                        | 1,2 · C:/Users/t.laguitton/Desktor                      | p/T+1 statistics programs/Ir | ndicators/13 Tables Mean value | es/ 🖈               |                         | At the end of the 'T+1 indicators.R' program   |                     |                    |            |          |  |
| > outp                                                                                       | ut_csv<-base::paste("                                   | 13_Summary evolut            | ion of mean values'            | ","_",i,"_Fat an    | d Sat_fat",".csv'       | v ovocution you should soo the <b>contance</b> |                     |                    |            |          |  |
| > #Con                                                                                       | erate the cay file                                      |                              |                                |                     |                         | execution, you should see the sentence         |                     |                    |            |          |  |
| > if (s                                                                                      | eparator==";"){                                         |                              |                                |                     |                         | highlighted in yello                           | w in the            | console.           |            |          |  |
| + ut                                                                                         | <pre>ils::write.csv2(temp,     if(separator==""){</pre> | file=output_csv,r            | a="",row.names=FALS            | SE)                 |                         |                                                |                     |                    |            |          |  |
| + geise ((Separator== , ){<br>+ utils::write.csv(temp,file=output_csv,na="",row.names=FALSE) |                                                         |                              |                                |                     |                         |                                                |                     | , ,                |            |          |  |
| + }                                                                                          |                                                         |                              |                                |                     |                         | The program export                             | ts output           | s (graphs a        | nd tab     | les)     |  |
| >                                                                                            |                                                         |                              |                                |                     |                         | to the folder 'Indica                          | <b>itors</b> ' in t | he working         | g folder   | r        |  |
| > ####<br>> prin                                                                             | #Last line of the pro<br>t("All the indicator           | gram<br>outputs should an    | pear in the folder             | 'Indicators'")      |                         | T11 statistics                                 |                     |                    | ,          |          |  |
| [1] "A                                                                                       | 11 the indicator outp                                   | uts should appear            | in the folder 'Ind             | dicators'"          |                         | i+1_statistics_prog                            | grams               |                    |            |          |  |
| >                                                                                            |                                                         |                              |                                |                     | L                       | · · · · · · · · · · · · · · · · · · ·          |                     |                    |            |          |  |

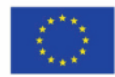

Co-funded by the European Union's Health Programme (2014-2020)

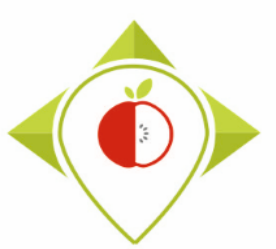

|                              |                                 |                  |                                   |                    |         | •   |              |
|------------------------------|---------------------------------|------------------|-----------------------------------|--------------------|---------|-----|--------------|
| Accès ranide                 | Nom                             | Modifié le       | Туре                              | Taille             |         |     |              |
| Puropu                       | Files                           | 21/11/2022 14:54 | Dossier de fichiers               |                    |         |     |              |
| Tíléshannanta 🔺              | Indicators                      | 21/11/2022 15:55 | Dossier de fichiers               |                    |         |     |              |
| leiechargements 💉            |                                 | 20/11/2022 23:05 | Dossier de fichiers               |                    |         |     |              |
| Documents 🖈                  | renv                            | 09/08/2022 15:52 | Dossier de fichiers               |                    |         |     |              |
| 🛛 Images 🛛 🖈                 | Rhistory                        | 21/11/2022 15:13 | Fichier RHISTORY                  | 29 Ko              |         |     |              |
| Permutation tests            | III .Rprofile                   | 04/05/2022 10:39 | Fichier RPROFILE                  | 1 Ko               |         |     |              |
| Preparation permutation test | renv.lock                       | 04/05/2022 10:01 | Fichier LOCK                      | 37 Ko              |         |     |              |
| Statistical indicators       | 🛎 T+1_statistics_programs.Rproj | 21/11/2022 15:13 | R Project                         | 1 Ko               |         |     |              |
| T+1_statistics_programs      |                                 |                  |                                   |                    |         |     |              |
| Ce PC                        |                                 |                  |                                   |                    |         |     |              |
| Bureau                       |                                 |                  |                                   |                    |         |     |              |
| Documents                    |                                 |                  |                                   |                    |         |     |              |
| Images                       |                                 |                  |                                   |                    |         |     |              |
| Musique                      |                                 |                  |                                   |                    |         |     |              |
| Objets 3D                    |                                 |                  |                                   |                    |         |     |              |
| Téléchargements              |                                 |                  |                                   |                    |         |     |              |
| Vidéos                       |                                 |                  |                                   |                    |         |     |              |
| Windows (C:)                 |                                 |                  | You will need to go to the folder |                    |         |     |              |
| Siene (II)                   |                                 |                  | 100                               | thin need          |         |     |              |
| siege (i.)                   |                                 |                  | 'Ind                              | <b>icators'</b> ir | h the v | WO  | rking folder |
| transferts (K:)              |                                 |                  |                                   |                    | - the   |     |              |
| DER (L:)                     |                                 |                  |                                   | T+1 stat           | istics  | nra | oarams       |
| Sactrop cur calf0026 (Si)    |                                 |                  |                                   |                    |         |     | - gi anns    |
| Sastrip sur saliooso (S:)    |                                 |                  |                                   |                    |         |     |              |
| DER (L:)                     |                                 |                  | T+1_statistics_programs           |                    |         |     |              |

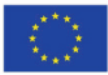

#### Running of 'T+1\_indicators' program

| 📙 🛛 🔁 🔜 🗢 🖡 Indicators                                                                          |                                                                      |                  | – a ×                                                |  |  |  |  |  |
|-------------------------------------------------------------------------------------------------|----------------------------------------------------------------------|------------------|------------------------------------------------------|--|--|--|--|--|
| Fichier Accueil Partage Affichage                                                               |                                                                      |                  |                                                      |  |  |  |  |  |
| ← → * ↑ → Ce PC > Bureau > T+1_statistics_programs > Indicators ✓ ♂ Pc hercher dans: Indicators |                                                                      |                  |                                                      |  |  |  |  |  |
|                                                                                                 | Nom                                                                  | Modifié le       | Type Taille                                          |  |  |  |  |  |
| 🗸 🖈 Accès rapide                                                                                | 6 Comparison quantified nortion size by subc                         | 18/11/2022 17:03 | Dossier de fichiers                                  |  |  |  |  |  |
| 🔜 Bureau 🛛 🖈                                                                                    | 7 Comparison portion size distribution                               | 18/11/2022 17:03 | Dossier de fichiers                                  |  |  |  |  |  |
| 🕂 Téléchargements 🛛 🖈                                                                           | 9 Boxplots Per categories                                            | 21/11/2022 15:56 | Dossier de fichiers                                  |  |  |  |  |  |
| 🖆 Documents 🛛 🖈                                                                                 | 10. Boxplots paired products Per categories                          | 21/11/2022 15:07 | Dossier de fichiers                                  |  |  |  |  |  |
| 📰 Images 🛛 🖈                                                                                    | 11 Nut.content paired products Per subc                              | 21/11/2022 15:56 | Dossier de fichiers                                  |  |  |  |  |  |
|                                                                                                 | 12 Tables Desc statistics                                            | 21/11/2022 15:56 | Dossier de fichiers                                  |  |  |  |  |  |
| V Q Ce PC                                                                                       | 13_Tables_Mean_values                                                | 21/11/2022 15:56 | Dossier de fichiers                                  |  |  |  |  |  |
| > 📃 Bureau                                                                                      | 1_Comparison_T0_T1 (per category).jpeg                               | 21/11/2022 15:55 | Fichier JPEG 167 Ko                                  |  |  |  |  |  |
| > 🔮 Documents                                                                                   | 1_Years_T0_T1.csv                                                    | 21/11/2022 15:55 | Fichier CSV Micro 1 Ko                               |  |  |  |  |  |
| > 📰 Images                                                                                      | 2.a_Distribution comparison - Bread products.jpeg                    | 21/11/2022 15:55 | Fichier JPEG 149 Ko                                  |  |  |  |  |  |
| > 🁌 Musique                                                                                     | 3.aFood offer analysis_Bread products.jpeg                           | 21/11/2022 15:55 | Fichier JPEG 242 Ko                                  |  |  |  |  |  |
| > 🚺 Objets 3D                                                                                   | 3.bFood offer analysis_Breakfast cereals.jpeg                        | 21/11/2022 15:55 | Fichier JPEG 249 Ko                                  |  |  |  |  |  |
| Téléchargements                                                                                 | 3.cFood offer analysis_Delicatessen meats and similar.jpeg           | 21/11/2022 15:55 | Fichier JPEG 250 Ko                                  |  |  |  |  |  |
| Vidéos                                                                                          | 3.dFood offer analysis_Fresh dairy products and desserts.jpeg        | 21/11/2022 15:55 | Fichier JPEG 259 Ko                                  |  |  |  |  |  |
|                                                                                                 | 3.eFood offer analysis_Soft drinks.jpeg                              | 21/11/2022 15:55 | Fichier JPEG 239 Ko                                  |  |  |  |  |  |
| > 🔛 Windows (C:)                                                                                | 3.fFood offer analysis_Baby food.jpeg                                | 21/11/2022 15:55 | Fichier JPEG 234 Ko                                  |  |  |  |  |  |
| > 🛖 Siege (l:)                                                                                  | 4_Proportion products w. or without fop labeling (per category).jpeg | 21/11/2022 15:55 | Fichier JPI In the folder (Indicators' you           |  |  |  |  |  |
| > 👳 transferts (K:)                                                                             | 5_Comparison quantified portion size, by category.jpeg               | 21/11/2022 15:55 | Fichier JPI III LITE TOTALET <b>INDICATORS</b> , you |  |  |  |  |  |
| > 🛖 DER (L:)                                                                                    | 8_Comparison labeling frequency (by nutrient).csv                    | 21/11/2022 15:55 | Fichier CS will find the subfolders and              |  |  |  |  |  |
| > 👳 Sastmp sur salf0036 (S:)                                                                    |                                                                      |                  | will fille subfolders alle                           |  |  |  |  |  |
| > 👳 TRANSVERSAL (T:)                                                                            |                                                                      |                  | files containing the graphs                          |  |  |  |  |  |
| Sastmp sur sas-pp-calc1 (U:)                                                                    |                                                                      |                  | mes containing the graphs                            |  |  |  |  |  |

- 🗸 🍎 Réseau
- > 💻 ANSES-PC

115

- > 💻 NALF0062
- > NALF0104
  - T+1\_statistics\_programs R (4.1.2)

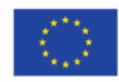

:::: 🖿

and tables created by the

'T+1\_indicators.R' program
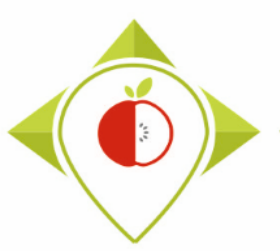

Creation of statistical indicators

# Examples of output from the *T*+1\_indicators.*R* program (graphs and tables)

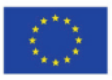

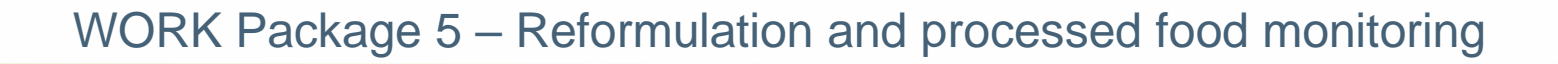

# **COMPARISON OF THE DATA COLLECTIONS**

- For each country :
  - Comparison of the number of reference collected per category

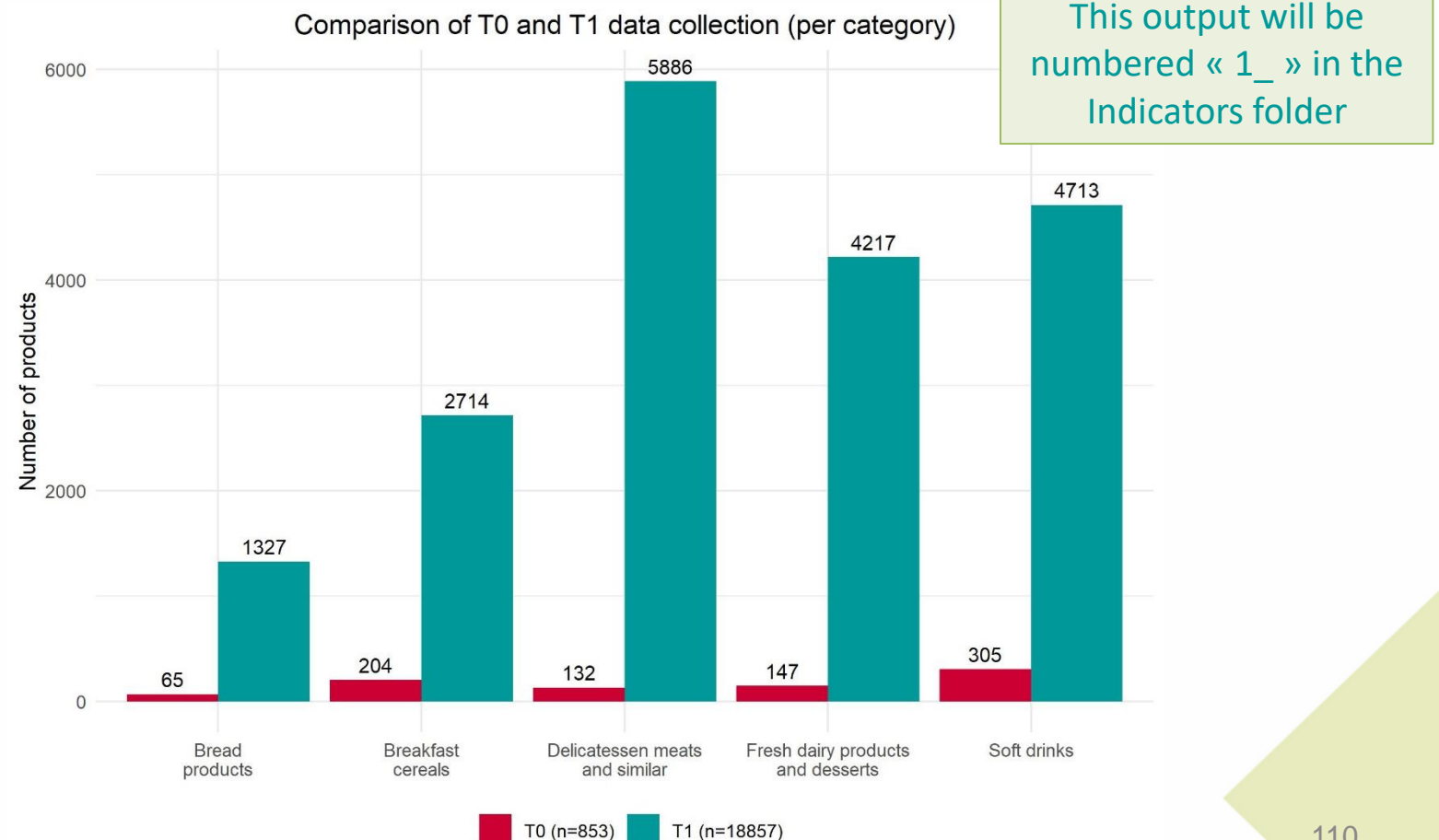

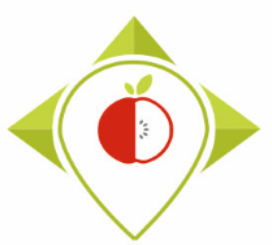

### **COMPARISON OF THE DATA COLLECTIONS**

- For each country :
  - Comparison of the number of reference collected per category
- <u>1 Years TO T1.csv</u>

| Category name                     | T0 data collection year | T1 data collection year |
|-----------------------------------|-------------------------|-------------------------|
| Bread products                    | 2020                    | 2022                    |
| Breakfast cereals                 | 2019-2020               | 2022                    |
| Delicatessen meats and similar    | 2018                    | 2022                    |
| Fresh dairy products and desserts | 2020                    | 2022                    |
| Soft drinks                       | 2020                    | 2022                    |

This output (in .csv) will be numbered « 1\_ » in the Indicators folder

Comparison of the distribution of the references collected,

# **COMPARISON OF THE DATA COLLECTIONS**

- For each country and for each category:
  - Comparison of the distribution of collected references (by subcategory)

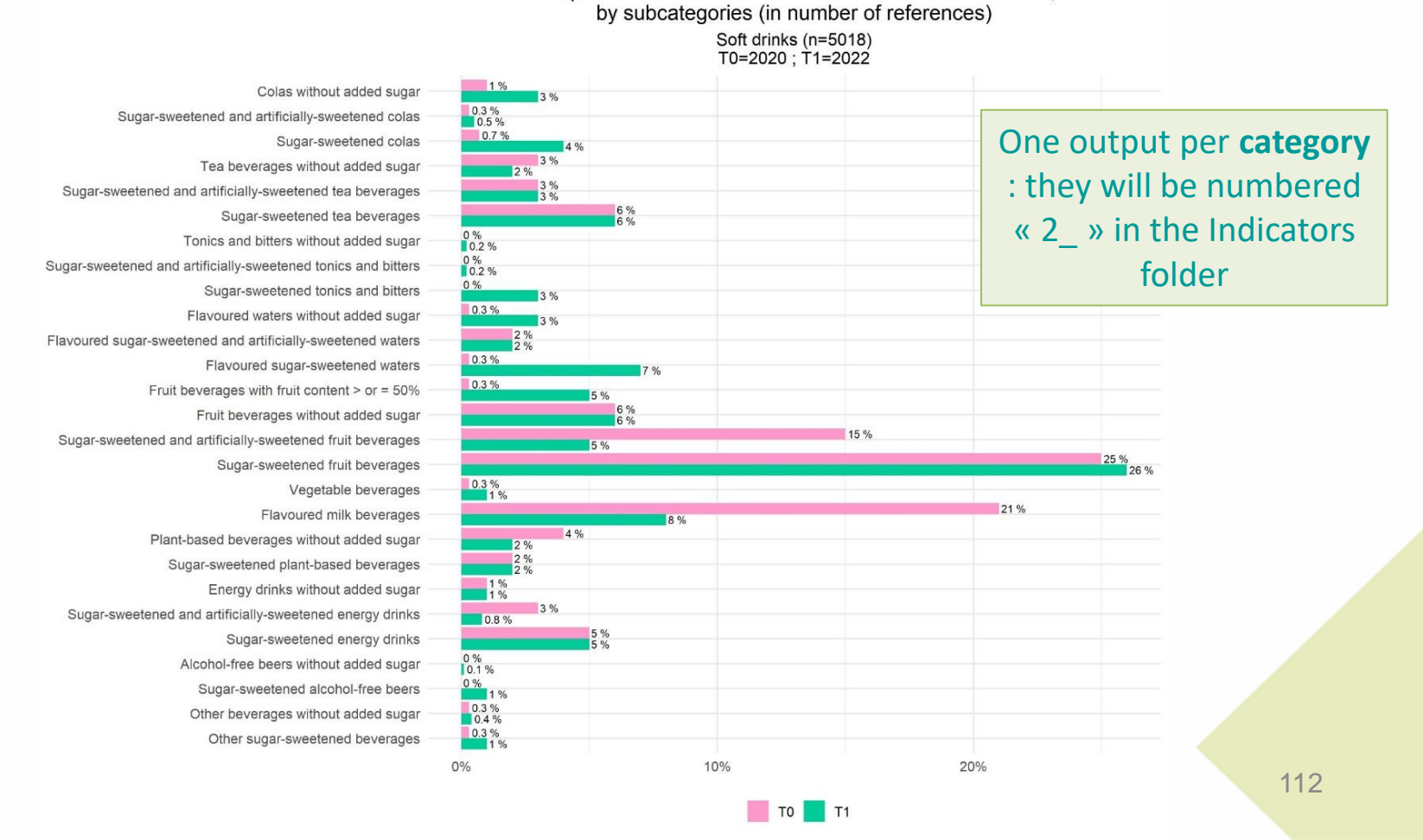

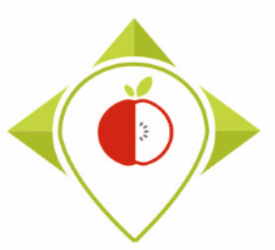

# **DEFINITION OF BEST-REMAP'S GROUPS**

#### → Necessary for characterizing the food offer at T1

Groups based on the pairing of products (with father product codes) and on the nutritional values comparison from T0 and T+1 data Parameters other than nutritional values (FOP labels, portion sizes, etc) are not taken into account here

#### **Products removed from the market:**

Products which are present at T0 (=pre-existing data) but absent at T+1 (removed products or products which have not been collected at T+1)

#### New products:

Products which are not present at T0 but present at T+1 (new products or products which have not been collected at T0)

#### **Identical products :**

Products which have been collected at T0 and at T+1 and presenting exactly identical nutritional values (on common nutrients)

#### **Reformulated products :**

Products which have been collected at T0 and at T+1 with at least one <u>nutritional value</u> which has evolved between both years, regardless of the nutrient (on common nutrients)

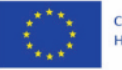

# EVOLUTION OF THE FOOD OFFER – COMPARISON OF THE DATA COLLECTIONS

- For each country and for each category:
  - Analysis of the food offer at T1

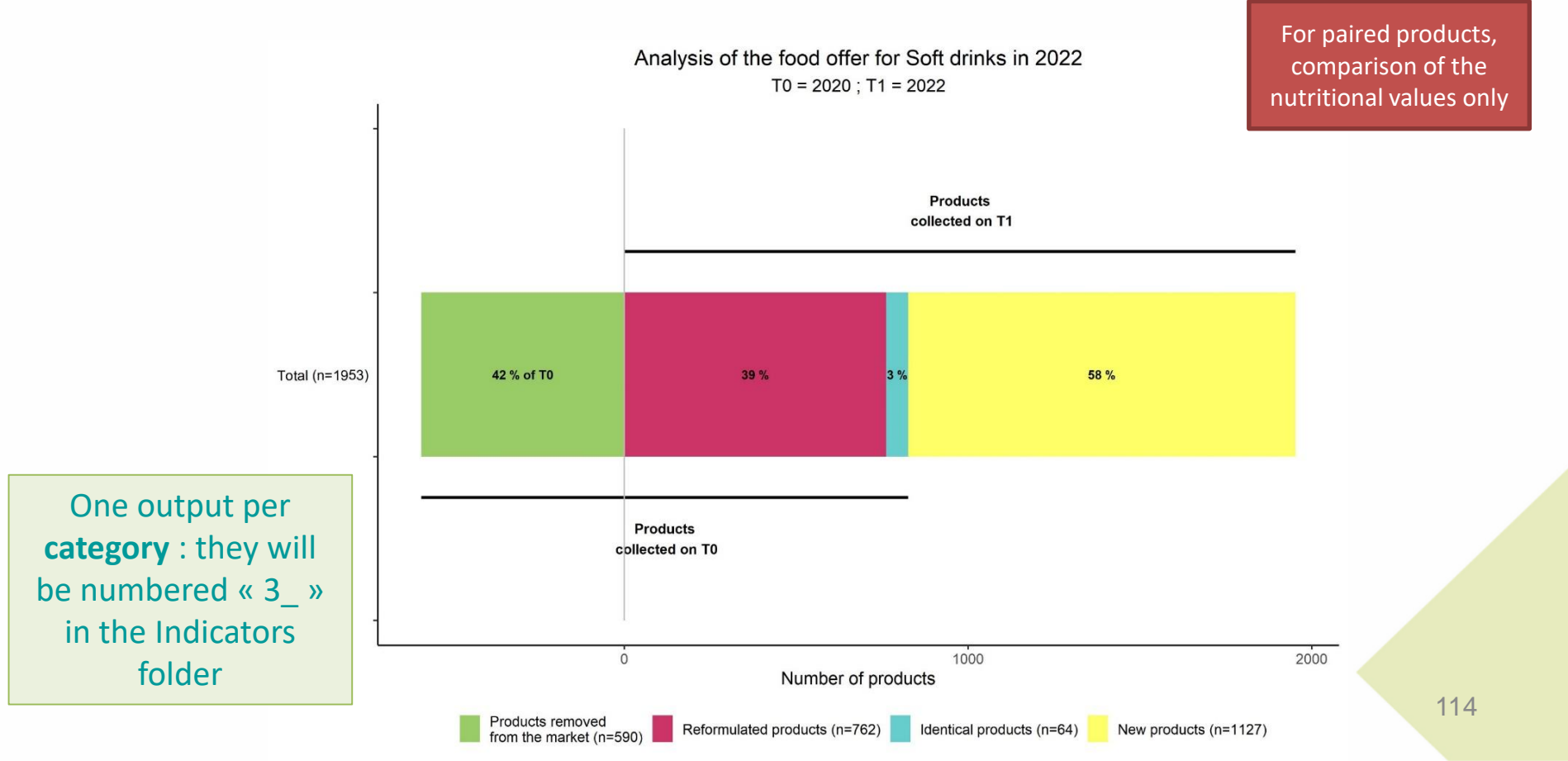

# STUDY OF THE LABELING PARAMETERS

#### Front of pack labeling

Only for the T+1 data, characterization of the FOP labeling

- For each country :
  - Distribution of the presence or absence of front of pack labeling (per category) Proportion of T1 collected products with or without front of pack labeling, by category

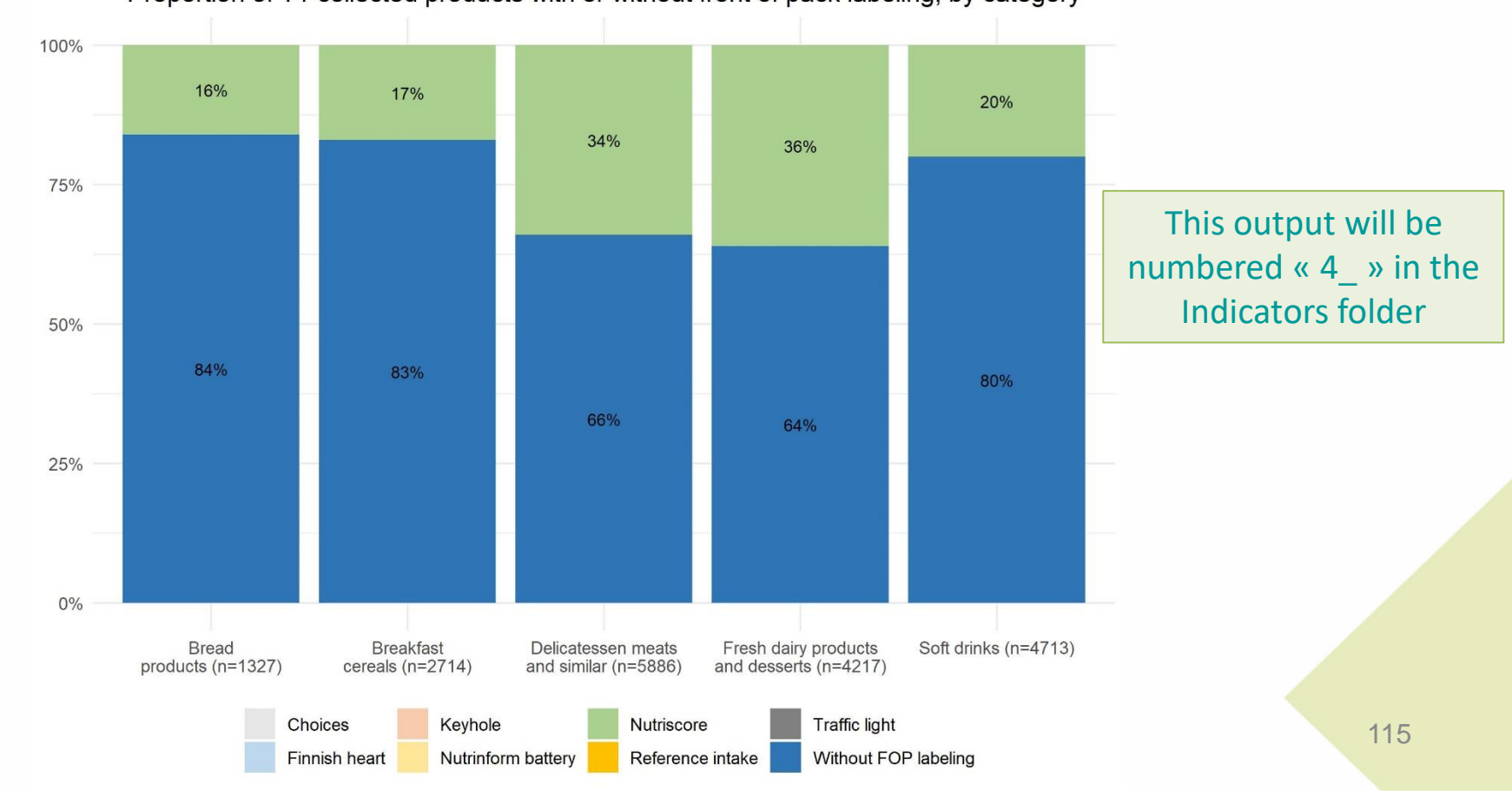

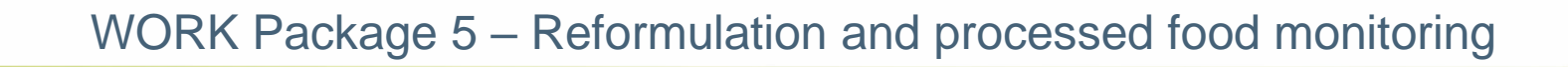

#### EVOLUTION OF THE LABELING PARAMETERS Portion size

- For each country :
  - Comparison of the proportion of products with or without quantified portion size, by category

Comparison of the proportion of collected products with or without

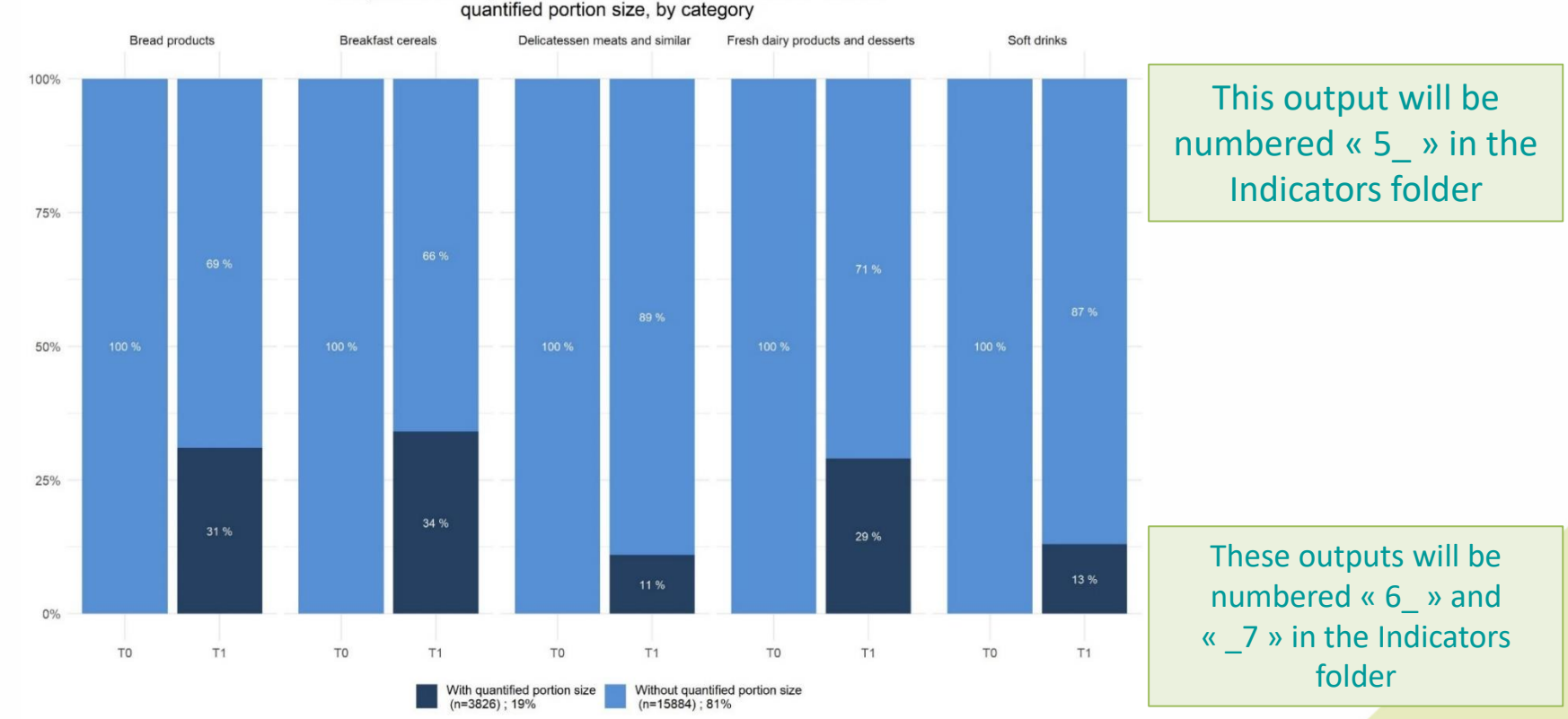

- Comparison of the proportion of products with or without quantified portion size, by subcategory
- Comparison of the portion size distribution, when available

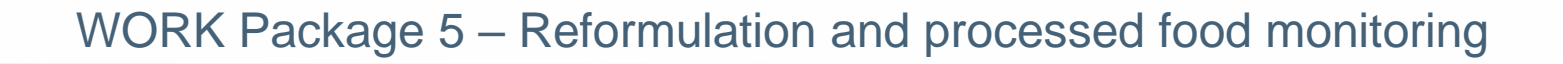

• For each country:

Comparison of the labeling frequency (by nutrient) : particularly for fibres

|    |            |                 | А               |                |            | В          | С            | D         | E       |              | F            |               | G            |  |  |  |
|----|------------|-----------------|-----------------|----------------|------------|------------|--------------|-----------|---------|--------------|--------------|---------------|--------------|--|--|--|
| 1  | Category_  | name            |                 |                |            | Fat.T0     | Fat.T1       | Fat.delta | Satu    | rated_fat.T0 | Saturated_fa | t.T1 Saturate | ed_fat.delta |  |  |  |
| 2  | Bread pro  | ducts (T0 : n=  | 0 ; T1 : n=1327 | 7)             |            | -          | 100%         | -         | -       |              |              | 98% -         |              |  |  |  |
| 3  | Breakfast  | cereals (T0 : r | n=204 ; T1 : n= | 2714)          |            | 100%       | 99%          | -1        | 6       | 100%         |              | 98%           | -2%          |  |  |  |
| 4  | Delicates  | sen meats an    | d similar (TO : | n=132 ; T1 : n | =5886)     | 100%       | 100%         | 0         | %       | 100% 100     |              | .00%          | 0%           |  |  |  |
| 5  | Fresh dair | ry products ar  | d desserts (T   | 0 : n=147 ; T1 | : n=4217)  | 100%       | 100%         | 0         | 0% 100% |              | 1            | .00%          | 0%           |  |  |  |
| 6  | Soft drink | s (T0 : n=305 ; | T1 : n=4713)    |                |            | 89%        | 97%          | 8         | %       | 89%          | 89%          |               | 8%           |  |  |  |
| 7  |            |                 |                 |                |            |            |              |           |         |              |              |               |              |  |  |  |
|    | н          | I J K L         |                 | M              | N          | (          | )            | Р         | Q       | R            | S            |               |              |  |  |  |
| Su | gar.TO     | Sugar.T1        | Sugar.delta     | Protein.T0     | Protein.T1 | Protein.de | elta Salt.TO | Salt.T    | L       | Salt.delta   | Fibre.T0     | Fibre.T1      | Fibre.delta  |  |  |  |
| -  |            | 99%             | -               | -              | 100        | % -        | -            |           | 100%    | -            | -            | 68%           | -            |  |  |  |
|    | 100%       | 98%             | -2%             | 100%           | 99         | %          | -1%          | 100%      | 98%     | -2%          | 95%          | 86%           | -9%          |  |  |  |
|    | 100%       | 100%            | 0%              | 100%           | 100        | %          | 0%           | 100%      | 100%    | 0%           | 8%           | 19%           | 11%          |  |  |  |
|    | 100%       | 100%            | 0%              | 100%           | 100        | %          | 0%           | 100%      | 85%     | -15%         | 17%          | 22%           | 5%           |  |  |  |
|    | 99%        | 99%             | 0%              | 89%            | 97         | %          | 8%           | 94%       | 97%     | 3%           | 19%          | 16%           | -3%          |  |  |  |
|    |            |                 |                 |                |            |            |              |           |         |              |              |               |              |  |  |  |

This output (in .csv) will be numbered « 8\_ » in the Indicators folder

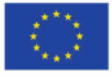

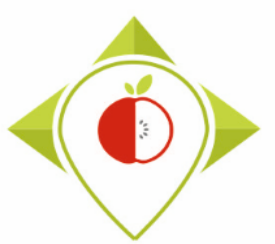

#### **Evolution of the nutritional composition**

Nutrients of interest for each category :

|                                      | Fat                   | Saturated<br>fat          | Sugar | Protein | Fibre | Salt |
|--------------------------------------|-----------------------|---------------------------|-------|---------|-------|------|
| Bread products                       | Х                     | Х                         | Х     |         | Х     | Х    |
| Breakfast cereals                    | х                     | Х                         | Х     |         | Х     | Х    |
| Delicatessen meats<br>and similar    | х                     | х                         | Х     | х       |       | х    |
| Fresh dairy products<br>and desserts | х                     | х                         | х     | х       | х     |      |
| Soft drinks                          | X                     | x                         | х     |         | х     | х    |
|                                      | Only for m<br>based b | ilk and plant<br>everages |       |         |       |      |

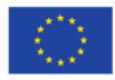

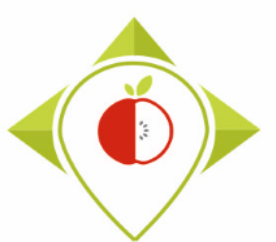

#### **Evolution of the nutritional composition**

- For each country, category and nutrient of interest (cf. table) :
  - Comparison of the evolution in distribution (between subcategories) for the whole offer (T0 vs T+1)

Fibre distribution among subcategories by data collection Breakfast cereals (n=2535)

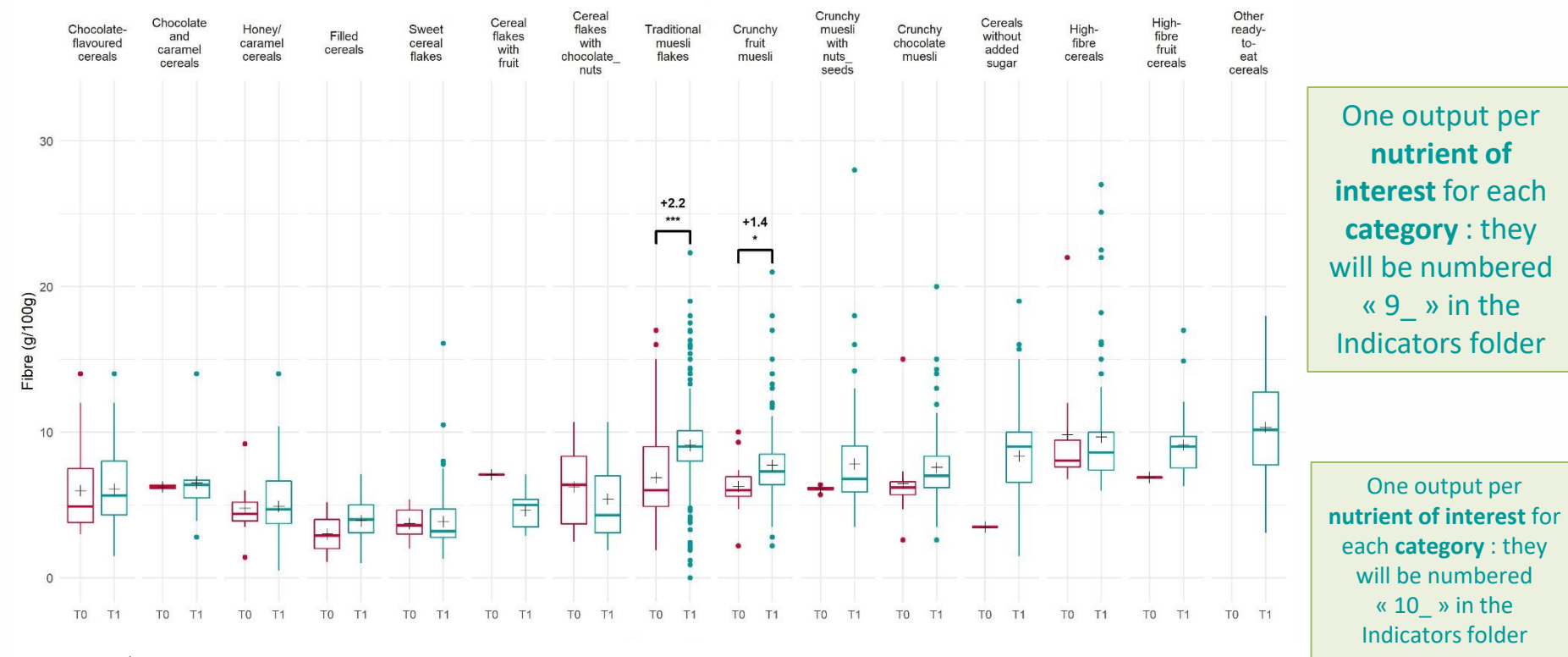

Comparison of the evolution in distribution and mean values (between subcategories) for paired products (T0 and T+1)

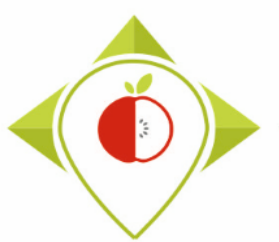

**Evolution of the nutritional composition** 

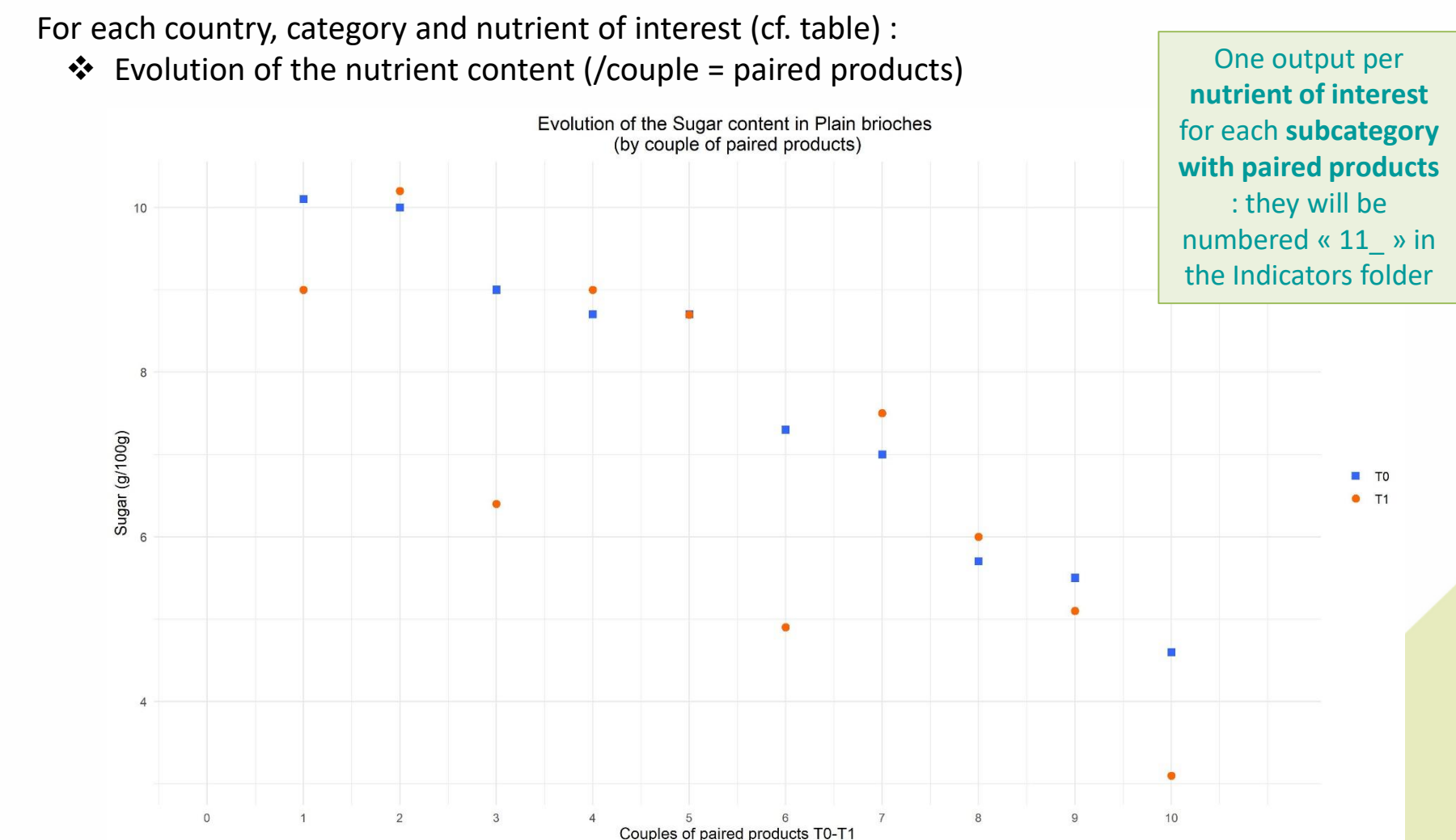

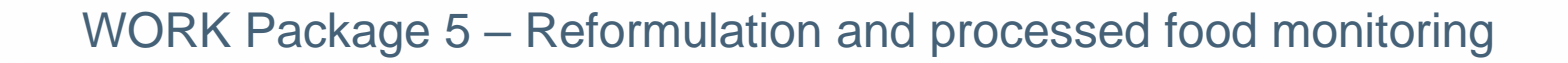

#### **Evolution of the nutritional composition**

- For each country, category and nutrient of interest (cf. table) :
  - Comparison of the evolution of the descriptive statistics (by subcategory and by nutrient of interest)

|    | A             | В           | С          | D          | E              | F         | G             | н       | I           | J           | к          | L         | M             | N         | 0               | Р       | Q           | R          | S          | Т             |
|----|---------------|-------------|------------|------------|----------------|-----------|---------------|---------|-------------|-------------|------------|-----------|---------------|-----------|-----------------|---------|-------------|------------|------------|---------------|
| 1  | Sugar (g/100  | Number of p | Minimum.TO | Maximum.T( | First quartile | Median.TO | Third quartil | Mean.TO | Standard de | Number of p | Minimum.T1 | Maximum.T | First quartil | Median.T1 | Third quartil I | Mean.T1 | Standard de | Mean value | Mean value | evolution (%) |
| 2  | Chocolate-fl  | 25          | 2,1        | 37         | 22             | 24,9      | 31            | 24,8    | 8,7         | 212         | 2,1        | 40        | 22            | 24,9      | 28,5            | 24,7    | 5,8         | -0.1       | -0.004 %   |               |
| 3  | Chocolate a   | 2           | 27         | 29         | 27,5           | 28        | 28,5          | 28      | 1,4         | 28          | 23         | 32        | 25            | 27        | 29              | 27,1    | 2,4         | -0.9       | -0.03 %    |               |
| 4  | Honey/carai   | 9           | 24,7       | 32         | 24,8           | 25        | 27            | 26,7    | 3,1         | 180         | 2,2        | 48        | 22,7          | 25        | 29              | 25,1    | 8           | -1.6       | -0.06 %    |               |
| 5  | Filled cereal | 11          | 21,4       | 44         | 28             | 32,5      | 35            | 32,4    | 6,7         | 81          | 21         | 44        | 27,5          | 29        | 34              | 30,4    | 5,2         | -2         | -0.06 %    |               |
| 6  | Sweet cerea   | 7           | 9,1        | 37         | 9,8            | 11,9      | 19,6          | 16,7    | 11          | 131         | 3          | 37        | 5,8           | 9,1       | 17              | 12,9    | 9,6         | -3.8       | -0.2 %     |               |
| 7  | Cereal flake: | 1           | 25,9       | 25,9       | 25,9           | 25,9      | 25,9          | 25,9    |             | 19          | 7,1        | 26        | 14            | 15,6      | 18              | 16,6    | 5,1         | -9.3       | -0.4 %     |               |
| 8  | Cereal flake: | 7           | 11,1       | 35         | 16,5           | 21,8      | 28,5          | 22,6    | 8,7         | 54          | 11,1       | 35        | 19,9          | 22        | 28,2            | 23,5    | 6,4         | 0.9        | 0.04 %     |               |
| 9  | Traditional r | 89          | 0,8        | 31,7       | 6,8            | 15        | 24            | 15,3    | 9           | 885         | 0,4        | 33        | 9,3           | 14        | 19,7            | 14,3    | 7,1         | -1         | -0.07 %    |               |
| 10 | Crunchy frui  | 16          | 10         | 33         | 17,8           | 21,5      | 23,8          | 21,9    | 6,4         | 321         | 2,3        | 41,4      | 15            | 19        | 23              | 19,1    | 6           | -2.8       | -0.1 %     |               |
| 11 | Crunchy mu    | 5           | 17,4       | 20,5       | 19             | 19        | 20            | 19,2    | 1,2         | 133         | 1,5        | 35        | 12,4          | 17,4      | 20              | 16,2    | 6,2         | -3         | -0.2 %     |               |
| 12 | Crunchy cho   | 18          | 17         | 28,1       | 21             | 22,6      | 24            | 22,6    | 2,6         | 232         | 1,6        | 31,1      | 17            | 21        | 24              | 20,2    | 5,5         | -2.4       | -0.1 %     |               |
| 13 | Cereals with  | 3           | 0,4        | 2,9        | 0,9            | 1,4       | 2,1           | 1,6     | 1,3         | 233         | 0          | 11,5      | 0,8           | 1,1       | 1,5             | 1,3     | 1,1         | -0.3       | -0.2 %     |               |
| 14 | High-fibre ce | 10          | 11         | 27         | 13             | 15,5      | 19,4          | 16,4    | 5           | 114         | 2,6        | 28,4      | 10,8          | 14        | 18              | 13,7    | 6           | -2.7       | -0.2 %     |               |
| 15 | High-fibre fr | 1           | 24,8       | 24,8       | 24,8           | 24,8      | 24,8          | 24,8    |             | 43          | 2,8        | 32        | 14,2          | 20        | 24              | 19,3    | 6,9         | -5.5       | -0.2 %     |               |
| 16 | Cereal prepa  | 0           |            |            |                |           |               |         |             | 0           |            |           |               |           |                 |         |             |            |            |               |
| 17 | Other ready   | 0           |            |            |                |           |               |         |             | 5           | 2,7        | 22,6      | 3             | 6,4       | 9,8             | 8,9     | 8,2         |            |            |               |
| 18 |               |             |            |            |                |           |               |         |             |             |            |           |               |           |                 |         |             |            |            |               |

One output (in .csv) per category and per nutrient of interest : they will be numbered « 12\_ » in the Indicators folder

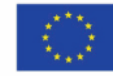

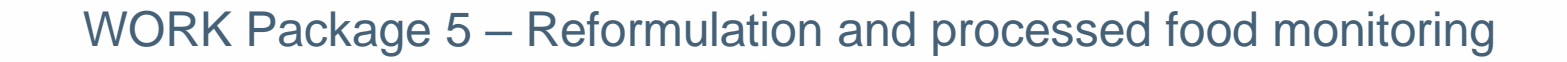

#### **Evolution of the nutritional composition**

- For each country, category and nutrient of interest (cf. table) :
  - Summary of the evolution of mean values (by subcategory and by nutrient of interest)

| 1 Sul<br>2 Col<br>3 Sug | ibcategory<br>plas withou | Sugar.All_proSugar | All_pr(Sugar.All_p | or Sugar Paired |             | 1              |               |             |                  |              |             |             |               |             |                |                 |      |
|-------------------------|---------------------------|--------------------|--------------------|-----------------|-------------|----------------|---------------|-------------|------------------|--------------|-------------|-------------|---------------|-------------|----------------|-----------------|------|
| 2 Co<br>3 Sug           | olas withou               |                    |                    | on ougain an ee | Sugar.Paire | d Sugar.Paired | Salt.All_proc | Salt.All_pr | oc Salt.All_proc | Salt.Paired_ | Salt.Paired | Salt.Paired | Fibre.All_pro | Fibre.All_p | orcFibre.All_p | orcFibre.Paired | Fibr |
| 3 Su                    |                           | 0,1                |                    |                 |             |                | 0,02          | -0.03       | -0.6 %           |              |             |             | 0,1           |             |                |                 |      |
|                         | igar-sweet                | 4,4 0.1            | 0.02 %             |                 |             |                | 0,02          |             |                  |              |             |             | 0             |             |                |                 |      |
| 4 Su                    | ıgar-sweet                | 9,9 -1.2           | -0.1 %             |                 |             |                | 0,02          | 0.02        |                  |              |             |             |               |             |                |                 |      |
| 5 Tea                   | a beverag                 | 1,6 1.6*           |                    |                 |             |                | 0,03          | -0.06*      | -0.7 %           |              |             |             | One           | e outp      | ut (in .c      | csv) per        |      |
| 6 Su                    | ıgar-sweet                | 4,3 -0.8*          | -0.2 %             |                 |             |                | 0,07          | 0.04        | 1.33 %           |              |             |             | cat           | ogory       | • thou         | will bo         |      |
| 7 Su                    | ıgar-sweet                | 6,4 -1*            | -0.1 %             |                 |             |                | 0,06          | 0.01        | 0.2 %            |              |             |             | Lai           | eguiy       | . they         | will be         |      |
| 8 Tor                   | nics and b                | 0,1                |                    |                 |             |                | 0,02          |             |                  |              |             |             | num           | bered       | «13            | » in the        |      |
| 9 Su                    | ıgar-sweet                | 5,2                |                    |                 |             |                | 0             |             |                  |              |             |             |               |             |                |                 |      |
| 10 Su                   | ıgar-sweet                | 8,6                |                    |                 |             |                | 0,01          |             |                  |              |             |             |               | Indica      | tors fol       | der             |      |
| 11 Fla                  | avoured w                 | 0                  | 0                  |                 |             |                | 0,02          |             |                  |              |             |             |               |             |                |                 | _    |
| 12 Fla                  | avoured su                | 4,2 -1.6*          | -0.3 %             |                 |             |                | 0,01          | -0.03       | -0.8 %           |              |             |             | 0             |             |                |                 |      |
| 13 Fla                  | avoured su                | 7,2 -3.8           | -0.3 %             |                 |             |                | 0,36          | 0.33        | 11%              |              |             |             | 0,1           |             |                |                 |      |
| 14 Fru                  | uit bevera                | 7,2 -4.3           | -0.4 %             |                 |             |                | 0,01          | 0.01        |                  |              |             |             | 0,6           |             |                |                 |      |
| 15 Fru                  | uit bevera                | 2,5 1.7*           | 2.1 %              |                 |             |                | 0,03          | -0.06**     | -0.7 %           |              |             |             | 0,2           |             |                |                 |      |
| 16 Sug                  | ıgar-sweet                | 4,9 -0.4           | -0.08 %            |                 |             |                | 0,06          | 0.05        | 5%               |              |             |             | 0             |             | 0              |                 |      |
| 17 Su                   | igar-sweet                | 8,1 -1.2**         | * -0.1%            |                 |             |                | 0,02          | 0.01        | 1%               |              |             |             | 0,1           | -0.3**      | -0.8 %         |                 |      |
| 18 Ve                   | egetable b                | 8,5 -0.7           | -0.08 %            |                 |             |                | 0,08          | 0.03        | 0.6 %            |              |             |             | 1,1           | -0.1        | -0.08 %        |                 |      |
| 19 Fla                  | avoured m                 | 8,8 0.2            | 0.02 %             |                 |             |                | 0,14          | 0.01        | 0.08 %           |              |             |             | 0,6           | 0.1         | 0.2 %          |                 |      |
| 20 Pla                  | ant-based                 | 4,4 -0.2           | -0.04 %            | 0               | -1.9        | -1%            | 0,11          |             | 0 0%             | 0,07         | -0.06       | -0.5 %      | 0,9           | 0.5         | 1.2 %          | 0,6 (           | 0.5  |
| 21 Su                   | ıgar-sweet                | 4,8 0.7            | 0.2 %              |                 |             |                | 0,13          | 0.02        | 0.2 %            |              |             |             | 0,5           |             | 0 0            | %               |      |
| 22 En                   | ergy drink                | 2,7 2.7            |                    |                 |             |                | 0,1           | 0.05        | 1%               |              |             |             | 0,4           | 0.4         |                |                 |      |
| 23 Su                   | ıgar-sweet                | 6,6 0.4            | 0.06 %             |                 |             |                | 0,1           |             | 0 0%             |              |             |             | 0             |             | 0              |                 |      |
| 24 Su                   | ıgar-sweet                | 9,6 -1.6*          | -0.1 %             |                 |             |                | 0,08          | -0.03       | -0.3 %           |              |             |             | 0             |             | 0              |                 |      |
| 25 Alc                  | cohol-free                | 3                  |                    |                 |             |                | 0,04          |             |                  |              |             |             | 0,1           |             |                |                 |      |
| 26 Su                   | igar-sweet                | 6,4                |                    |                 |             |                | 0,02          |             |                  |              |             |             | 0,1           |             |                |                 |      |
| 27 Ot                   | ther bever                | 2,2 2.2            |                    |                 |             |                | 0,06          | 0.02        | 0.5 %            |              |             |             | 0,1           |             |                |                 |      |
| 28 Ot                   | ther sugar-               | 6,8 -0.2           | -0.03 %            |                 |             |                | 0,13          | 0.13        |                  |              |             |             | 0             |             |                |                 |      |
| 20                      | _                         |                    |                    |                 |             |                |               |             |                  |              |             |             |               |             |                | 100             |      |

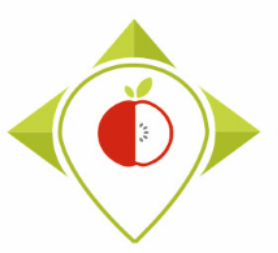

# 4) Production of the report

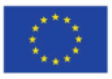

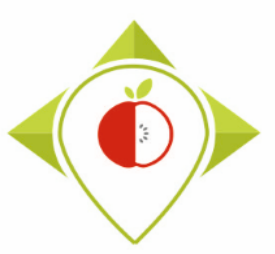

# Production of the report

→ Each member state will have to produce a report that will be included in the final deliverable of WP5 (D.5.3)

- All partners should have sent a version of their report by the end of April 2023
- → In the next few weeks, we will share with you (by email and on the Best-ReMaP intranet) a detailed framework to help you build the report :
  - Detailed plan
    Figures and tables to be included etc.
    We will guide you step by step to facilitate an harmonized production of the report

The program 'T+1\_indicators' will produce a large number of graphs and tables for each partner and not all of them can be presented in your reports. A selection of the indicators to be inserted in the report will be made and transmitted with all the information for the construction of your reports.

#### → Some statistics could be presented at the final workshop of WP5 (Task 5.2)

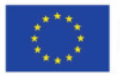

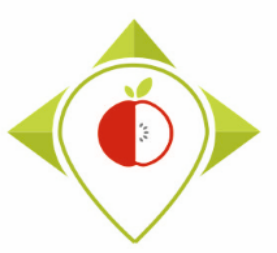

# 5) Next steps

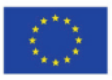

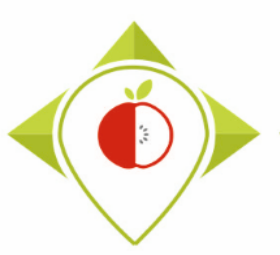

# Timeline of the task 5.5.1

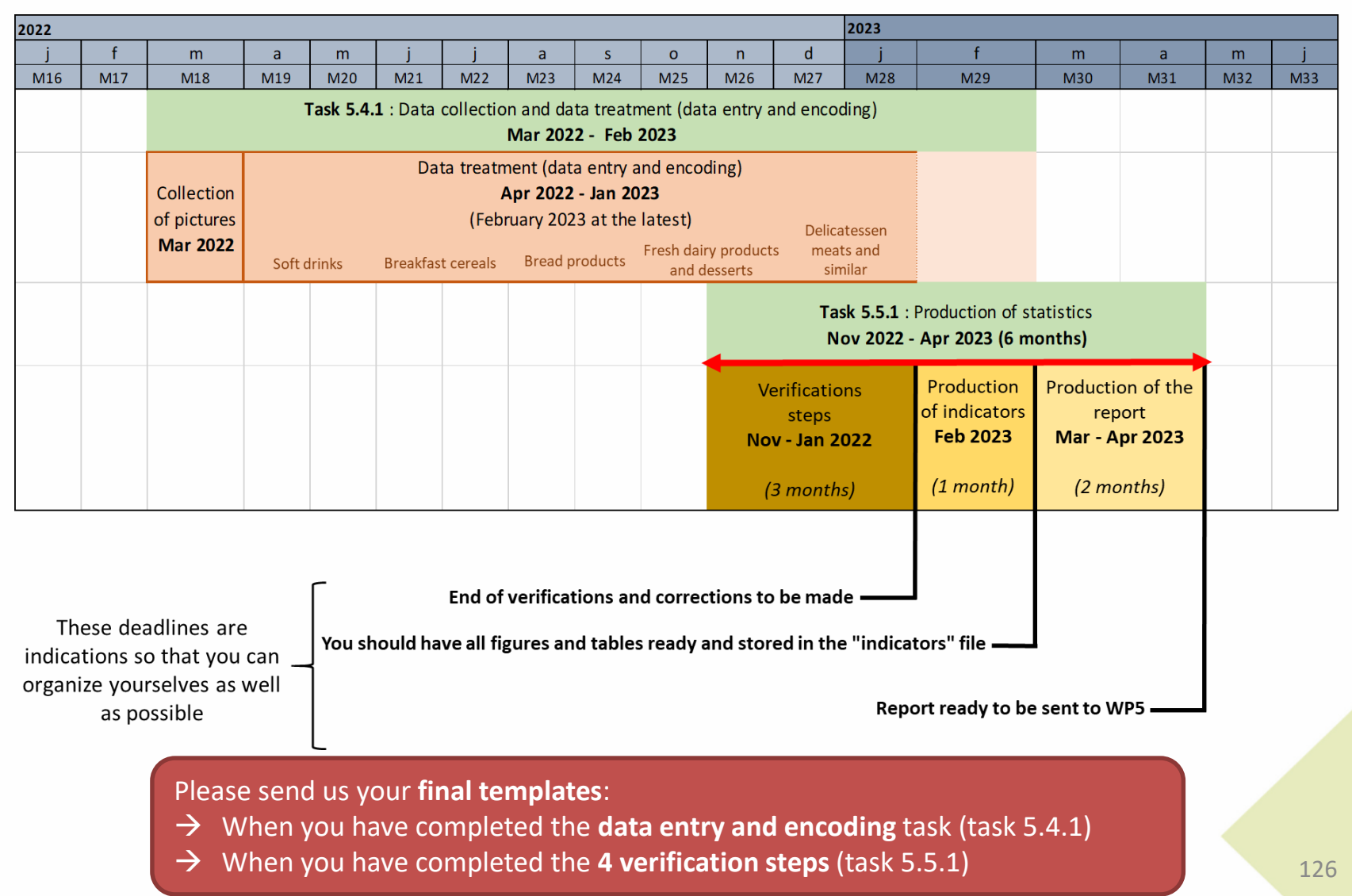

# Next steps

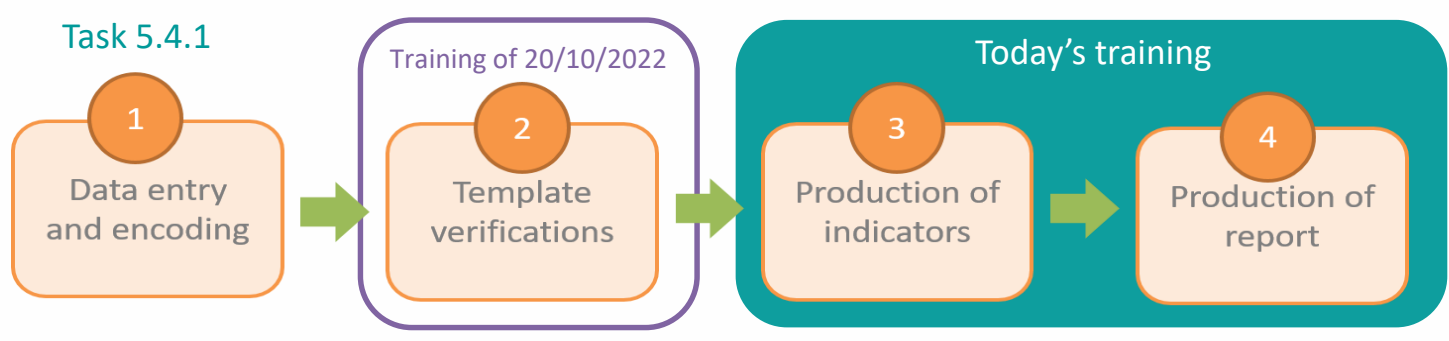

#### It is important to finish each step before moving on to the next

- The program "T+1\_indicators.R" will be made available on the intranet as soon as possible and you will be notified when this is done.
- Instructions for producing the report (step 4) and a report template will be provided in detail later.
- If you have any questions or need help at any time during the completion of the steps in Task 5.5.1, you can contact us at: <a href="https://www.wp5\_bestremap@anses.fr">wp5\_bestremap@anses.fr</a>
   We will also be able to hold individual meetings to best assist you during this task.
- An evaluation questionnaire for this training will be shared with the training meeting minutes (as for the first part of the T+1 statistics training).

End of task 5.4.1 (step1): A questionnaire for feedback on the data collection and evaluation of the guidelines will be sent to you soon. This is a mandatory questionnaire to fill in as your feedback will be part of the deliverable.

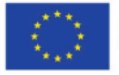

Best-ReMaP

Healthy Food for a Healthy Future

# Thank you for your attention!

**ANSES** 

wp5\_bestremap@anses.fr

#### The Joint Action focusing on the implementation of validated best practices in nutrition – Best-ReMaP

This presentation arises from the Joint Action Best-ReMaP. This JA is addressing the adaption, replication and implementation of effective health interventions, based on practices that have been proven to work in the areas of food reformulation, framing of food marketing and public procurement of healthy food in public settings. This presentation was funded by the European Union's Health Programme (2014-2020). The content of this presentation represents the views of the author only and is his/her sole responsibility; it cannot be considered to reflect the views of the European Commission and/or the Consumers, Health, Agriculture and Food Executive Agency (CHAFEA) or any other body of the European Union. The European Commission and the Agency do not accept any responsibility for use that may be made of the information it gontains.